# SECURITY CONTROL SYSTEM

А

В

С

D

Ε

# CONTENTS

#### WITH INTELLIGENT KEY SYSTEM

| PRECAUTION                                                                                                    | 5                                        |
|----------------------------------------------------------------------------------------------------|------------------------------------------|
| PRECAUTIONS<br>Precaution for Supplemental Restraint System<br>(SRS) "AIR BAG" and "SEAT BELT PRE-TEN-<br>SIONER"                                                                                                    | <b>5</b>                                 |
| SYSTEM DESCRIPTION                                                                                                    | 6                                        |
| COMPONENT PARTS<br>Component Parts Location<br>Component Description<br>CVT Shift Selector (Park Position Switch)<br>BCM<br>ECM<br>IPDM E/R<br>NATS Antenna Amp.<br>Combination Meter<br>Door Switch<br>Outside Key Antenna<br>Inside Key Antenna<br>Remote Keyless Entry Receiver<br>Intelligent Key | 6<br>8<br>8<br>9<br>9<br>9<br>9<br>9     |
| Push-button Ignition Switch<br>Security Indicator Lamp<br>Starter Relay<br>Stop Lamp Switch<br>Transmission Range Switch<br>Park/neutral position (PNP) switch (neutral<br>switch)<br>Clutch interlock switch                                                                                         | 9<br>9<br>.10<br>.10<br>.10<br>.10<br>10 |
| SYSTEM                                                                                                    | .11                                      |
| INTELLIGENT KEY SYSTEM/ENGINE START                                                                                                    |                                          |

| FUNCTION11                          |
|-------------------------------------|
| INTELLIGENT KEY SYSTEM/ENGINE START |
| FUNCTION : System Description11     |
| NISSAN ANTI-THEFT SYSTEM            |

| NISSAN ANTI-THEFT SYSTEM : System De-<br>scription14 | F  |
|------------------------------------------------------|----|
| VEHICLE SECURITY SYSTEM                              | G  |
| DIAGNOSIS SYSTEM (BCM)19                             | Н  |
| COMMON ITEM                                          | I  |
| INTELLIGENT KEY                                      | J  |
| IMMU                                                 | SE |
| THEFT ALM                                            | L  |
| ECU DIAGNOSIS INFORMATION24                          |    |
| ECM, IPDM E/R, BCM24<br>List of ECU Reference        | M  |
| WIRING DIAGRAM25                                     | Ν  |
| INTELLIGENT KEY SYSTEM/ENGINE<br>START FUNCTION      | 0  |
| NISSAN VEHICLE IMMOBILIZER SYSTEM-<br>NATS           | Ρ  |
| VEHICLE SECURITY SYSTEM48<br>Wiring Diagram48        |    |
| BASIC INSPECTION 58                                  |    |

| DIAGNOSIS AND REPAIR WORK FLOW                 | . <b>58</b><br>58 |
|------------------------------------------------|-------------------|
| ADDITIONAL SERVICE WHEN REPLACING CONTROL UNIT | . 61              |
| ЕСМ                                            | 61                |
| ECM : Description                              | 61                |
| ECM : Work Procedure                           | 61                |
| ВСМ                                            | 61                |
| BCM : Description                              | 61                |
| BCM : Work Procedure                           | 61                |
| DTC/CIRCUIT DIAGNOSIS                          | 63                |
| P1610 LOCK MODE                                | . 63              |
| Description                                    | 63                |
| DTC Logic                                      | 63                |
| Diagnosis Procedure                            | 63                |
| P1611 ID DISCORD, IMMU-ECM                     | 64                |
| DTC Logic                                      | 64                |
| Diagnosis Procedure                            | 64                |
| P1612 CHAIN OF ECM-IMMU                        | . 65              |
| DTC Logic                                      | 65                |
| Diagnosis Procedure                            | 65                |
| B2192 ID DISCORD. IMMU-ECM                     | . 66              |
| DTC Logic                                      | 66                |
| Diagnosis Procedure                            | 66                |
| B2193 CHAIN OF ECM-IMMU                        | 67                |
| DTC Logic                                      | 67                |
| Diagnosis Procedure                            | 67                |
| B2195 ANTI-SCANNING                            | 68                |
| DTC Logic                                      | 68                |
| Diagnosis Procedure                            | 68                |
| P2106 DONCI E LINIT                            | ~~                |
| Description                                    | 60<br>60          |
| DTC Logic                                      | 69                |
| Diagnosis Procedure                            | 69                |
| R2108 NATS ANTENNA AMD                         | 74                |
| DTC Logic                                      | 71                |
| Diagnosis Procedure                            | 71                |
|                                                |                   |
|                                                | .74<br>74         |
| Diagnosis Procedure                            | 74                |
| Component Inspection                           | 75                |
|                                                | 77                |
| DTC Logic                                      | . 11<br>77        |
| Diagnosis Procedure                            | 77                |
| Component Inspection                           | 78                |
|                                                | 70                |
| DTC Logic                                      | 79                |
|                                                | -                 |

| Diagnosis Procedure79                                                                                                    |
|----------------------------------------------------------------------------------------------------|
| B2601 SHIFT POSITION80DTC Logic80Diagnosis Procedure80                                                                                                    |
| B2602 SHIFT POSITION82DTC Logic82Diagnosis Procedure82Component Inspection84                                                                                             |
| B2603 SHIFT POSITION85DTC Logic85Diagnosis Procedure85Component Inspection (Transmission RangeSwitch)88Component Inspection [CVT Shift Selector (ParkPosition Switch)]88 |
| B2604 SHIFT POSITION90DTC Logic90Diagnosis Procedure90Component Inspection92                                                                                             |
| B2605 SHIFT POSITION93DTC Logic93Diagnosis Procedure93                                                                                                    |
| B2608 STARTER RELAY95DTC Logic95Diagnosis Procedure95                                                                                                    |
| B260F ENGINE STATUS97Description97DTC Logic97Diagnosis Procedure97                                                                                                    |
| B261F ASCD CLUTCH SWITCH98DTC Logic98Diagnosis Procedure98Component Inspection100                                                                                        |
| B2620 PARK/NEUTRAL POSITION SWITCH.101DTC Logic101Diagnosis Procedure101Component Inspection103                                                                          |
| B26E8 CLUTCH INTERLOCK SWITCH                                                                                                    |
| B26F3 STARTER CONTROL RELAY108DTC Logic108Diagnosis Procedure108                                                                                                    |
| B26F4 STARTER CONTROL RELAY109DTC Logic109Diagnosis Procedure109                                                                                                    |

| B26F7 BCM                                     | <b>110</b><br>110 |
|-----------------------------------------------|-------------------|
| Diagnosis Procedure                           | 110               |
| B26F8 BCM                                     | 111               |
| DTC Logic                                     | 111               |
| Diagnosis Procedure                           | 111               |
| B26F9 CRANKING REQUEST CIRCUIT                | 112               |
| DTC Logic                                     | 112               |
|                                               | 112               |
| B26FA CRANKING REQUEST CIRCUIT .              |                   |
| Diagnosis Procedure                           | 114<br>114        |
| B26FB CLUTCH SWITCH                           | 116               |
| DTC Logic                                     | 116               |
| Diagnosis Procedure                           | 116               |
| B26FC KEY REGISTRATION                        | 117               |
| DTC Logic                                     | 117               |
| Diagnosis Procedure                           | 117               |
| <b>B209F CRANKING REQUEST CIRCUIT</b>         | 118               |
| DTC Logic                                     | 118               |
| Diagnosis Procedure                           | 118               |
| B20A0 CRANKING REQUEST CIRCUIT .              | 120               |
| DTC Logic                                     | 120               |
| Diagnosis Procedure                           | 120               |
| B210B STARTER CONTROL RELAY                   | 122               |
| DTC Logic                                     | 122               |
| Diagnosis Procedure                           | 122               |
| B210C STARTER CONTROL RELAY                   | 123               |
| DTC Logic                                     | 123               |
| Diagnosis Procedure                           | 123               |
| B210D STARTER RELAY                           | 125               |
| DTC Logic                                     | 125               |
| Diagnosis Procedure                           | 125               |
| B210E STARTER RELAY                           | 127               |
| DTC Logic                                     | 127               |
| Diagnosis Procedure                           | 127               |
| B210F SHIFT POSITION/CLUTCH INTER             | -                 |
|                                               |                   |
| DIC LOGIC<br>Diagnosis Procedure (CVT Models) | 129               |
| Diagnosis Procedure (OVT Models)              | 129               |
| B2110 SHIFT POSITION/CLUTCH INTER             | -                 |
| LOCK SWITCH                                   | 131               |
| DTC Logic                                     | 131               |
| Diagnosis Procedure (CVT Models)              | 131               |
| Diagnosis Procedure (M/T Models)              | 132               |
| SYMPTOM DIAGNOSIS                             | 133               |

| ENGINE DOES NOT START WHEN INTELLI-                                                         |                       |
|---------------------------------------------------------------------------------------------|-----------------------|
| GENT KEY IS INSIDE OF VEHICLE                                                               | <b>33</b> A<br>33     |
| SECURITY INDICATOR LAMP DOES NOT                                                            | 33<br>B               |
| Description                                                                                 | 34<br>34<br>34 C      |
| REMOVAL AND INSTALLATION 1                                                                  | 35                    |
| NATS ANTENNA AMP                                                                            | <b>35</b><br>35       |
| PUSH-BUTTON IGNITION SWITCH1<br>Removal and Installation1<br>WITHOUT INTELLIGENT KEY SYSTEM | <b>36</b> ⊟<br>36     |
|                                                                                             | 37 F                  |
|                                                                                             | 27                    |
| Precaution for Supplemental Restraint System<br>(SRS) "AIR BAG" and "SEAT BELT PRE-TEN-     | 57<br>G               |
| SYSTEM DESCRIPTION 1                                                                        | 37<br>38              |
| COMPONENT PARTS 1                                                                           | 38                    |
| NISSAN VEHICLE IMMOBILIZER SYSTEM-NATS.1<br>NISSAN VEHICLE IMMOBILIZER SYSTEM-              | 38                    |
| NATS : Component Parts Location                                                             | <sup>38</sup> J<br>38 |
| VEHICLE SECURITY SYSTEM1<br>VEHICLE SECURITY SYSTEM :                                       | 39 SE                 |
| Component Parts Location1<br>VEHICLE SECURITY SYSTEM :<br>Component Description1            | 39<br>39 <sup>L</sup> |
| SYSTEM 1                                                                                    | 41                    |
| NISSAN VEHICLE IMMOBILIZER SYSTEM-NATS.1<br>NISSAN VEHICLE IMMOBILIZER SYSTEM-              | <b>41</b>             |
| NATS : System Diagram1<br>NISSAN VEHICLE IMMOBILIZER SYSTEM-<br>NATS : System Description1  | 41<br>N<br>41         |
| VEHICLE SECURITY SYSTEM1<br>VEHICLE SECURITY SYSTEM : System Dia-                           | <b>42</b> O           |
| gram1<br>VEHICLE SECURITY SYSTEM : System Descrip-<br>tion1                                 | 42<br>42 <sup>P</sup> |
| DIAGNOSIS SYSTEM (BCM) 1                                                                    | 45                    |
| COMMON ITEM1<br>COMMON ITEM : CONSULT Function (BCM -<br>COMMON ITEM)1                      | <b>45</b><br>45       |
| IMMU1                                                                                       | 46                    |
| 2014 Sentra NA                                                                              | М                     |

|                                                                                                    | 146                                                                                     |
|----------------------------------------------------------------------------------------------------|-----------------------------------------------------------------------------------------|
| DIAGNOSIS SYSTEM (IPDM E/R)<br>Diagnosis Description<br>CONSULT Function (IPDM E/R)                                                                                                    | <b> 147</b><br>147<br>148                                                               |
| ECU DIAGNOSIS INFORMATION                                                                                                    | 151                                                                                     |
| ECM, IPDM E/R, BCM<br>List of ECU Reference                                                                                                    | <b> 151</b><br>151                                                                      |
| WIRING DIAGRAM                                                                                                    | 152                                                                                     |
| NVIS (NISSAN VEHICLE IMMOBILIZER S<br>TEM-NATS)<br>Wiring Diagram                                                                                                    | <b>YS-</b><br>152                                                                       |
| VEHICLE SECURITY SYSTEM<br>Wiring Diagram                                                                                                    | <b> 159</b><br>159                                                                      |
| BASIC INSPECTION                                                                                                    | 171                                                                                     |
| DIAGNOSIS AND REPAIR WORK FLOW<br>Work Flow                                                                                                    | <b> 171</b><br>171                                                                      |
| ADDITIONAL SERVICE WHEN REPLACIN                                                                                                    | NG<br>174                                                                               |
|                                                                                                    |                                                                                         |
| ECM : Description<br>ECM : Work Procedure                                                                                                    | <b>174</b><br>174<br>174                                                                |
| ECM : Description<br>ECM : Work Procedure<br>BCM<br>BCM : Description<br>BCM : Work Procedure                                                                                                    | <b>174</b><br>174<br>174<br><b>174</b><br>174<br>174                                    |
| ECMECM : DescriptionECM : Work Procedure<br>BCMBCM : DescriptionBCM : DescriptionBCM : Work Procedure<br>DTC/CIRCUIT DIAGNOSIS                                                                                                    | <b>174</b><br>174<br>174<br>174<br>174<br>174<br>176                                    |
| ECM                                                                                                    | 174<br>174<br>174<br>174<br>174<br>176<br>176<br>176<br>176<br>176                      |
| ECM<br>ECM : Description<br>ECM : Work Procedure<br>BCM<br>BCM : Description<br>BCM : Work Procedure<br>DTC/CIRCUIT DIAGNOSIS<br>U1000 CAN COMM<br>Description<br>DTC Logic<br>Diagnosis Procedure<br>DTC Logic<br>DTC Logic<br>DTC Logic<br>DTC Logic | 174<br>174<br>174<br>174<br>174<br>174<br>176<br>176<br>176<br>176<br>176<br>177<br>177 |

|               |                                     | _  |
|---------------|-------------------------------------|----|
| 3             | Diagnosis Procedure17               | 8  |
| 7             | B2190, P1614 NATS ANTENNA AMP       | '9 |
| 7             | Description17                       | 9  |
| 3             | DTC Logic 17                        | 9  |
|               | Diagnosis Procedure 17              | 9  |
| •             | B2191, P1615 DIFFERENCE OF KEY      | 2  |
| 1             | Description                         | 32 |
| 1             | DTC Logic 18                        | 2  |
| 2             | Diagnosis Procedure 18              | 2  |
| -             | B2192, P1611 ID DISCORD, IMMU-ECM18 | 3  |
| _             | Description                         | 3  |
| 2             | DTC Logic 18                        | 3  |
| 2             | Diagnosis Procedure 18              | 3  |
| 9             | B2193. P1612 CHAIN OF ECM-IMMU      | 5  |
| 9             | Description                         | 5  |
| •             | DTC Logic                           | 5  |
| 1             | Diagnosis Procedure 18              | 5  |
| 1             | B2195 ANTI-SCANNING18               | 6  |
| 1             | DTC Logic                           | 6  |
|               | Diagnosis Procedure 18              | 6  |
| 1             | B2196 DONGLE UNIT                   | 7  |
|               | Description                         | 87 |
| <b>+</b><br>1 | DTC Logic                           | 57 |
| 1             | Diagnosis Procedure 18              | 7  |
|               | POWER SUPPLY AND GROUND CIRCUIT     | 9  |
| <b>1</b><br>1 | Diagnosis Procedure                 | 9  |
| +<br>1        |                                     | -  |
|               | VEHICLE SECURITY INDICATOR          | 0  |
| 6             | Component Function Check            |    |
| 6             | Diagnosis Procedure                 | 0  |
| 5             |                                     |    |
| 3             | SYMPTOM DIAGNOSIS                   | 2  |
| 5             | NISSAN VEHICLE IMMOBILIZER SYSTEM-  |    |
| 7             | NATS SYMPTOMS19                     | 2  |
| 7             | Symptom Table 19                    | 2  |
| 7             |                                     | 3  |
| 3             |                                     |    |
| 3             | NATS ANTENNA AMP19                  | 3  |
| R             | Removal and Installation            | 3  |

# < PRECAUTION > PRECAUTION

А

В

Ε

# PRECAUTIONS

Precaution for Supplemental Restraint System (SRS) "AIR BAG" and "SEAT BELT PRE-TENSIONER"

The Supplemental Restraint System such as "AIR BAG" and "SEAT BELT PRE-TENSIONER", used along with a front seat belt, helps to reduce the risk or severity of injury to the driver and front passenger for certain types of collision. Information necessary to service the system safely is included in the SR and SB section of this Service Manual.

#### WARNING:

- To avoid rendering the SRS inoperative, which could increase the risk of personal injury or death in the event of a collision which would result in air bag inflation, all maintenance must be performed by an authorized NISSAN/INFINITI dealer.
- Improper maintenance, including incorrect removal and installation of the SRS, can lead to personal injury caused by unintentional activation of the system. For removal of Spiral Cable and Air Bag Module, see the SR section.
- Do not use electrical test equipment on any circuit related to the SRS unless instructed to in this Service Manual. SRS wiring harnesses can be identified by yellow and/or orange harnesses or harness connectors.

#### PRECAUTIONS WHEN USING POWER TOOLS (AIR OR ELECTRIC) AND HAMMERS

#### WARNING:

- When working near the Airbag Diagnosis Sensor Unit or other Airbag System sensors with the Ignition ON or engine running, DO NOT use air or electric power tools or strike near the sensor(s) with a hammer. Heavy vibration could activate the sensor(s) and deploy the air bag(s), possibly causing serious injury.
- When using air or electric power tools or hammers, always switch the Ignition OFF, disconnect the battery and wait at least three minutes before performing any service.

J

M

Ν

Ρ

# SYSTEM DESCRIPTION COMPONENT PARTS

**Component Parts Location** 

INFOID:000000009756665

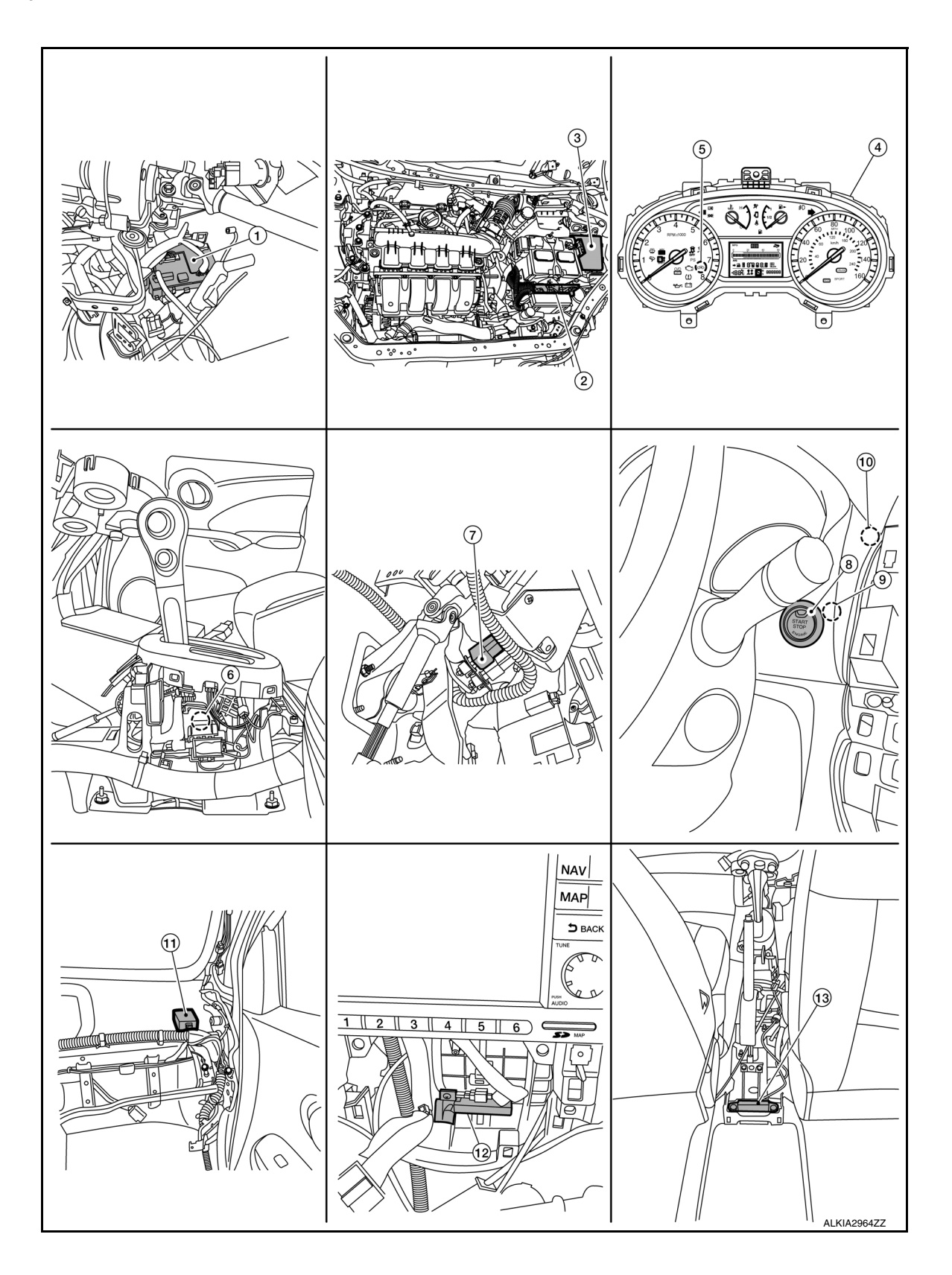

А

В

С

D

Ε

F

Н

J

L

Μ

Ν

Ο

Ρ

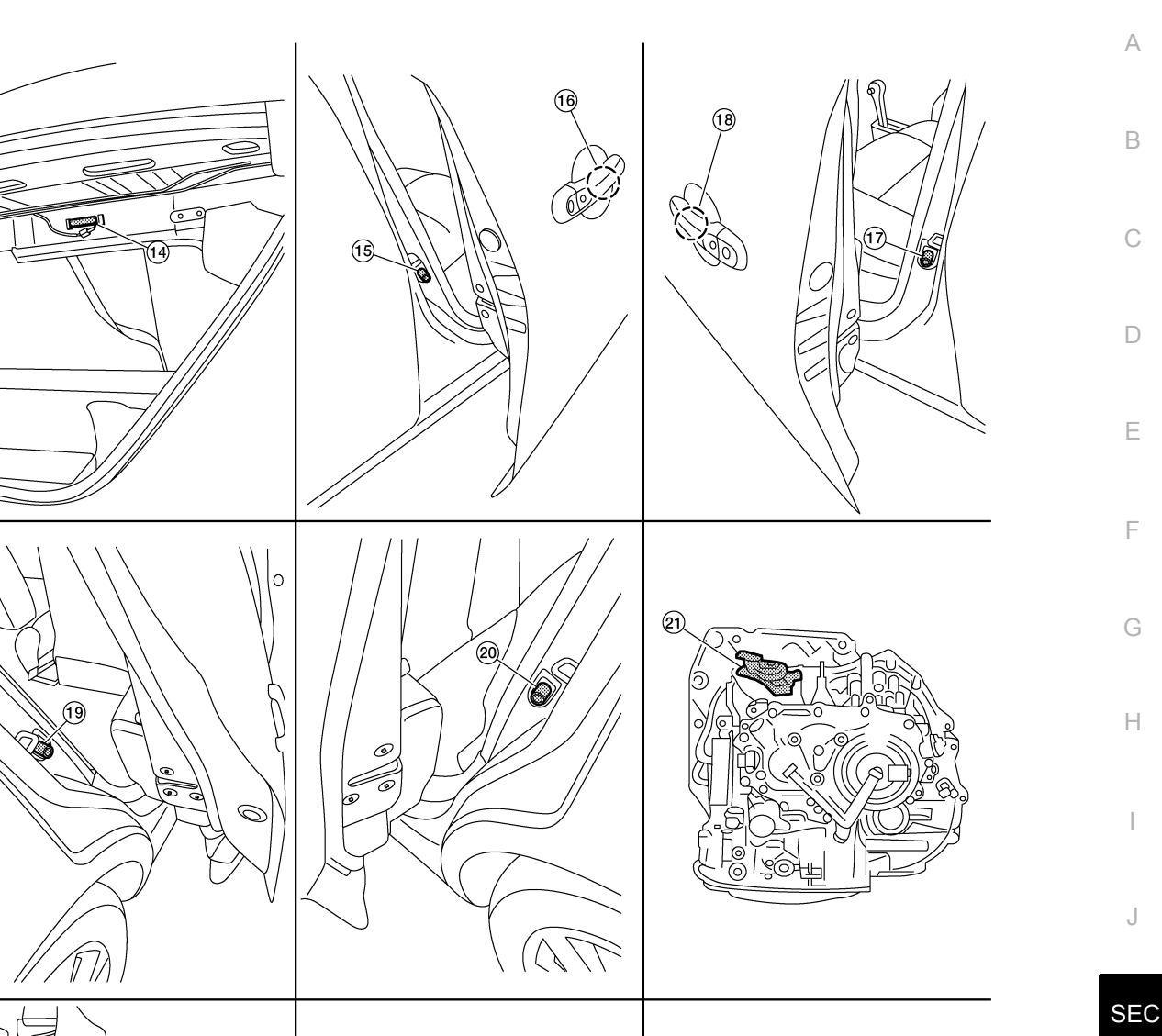

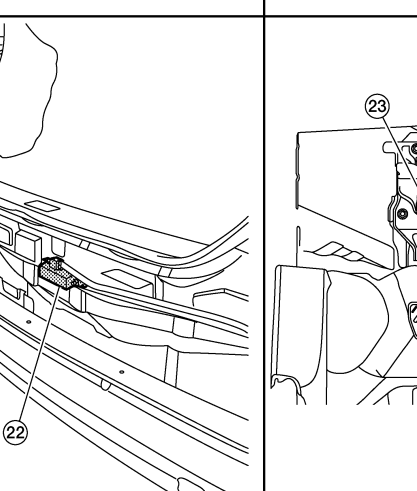

5.

- 1. BCM (view with instrument panel re- 2. ECM moved)
- 4. Combination meter
- 7. Stop lamp switch
- Security indicator lamp
- Push button ignition switch 8.
- IPDM E/R

AWKIA2889ZZ

(24)

- 6. CVT shift selector (park position switch) (view with center console removed)
- NATS antenna amp. 9.

3.

# **COMPONENT PARTS**

14. Inside key antenna (trunk)

23. Clutch interlock switch (M/T)

17. Front door switch LH

20. Rear door switch LH

11.

#### < SYSTEM DESCRIPTION > 10. Dongle unit (Canada only)

13. Inside key antenna (console) (view

with center console removed)16. Outside key antenna (passenger

22. Outside key antenna (rear bumper)

| Remote keyless entry receiver (view | 12. | Inside key antenna (instrument cen- |
|-------------------------------------|-----|-------------------------------------|
| with instrument panel removed)      |     | ter)                                |

- 15. Front door switch RH
- 18. Outside key antenna (driver side)
- 21. Transmission range switch (CVT)
- 24. Park/neutral position (PNP) switch (neutral switch) (M/T)

# **Component Description**

19. Rear door switch RH

side)

INFOID:000000009756666

| Component                                                 | Reference     |
|-----------------------------------------------------------|---------------|
| CVT shift selector (park position switch)                 | <u>SEC-8</u>  |
| BCM                                                       | <u>SEC-8</u>  |
| ECM                                                       | SEC-9         |
| IPDM E/R                                                  | <u>SEC-9</u>  |
| NATS antenna amp.                                         | <u>SEC-9</u>  |
| Combination meter                                         | SEC-9         |
| Door switch                                               | SEC-9         |
| Outside key antenna                                       | <u>SEC-9</u>  |
| Inside key antenna                                        | <u>SEC-9</u>  |
| Intelligent Key                                           | SEC-9         |
| Push-button ignition switch                               | <u>SEC-9</u>  |
| Remote keyless entry receiver                             | <u>SEC-9</u>  |
| Security indicator lamp                                   | SEC-9         |
| Starter relay                                             | <u>SEC-10</u> |
| Stop lamp switch                                          | <u>SEC-10</u> |
| Transmission range switch (CVT)                           | <u>SEC-10</u> |
| Park/neutral position (PNP) switch (neutral switch) (M/T) | <u>SEC-10</u> |
| Clutch interlock switch (M/T)                             | <u>SEC-10</u> |

# CVT Shift Selector (Park Position Switch)

INFOID:000000009756667

Park position switch detects that CVT shift selector is in the P (Park) position and then transmits the signal to BCM and IPDM E/R.

BCM confirms the CVT shift selector position with the following 5 signals:

- P (Park) position signal from CVT shift selector (park position switch)
- P/N position signal from TCM
- P (Park) position signal from IPDM E/R (CAN)
- P/N position signal from IPDM E/R (CAN)
- P/N position signal from TCM (CAN)

IPDM E/R confirms the CVT shift selector position with the following 3 signals:

- P (Park) position signal from CVT shift selector (park position switch)
- P/N position signal from TCM
- P/N position signal from BCM (CAN)

#### BCM

INFOID:000000009756668

BCM controls INTELLIGENT KEY SYSTEM (ENGINE START FUNCTION), NISSAN VEHICLE IMMOBI-LIZER SYSTEM-NATS (NATS), and VEHICLE SECURITY SYSTEM.

BCM performs the ID verification between BCM and Intelligent Key when the Intelligent Key is carried into the detection area of inside key antenna and push-button ignition switch is pressed. If the ID verification result is OK, push-button ignition switch operation is available.

# SEC-8

#### [WITH INTELLIGENT KEY SYSTEM]

Then, when the power supply position is turned ON, BCM performs ID verification between BCM and ECM. If the ID verification result is OK, ECM can start engine.

# ECM

ECM controls the engine.

< SYSTEM DESCRIPTION >

When power supply position is turned ON, BCM starts communication with ECM and performs the ID verification between BCM and ECM.

If the verification result is OK, the engine can start. If the verification result is invalid, the engine can not start.

# IPDM E/R

IPDM E/R has the starter relay and starter control relay inside. Starter relay and starter control relay are used for the engine starting function. IPDM E/R controls these relays while communicating with BCM.

# NATS Antenna Amp.

The ID verification is performed between BCM and transponder in Intelligent Key via NATS antenna amp. when Intelligent Key backside is contacted to push-button ignition switch in case that Intelligent Key battery is discharged. If the ID verification result is OK, the operation of starting engine is available.

# Combination Meter

Combination meter transmits the vehicle speed signal to BCM via CAN communication. BCM also receives the vehicle speed signal from ABS actuator and electric unit (control unit) via CAN communication. BCM compares both signals to detect the vehicle speed.

# Door Switch

Door switch detects door open/close condition and then transmits ON/OFF signal to BCM.

# Outside Key Antenna

Outside key antenna detects whether Intelligent Key is outside the vehicle and transmits the signal to BCM. Three outside key antennas are installed in the front outside handle LH, front outside handle RH and rear bumper.

# Inside Key Antenna

Inside key antenna detects whether Intelligent Key is inside the vehicle and transmits the signal to BCM. Three inside key antennas are installed in the instrument center, console and trunk room.

# Remote Keyless Entry Receiver

Remote keyless entry receiver receives each button operation signal and electronic key ID signal from Intelligent Key and then transmits the signal to BCM.

# Intelligent Key

Each Intelligent Key has an individual electronic ID and transmits the ID signal by request from BCM. Carrying the Intelligent Key whose ID is registered in BCM, the driver can perform, remote start, door lock/ unlock operation, remote liftgate, panic alarm and push-button ignition switch operation.

# Push-button Ignition Switch

Push-button ignition switch detects that push-button is pressed and then transmits the signal to BCM. BCM changes the power supply position with the operation of push-button ignition switch. BCM maintains the power supply position status while push-button is not operated.

# Security Indicator Lamp

Security indicator lamp is located on combination meter. Security indicator lamp blinks when power supply position is any position other than ON to warn that NISSAN VEHICLE IMMOBILIZER SYSTEM-NATS (NATS) is on board.

SEC-9

# INFOID:000000009756678

INFOID:000000009756679

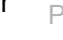

BCM

INFOID:000000009756675

INFOID:000000009756676

INFOID 000000009756677

А

Ε

Н

SEC

M

Ν

INFOID:000000009756669

INFOID:000000009756670

INFOID:000000009756671

INFOID:000000009756672

INFOID:000000009756673

INFOID:000000009756674

Stop lamp switch detects that brake pedal is depressed, and then transmits the signal to BCM.

Engine starting system functions by controlling both starter relay and starter control relay.

# Transmission Range Switch

trolled by IPDM E/R on request from BCM.

< SYSTEM DESCRIPTION >

Starter Relay

Stop Lamp Switch

Transmission range switch is integrated in CVT assembly, and detects the CVT shift selector position. TCM receives the transmission range switch signal and then transmits the P/N position signal to BCM and IPDM E/R.

Both relays are integrated in IPDM E/R. Starter relay is controlled by BCM, and starter control relay is con-

IPDM E/R transmits starter relay and starter control relay status signal to BCM via CAN communication.

BCM confirms the CVT shift selector position with the following 5 signals:

- P (Park) position signal from CVT shift selector (park position switch)
- P/N position signal from TCM
- P (Park) position signal from IPDM E/R (CAN)
- P/N position signal from IPDM E/R (CAN)
- P/N position signal from TCM (CAN)

IPDM E/R confirms the CVT shift selector position with the following 3 signals:

- P (Park) position signal from CVT shift selector (park position switch)
- P/N position signal from TCM
- P/N position signal from BCM (CAN)

# Park/neutral position (PNP) switch (neutral switch)

Park/neutral position (PNP) switch detects that shift lever is in the neutral position, and then transmits ON/OFF signal to BCM.

# Clutch interlock switch

Clutch interlock switch detects that clutch pedal is depressed, then provides power source to starter control relay and starter relay, and transmits ON/OFF signal to BCM.

INFOID:00000000975668

INFOID:000000009756680

INFOID:000000010288764

INFOID:000000010288765

# < SYSTEM DESCRIPTION > SYSTEM INTELLIGENT KEY SYSTEM/ENGINE START FUNCTION

# INTELLIGENT KEY SYSTEM/ENGINE START FUNCTION : System Description

INEOID 000000009756683

А

В

Ν

Ο

#### SYSTEM DIAGRAM

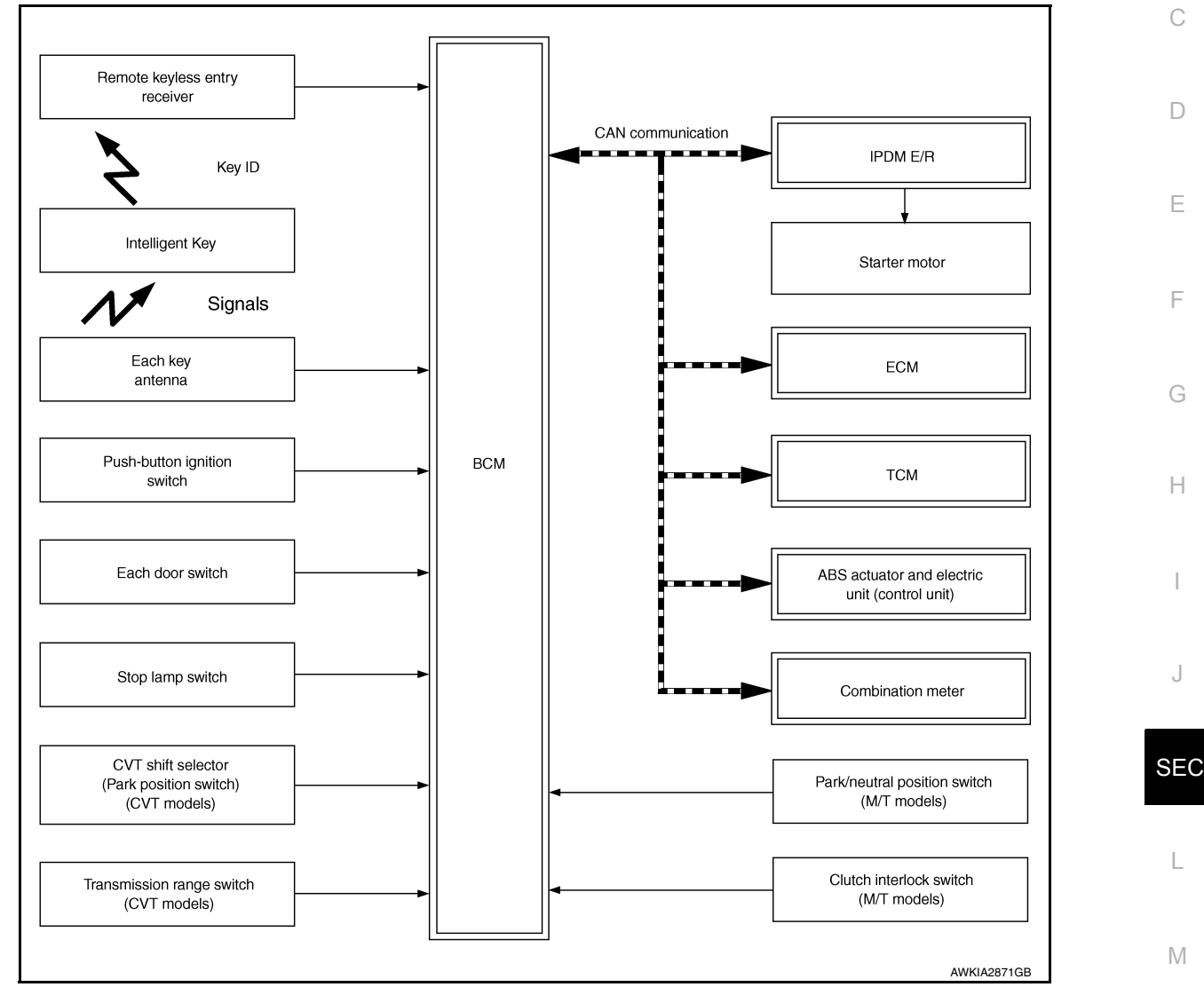

#### SYSTEM DESCRIPTION

• The engine start function of Intelligent Key system makes it possible to start and stop the engine without using the key, based on the electronic ID verification. The electronic ID verification is performed between BCM and Intelligent Key when the push-button ignition switch is pressed while the Intelligent Key is within the detection area of inside key antenna. NOTE:

The driver should carry the Intelligent Key at all times.

- Intelligent Key has 2 IDs (Intelligent Key ID and NATS ID). It can perform the door lock/unlock operation and P the push-button ignition switch operation when the registered Intelligent Key is carried.
- If the ID is successfully verified, when push-button ignition switch is pressed the engine can be started.
- Up to 4 Intelligent Keys can be registered (Including the standard Intelligent Key) upon request from the customer.

#### NOTE:

Refer to SEC-14, "NISSAN ANTI-THEFT SYSTEM : System Description" for any functions other than engine start function of Intelligent Key system.

#### PRECAUTIONS FOR INTELLIGENT KEY SYSTEM

The transponder (the chip for NATS ID verification) is integrated into the Intelligent Key. (For the conventional models, it is integrated into the mechanical key.) Therefore, ID verification cannot be performed by mechanical key only.

In that case, NATS ID verification can be performed when Intelligent Key backside is contacted to push-button ignition switch while brake pedal is depressed. If verification result is OK, engine can be started.

#### OPERATION WHEN INTELLIGENT KEY IS CARRIED

- 1. When the push-button ignition switch is pressed, the BCM activates the inside key antenna and transmits the request signal to the Intelligent Key.
- 2. The Intelligent Key receives the request signal and transmits the Intelligent Key ID signal to the BCM.
- 3. BCM receives the Intelligent Key ID signal via remote keyless entry receiver and verifies it with the registered ID.
- 4. BCM turns ACC relay ON and transmits the ignition power supply ON signal to IPDM E/R.
- 5. IPDM E/R turns the ignition relay ON and starts the ignition power supply.
- 6. IPDM E/R turns the starter control relay ON for engine starting in advance.
- 7. BCM detects the selector lever position and brake pedal operation condition (CVT models), or clutch pedal operation condition (M/T models).
- 8. BCM transmits the starter request signal to IPDM E/R and turns the starter relay in IPDM E/R ON if BCM judges that the engine start condition\* is satisfied.
- 9. Power supply is supplied through the starter relay and the starter control relay to operate the starter motor. **CAUTION:**

#### If a malfunction is detected in the Intelligent Key system, the "KEY" warning lamp on the combination meter illuminates. At that time, the engine cannot be started.

10. When BCM receives feedback signal from ECM indicating that the engine is started, the BCM transmits a stop signal to IPDM E/R and stops cranking by turning OFF the starter motor relay. (If engine start is unsuccessful, cranking stops automatically within 5 seconds.) CAUTION:

When the Intelligent Key is carried outside of the vehicle (inside key antenna detection area) while the power supply is in the ACC or ON position, even if the engine start condition\* is satisfied, the engine cannot be started.

\*: For the engine start condition, refer to "IGNITION SWITCH POSITION CHANGE TABLE BY PUSH-BUT-TON IGNITION SWITCH OPERATION".

#### OPERATION RANGE

Engine can be started when Intelligent Key is inside the vehicle. However, sometimes engine may not start when Intelligent Key is on instrument panel or in glove box.

#### ENGINE START OPERATION WHEN INTELLIGENT KEY IS CONTACTED TO PUSH-BUTTON IG-NITION SWITCH

When Intelligent Key battery is discharged, NATS ID verification between transponder in Intelligent Key and BCM is performed when Intelligent Key backside is contacted to push-button ignition switch while brake pedal is depressed. If the verification result is OK, engine can be started.

IGNITION SWITCH POSITION CHANGE TABLE BY PUSH-BUTTON IGNITION SWITCH OPERA-TION

The ignition switch position can be changed by the following operations.

#### NOTE:

- When an Intelligent Key is within the detection area of inside key antenna or when Intelligent Key backside is contacted to push-button ignition switch, it is equivalent to the operations below.
- When starting the engine, the BCM monitors under the engine start conditions,

# CVT models

- Brake pedal operation condition
- Selector lever position
- Vehicle speed
   M/T models
- Clutch pedal operation condition
- Vehicle speed

# SYSTEM

# < SYSTEM DESCRIPTION >

#### [WITH INTELLIGENT KEY SYSTEM]

Vehicle speed: less than 4 km/h (2.5 MPH)

| Power supply position                                                                | CVT             | models                          | M/T models                       | Push-button ignition switch |
|--------------------------------------------------------------------------------------|-----------------|---------------------------------|----------------------------------|-----------------------------|
|                                                                                      | Selector lever  | Brake pedal operation condition | Clutch pedal operation condition | operation frequency         |
| $OFF \to ACC$                                                                        | —               | Not depressed                   | Not depressed                    | 1                           |
| $OFF \to ACC \to ON$                                                                 | —               | Not depressed                   | Not depressed                    | 2                           |
| $\begin{array}{c} OFF \rightarrow ACC \rightarrow ON \rightarrow \\ OFF \end{array}$ | _               | Not depressed                   | Not depressed                    | 3                           |
| $OFF \rightarrow START$<br>ACC $\rightarrow START$<br>ON $\rightarrow START$         | P or N position | Depressed                       | Depressed                        | 1                           |
| Engine is running $\rightarrow$ OFF                                                  | _               | _                               | _                                | 1                           |

Vehicle speed: 4 km/h (2.5 MPH) or more

|                                                  |                | Condition                       |                                  |                             |   |
|--------------------------------------------------|----------------|---------------------------------|----------------------------------|-----------------------------|---|
| Power supply position                            | CVT models     |                                 | M/T models                       | Push-button ignition switch | G |
|                                                  | Selector lever | Brake pedal operation condition | Clutch pedal operation condition | operation frequency         |   |
| Engine is running $\rightarrow$ ACC              | _              | _                               | _                                | Emergency stop operation    | Η |
| Engine stall return oper-<br>ation while driving | N position     | Not depressed                   | Depressed                        | 1                           | I |

Emergency stop operation

• Press and hold the push-button ignition switch for 2 seconds or more.

• Press the push-button ignition switch 3 times or more within 1.5 seconds.

# NISSAN ANTI-THEFT SYSTEM

SEC

L

Μ

Ν

Ο

Ρ

J

F

#### < SYSTEM DESCRIPTION >

# NISSAN ANTI-THEFT SYSTEM : System Description

INFOID:000000009756684

[WITH INTELLIGENT KEY SYSTEM]

#### SYSTEM DIAGRAM

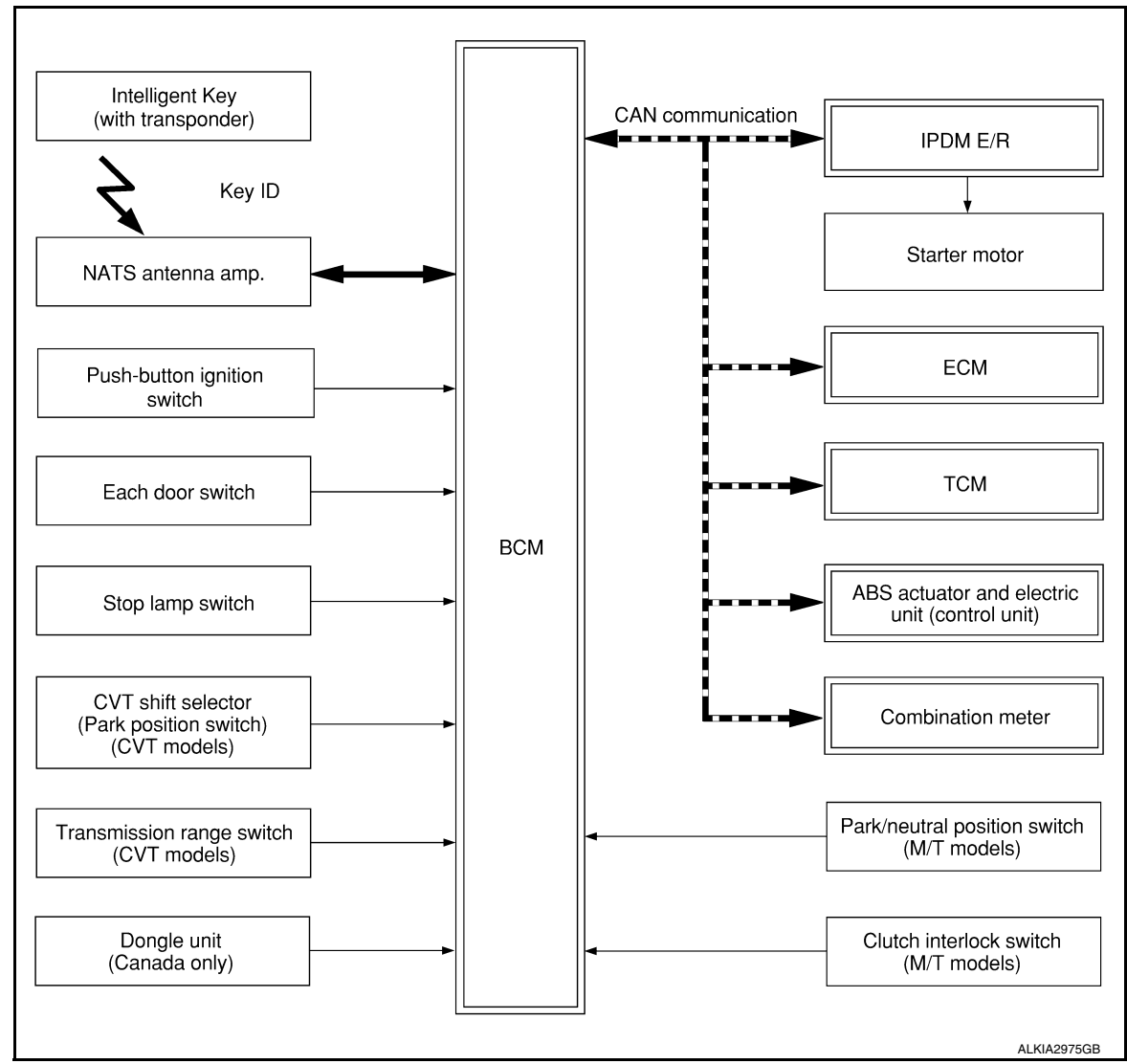

#### SYSTEM DESCRIPTION

- The Nissan Anti-Theft System (NATS) prevents the engine from being started by Intelligent Key whose ID is not registered to the vehicle (BCM). It has higher protection against auto theft involving the duplication of mechanical keys.
- The ignition key integrated in the Intelligent Key cannot start the engine. When the Intelligent Key battery is discharged, the NATS ID verification is performed between the transponder integrated with Intelligent Key and BCM via NATS antenna amp. when the Intelligent Key backside is contacted to push-button ignition switch while brake pedal is depressed. If the verification result is OK, the engine start operation can be performed by the push-button ignition switch operation.
- Locate the security indicator lamp and always blinks it when the ignition switch is in any position except ON to warn that the vehicle is equipped with Nissan Anti-Theft System (NATS).
- Up to 4 Intelligent Keys can be registered (including the standard ignition key) upon request from the owner.
- When replacing ECM, BCM or Intelligent Key, the specified procedure (Initialization and registration) using CONSULT is required.
- Possible symptom of NATS malfunction is "Engine can not start". This symptom also occurs because of other than NATS malfunction, so start the trouble diagnosis according to <u>GI-35. "Work Flow"</u>.
- If ECM other than genuine part is installed, the engine cannot be started. For ECM replacement procedure, refer to <u>EC-485</u>, "<u>Removal and Installation</u>".

#### PRECAUTIONS FOR KEY REGISTRATION

# SYSTEM

#### < SYSTEM DESCRIPTION >

# [WITH INTELLIGENT KEY SYSTEM]

| <ul> <li>The ID registration is a<br/>fore before starting the</li> <li>When registering the</li> </ul>           | a procedure that era<br>e registration opera                                                | ases the current NAT<br>tion, collect all regis                                                     | S ID once, and then<br>tered Intelligent Keys                        | registers a new ID. There-<br>from the customer.          | А  |
|----------------------------------------------------------------------------------------------------|---------------------------------------------------------------------------------------------|----------------------------------------------------------------------------------------------------|----------------------------------------------------------------------|-----------------------------------------------------------|----|
| ID and Intelligent Key                                                                                            | ID).                                                                                        | onn only one proces                                                                                 |                                                                      |                                                           | D  |
| <ul> <li>SECURITY INDICATO</li> <li>Security indicator lam</li> <li>Security indicator lam</li> </ul>             | p warns that the ve<br>p always blinks whe                                                  | hicle is equipped wit<br>en the ignition switch                                                     | h NATS.<br>is in any position oth                                    | ner than ON.                                              | В  |
| NOTE:<br>Because security indi                                                                                    | cator lamp is highly                                                                        | efficient, the battery                                                                              | is barely affected.                                                  |                                                           | С  |
| ENGINE START OPE<br>NITION SWITCH                                                                                 | RATION WHEN I                                                                               | NTELLIGENT KE                                                                                       | Y IS CONTACTED                                                       | TO PUSH-BUTTON IG-                                        | D  |
| <ol> <li>When brake pedal<br/>in the Neutral positi<br/>button ignition swite</li> </ol>                          | is depressed while<br>ion (M/T models), tł<br>ch.                                           | selector lever is in the BCM activates N                                                            | ne P position (CVT m<br>ATS antenna amp. th                          | odels), or selector lever is at is located behind push-   | E  |
| 2. When Intelligent K<br>starts NATS ID ver                                                                       | ey (transponder bu<br>rification between I                                                  | uilt-in) backside is c<br>3CM and Intelligent                                                       | ontacted to push-bu<br>Key (transponder b                            | tton ignition switch, BCM<br>uilt-in) via NATS antenna    |    |
| <ol> <li>When NATS ID ve result to ECM.</li> </ol>                                                                | rification result is (                                                                      | OK, buzzer in comb                                                                                  | ination meter sound                                                  | s and BCM transmits the                                   | F  |
| 4. BCM turns ACC rel                                                                                              | ay ON and transmit                                                                          | s ignition power sup                                                                                | ply ON signal to IPD                                                 | M E/R.                                                    | G  |
| 5. IPDM E/R turns the                                                                                             | ignition relay ON a                                                                         | ind starts the ignitior                                                                             | n power supply.                                                      |                                                           |    |
| 6. IPDM E/R turns the                                                                                             | starter control rela                                                                        | y ON for engine star                                                                                | ting in advance.                                                     |                                                           | ш  |
| 7. BCM detects that the pedal operation cor                                                                       | ne selector lever po<br>ndition (M/T models                                                 | sition and brake peo).                                                                              | dal operation conditio                                               | n (CVT models), or clutch                                 | П  |
| 8. BCM transmits star<br>judges that the eng                                                                      | rter request signal<br>ine start condition*                                                 | to IPDM E/R and tu is satisfied.                                                                    | urns the starter relay                                               | in IPDM E/R ON if BCM                                     | Ι  |
| <ol> <li>Power supply is sup<br/>10. When BCM receive<br/>stop signal to IPDN<br/>cessful, cranking st</li> </ol> | oplied through the s<br>es feedback signal<br>1 E/R and stops crait<br>tops automatically w | tarter relay and the s<br>from ECM indicatin<br>nking by turning off t<br><i>i</i> thin 5 seconds.) | starter control relay to g that the engine is he starter motor relay | started, BCM transmits a<br>v. (If engine start is unsuc- | J  |
| *: For the engine start<br>TON IGNITION SWITC                                                                     | condition, refer to "<br>H OPERATION" be                                                    | IGNITION SWITCH                                                                                     | POSITION CHANG                                                       | E TABLE BY PUSH-BUT-                                      | SE |
| IGNITION SWITCH F                                                                                                 | OSITION CHANG                                                                               | GE TABLE BY PU                                                                                      | SH-BUTTON IGNIT                                                      | ION SWITCH OPERA-                                         |    |
| TION<br>The ignition switch posi                                                                                  | tion can be change                                                                          | d by the following or                                                                               | perations.                                                           |                                                           | L  |
| NOTĚ:                                                                                                    |                                                                                             |                                                                                                    | <i>,</i> ,                                                           |                                                           |    |
| <ul> <li>When an Intelligent Ko<br/>contacted to push-but</li> <li>When starting the eng</li> </ul>               | ey is within the dete<br>ton ignition switch,<br>gine, the BCM moni <sup>-</sup>            | ction area of inside l<br>it is equivalent to the<br>tors under the engin                           | key antenna or when<br>e operations below.<br>e start conditions,    | Intelligent Key backside is                               | M  |
| - Brake pedal operation                                                                                           | n condition                                                                                 |                                                                                                    |                                                                      |                                                           | N  |
| - Vehicle speed                                                                                                   | 1                                                                                           |                                                                                                    |                                                                      |                                                           |    |
| M/T models                                                                                                    |                                                                                             |                                                                                                    |                                                                      |                                                           |    |
| <ul> <li>Clutch pedal operation</li> <li>Vehicle speed</li> </ul>                                                 | n condition                                                                                 |                                                                                                    |                                                                      |                                                           | 0  |
| Vehicle speed: less than                                                                                          | 4 km/h (2.5 MPH)                                                                            |                                                                                                    |                                                                      |                                                           | _  |
|                                                                                                    |                                                                                             | Condition                                                                                           |                                                                      |                                                           | Ρ  |
|                                                                                                    | CVT                                                                                         | models                                                                                              | M/T models                                                           | Push-button ignition switch                               |    |
| Power supply position                                                                                             | Selector lever                                                                              | Brake pedal operation condition                                                                     | Clutch pedal operation<br>condition                                  | operation frequency                                       |    |
| $OFF \rightarrow ACC$                                                                                             |                                                                                             | Not depressed                                                                                       | Not depressed                                                        | 1                                                         |    |

 $\mathsf{OFF} \to \mathsf{ACC} \to \mathsf{ON}$ 

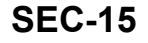

Not depressed

Not depressed

—

2

# SYSTEM

#### < SYSTEM DESCRIPTION >

#### [WITH INTELLIGENT KEY SYSTEM]

| Power supply position                                                                | CVT ı           | models                          | M/T models                       | Push-button ignition switch |
|--------------------------------------------------------------------------------------|-----------------|---------------------------------|----------------------------------|-----------------------------|
|                                                                                      | Selector lever  | Brake pedal operation condition | Clutch pedal operation condition | operation frequency         |
| $\begin{array}{c} OFF \rightarrow ACC \rightarrow ON \rightarrow \\ OFF \end{array}$ | _               | Not depressed                   | Not depressed                    | 3                           |
| $OFF \rightarrow START$<br>ACC $\rightarrow START$<br>ON $\rightarrow START$         | P or N position | Depressed                       | Depressed                        | 1                           |
| Engine is running $\rightarrow$ OFF                                                  | _               | _                               |                                  | 1                           |

Vehicle speed: 4 km/h (2.5 MPH) or more

| Power supply position                            | CVT r          | models                          | M/T models                       | Push-button ignition switch |
|--------------------------------------------------|----------------|---------------------------------|----------------------------------|-----------------------------|
|                                                  | Selector lever | Brake pedal operation condition | Clutch pedal operation condition | operation frequency         |
| Engine is running $\rightarrow$ ACC              | _              | _                               | _                                | Emergency stop operation    |
| Engine stall return oper-<br>ation while driving | N position     | Not depressed                   | Depressed                        | 1                           |

Emergency stop operation

• Press and hold the push-button ignition switch for 2 seconds or more.

• Press the push-button ignition switch 3 times or more within 1.5 seconds.

# VEHICLE SECURITY SYSTEM

# VEHICLE SECURITY SYSTEM : System Description

INFOID:000000009756685

- The vehicle security system has two alarm functions (theft warning alarm and panic alarm) and reduces the possibility of a theft or mischief by activating horns and headlamps intermittently.
- The panic alarm does not start when the theft warning alarm is activating and the panic alarm stops when the theft warning alarm is activated.

The priority of the functions are as per the following.

| Priority | Function            |
|----------|---------------------|
| 1        | Theft warning alarm |
| 2        | Panic alarm         |

#### THEFT WARNING ALARM

- The theft warning alarm function activates horns and headlamps intermittently when BCM detects that any door is opened by unauthorized means while the system is in the ARMED state.
- Security indicator lamp on combination meter always blinks when power supply position is any position other than ON. Security indicator lamp blinking warns that the vehicle is equipped with a vehicle security system.

# < SYSTEM DESCRIPTION >

# Operation Flow

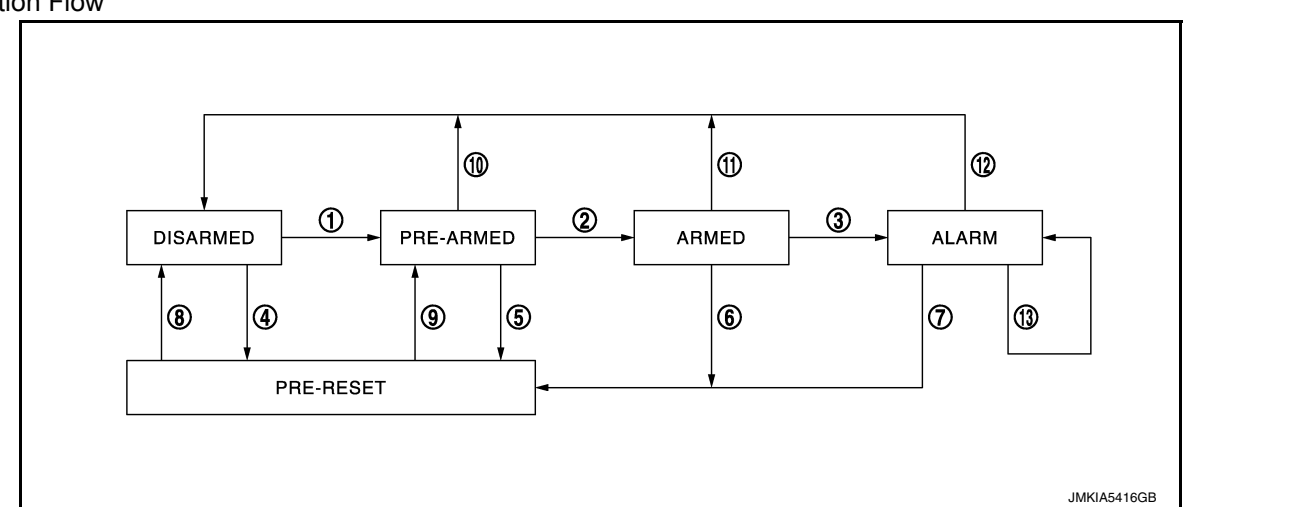

| No. | System state              |                                                                                               | Switching condition                                                                                                    |                                                                                                    | F  |  |  |  |
|-----|---------------------------|-----------------------------------------------------------------------------------------------|----------------------------------------------------------------------------------------------------|----------------------------------------------------------------------------------------------------|----|--|--|--|
| 1   | DISARMED to               | When all conditions of A and                                                                  | A                                                                                                    | В                                                                                                    |    |  |  |  |
|     | PRE-ARMED                 | one condition of B is satis-<br>fied.                                                         | <ul> <li>Power supply position: OFF/LOCK</li> <li>All doors: Closed</li> </ul>                                                                                                    | All doors are locked by:<br>• Door key cylinder LOCK switch<br>• LOCK button of Intelligent Key<br>• Door request switch | G  |  |  |  |
| 2   | PRE-ARMED<br>to ARMED     | When all of the following conditions are satisfied for 30 seconds.                            | <ul><li>Power supply position: OFF/LOCK</li><li>All doors: Locked</li></ul>                                                                                                    |                                                                                                    | Н  |  |  |  |
| 3   | ARMED to                  | When one condition of A and                                                                   | A                                                                                                    | В                                                                                                    |    |  |  |  |
|     | ALARM                     | one condition of B are satis-<br>fied.                                                        | Intelligent Key: Not used                                                                                                    | Any door: Open                                                                                                    | I  |  |  |  |
| 4   | DISARMED to<br>PRE-RESET  | No conditions                                                                                 |                                                                                                    |                                                                                                    | J  |  |  |  |
| 5   | PRE-ARMED<br>to PRE-RESET |                                                                                               |                                                                                                    |                                                                                                    |    |  |  |  |
| 6   | ARMED to<br>PRE-RESET     |                                                                                               |                                                                                                    |                                                                                                    | SE |  |  |  |
| 7   | ALARM to<br>PRE-RESET     |                                                                                               |                                                                                                    |                                                                                                    | L  |  |  |  |
| 8   | PRE-RESET to<br>DISARMED  |                                                                                               |                                                                                                    |                                                                                                    |    |  |  |  |
| 9   | PRE-RESET to<br>PRE-ARMED |                                                                                               |                                                                                                    |                                                                                                    | M  |  |  |  |
| 10  | PRE-ARMED<br>to DISARMED  | When one of the following conditions is satisfied.                                            | <ul> <li>Power supply position: ACC/ON/CF</li> <li>Door key cylinder UNLOCK switch:</li> <li>UNLOCK button of Intelligent Key:</li> <li>TRUNK button of Intelligent Key: O</li> <li>Door request switch: ON</li> </ul> | RANKING/RUN<br>ON<br>ON<br>N                                                                                             | Ν  |  |  |  |
|     |                           |                                                                                               | <ul><li>Trunk opener switch: ON</li><li>Any door: Open</li></ul>                                                                                                    |                                                                                                    | 0  |  |  |  |
| 11  | ARMED to<br>DISARMED      | When one of the following conditions is satisfied.                                            | <ul> <li>Power supply position: ACC/ON/CF</li> <li>Door key cylinder UNLOCK switch:</li> </ul>                                                                                                    | RANKING/RUN<br>ON                                                                                                    | P  |  |  |  |
| 12  | ALARM to<br>DISARMED      | •                                                                                             | <ul> <li>UNLOCK button of Intelligent Key:</li> <li>Door request switch: ON</li> <li>Trunk opener switch: ON</li> </ul>                                                                                                | ON                                                                                                    | I  |  |  |  |
| 13  | RE-ALARM                  | When one of the following conditions is satisfied after the ALARM operation is fin-<br>ished. | Any door: Open                                                                                                    |                                                                                                    |    |  |  |  |

А

В

С

D

Е

# SYSTEM

#### < SYSTEM DESCRIPTION >

- BCM ignores the door key cylinder UNLOCK switch signal input for 1 second after the door key cylinder LOCK switch signal input.
- To lock/unlock all doors by operating remote controller button of Intelligent Key or door request switch, Intelligent Key must be within the detection area of outside key antenna. For details, refer to <u>SEC-11, "INTELLIGENT KEY SYSTEM/ENGINE START FUNCTION:</u> <u>System Description</u>".
- To open trunk by operating trunk opener switch, Intelligent Key must be within the detection area of outside key antenna. For details, refer to <u>SEC-11, "INTELLIGENT KEY SYSTEM/ENGINE START FUNCTION : System Description"</u>.

#### **DISARMED** Phase

The vehicle security system is not set in the DISARMED phase. The vehicle security system stays in this phase while any door is open because it is assumed that the owner is inside or nearby the vehicle. Security indicator lamp blinks every 2.4 seconds.

When the vehicle security system is reset, each phase switches to the DISARMED phase directly.

#### PRE-ARMED Phase

The PRE-ARMED phase is the transient state between the DISARMED phase and the ARMED phase. This phase is maintained for 30 seconds so that the owner can reset the setting due to a mis-operation. This phase switches to the ARMED phase when vehicle conditions are not changed for 30 seconds. Security indicator lamp illuminates while being in this phase.

To reset the PRE-ARMED phase, refer to the switching condition of No. 10 in the table above.

#### ARMED Phase

The vehicle security system is set and BCM monitors all necessary inputs. If any door is opened without using Intelligent Key, vehicle security system switches to the ALARM phase. Security indicator lamp blinks every 2.4 seconds.

To reset the ARMED phase, refer to the switching condition of No. 11 in the table above.

#### ALARM Phase

BCM transmits "Theft Warning Horn Request" signal and "High Beam Request" signal intermittently to IPDM E/R via CAN communication. In this phase, horns and headlamps are activated intermittently for approximately 50 seconds to warn that the vehicle is accessed by unauthorized means. ON/OFF timing of horns and headlamps are synchronized. After 50 seconds, the vehicle security system returns to the ARMED phase. At this time, if BCM still detects unauthorized access to the vehicle, the system is switched to the ALARM phase again. This RE-ALARM operation is carried out a maximum of 2 times.

To cancel the ALARM operation, refer to the switching condition of No. 12 in the table above.

#### NOTE:

If a battery terminal is disconnected during the ALARM phase, theft warning alarm stops. But when the battery terminal is reconnected, theft warning alarm is activated again.

#### PANIC ALARM

- The panic alarm function activates horns and headlamps intermittently when the owner presses the PANIC ALARM button of Intelligent Key outside the vehicle while the power supply position is OFF or LOCK.
- When BCM receives panic alarm signal from Intelligent Key, BCM transmits "Theft Warning Horn Request" signal and "High Beam Request" signal intermittently to IPDM E/R via CAN communication. To prevent the activation due to mis-operation of Intelligent Key by owner, the panic alarm function is activated when BCM receives the signal for 0.4 0.6 seconds.
- Panic alarm operation is maintained for 25 seconds.
- Panic alarm operation is cancelled when BCM receives one of the following signals:
- LOCK button of Intelligent Key: ON
- UNLOCK button of Intelligent Key: ON
- PANIC ALARM button of Intelligent Key: Long pressed
- Any door request switch: ON

# < SYSTEM DESCRIPTION > DIAGNOSIS SYSTEM (BCM) COMMON ITEM

# COMMON ITEM : CONSULT Function (BCM - COMMON ITEM)

INFOID:000000010288775

# APPLICATION ITEM

CONSULT performs the following functions via CAN communication with BCM.

| Direct Diagnostic Mode | Description                                                                                                    |   |
|------------------------|----------------------------------------------------------------------------------------------------|---|
| ECU identification     | The BCM part number is displayed.                                                                                                    |   |
| Self Diagnostic Result | The BCM self diagnostic results are displayed.                                                                                          |   |
| Data Monitor           | The BCM input/output data is displayed in real time.                                                                                    |   |
| Active Test            | The BCM activates outputs to test components.                                                                                           | E |
| Work support           | The settings for BCM functions can be changed.                                                                                          |   |
| Configuration          | <ul><li>The vehicle specification can be read and saved.</li><li>The vehicle specification can be written when replacing BCM.</li></ul> | F |
| CAN DIAG SUPPORT MNTR  | The result of transmit/receive diagnosis of CAN communication is displayed.                                                             |   |

#### SYSTEM APPLICATION

BCM can perform the following functions.

|                                      |                      |                    | Direct Diagnostic Mode |              |             |              |               |                       |     |
|--------------------------------------|----------------------|--------------------|------------------------|--------------|-------------|--------------|---------------|-----------------------|-----|
| System                               | Sub System           | ECU identification | Self Diagnostic Result | Data Monitor | Active Test | Work support | Configuration | CAN DIAG SUPPORT MNTR | J   |
| Door lock                            | DOOR LOCK            |                    | ×                      | ×            | ×           | ×            |               |                       | 3LC |
| Rear window defogger                 | REAR DEFOGGER        |                    |                        | ×            | ×           |              |               |                       | -   |
| Warning chime                        | BUZZER               |                    |                        | ×            | ×           |              |               |                       | L   |
| Interior room lamp timer             | INT LAMP             |                    |                        | ×            | ×           | ×            |               |                       | -   |
| Exterior lamp                        | HEAD LAMP            |                    |                        | ×            | ×           | ×            |               |                       | 5.4 |
| Wiper and washer                     | WIPER                |                    |                        | ×            | ×           | ×            |               |                       | IVI |
| Turn signal and hazard warning lamps | FLASHER              |                    |                        | ×            | ×           | ×            |               |                       | =   |
| Air conditioner                      | AIR CONDITIONER      |                    |                        | ×            |             |              |               |                       | N   |
| Intelligent Key system               | INTELLIGENT KEY      |                    | ×                      | ×            | ×           | ×            |               |                       | -   |
| Combination switch                   | COMB SW              |                    |                        | ×            |             |              |               |                       | -   |
| BCM                                  | BCM                  | ×                  | ×                      |              |             | ×            | ×             | ×                     | 0   |
| Immobilizer                          | IMMU                 |                    | ×                      | ×            | ×           | ×            |               |                       | -   |
| Interior room lamp battery saver     | BATTERY SAVER        |                    |                        | ×            | ×           | ×            |               |                       | P   |
| Trunk open                           | TRUNK                |                    |                        | ×            |             |              |               |                       | _   |
| Vehicle security system              | THEFT ALM            |                    |                        | ×            | ×           | ×            |               |                       | -   |
| RAP system                           | RETAINED PWR         |                    |                        | ×            |             |              |               |                       | -   |
| Signal buffer system                 | SIGNAL BUFFER        |                    |                        | ×            |             |              |               |                       | -   |
| TPMS                                 | AIR PRESSURE MONITOR |                    | ×                      | ×            | ×           | ×            |               |                       | -   |

С

G

#### < SYSTEM DESCRIPTION >

# INTELLIGENT KEY

INTELLIGENT KEY : CONSULT Function (BCM - INTELLIGENT KEY)

INFOID:000000010288776

#### SELF DIAGNOSTIC RESULT

Refer to BCS-49, "DTC Index".

#### DATA MONITOR

| Monitor Item [Unit]                 | Main | Description                                                                                                    |
|-------------------------------------|------|----------------------------------------------------------------------------------------------------|
| REQ SW -DR [On/Off]                 | ×    | Indicates condition of door request switch LH.                                                                                                  |
| REQ SW -AS [On/Off]                 | ×    | Indicates condition of door request switch RH.                                                                                                  |
| REQ SW -BD/TR [On/Off]              | ×    | Indicates condition of trunk open switch.                                                                                                    |
| PUSH SW [On/Off]                    |      | Indicates condition of push-button ignition switch.                                                                                             |
| CLUCH SW [On/Off]                   |      | Indicates condition of clutch switch.                                                                                                    |
| BRAKE SW 1 [On/Off]                 | ×    | Indicates condition of brake switch.                                                                                                    |
| BRAKE SW 2 [On/Off]                 |      | Indicates condition of brake switch.                                                                                                    |
| DETE/CANCL SW [On/Off]              | ×    | Indicates condition of P (park) position.                                                                                                    |
| SFT PN/N SW [On/Off]                | ×    | Indicates condition of P (park) or N (neutral) position.                                                                                        |
| UNLK SEN -DR [On/Off]               | ×    | Indicates condition of driver door unlock sensor.                                                                                               |
| PUSH SW -IPDM [On/Off]              |      | Indicates condition of push-button ignition switch received from IPDM E/R on CAN communication line.                                            |
| IGN RLY1 -F/B [On/Off]              |      | Indicates condition of ignition relay 1 received from IPDM E/R on CAN commu-<br>nication line.                                                  |
| DETE SW -IPDM [On/Off]              |      | Indicates condition of detent switch received from TCM on CAN communication line.                                                               |
| SFT PN -IPDM [On/Off]               |      | Indicates condition of P (park) or N (neutral) position from TCM on CAN com-<br>munication line.                                                |
| SFT P -MET [On/Off]                 |      | Indicates condition of P (park) position from TCM on CAN communication line.                                                                    |
| SFT N -MET [On/Off]                 |      | Indicates condition of N (neutral) position from IPDM E/R on CAN communica-<br>tion line.                                                       |
| ENGINE STATE [Stop/Start/Crank/Run] | ×    | Indicates condition of engine state from ECM on CAN communication line.                                                                         |
| VEH SPEED 1 [mph/km/h]              | ×    | Indicates condition of vehicle speed signal received from ABS on CAN commu-<br>nication line.                                                   |
| VEH SPEED 2 [mph/km/h]              | ×    | Indicates condition of vehicle speed signal received from combination meter on CAN communication line.                                          |
| DOOR STAT -DR [LOCK/READY/UNLK]     | ×    | Indicates condition of driver side door status.                                                                                                 |
| DOOR STAT -AS [LOCK/READY/UNLK]     | ×    | Indicates condition of passenger side door status.                                                                                              |
| ID OK FLAG [Set/Reset]              |      | Indicates condition of Intelligent Key ID.                                                                                                    |
| PRMT ENG STRT [Set/Reset]           |      | Indicates condition of engine start possibility.                                                                                                |
| PRMT RKE STRT [Set/Reset]           |      | Indicates condition of engine start possibility from Intelligent Key.                                                                           |
| RKE OPE COUN1 [0-19]                | ×    | When remote keyless entry receiver receives the signal transmitted while oper-<br>ating on Intelligent Key, the numerical value start changing. |
| RKE OPE COUN2 [0-19]                | ×    | When remote keyless entry receiver receives the signal transmitted while oper-<br>ating on Intelligent Key, the numerical value start changing. |
| TRNK/HAT MNTR [On/Off]              |      | Indicates condition of trunk room lamp switch.                                                                                                  |
| RKE-LOCK [On/Off]                   |      | Indicates condition of lock signal from Intelligent Key.                                                                                        |
| RKE-UNLOCK [On/Off]                 |      | Indicates condition of unlock signal from Intelligent Key.                                                                                      |
| RKE-TR/BD [On/Off]                  |      | Indicates condition of trunk open signal from Intelligent Key.                                                                                  |

# **DIAGNOSIS SYSTEM (BCM)**

#### < SYSTEM DESCRIPTION >

#### [WITH INTELLIGENT KEY SYSTEM]

| Monitor Item [Unit]   | Main | Description                                                     |   |
|-----------------------|------|-----------------------------------------------------------------|---|
| RKE-PANIC [On/Off]    |      | Indicates condition of panic signal from Intelligent Key.       | A |
| RKE-MODE CHG [On/Off] |      | Indicates condition of mode change signal from Intelligent Key. |   |
| ACTIVE TEST           |      |                                                                 | В |

#### ACTIVE TEST

| Test Item             | Description                                                                                                    |
|-----------------------|----------------------------------------------------------------------------------------------------|
| INSIDE BUZZER         | This test is able to check combination meter warning chime operation [Take Out/Knob/Key/<br>Off].                                   |
| LCD                   | This test is able to check combination meter display information [Off/LK WN/OUTKEY/NO KY/BATT/INSRT/SFT P/ROTAT/ID NG/B&P I/B&P N]. |
| BATTERY SAVER         | This test is able to check battery saver operation [On/Off].                                                                        |
| ENGINE SW ILLUMI      | This test is able to check push-button ignition switch START indicator operation [On/Off].                                          |
| PUSH SWITCH INDICATOR | This test is able to check push-button ignition switch indicator operation [On/Off].                                                |
| TRUNK/BACK DOOR       | This test is able to check trunk actuator operation [Open].                                                                         |
| INT LAMP              | This test is able to check interior room lamp operation [On/Off].                                                                   |
| INDICATOR             | This test is able to check combination meter warning lamp operation [KEY ON/KEY IND/Off].                                           |
| FLASHER               | This test is able to check hazard lamp operation [LH/RH/Off].                                                                       |
| OUTSIDE BUZZER        | This test is able to check Intelligent Key warning buzzer operation [On/Off].                                                       |
| HORN                  | This test is able to check horn operation [On].                                                                                     |
| P RANGE               | This test is able to check CVT shift selector illumination operation [On/Off].                                                      |

# WORK SUPPORT

| Support Item            | Setting      | Description                                                                                              |            |
|-------------------------|--------------|----------------------------------------------------------------------------------------------------|------------|
|                         | On*          | Door lock/unlock function from Intelligent Key ON.                                                       |            |
|                         | Off          | Door lock/unlock function from Intelligent Key OFF.                                                      |            |
|                         | On*          | Buzzer reminder function from trunk opener switch.                                                       | J          |
| TRUNK/GLASS HATCH OPEN  | Off          | No buzzer reminder function from trunk opener switch.                                                    |            |
|                         | On*          | Anti lock out setting ON.                                                                                | SEC        |
| ANTI KEY LOCK IN FUNCTI | Off          | Anti lock out setting OFF.                                                                               |            |
| ANS BACK LKEY LINILOCK  | Off          | No buzzer reminder when doors are unlocked with request switch.                                          |            |
| ANS BACK I-KEY UNLOCK   | On*          | Buzzer reminder when doors are unlocked with request switch.                                             | L          |
|                         | Horn Chirp   | Horn chirp reminder when doors are locked with request switch.                                           |            |
| ANS BACK I-KEY LOCK     | Buzzer*      | Buzzer reminder when doors are locked with request switch.                                               | M          |
|                         | Off          | No reminder when doors are locked with request switch.                                                   |            |
|                         | Off          | Horn chirp reminder when doors are locked with Intelligent Key.                                          |            |
| HORN WITH KEYLESS LOCK  | On*          | No horn chirp reminder when doors are locked with Intelligent Key.                                       | Ν          |
|                         | On*          | Engine start function from Intelligent Key ON.                                                           |            |
| ENGINE START BY I-KEY   | Off          | Engine start function from Intelligent Key OFF.                                                          | $\bigcirc$ |
|                         | Lock/Unlock* | Hazard warning lamp activation when doors are locked/unlocked with Intelligent Key or request switch.    | 0          |
|                         | Unlock Only  | Hazard warning lamp activation when doors are unlocked with Intel-<br>ligent Key or request switch.      | Ρ          |
| HAZARD ANSWER BACK      | Lock Only    | Hazard warning lamp activation when doors are locked with Intelli-<br>gent Key or request switch.        |            |
|                         | Off          | No hazard warning lamp activation when doors are locked/unlocked with Intelligent Key or request switch. |            |
| INSIDE ANT DIAGNOSIS    | —            | This function allows inside key antenna self-diagnosis.                                                  |            |

# DIAGNOSIS SYSTEM (BCM)

#### < SYSTEM DESCRIPTION >

#### [WITH INTELLIGENT KEY SYSTEM]

| Support Item           | Set        | ting     | Description                                    |  |  |
|------------------------|------------|----------|------------------------------------------------|--|--|
| CONFIRM KEY FOB ID     | _          |          | Intelligent Key ID code can be checked.        |  |  |
|                        |            | 70 msec  |                                                |  |  |
|                        | Start      | 100 msec | Starter motor operation duration time setting. |  |  |
| SHORT CRAIKING OUTFUT  |            | 200 msec |                                                |  |  |
|                        | End        |          | —                                              |  |  |
|                        | MODE 3     | 1.5 sec  |                                                |  |  |
| PANIC ALARM SET        | MODE 2 OFF |          | Intelligent Key panic alarm button setting.    |  |  |
|                        | MODE 1*    | 0.5 sec  |                                                |  |  |
|                        | On*        |          | Intelligent Key low battery warning ON.        |  |  |
| LO- BATTOT RETTOD WARN | Off        |          | ntelligent Key low battery warning OFF.        |  |  |
|                        | MODE7      | 5 min    |                                                |  |  |
|                        | MODE6      | 4 min    |                                                |  |  |
|                        | MODE5      | 3 min    |                                                |  |  |
| AUTO LOCK SET          | MODE4      | 2 min    | Auto door lock time setting.                   |  |  |
|                        | MODE3*     | 1 min    |                                                |  |  |
|                        | MODE2      | 30 sec   |                                                |  |  |
|                        | MODE1      | Off      |                                                |  |  |
|                        | MODE 3     | 1.5 sec  |                                                |  |  |
| TRUNK OPEN DELAY       | MODE 2     | OFF      | Intelligent Key trunk open button setting.     |  |  |
|                        | MODE 1*    | 0.5 sec  |                                                |  |  |

\*: Initial Setting

#### IMMU

# IMMU : CONSULT Function (BCM - IMMU)

#### SELF DIAGNOSTIC RESULT Refer to <u>BCS-49, "DTC Index"</u>.

Teler to <u>Bee-49; Bre inde</u>

#### DATA MONITOR

| Monitor Item [Unit]      | Description                                                                  |  |
|--------------------------|------------------------------------------------------------------------------|--|
| CONFRM ID ALL [Yet/DONE] |                                                                              |  |
| CONFIRM ID4 [Yet/DONE]   |                                                                              |  |
| CONFIRM ID3 [Yet/DONE]   | Switches to DONE when an Intelligent Key is registered.                      |  |
| CONFIRM ID2 [Yet/DONE]   |                                                                              |  |
| CONFIRM ID1 [Yet/DONE]   |                                                                              |  |
| TP 4 [Yet/DONE]          |                                                                              |  |
| TP 3 [Yet/DONE]          | DONE indicates the number of Intelligent Key ID which has been registered    |  |
| TP 2 [Yet/DONE]          | - DONE indicates the number of intelligent key ib which has been registered. |  |
| TP 1 [Yet/DONE]          |                                                                              |  |
| PUSH SW [On/Off]         | Indicates condition of push-button ignition switch.                          |  |
|                          |                                                                              |  |

#### ACTIVE TEST

| Test Item | Description                                                       |
|-----------|-------------------------------------------------------------------|
| THEFT IND | This test is able to check security indicator operation [On/Off]. |

#### WORK SUPPORT

INFOID:000000010288777

# **DIAGNOSIS SYSTEM (BCM)**

#### < SYSTEM DESCRIPTION >

# [WITH INTELLIGENT KEY SYSTEM]

| Support Item           |                                              | Setting                                            | Description                              |                        |  |
|------------------------|----------------------------------------------|----------------------------------------------------|------------------------------------------|------------------------|--|
| CONFIRM DONGLE ID      | FIRM DONGLE ID — Dongle ID code can be read. |                                                    |                                          |                        |  |
| HEFT ALM               |                                              |                                                    |                                          |                        |  |
| HEFT ALM : CONS        | ULT Fun                                      | iction (BCM -                                      | THEFT)                                   | INFOID:000000010288778 |  |
| ATA MONITOR            |                                              |                                                    |                                          |                        |  |
| Monitored Item         |                                              |                                                    | Description                              |                        |  |
| REQ SW -DR [On/Off]    | Indicates                                    | condition of door red                              | quest switch LH.                         |                        |  |
| REQ SW -AS [On/Off]    | Indicates                                    | condition of door red                              | quest switch RH.                         |                        |  |
| REQ SW -BD/TR [On/Off] | Indicates                                    | dicates condition of trunk open switch.            |                                          |                        |  |
| PUSH SW [On/Off]       | Indicates                                    | ndicates condition of push-button ignition switch. |                                          |                        |  |
| UNLK SEN -DR [On/Off]  | Indicates                                    | condition of driver d                              | oor unlock sensor.                       |                        |  |
| DOOR SW-DR [On/Off]    | Indicates                                    | condition of front do                              | or switch LH.                            |                        |  |
| DOOR SW-AS [On/Off]    | Indicates                                    | condition of front do                              | or switch RH.                            |                        |  |
| DOOR SW-RR [On/Off]    | Indicates                                    | condition of rear do                               | or switch RH.                            |                        |  |
| DOOR SW-RL [On/Off]    | Indicates                                    | condition of rear do                               | or switch LH.                            |                        |  |
| DOOR SW-BK [On/Off]    | Indicates                                    | condition of trunk sw                              | vitch.                                   |                        |  |
| CDL LOCK SW [On/Off]   | Indicates                                    | condition of lock sig                              | nal from door lock and unlock switch.    |                        |  |
| CDL UNLOCK SW [On/Off] | Indicates                                    | condition of unlock                                | signal from door lock and unlock switch. |                        |  |
| KEY CYL LK-SW [On/Off] | Indicates                                    | condition of lock sig                              | nal from door key cylinder switch.       |                        |  |
| KEY CYL UN-SW [On/Off] | Indicates                                    | condition of unlock                                | signal from door key cylinder switch.    |                        |  |
| TR/BD OPEN SW [On/Off] | Indicates                                    | condition of trunk or                              | ben switch.                              |                        |  |
| TRNK/HAT MNTR [On/Off] | Indicates                                    | condition of trunk ro                              | om lamp switch.                          |                        |  |
| RKE-LOCK [On/Off]      | Indicates                                    | condition of lock sig                              | nal from Intelligent Key.                |                        |  |
| RKE-UNLOCK [On/Off]    | Indicates                                    | condition of unlock                                | signal from Intelligent Key.             |                        |  |
|                        | Indicator                                    | condition of trunk or                              | on signal from Intelligent Kov           |                        |  |

|                       |                                                                        | L |
|-----------------------|------------------------------------------------------------------------|---|
| Test Item             | Description                                                            |   |
| VEHICLE SECURITY HORN | This test is able to check vehicle security horn operation [On].       |   |
| FLASHER               | This test is able to check turn signal lamp operation [LH/RH/Off].     | M |
| THEFT IND             | This test is able to check security indicator lamp operation [On/Off]. |   |
| HEADLAMP(HI)          | This test is able to check vehicle security lamp operation [On].       | N |

#### WORK SUPPORT

| Support Item       | Setting | Description                                                                                                    |  |  |  |
|--------------------|---------|----------------------------------------------------------------------------------------------------|--|--|--|
| SECURITY ALARM SET | Off     | Security alarm OFF.                                                                                            |  |  |  |
|                    | On*     | Security alarm ON.                                                                                             |  |  |  |
|                    | Off/On  | The switch which triggered vehicle security alarm is recorded [On]. This mode is able                          |  |  |  |
| THEFT ALM TRG      | CLEAR   | to confirm and erase the record of vehicle security alarm. The trigger data can be erased by touching [CLEAR]. |  |  |  |

\*: Initial setting

#### < ECU DIAGNOSIS INFORMATION >

[WITH INTELLIGENT KEY SYSTEM]

# ECU DIAGNOSIS INFORMATION ECM, IPDM E/R, BCM

# List of ECU Reference

INFOID:000000009756690

|          | ECU                                                                                                    | Reference                               |  |  |  |
|----------|----------------------------------------------------------------------------------------------------|-----------------------------------------|--|--|--|
|          | Reference Value                                                                                                    | EC-77, "Reference Value"                |  |  |  |
| ECM      | Fail-safe                                                                                                    | EC-90, "Fail Safe"                      |  |  |  |
| LOW      | DTC Inspection Priority Chart                                                                                                    | EC-93, "DTC Inspection Priority Chart"  |  |  |  |
|          | ECU         Reference Value         Fail-safe         DTC Inspection Priority Chart         DTC Index         Reference Value         Fail-safe         DTC Inspection Priority Chart         DTC Inspection Priority Chart         DTC Inspection Priority Chart         DTC Index         Reference Value         Fail-safe         DTC Index         Reference Value         Fail-safe         DTC Index         DTC Index         DTC Index              | EC-94, "DTC Index"                      |  |  |  |
| BCM      | Reference Value                                                                                                    | BCS-29, "Reference Value"               |  |  |  |
|          | Fail-safe                                                                                                    | BCS-46. "Fail-safe"                     |  |  |  |
|          | DTC Inspection Priority Chart                                                                                                    | BCS-48, "DTC Inspection Priority Chart" |  |  |  |
|          | ECUReferenceReference ValueEC-77, "ReferenceFail-safeEC-90, "FailDTC Inspection Priority ChartEC-93, "DTC InspectionDTC IndexEC-94, "DTCReference ValueBCS-29, "ReferenceFail-safeBCS-46, "FailDTC Inspection Priority ChartBCS-48, "DTC InspectionTC Inspection Priority ChartBCS-48, "DTC InspectionDTC IndexBCS-48, "DTC InspectionPTC IndexBCS-49, "DTCFail-safePCS-13, "ReferenceDTC IndexPCS-13, "ReferenceFail-safePCS-19, "FailDTC IndexPCS-20, "DTC | BCS-49, "DTC Index"                     |  |  |  |
|          | Reference Value                                                                                                    | PCS-13, "Reference Value"               |  |  |  |
| IPDM E/R | Fail-safe                                                                                                    | PCS-19, "Fail-safe"                     |  |  |  |
|          | DTC Index                                                                                                    | PCS-20, "DTC Index"                     |  |  |  |

# INTELLIGENT KEY SYSTEM/ENGINE START FUNCTION

#### < WIRING DIAGRAM >

# [WITH INTELLIGENT KEY SYSTEM]

А

# WIRING DIAGRAM

# INTELLIGENT KEY SYSTEM/ENGINE START FUNCTION

# Wiring Diagram

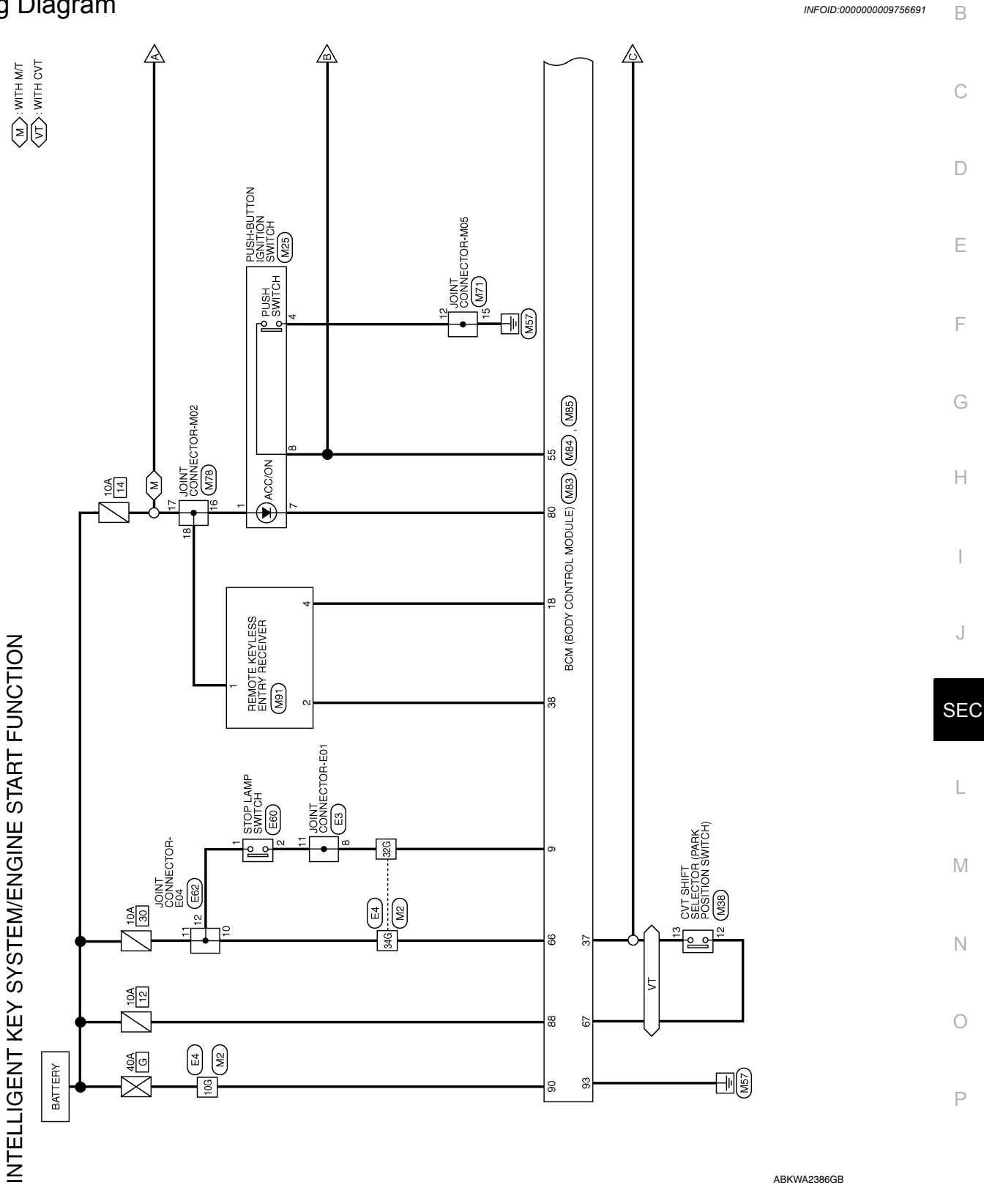

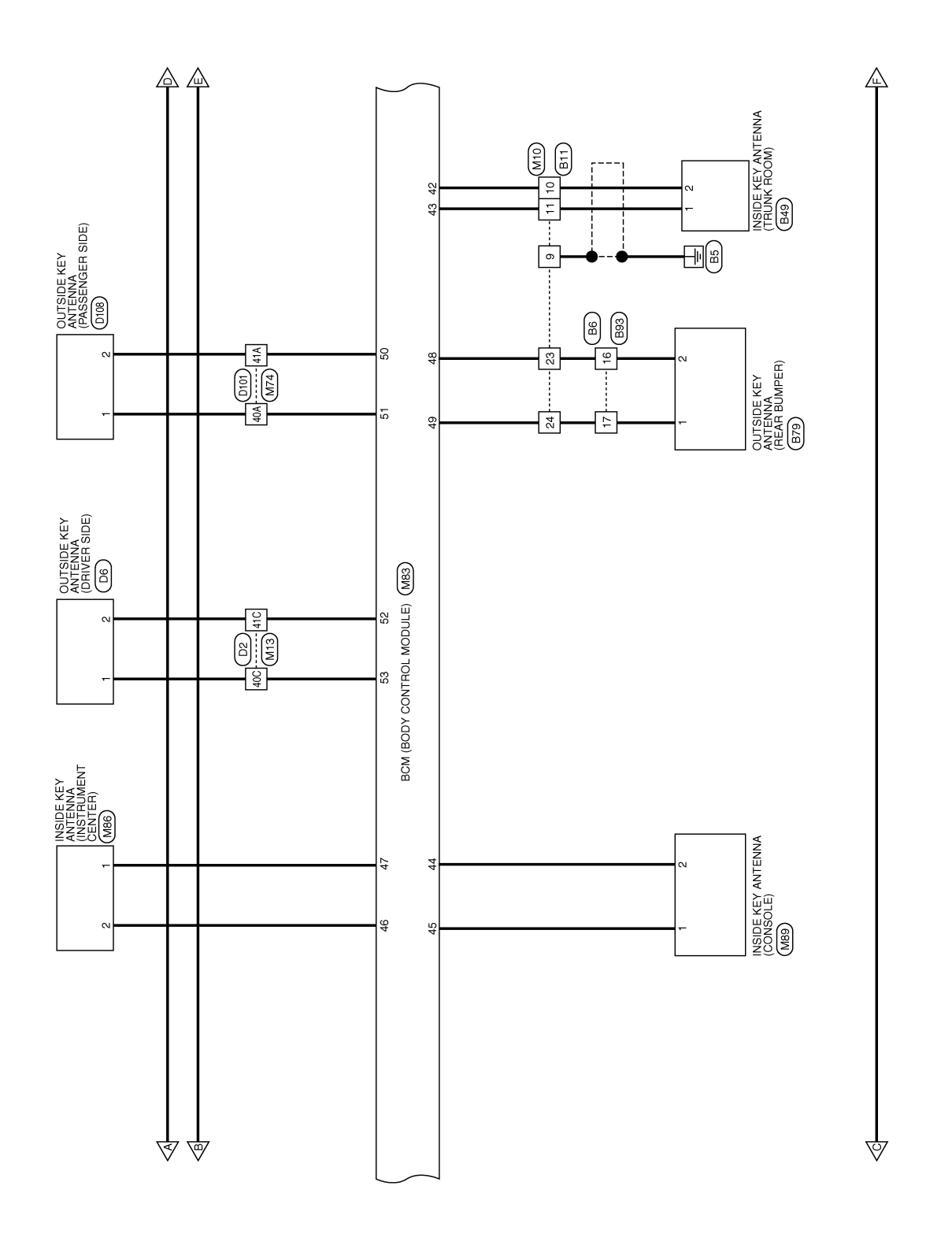

ABKWA2387GB

# INTELLIGENT KEY SYSTEM/ENGINE START FUNCTION

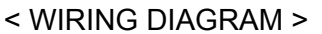

[WITH INTELLIGENT KEY SYSTEM]

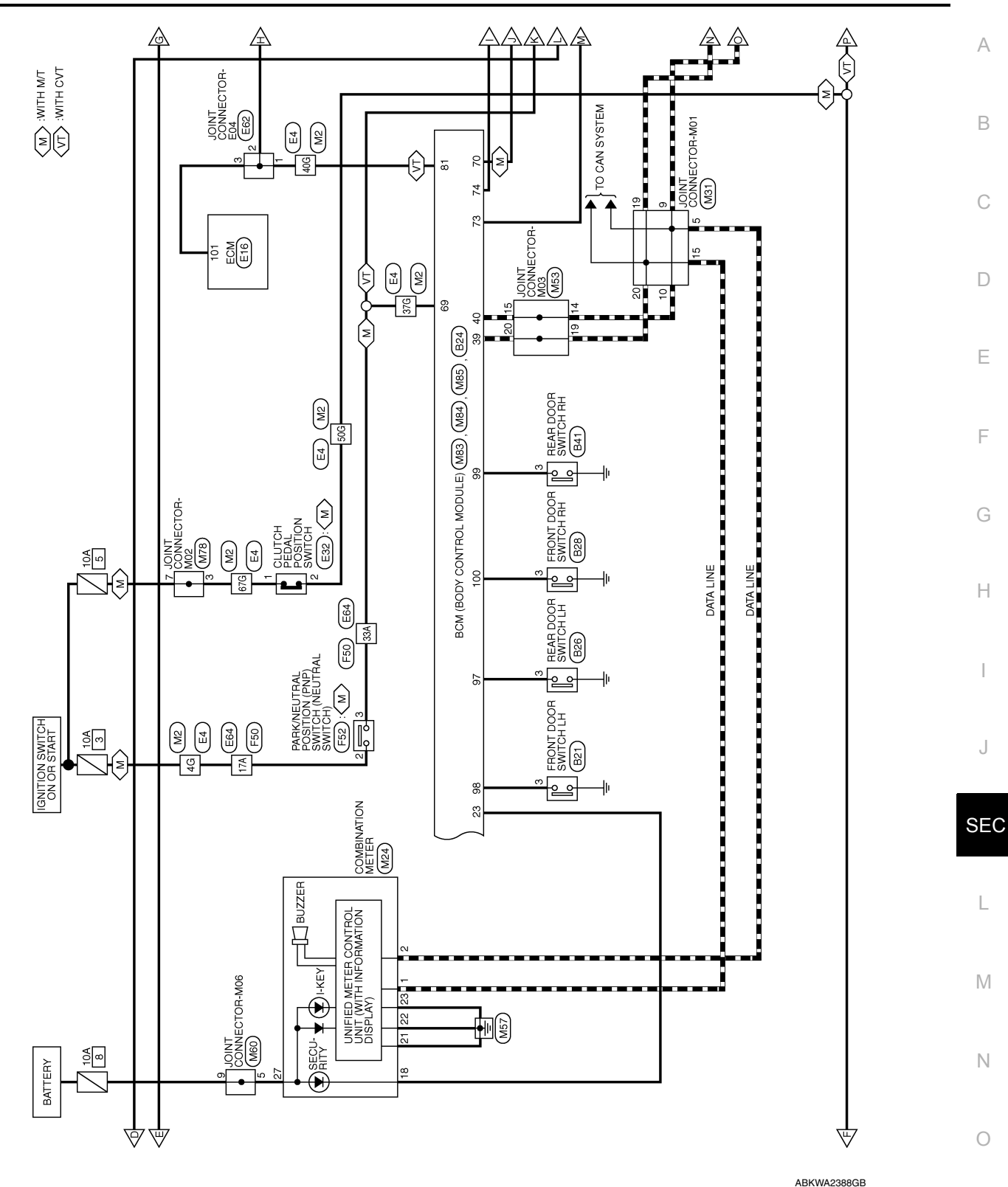

Р

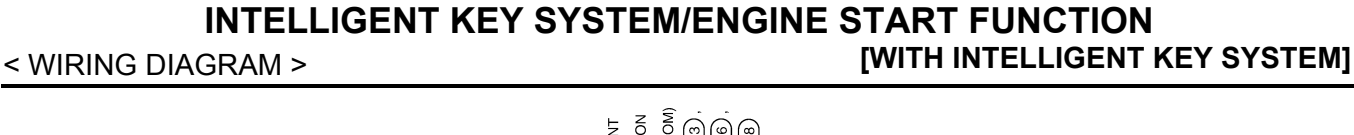

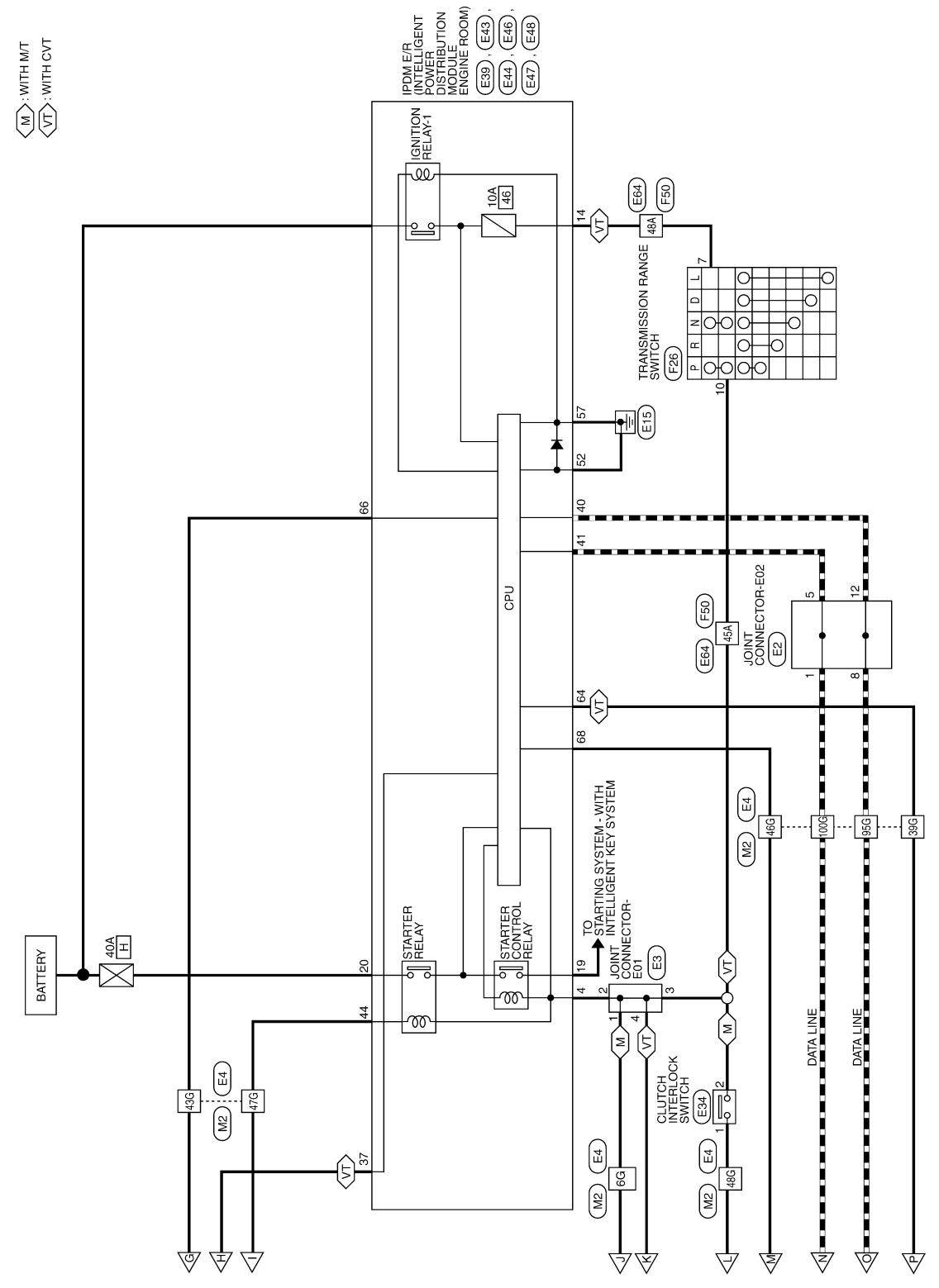

ABKWA2389GB

#### INTELLIGENT KEY SYSTEM/ENGINE START FUNCTION [WITH INTELLIGENT KEY SYSTEM] < WIRING DIAGRAM >

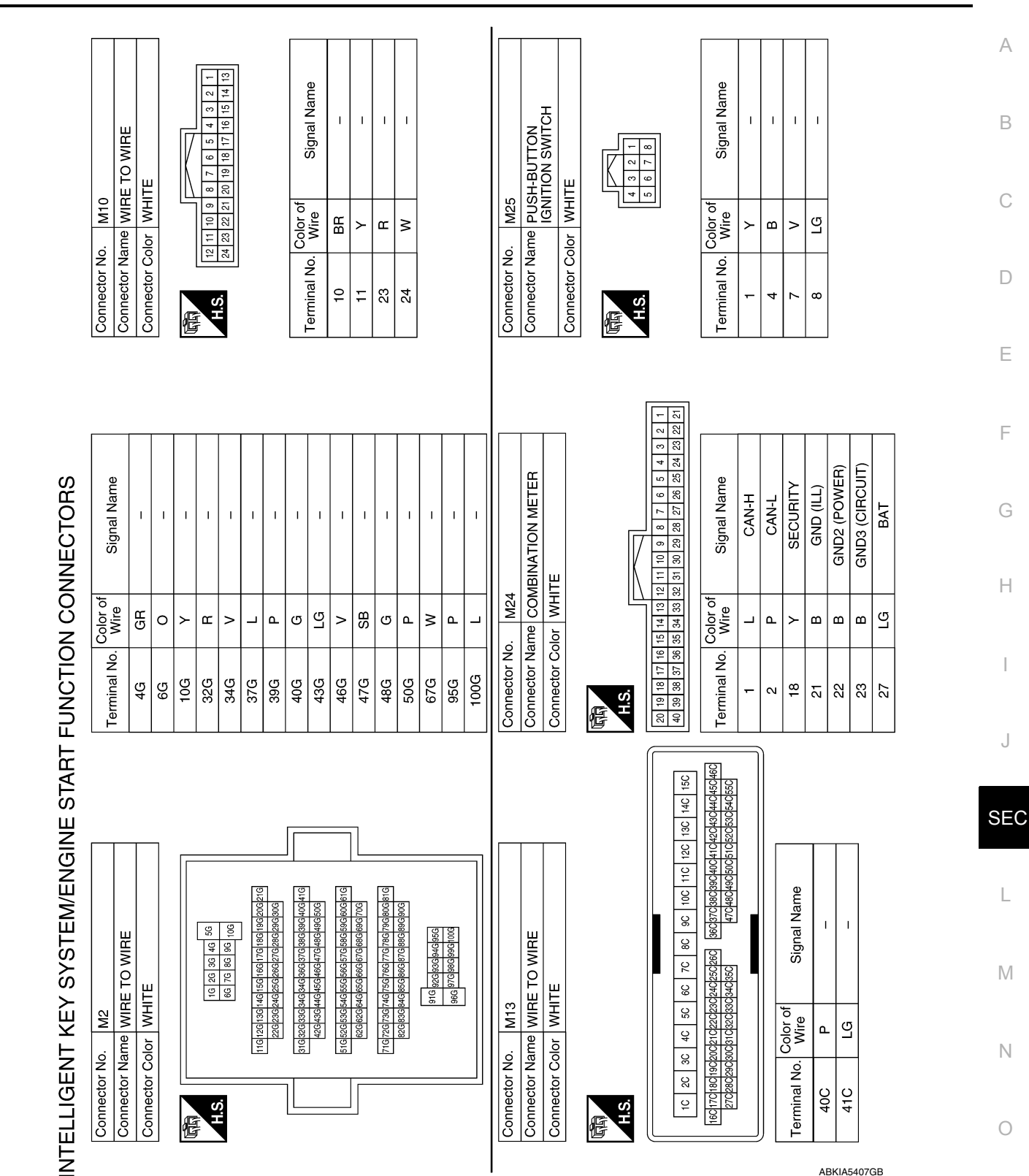

ABKIA5407GB

Ρ

# INTELLIGENT KEY SYSTEM/ENGINE START FUNCTION < WIRING DIAGRAM > [WITH INTELLIGENT KEY SYSTEM]

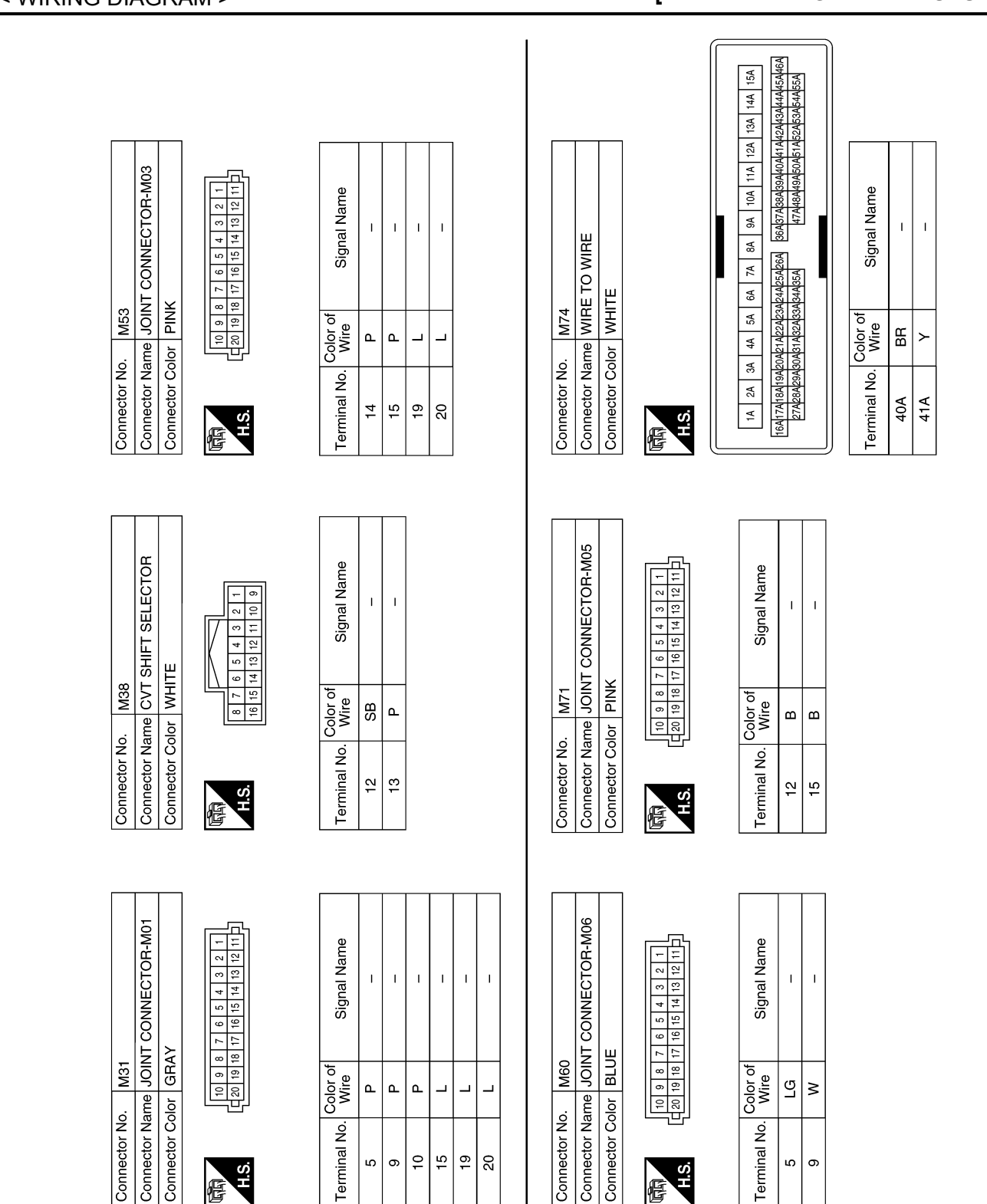

ABKIA5408GB

Revision: October 2013

#### INTELLIGENT KEY SYSTEM/ENGINE START FUNCTION [WITH INTELLIGENT KEY SYSTEM]

DOOR ANTENNA (DR) + BACK DOOR ANTENNA + DOOR ANTENNA (AS) + CLUTCH SW (WITH M/T) SHIFT N, P (WITH CVT) NEUTRAL SW (WITH M/T POWER POSITION LED (LOCK POSITION LED) DOOR ANTENNA (AS) DOOR ANTENNA (DR) AT DEVICE OUTPUT ENGINE START SW BCM (BODY CONTROL MODULE) (WITH INTELLI-GENT KEY SYSTEM) STARTER OUTPUT ENABLE INPUT IGN RELAY OUTPUT1 (USM) STARTER RELAY OUTPUT BATTERY (FUSE) GND (POWER) BATTERY (F/L) Signal Name **BRAKE SW2** Signal Name 89 88 87 86 85 84 83 82 81 95 94 93 92 91 90 WHITE Color of Wire M85 Color of Wire ВВ G ŋ SB SB ≥ ≻ ٩ > \_ \_ 0 > > വ 0 ≻ മ Connector Name Connector Color Connector No. Ferminal No. Terminal No. 49 50 51 52 53 55 99 69 69 70 73 06 63 67 74 80 88 8 H.S. 惛 
 47
 46
 45
 44
 43
 42
 41

 67
 66
 65
 64
 63
 62
 61
 ASCD CANCEL SW (CLUTCH CANCEL SW) (WITH M/T) **BACK DOOR ANTENNA -**SHIFT P POSITION, PARKING POSITION SW (WITH CVT) **ROOM ANTENNA 3 + ROOM ANTENNA 2 +** ROOM ANTENNA 1 + INTELLIGENT TUNER **ROOM ANTENNA 1 -**SECURITY INDICATOR OUTPUT **ROOM ANTENNA 2** -**ROOM ANTENNA 3** . BCM (BODY CONTROL MODULE) (WITH INTELLI-GENT KEY SYSTEM) Signal Name Signal Name CAN-H CAN-L 2 51 50 49 48 4 71 70 69 68 6 WHITE 72 52 M83 Color of Wire 
 58
 57
 56
 55
 54
 53
 5

 1
 78
 77
 76
 75
 74
 73
 7
 Color of Wire GR ВВ ŋ £ ശ ΒВ ٩ ≻ œ ≻ ٩ ٩ \_ Connector Name Connector Color Connector No. Terminal No. Terminal No. 42 43 44 45 46 47 48 38 39 40 23 37 37 60 59 5 80 79 7 H.S. F SEC KEYLESS TUNER, AUTO LIGHT SENSOR GND Connector Name JOINT CONNECTOR-M02 Signal Name Signal Name **BRAKE SW1**  
 10
 9
 8
 7
 6
 5
 4
 3
 2
 1

 20
 19
 18
 17
 16
 15
 14
 13
 12
 11
 Т I. Т Т T Connector Color | PINK M78 SB ര ≻ ≥ œ œ > Connector No.

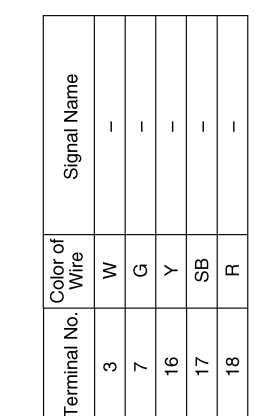

ო  $\sim$ 

H.S. 佢

| Connector No.   | M84                                                             |  |
|-----------------|-----------------------------------------------------------------|--|
| Connector Name  | BCM (BODY CONTROL<br>MODULE) (WITH INTELLI-<br>GENT KEY SYSTEM) |  |
| Connector Color | BLACK                                                           |  |
|                 |                                                                 |  |

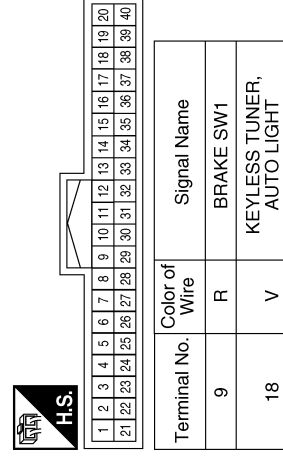

ABKIA5409GB

Ρ

А

В

С

D

Ε

F

Н

J

L

Μ

Ν

0

# < WIRING DIAGRAM >

#### INTELLIGENT KEY SYSTEM/ENGINE START FUNCTION [WITH INTELLIGENT KEY SYSTEM] < WIRING DIAGRAM >

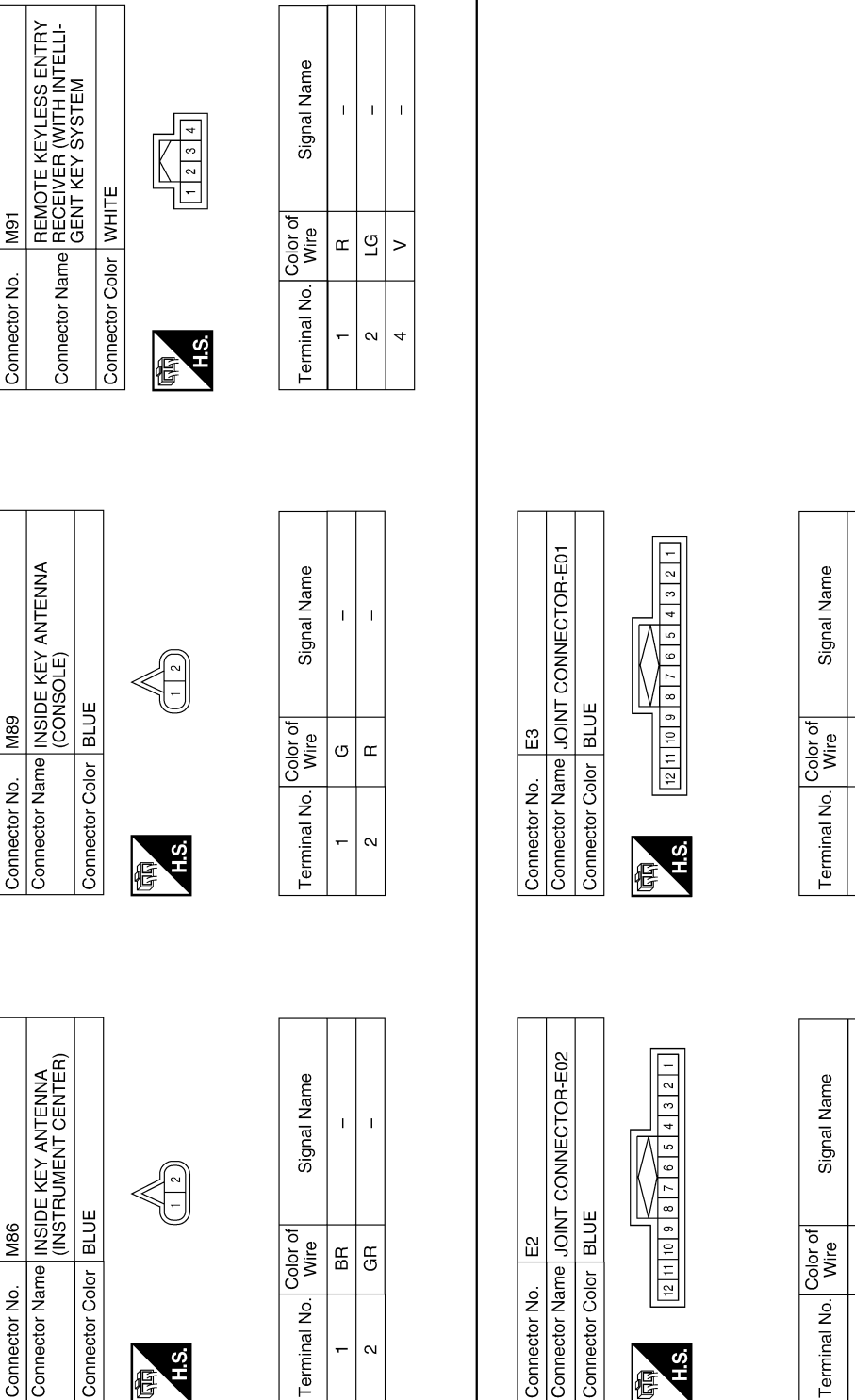

| Signal           | 1  | I  | 1  | 1  | 1  | 1  |
|------------------|----|----|----|----|----|----|
| Color of<br>Wire | BR | BR | BR | BR | SB | SB |
| Terminal No.     | Ţ  | 2  | e  | 4  | 8  | 1  |
|                  |    |    |    |    |    |    |

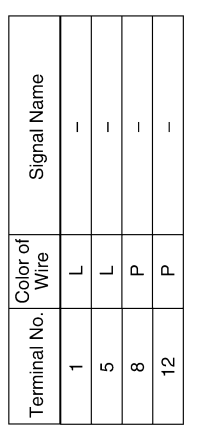

ABKIA5410GB

Connector Color

H.S. 佢

Terminal No.

-N

Connector No.

Connector Color

H.S.

佢

Connector No.

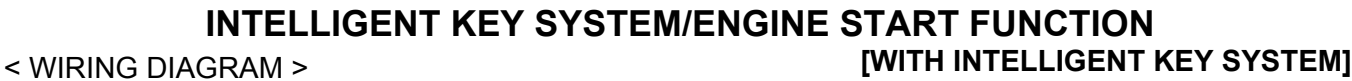

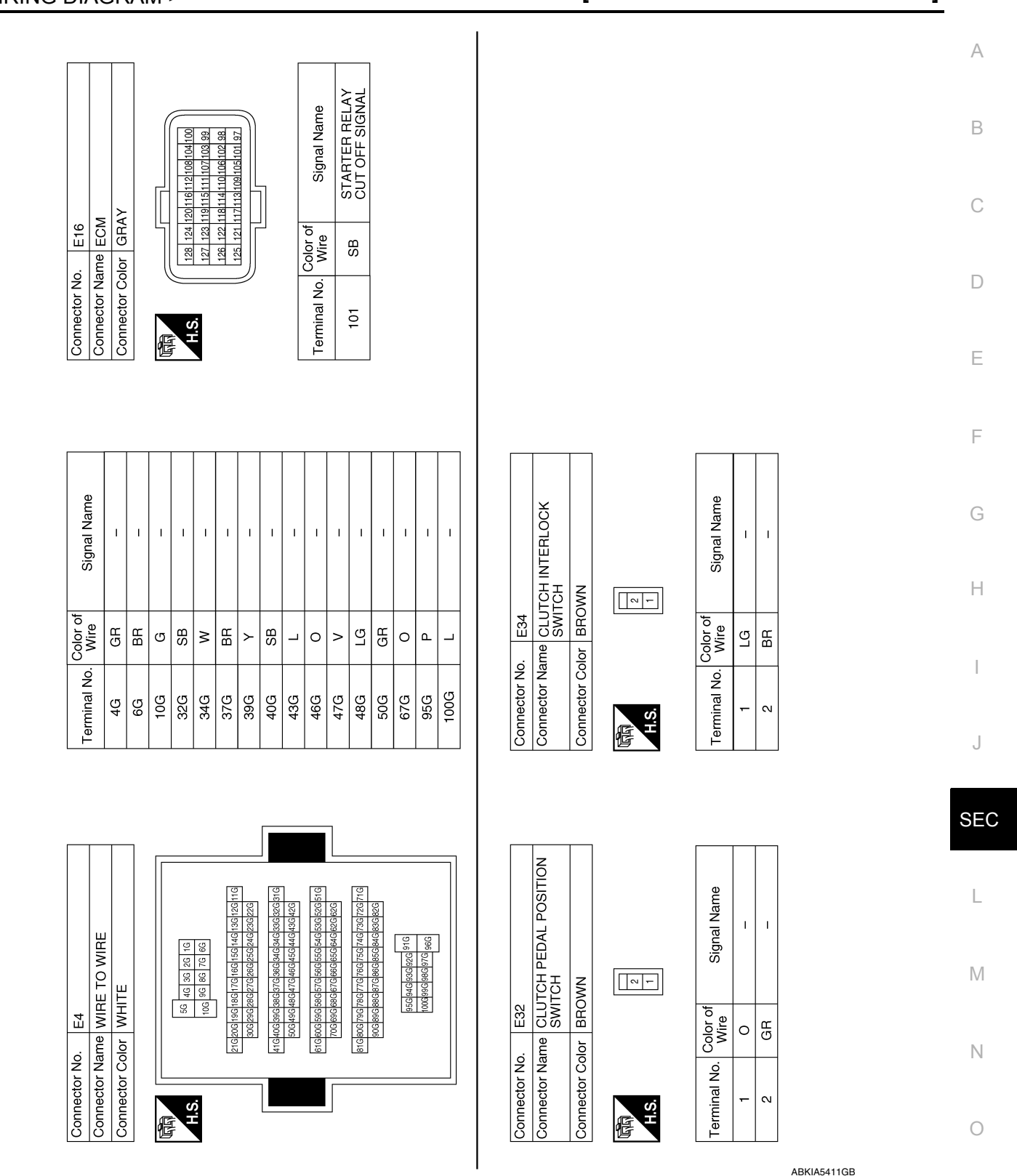

Ρ

#### INTELLIGENT KEY SYSTEM/ENGINE START FUNCTION [WITH INTELLIGENT KEY SYSTEM] < WIRING DIAGRAM >

IPDM E/R (INTELLIGENT POWER DISTRIBUTION MODULE ENGINE ROOM) IPDM E/R (INTELLIGENT POWER DISTRIBUTION MODULE ENGINE ROOM) STARTER MOTOR GND (POWER) Signal Name F/L IGN SW Signal Name 57 60 21 20 19 24 23 22 58 61 WHITE BLACK 59 Color of Wire E48 Color of Wire E44 B/Υ ш ۲ Connector Name Connector Name Connector Color Connector Color Connector No. Connector No. Terminal No. Terminal No. 19 20 57 H.S. H.S. F 臣 **REVERSE LAMP IGN** IPDM E/R (INTELLIGENT POWER DISTRIBUTION MODULE ENGINE ROOM) IPDM E/R (INTELLIGENT POWER DISTRIBUTION MODULE ENGINE ROOM) GND (SIGNAL) Signal Name 
 9
 8
 7
 6
 5
 4
 3

 18
 17
 16
 15
 14
 13
 12
 11
 10
 Signal Name NP SW 
 51
 50
 49

 56
 55
 54
 53
 52
 BROWN WHITE Color of Wire E43 Color of Wire E47 ŋ B/Y ВΒ Connector Name Connector Name Connector Color Connector Color Connector No. Connector No. Terminal No. Terminal No. 4 52 4 H.S. H.S. F E PUSH START SW START CONT DETENT SW Signal Name INHIBIT CUT Signal Name **IGN SIGNAL** CAN-L CAN-H 47 46 45 44 43 7 66 65 64 63 71 70 69 68

IPDM E/R (INTELLIGENT POWER DISTRIBUTION MODULE ENGINE ROOM) BLACK E39 Connector Name Connector Color Connector No.

67 72 H.S. F

Color of Wire 0 ≻ \_ Terminal No. 99 68 64

| Connector No.   | E46                                                                |
|-----------------|--------------------------------------------------------------------|
| Connector Name  | IPDM E/R (INTELLIGENT<br>POWER DISTRIBUTION<br>MODULE ENGINE ROOM) |
| Connector Color | WHITE                                                              |
|                 |                                                                    |

144

H.S.

Color of Wire SB > ٩ \_ Terminal No. 40 44 37 4

ABKIA5412GB

Revision: October 2013

#### INTELLIGENT KEY SYSTEM/ENGINE START FUNCTION [WITH INTELLIGENT KEY SYSTEM] < WIRING DIAGRAM >

TRANSMISSION RANGE SWITCH Signal Name I I BLACK F26 თ Color of Wire GR BR 10 Connector Name Connector Color Connector No. Terminal No. 9  $\sim$ H.S 佢 Γ Т Т Т 

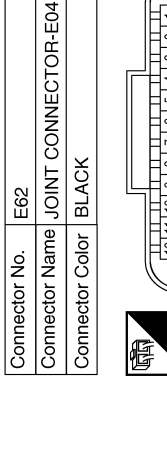

| 8 7 6 5 4 3 2 1 1 1 1 1 1 1 1 1 1 1 1 1 1 1 1 1 1 | Signal Name  |
|---------------------------------------------------|--------------|
| 24 23 22 2                                        | Color of     |
| H.S.                                              | Terminal No. |

Γ Т Т Т

| Signal Name      | I  | I  | I  | I  | I  | I  |  |
|------------------|----|----|----|----|----|----|--|
| Color of<br>Wire | SB | SB | SB | Μ  | Ν  | N  |  |
| Terminal No.     | ۲  | 2  | в  | 10 | 11 | 12 |  |

| Signal Name      | I   | I   | Ι   | I   |  |
|------------------|-----|-----|-----|-----|--|
| Color of<br>Wire | GR  | BR  | BR  | ГG  |  |
| Terminal No.     | 17A | 33A | 45A | 48A |  |

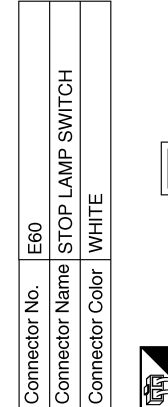

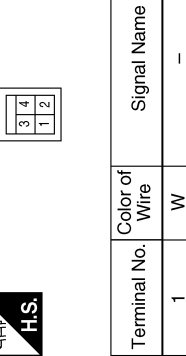

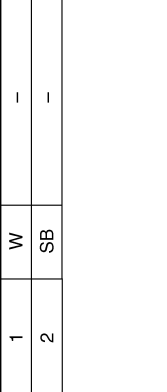

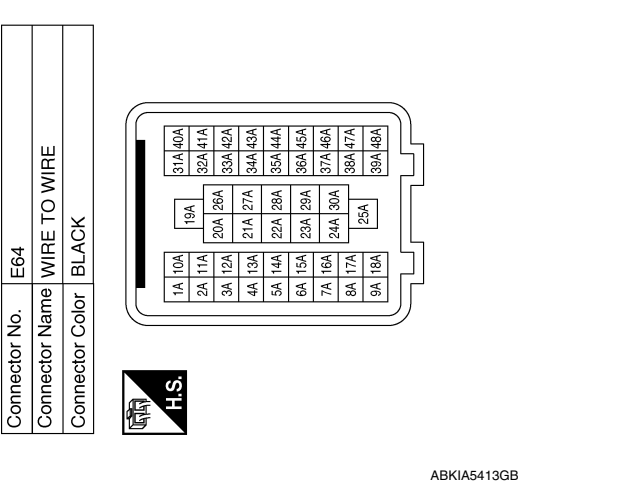

А

В

С

D

Ε

F

G

Н

J

SEC

L

Μ

Ν

Ο

#### INTELLIGENT KEY SYSTEM/ENGINE START FUNCTION [WITH INTELLIGENT KEY SYSTEM]

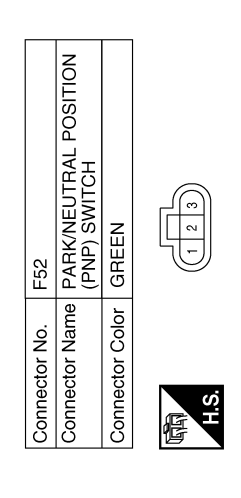

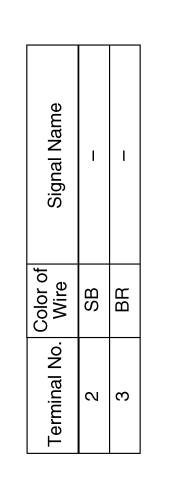

| Signal Name      | I   | I   | I   | I   |  |
|------------------|-----|-----|-----|-----|--|
| Color of<br>Wire | SB  | ВВ  | BR  | GR  |  |
| Terminal No.     | 17A | 33A | 45A | 48A |  |

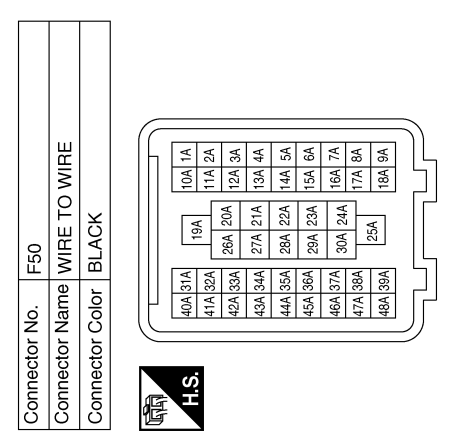

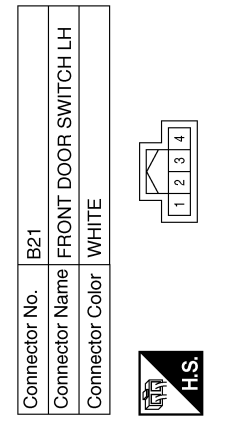

Connector Name WIRE TO WIRE Connector Color WHITE

B11

Connector No.

| 9 10 11 12 | 21 22 23 24 | nal Name         |  |
|------------|-------------|------------------|--|
| 5 6 7 8    | 17 18 19 20 | Sig              |  |
| 2 3 4      | 14 15 16    | Color of<br>Wire |  |
| -          | 13          | ġ                |  |

Signal Name

Color of Wire

Terminal No. ო

Т

≻

| Signal Name      | T      | I  | I  | I  | I  |  |
|------------------|--------|----|----|----|----|--|
| Color of<br>Wire | SHIELD | ГG | ٨  | Y  | M  |  |
| Terminal No.     | 6      | 10 | 11 | 23 | 24 |  |

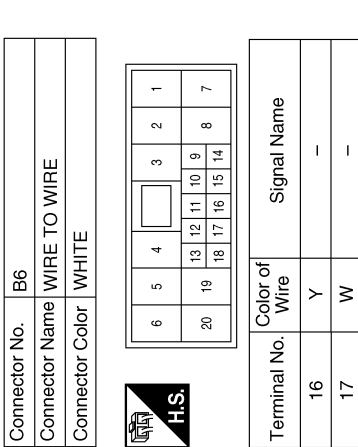

H.S. E

ABKIA5414GB
#### INTELLIGENT KEY SYSTEM/ENGINE START FUNCTION [WITH INTELLIGENT KEY SYSTEM]

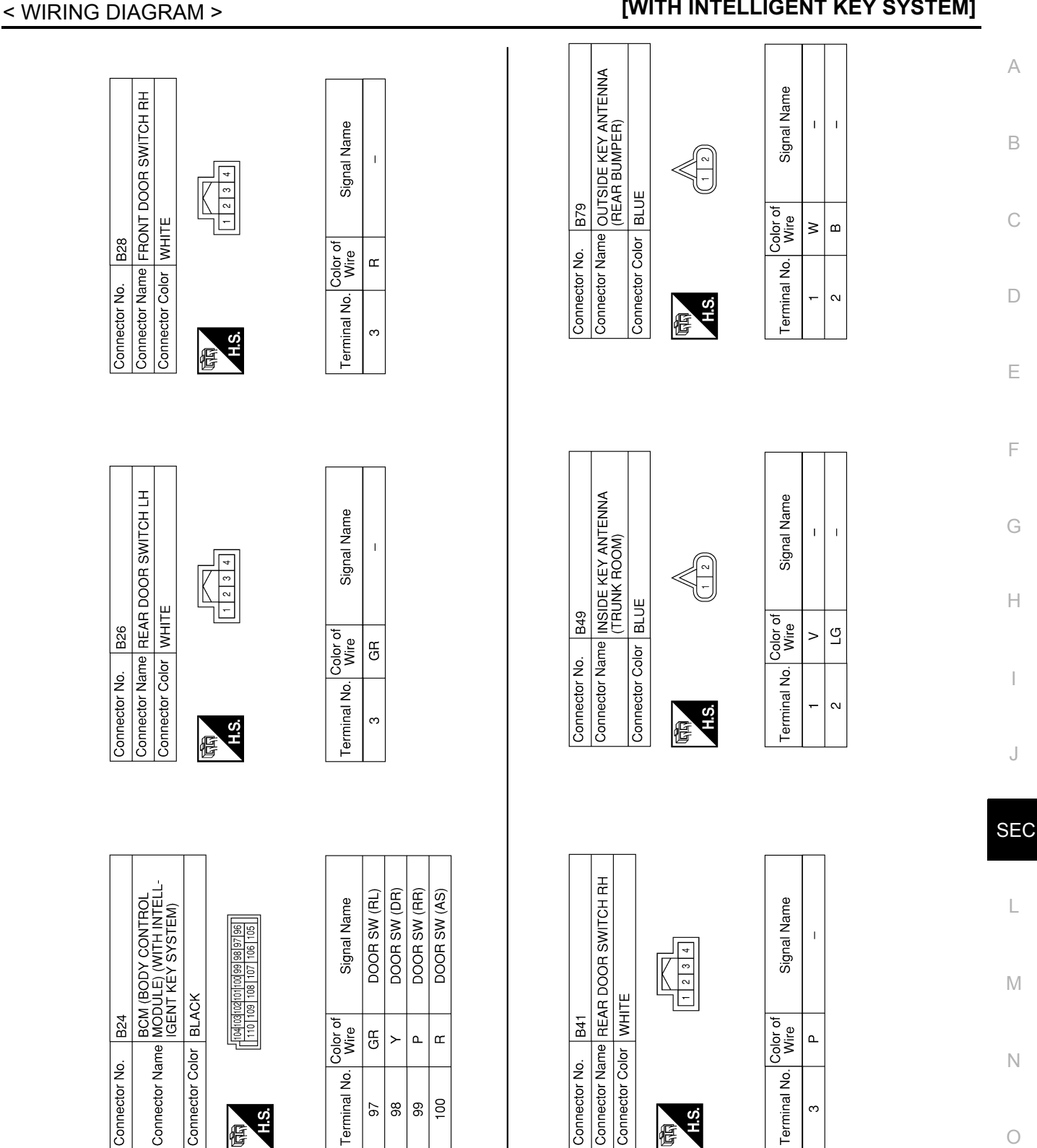

Revision: October 2013

佢

佢

AAKIA1019GB

Ο

Ρ

#### INTELLIGENT KEY SYSTEM/ENGINE START FUNCTION GRAM > [WITH INTELLIGENT KEY SYSTEM]

#### < WIRING DIAGRAM >

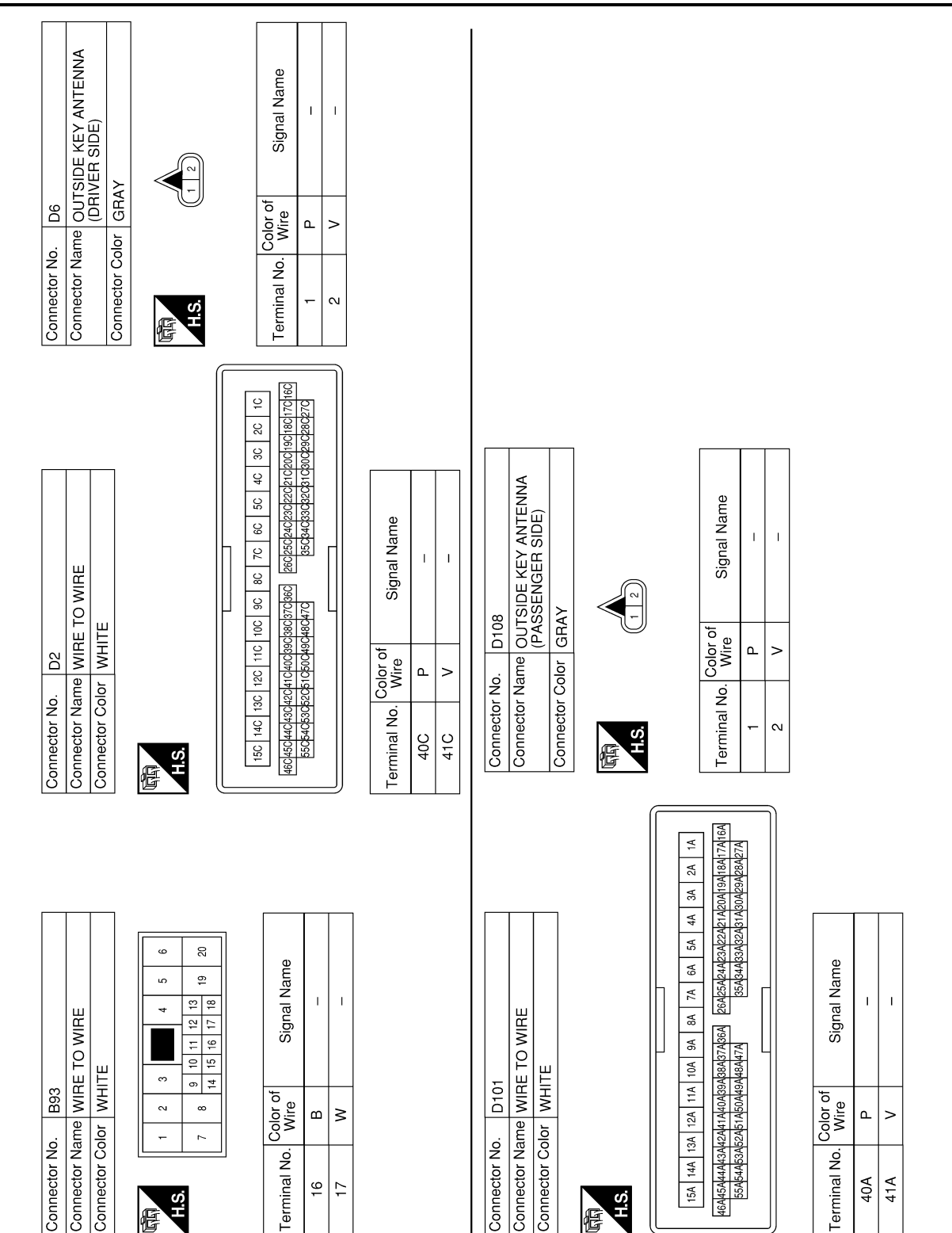

AAKIA1020GB

# NISSAN VEHICLE IMMOBILIZER SYSTEM-NATS < WIRING DIAGRAM > [WITH INTELLIGENT KEY SYSTEM]

# NISSAN VEHICLE IMMOBILIZER SYSTEM-NATS

## Wiring Diagram

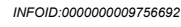

А

В

С

D

Ε

F

Н

J

SEC

L

Μ

Ν

Ο

Ρ

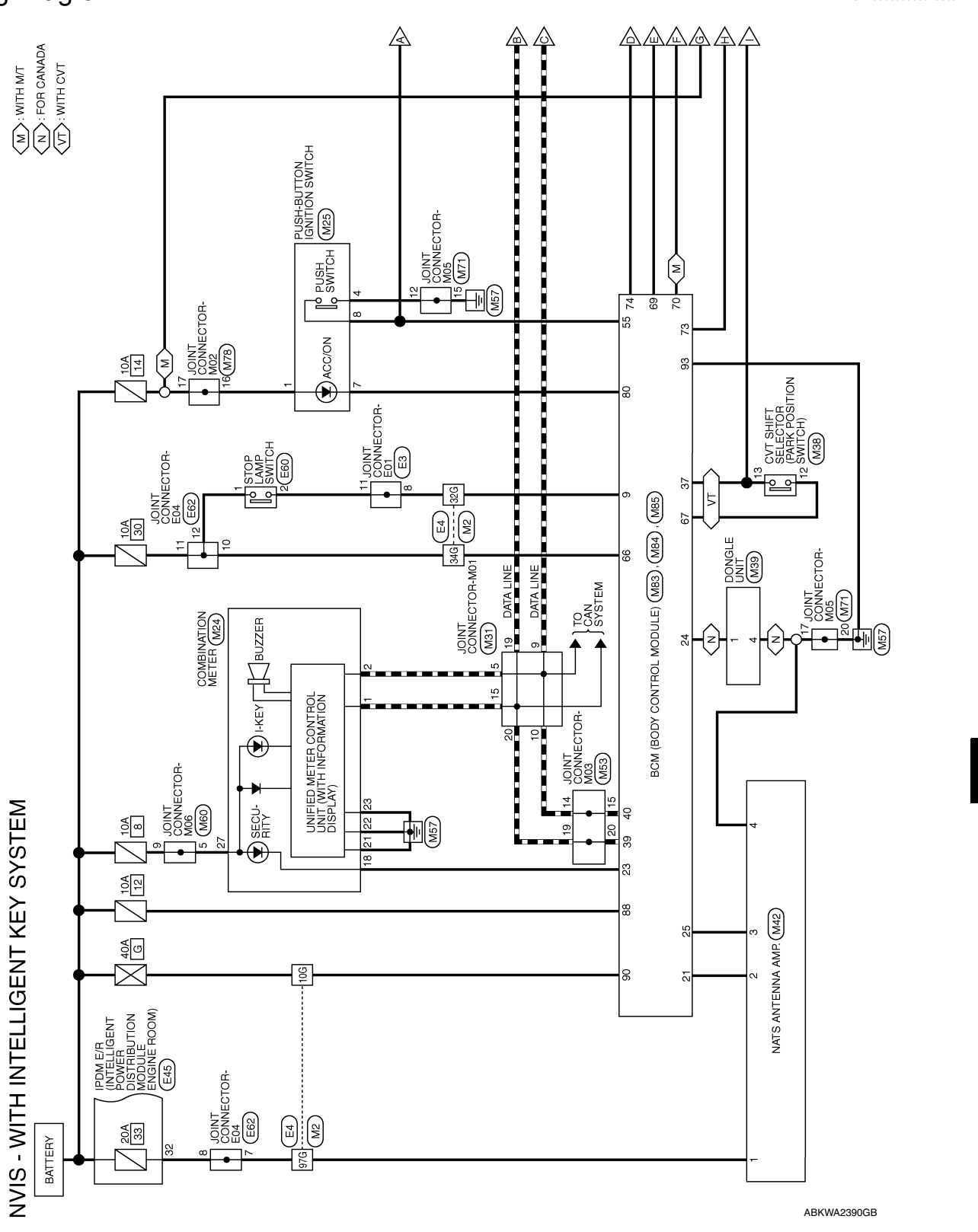

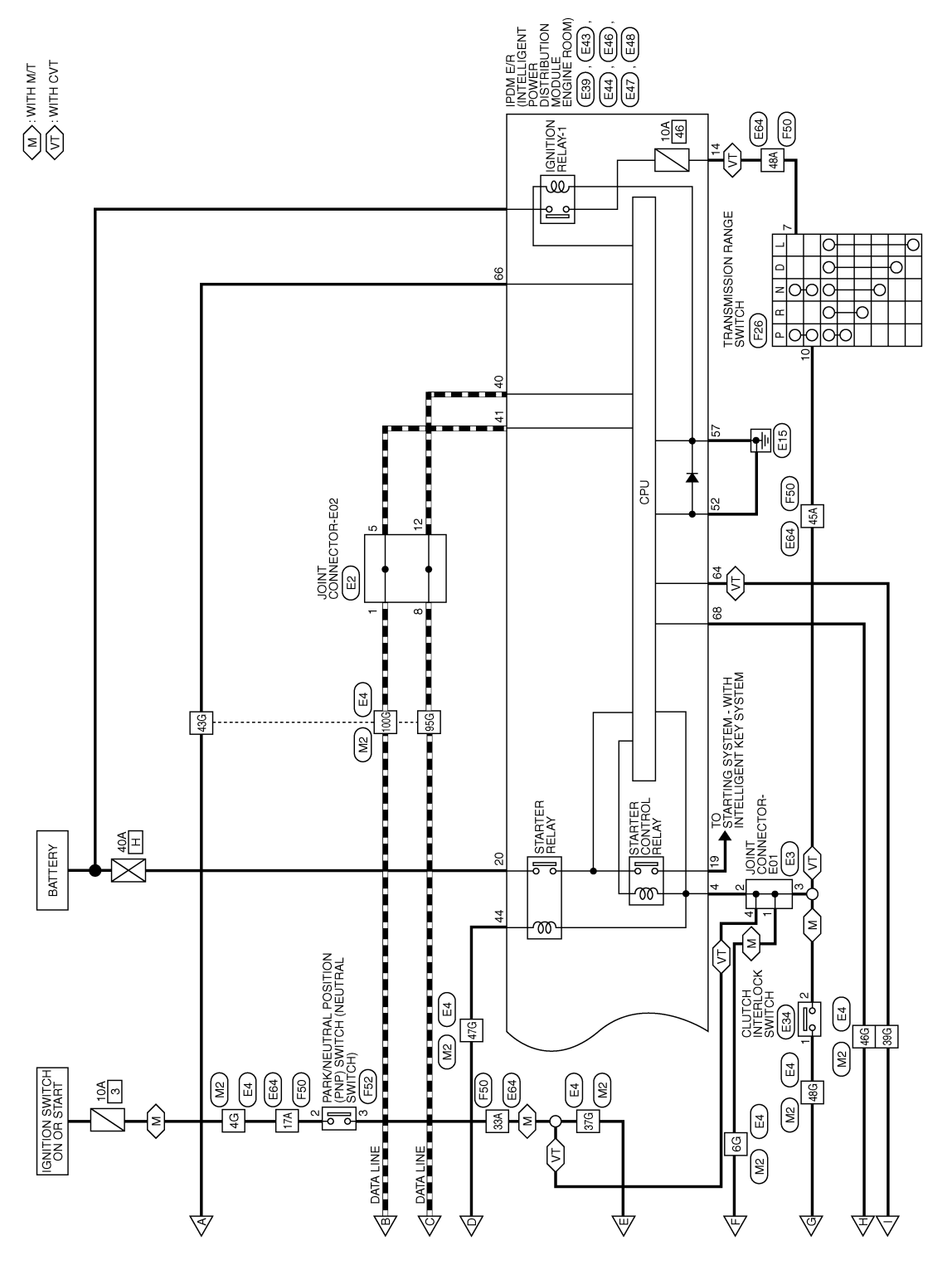

ABKWA2391GB

Revision: October 2013

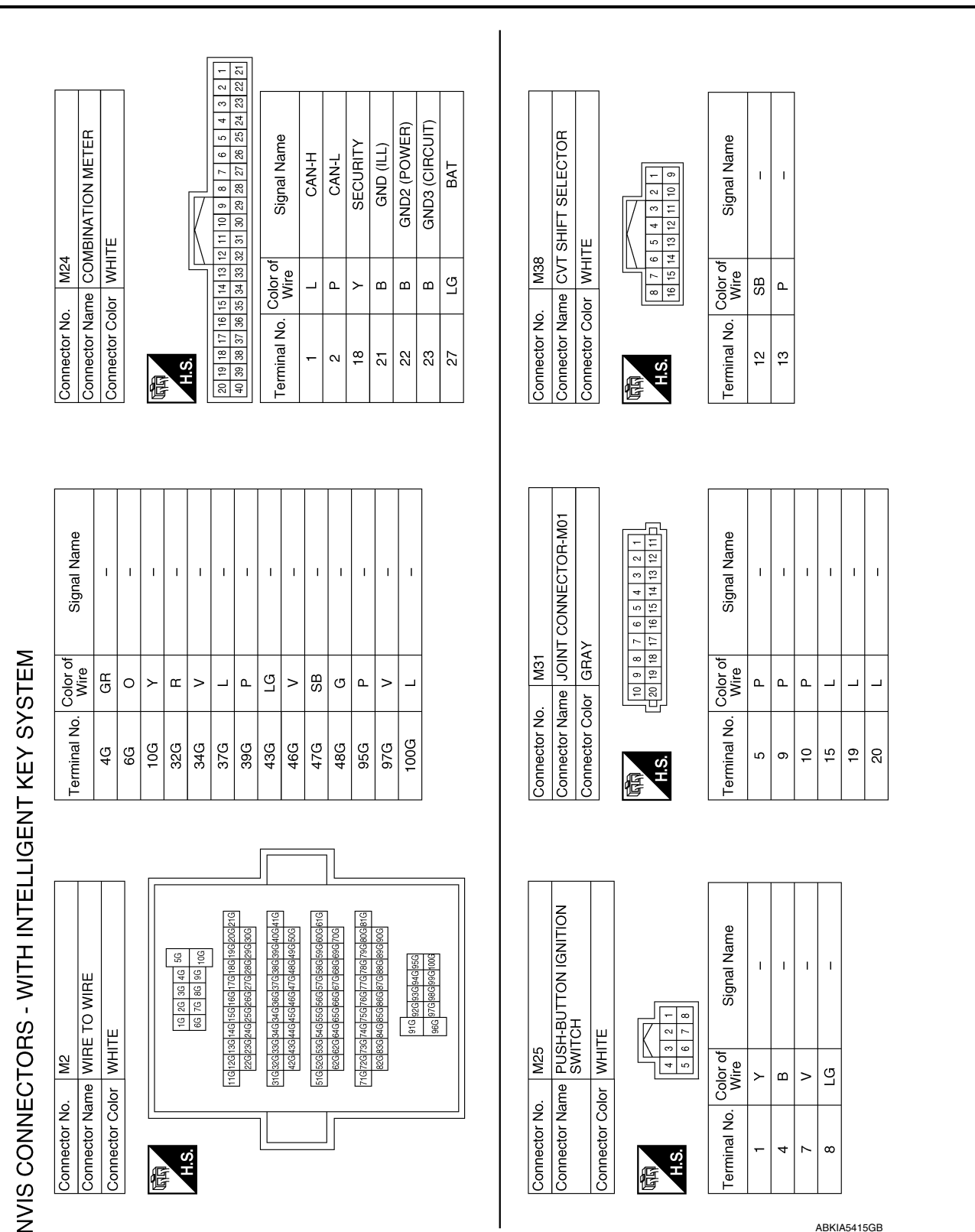

#### NISSAN VEHICLE IMMOBILIZER SYSTEM-NATS [WITH INTELLIGENT KEY SYSTEM]

< WIRING DIAGRAM >

ABKIA5415GB

А

В

С

D

Ε

F

Н

J

SEC

L

Μ

Ν

0

Ρ

| ctor No. M39<br>ctor Name DONGLE UNIT<br>ctor Color WHITE                                                                                        | Connector No<br>Connector Na<br>Connector Co   | me NATS                      | ANTENNA AMP.<br>E                                                                                       | Connector No<br>Connector Na<br>Connector Co | M53<br>me JOINT<br>or PINK | CONNECTOR-M03                         |
|----------------------------------------------------------------------------------------------------|------------------------------------------------|------------------------------|----------------------------------------------------------------------------------------------------|----------------------------------------------|----------------------------|---------------------------------------|
|                                                                                                    | 成市<br>H.S.                                     |                              | 4                                                                                                    | 同时<br>H.S.                                   | 10 9 8<br>20 19 18         | 7 6 5 4 3 2 1<br>17 16 15 14 13 12 11 |
| al No. Color of Signal Name<br>Wire SB – –<br>t B – –                                                                                            | Terminal No.<br>2<br>3<br>4<br>4               | Color of<br>Wire<br>B LG P < | Signal Name<br>-<br>-<br>-<br>-<br>(WITH INTELLIGENT<br>KEY SYSTEM)<br>(WITH INTELLIGENT<br>KEY SYSTEM) | Terminal No.<br>14<br>19<br>20               | Color of Mire Color        | Signal Name                           |
| ctor No. M60<br>ctor Name JOINT CONNECTOR-M06<br>ctor Color BLUE<br>10 8 7 6 5 4 3 2 1<br>12 19 18 7 16 15 4 13 2 1<br>12 19 18 7 16 15 4 13 2 1 | Connector No.<br>Connector Na<br>Connector Coi | M71<br>me JOINT<br>or PINK   | 7 6 5 4 1 3 2 1 1 1 1 1 1 1 1 1 1 1 1 1 1 1 1 1                                                         | Connector No<br>Connector Na<br>Connector Co | M78<br>me JOINT<br>or PINK | CONNECTOR-M02                         |
| nal No. Color of Signal Name                                                                                                    | Terminal No.                                   | Color of Wire                | Signal Name                                                                                             | Terminal No.                                 | Color of<br>Wire           | Signal Name                           |
|                                                                                                    | 15 15                                          | n m m                        | 1 1 1                                                                                                   | 16                                           | SB <                       | 1 1                                   |
|                                                                                                    | 20                                             | B                            | 1                                                                                                    |                                              |                            |                                       |

#### NISSAN VEHICLE IMMOBILIZER SYSTEM-NATS M > [WITH INTELLIGENT KEY SYSTEM]

 
 Terminal No.
 Color of Wire
 Signal Name

 73
 V
 IGN RELAY OUTPUT1

 74
 SB
 STARTER RELAY

 80
 V
 POWER POSITION LED

| Signal Name      | ENGINE START SW | BRAKE SW2 | AT DEVICE OUTPUT | SHIFT N, P (WITH CVT) | NEUTRAL SW (WITH M/T) | CLUTCH SW (WITH M/T) |
|------------------|-----------------|-----------|------------------|-----------------------|-----------------------|----------------------|
| Color of<br>Wire | ГG              | ٨         | SB               | L                     | Γ                     | 0                    |
| Terminal No.     | 55              | 66        | 67               | 69                    | 69                    | 70                   |

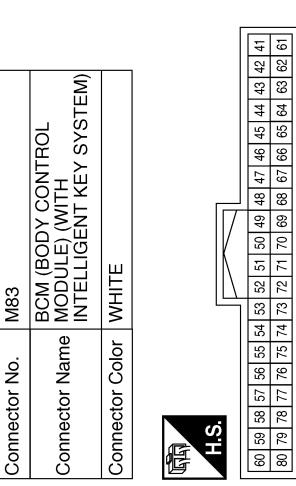

| Connector No | . M85<br>BCN      | 1 (BODY CONTROL                               |
|--------------|-------------------|-----------------------------------------------|
| Connector Na | me MOI            | DÙLE) (WITH<br>ELLIGENT KEY SYSTEM)           |
| Connector Co | lor WHI           | TE                                            |
| 雨<br>H.S.    | 89 88 87<br>95 94 | 86 [85 [84 [83 [82] [81]<br>93   92   91   90 |
| Terminal No. | Color of<br>Wire  | Signal Name                                   |
| 88           | 0                 | BATTERY (FUSE)                                |
| 06           | ≻                 | BATTERY (F/L)                                 |
| 93           | в                 | GND (POWER)                                   |

| Signal Name      | SECURITY INDICATOR<br>OUTPUT | AUDIO/DONGLE<br>LINK (SERIAL) | IMMOBILIZER TWO WAY<br>COMMUNICATION | SHIFT P POSITION,<br>PARKING POSITION<br>SW (WITH CVT) | CAN-H | CAN-L |
|------------------|------------------------------|-------------------------------|--------------------------------------|--------------------------------------------------------|-------|-------|
| Color of<br>Wire | ≻                            | SB                            | ГG                                   | Ъ                                                      | _     | Ч     |
| Terminal No.     | 23                           | 24                            | 25                                   | 37                                                     | 39    | 40    |

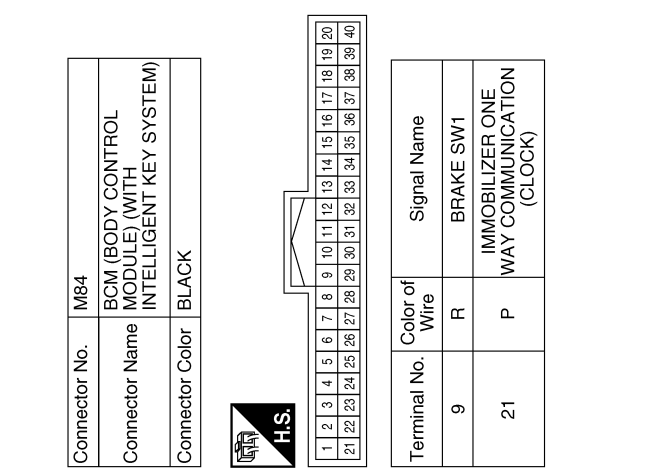

ABKIA5416GB

Ο

А

В

С

D

Ε

F

G

Н

J

SEC

L

Μ

Ν

# < WIRING DIAGRAM >

Connector Name JOINT CONNECTOR-E01

Connector Name JOINT CONNECTOR-E02

E

Ц

Connector No.

Ш

Connector No.

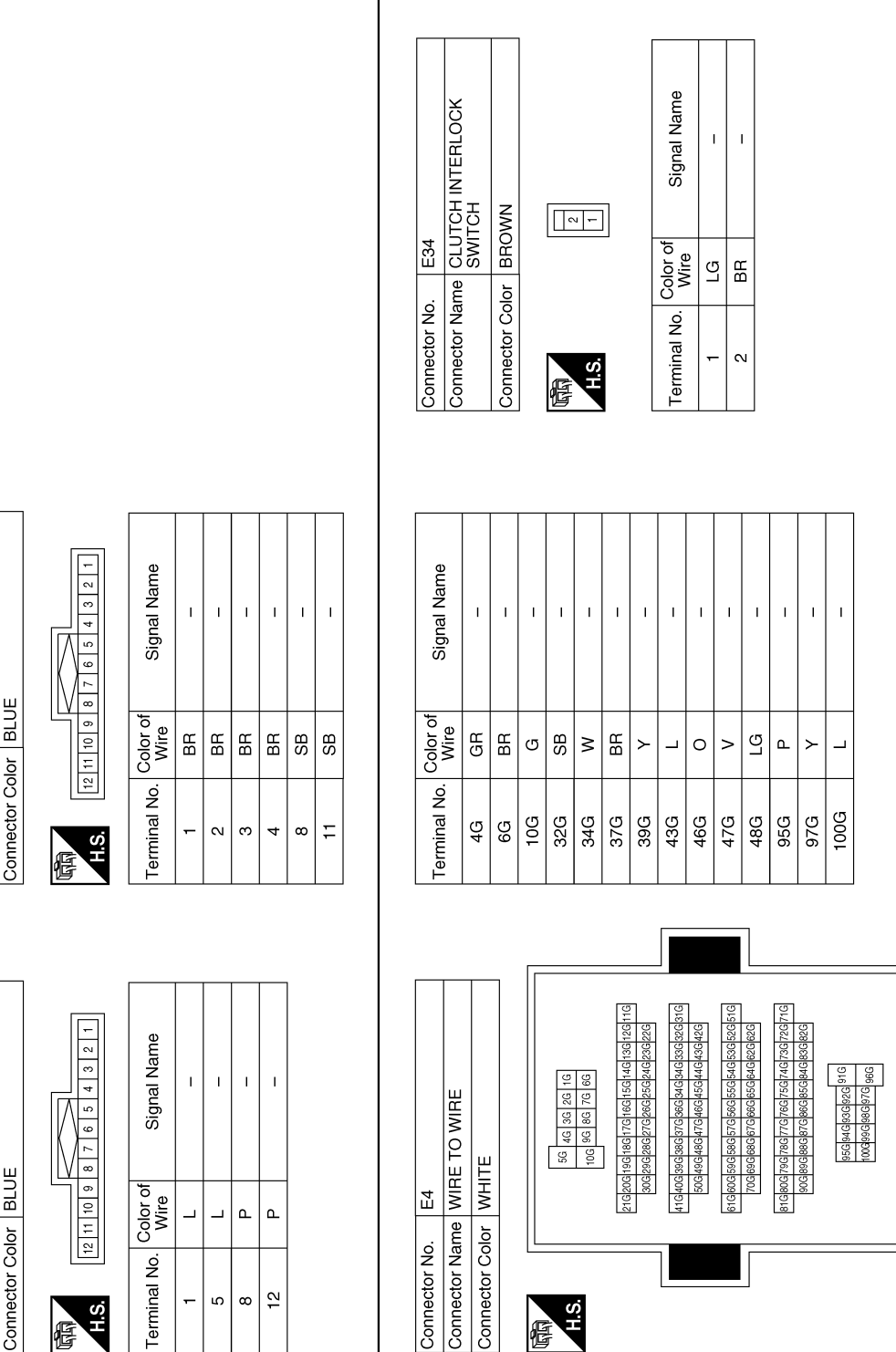

ABKIA5417GB

E

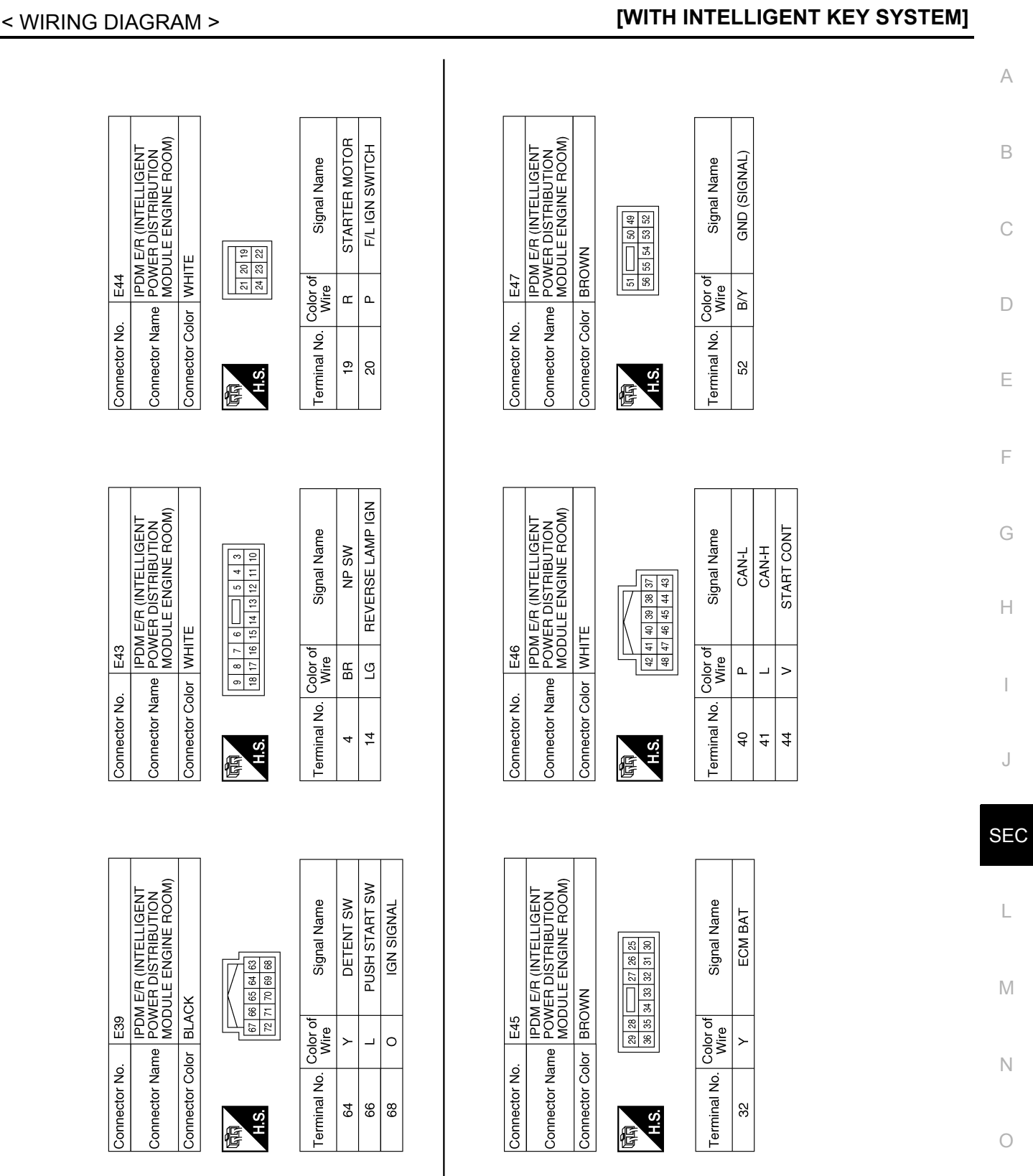

NISSAN VEHICLE IMMOBILIZER SYSTEM-NATS

ABKIA5418GB

Р

#### **NISSAN VEHICLE IMMOBILIZER SYSTEM-NATS** [WITH INTELLIGENT KEY SYSTEM] < WIRING DIAGRAM >

I. Т Т T 29A 23A 30A 24A 27A 21A 28A 22A 26A 20A 19A Color of Wire 3 3 ≻ ≻ Ň. Terminal ω 9 =  $\sim$ H.S. H.S. E Signal Name I. Т 0 4 1 2 თ Color of Wire 0 SB ≥

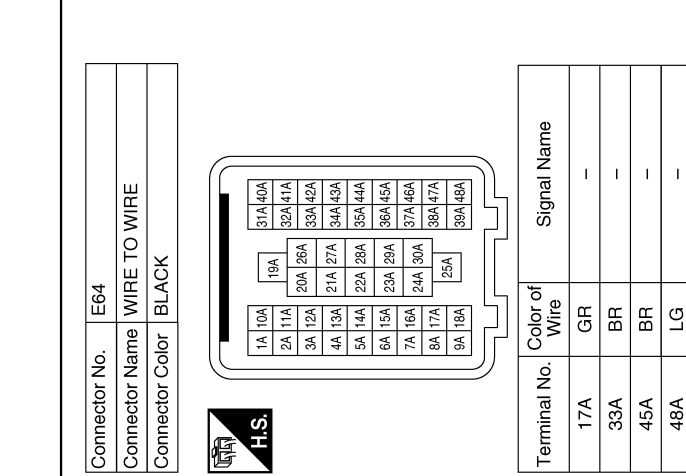

ABKIA5419GB

| E60           | IE STOP LAMP SWITCH | or WHITE       | 3 4 |
|---------------|---------------------|----------------|-----|
| Connector No. | Connector Nam       | Connector Colc | 山   |

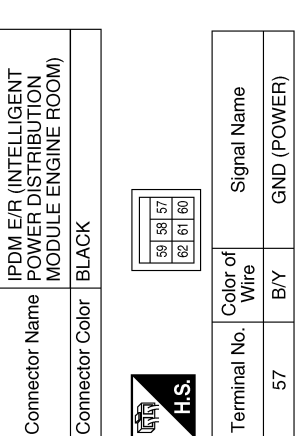

H.S.

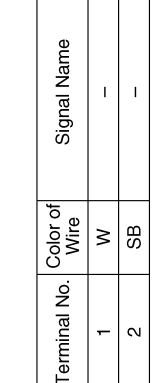

|  |               | ANSMISSION RANGE | ACK             |  |
|--|---------------|------------------|-----------------|--|
|  | F26           | SW<br>SW         | BL∕             |  |
|  | Connector No. | Connector Name   | Connector Color |  |

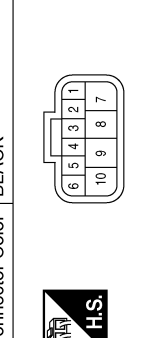

| Signal Name      | I  | I  |
|------------------|----|----|
| Color of<br>Wire | GR | ВВ |
| Terminal No.     | 7  | 10 |

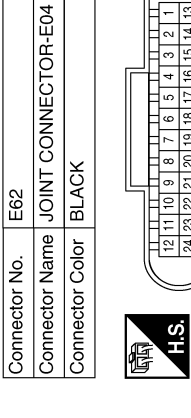

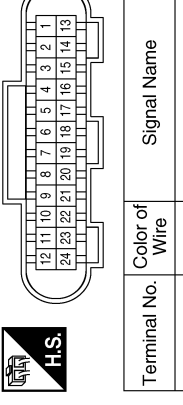

|   | I  |  |             | E TO WIRE   | CK          |
|---|----|--|-------------|-------------|-------------|
|   | W  |  | F50         | WIF         | BLA         |
|   |    |  |             | ame         | olor        |
| - | 12 |  | Connector N | Connector N | Connector C |

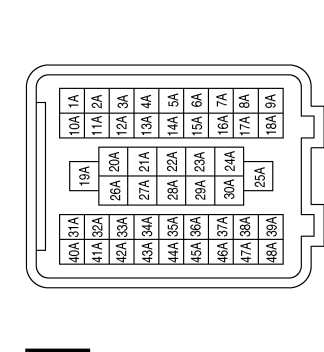

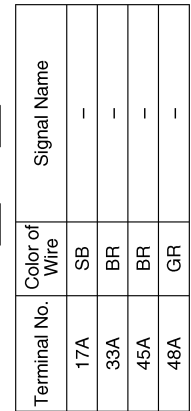

E48

Connector No.

|                            |          |                 |    |    |             | A   |
|----------------------------|----------|-----------------|----|----|-------------|-----|
|                            |          |                 |    |    |             | В   |
|                            |          |                 |    |    |             | С   |
|                            |          |                 |    |    |             | D   |
|                            |          |                 |    |    |             | Е   |
|                            |          |                 |    |    |             | F   |
|                            |          |                 |    |    |             | G   |
|                            |          |                 |    |    |             | Н   |
|                            |          |                 |    |    |             | I   |
|                            |          |                 |    |    |             | J   |
|                            |          |                 |    |    |             | SEC |
| EUTRAL<br>DN (PNP) SWITCH  |          | Signal Name     | I  | 1  |             | L   |
| F52<br>e PARK/N<br>POSITIC |          | olor of<br>Wire | SB | BR |             | IVI |
| nector No.<br>nector Nam   | <u>ن</u> | ninal No. C     | 2  | e  |             | Ν   |
| Conr                       | E        | Term            |    |    | ABKIA5420GB | 0   |
|                            |          |                 |    |    |             | Р   |

< WIRING DIAGRAM >

# VEHICLE SECURITY SYSTEM

Wiring Diagram

INFOID:000000009756693

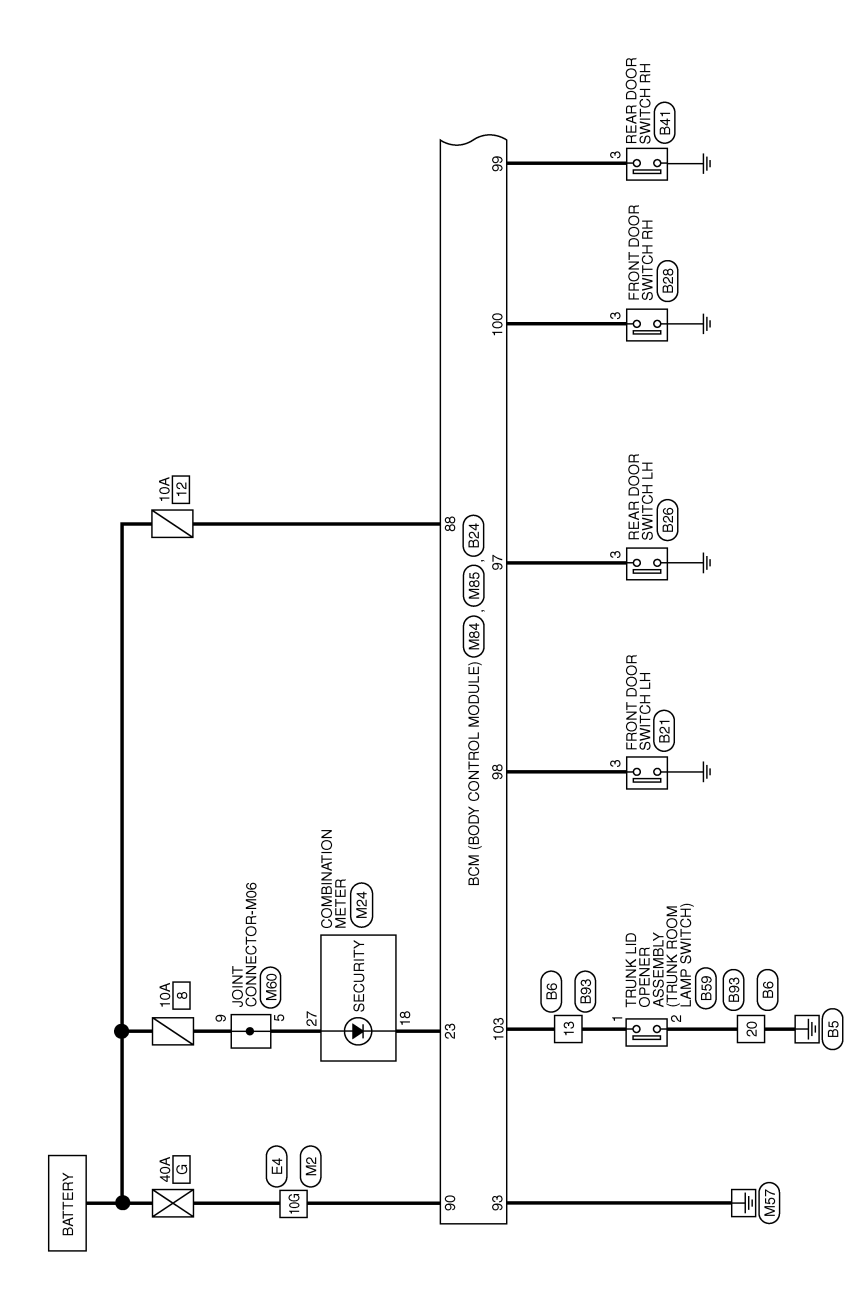

ABKWA2396GB

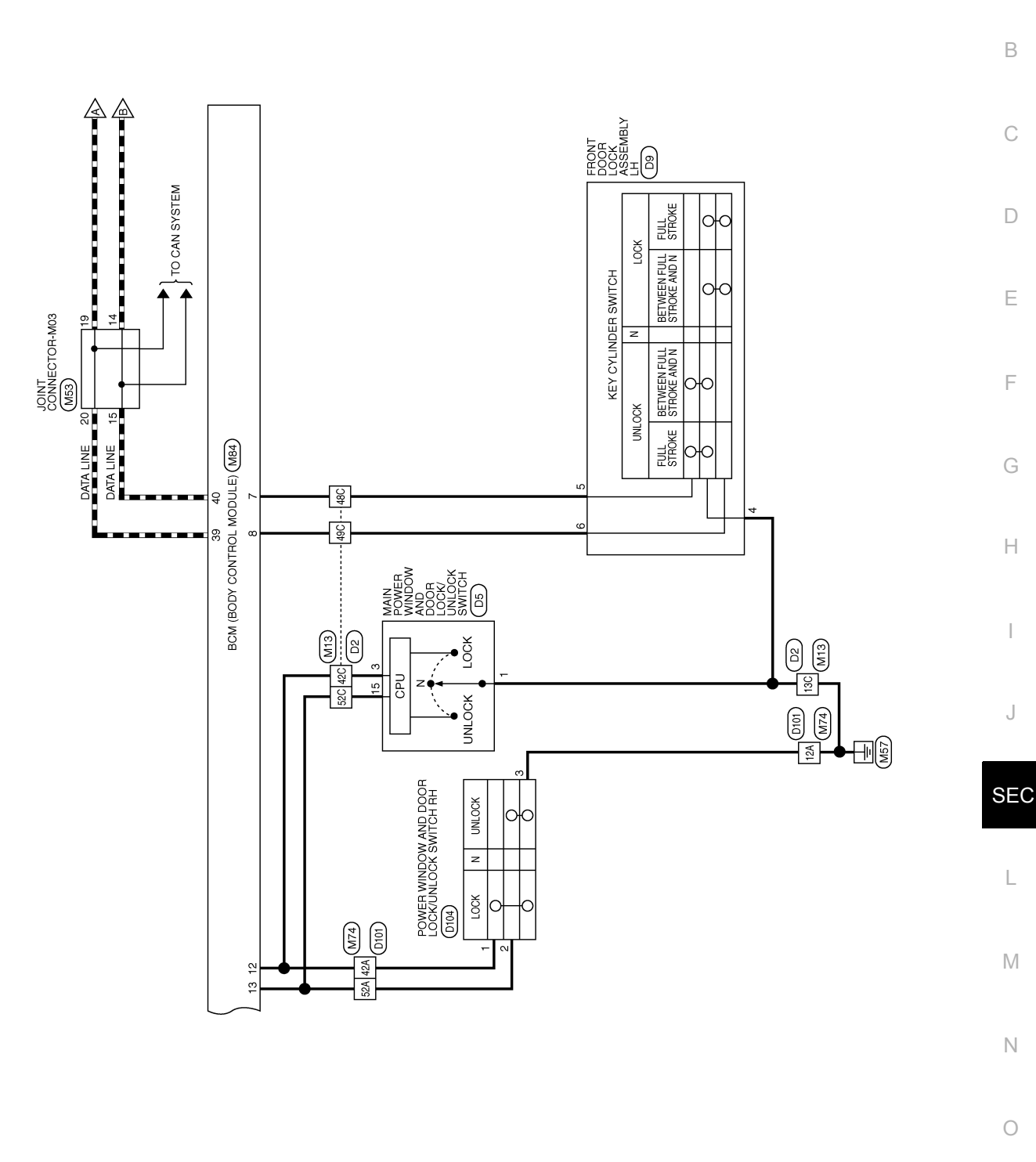

ABKWA2397GB

А

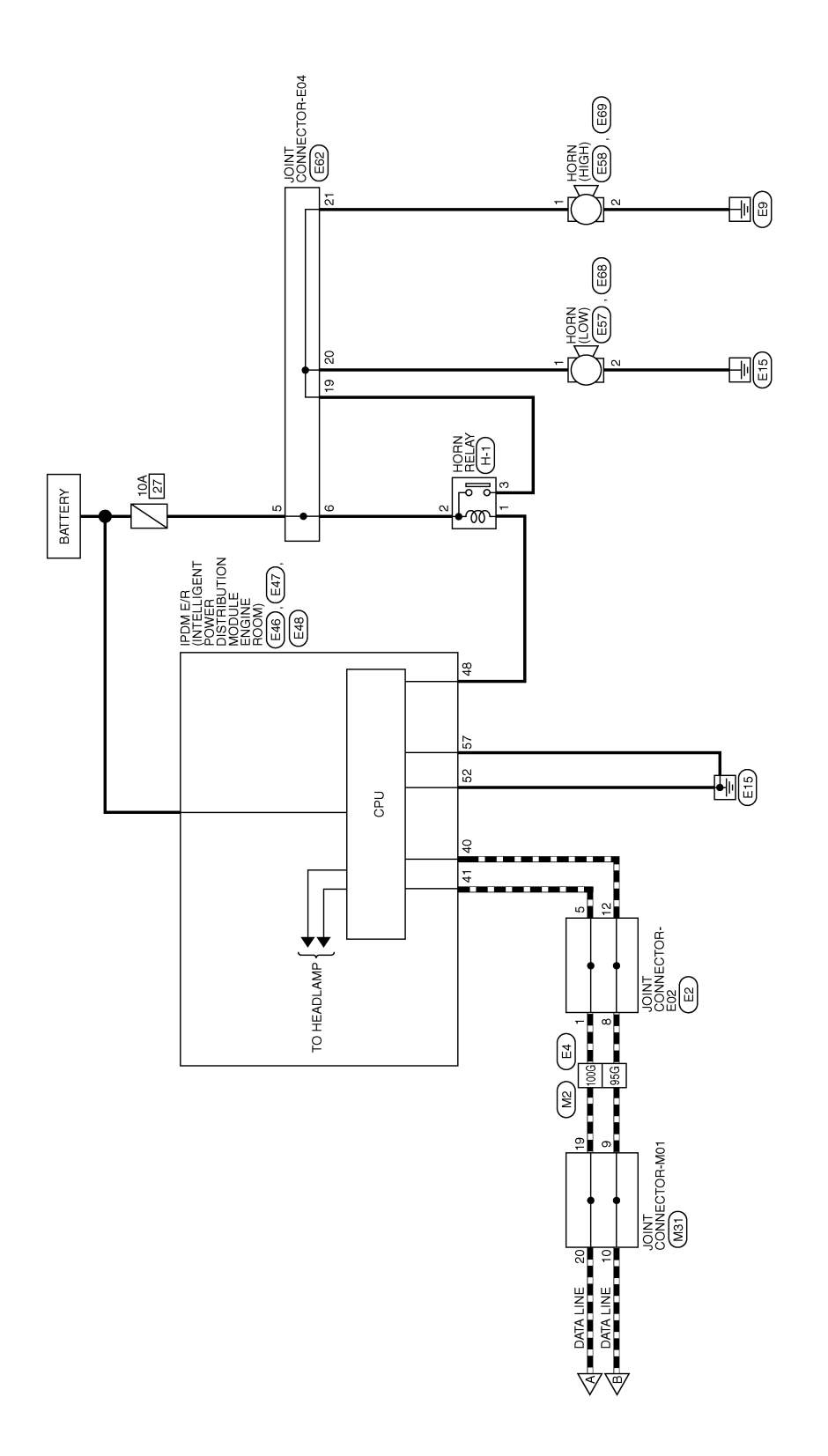

ABKWA2398GB

|                                                                                                    |                                                                                                    | А   |
|----------------------------------------------------------------------------------------------------|----------------------------------------------------------------------------------------------------|-----|
| 1100 1100 1100 1100 1100 1100 1100 110                                                                                                    |                                                                                                    | В   |
| O WIRE<br>7 0 WIRE<br>7 0 80 100 110<br>8500 800 100 110<br>8500 800 100 110<br>8500 800 100 110<br>8500 800 100 110<br>100 100 100 100<br>100 100 100 100<br>100 100 100<br>100 100 100<br>100 100 100<br>100 100 100<br>100 100 100<br>100 100 100<br>100 100 100<br>100 100 100<br>100 100 100<br>100 100 100<br>100 100 100<br>100 100 100<br>100 100 100<br>100 100 100<br>100 100 100<br>100 100 100<br>100 100 100<br>100 100<br>100 100<br>100                                                                                                    | CONNECTOR-M03                                                                                                    | С   |
| 5.     M13       ame     WIRE T       olor     WHITE       olor     VHITE       olor     4c       ocolor of       Color of       BR                                                                                                    | 0. M53 ame JOINT ame JOINT Olor PINK Color of Color of L L L L                                                                                                    | D   |
| Connector N<br>Connector N<br>Connec | Connector N<br>Connector N<br>Connector C<br>14<br>14<br>15<br>16<br>16<br>16<br>16<br>16<br>16<br>16<br>16<br>16<br>16<br>16<br>16<br>16 | F   |
|                                                                                                    |                                                                                                    | G   |
| ITELLIGEN                                                                                                    | CONNECTOR-M<br>Signal Name                                                                                                    | Н   |
| MITH IN<br>Color of<br>Wire of<br>Wire of<br>Wi                                                         | 0. M31<br>ame JOINT<br>Color GRAY                                                                                                    |     |
| TORS - Terminal No. 100G 95G 100G                                                                                                    | Connector N<br>Connector N<br>Connector C<br>Connector C<br>10<br>10<br>10<br>20                                                                                                    | J   |
|                                                                                                    |                                                                                                    | SEC |
| Y SYSTEM C<br>TO WIRE<br>E<br>E<br>E<br>E<br>E<br>E<br>E<br>E<br>E<br>E<br>E<br>E<br>E<br>E<br>E<br>E<br>E<br>E                                                                                                    | Signal Name<br>BAT                                                                                                    | L   |
|                                                                                                    | No.         M24           Vame         COMI           Color         WHIT           0         Color           0         Color           0         Vire           1         LG                                                                                                    | Ν   |
| HICLE S<br>Connector 1<br>Connector 1                                                                                                    | Connector I           Connector I                                                                                                    | 0   |
| E A                                                                                                    | ABKIA5430GB                                                                                                    |     |

< WIRING DIAGRAM >

# VEHICLE SECURITY SYSTEM

2014 Sentra NAM

Ρ

Revision: October 2013

[WITH INTELLIGENT KEY SYSTEM]

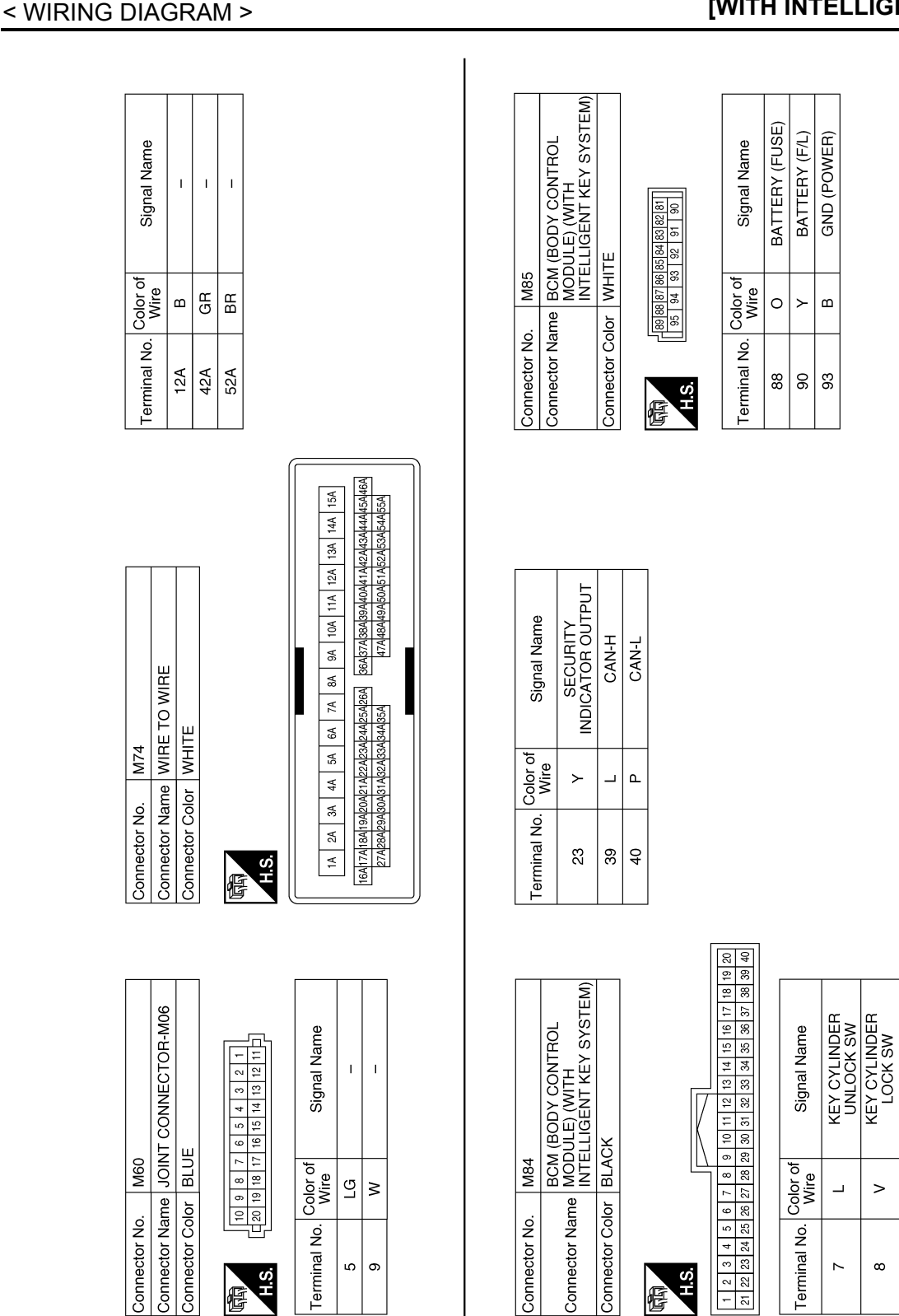

ABKIA5431GB

CENTRAL DOOR LOCK SW CENTRAL DOOR UNLOCK SW

> GH BR

> 13

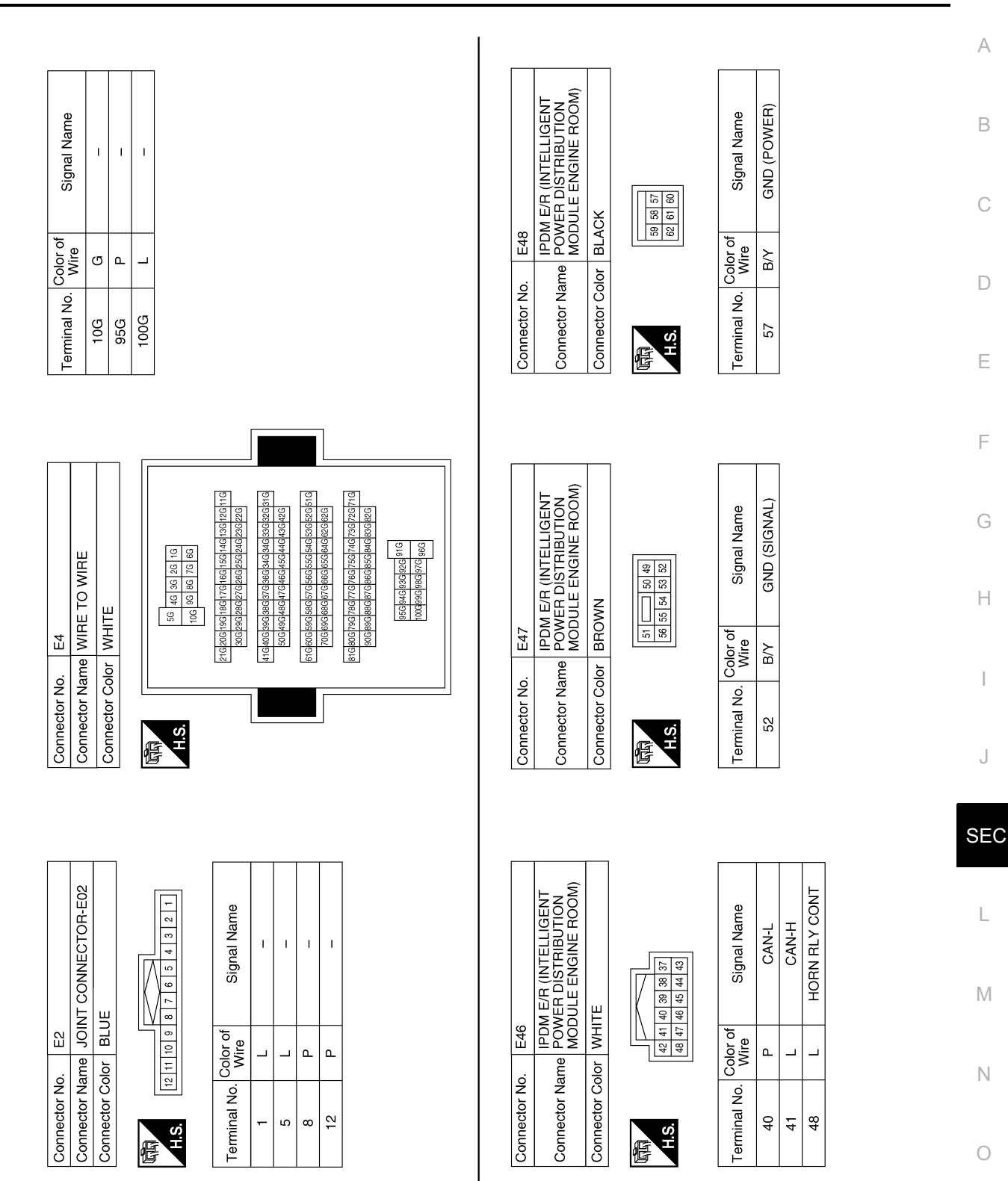

ABKIA5432GB

Ρ

Revision: October 2013

# VEHICLE SECURITY SYSTEM

< WIRING DIAGRAM >

#### [WITH INTELLIGENT KEY SYSTEM]

#### < WIRING DIAGRAM >

# VEHICLE SECURITY SYSTEM

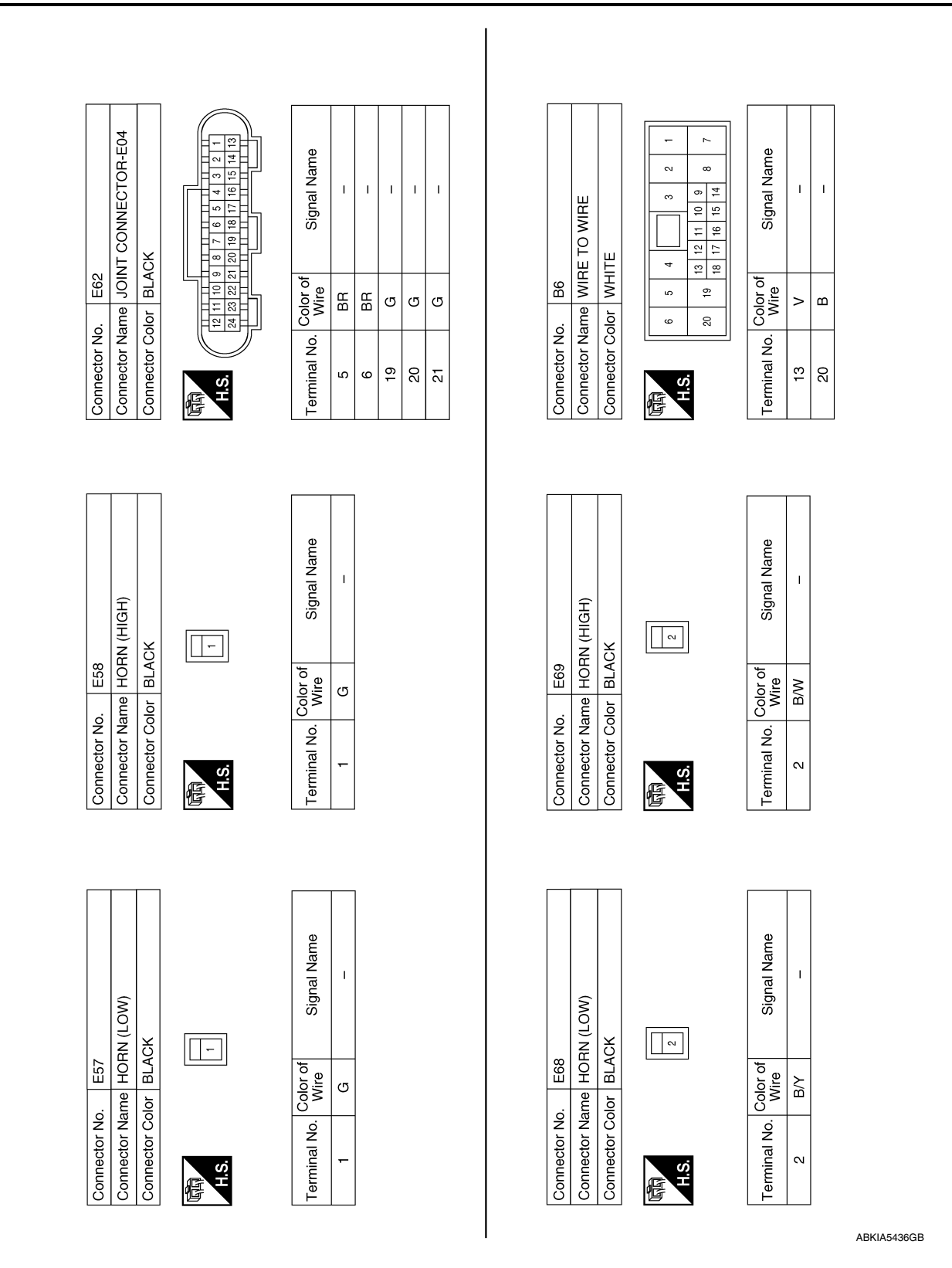

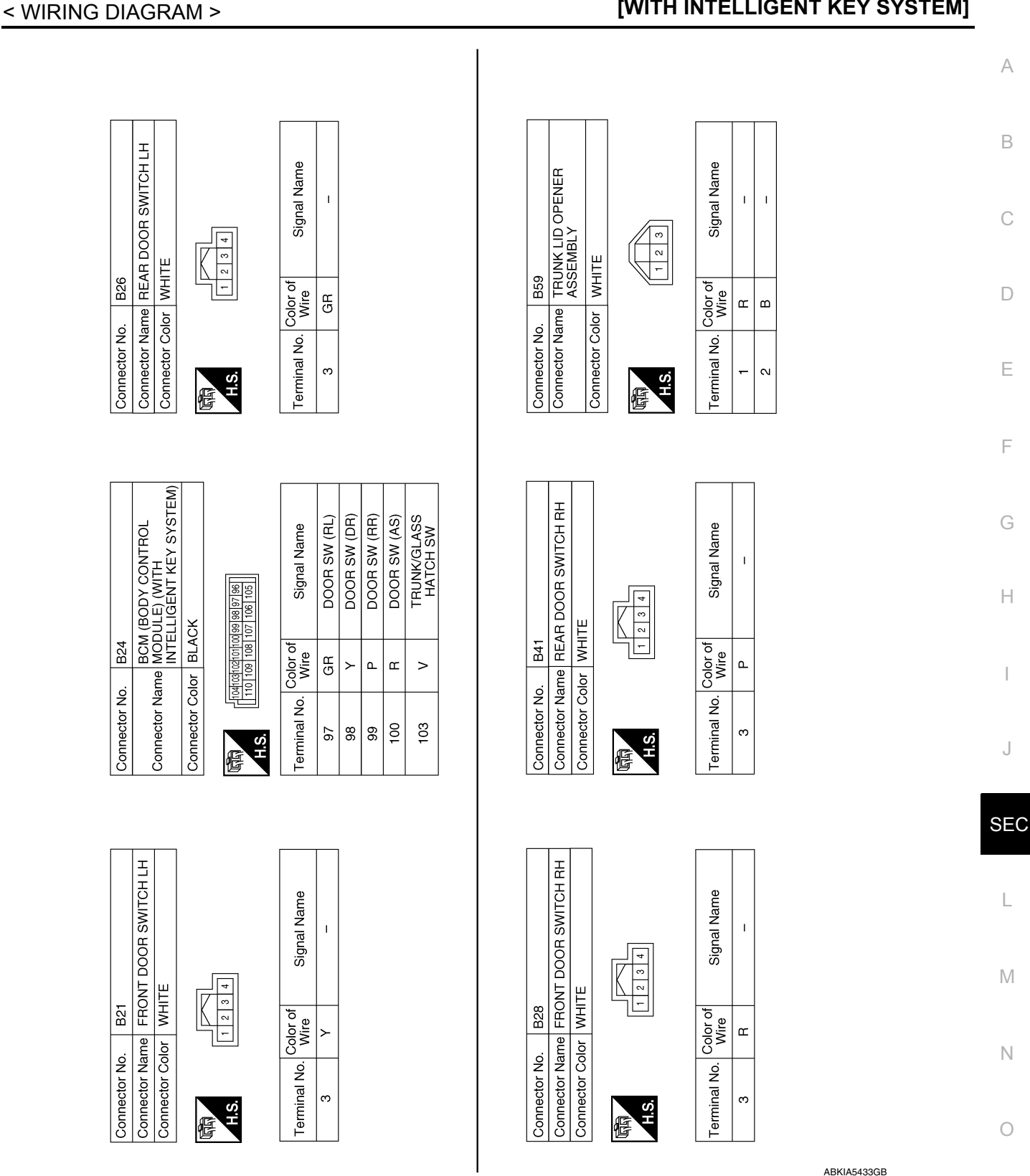

**VEHICLE SECURITY SYSTEM** 

[WITH INTELLIGENT KEY SYSTEM]

А

В

С

D

Ε

F

Н

J

L

Μ

Ν

Ο

Ρ

Revision: October 2013

2014 Sentra NAM

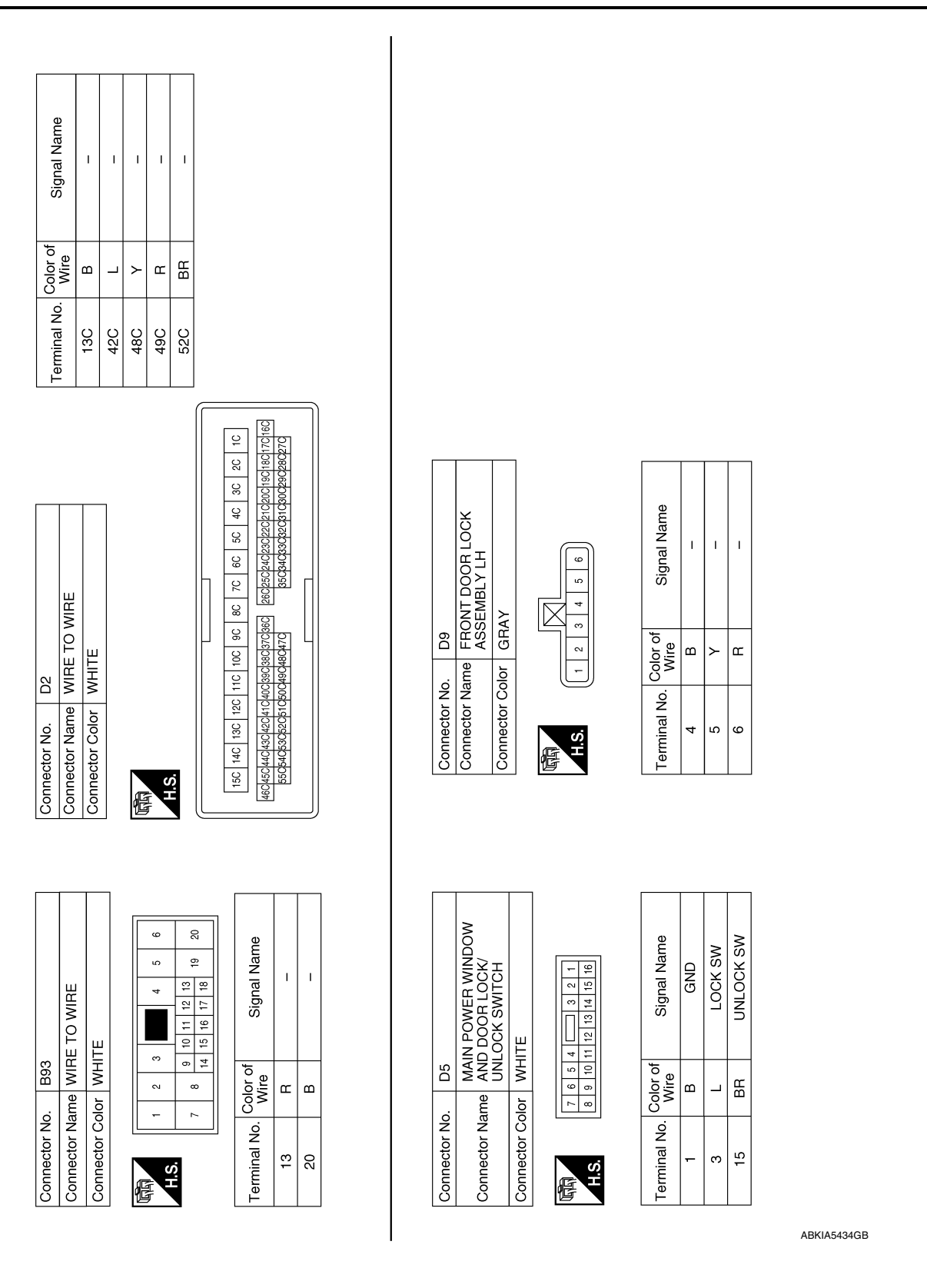

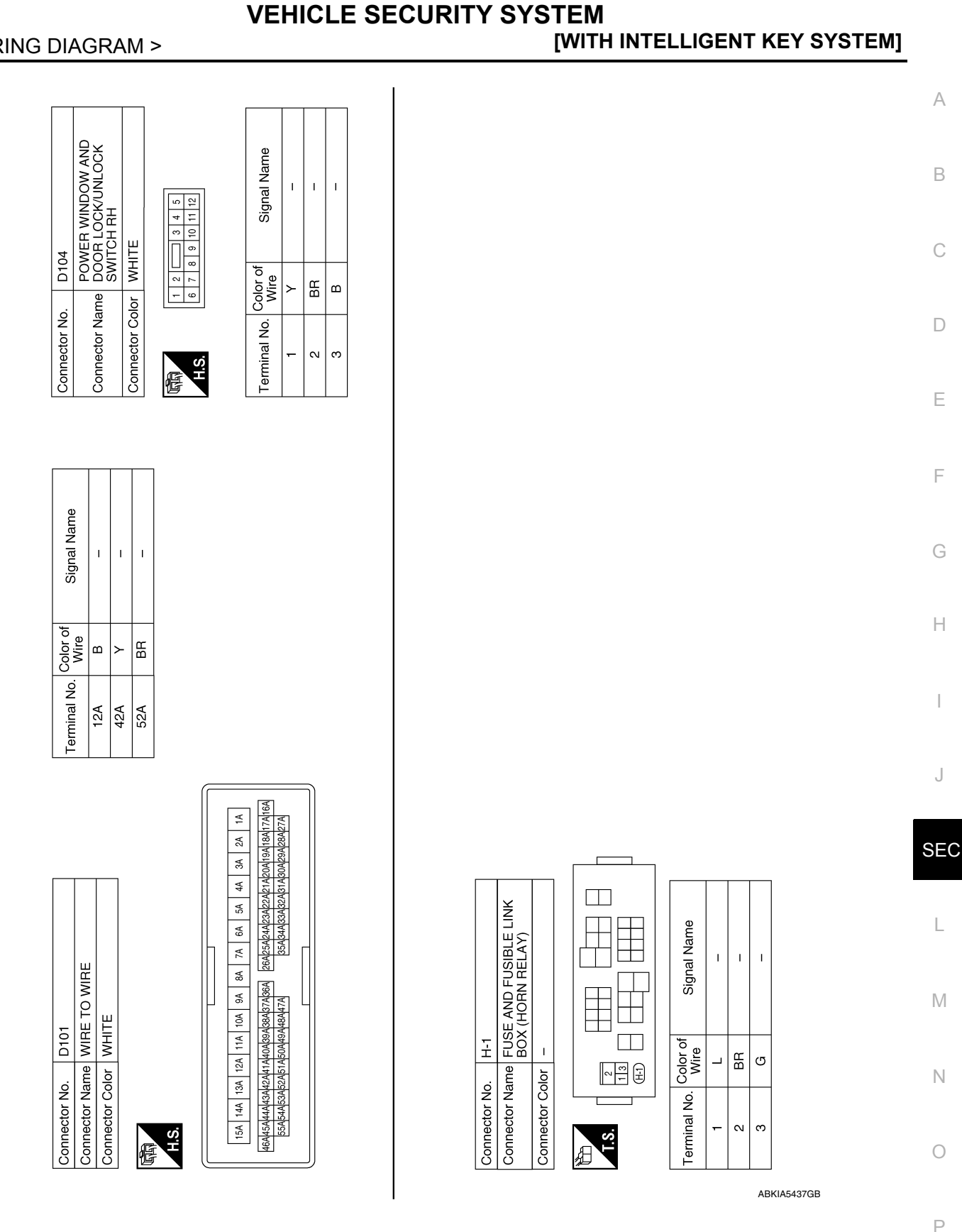

< WIRING DIAGRAM >

Revision: October 2013

J

< BASIC INSPECTION >

# BASIC INSPECTION DIAGNOSIS AND REPAIR WORK FLOW

Work Flow

INFOID:000000009756694

**OVERALL SEQUENCE** 

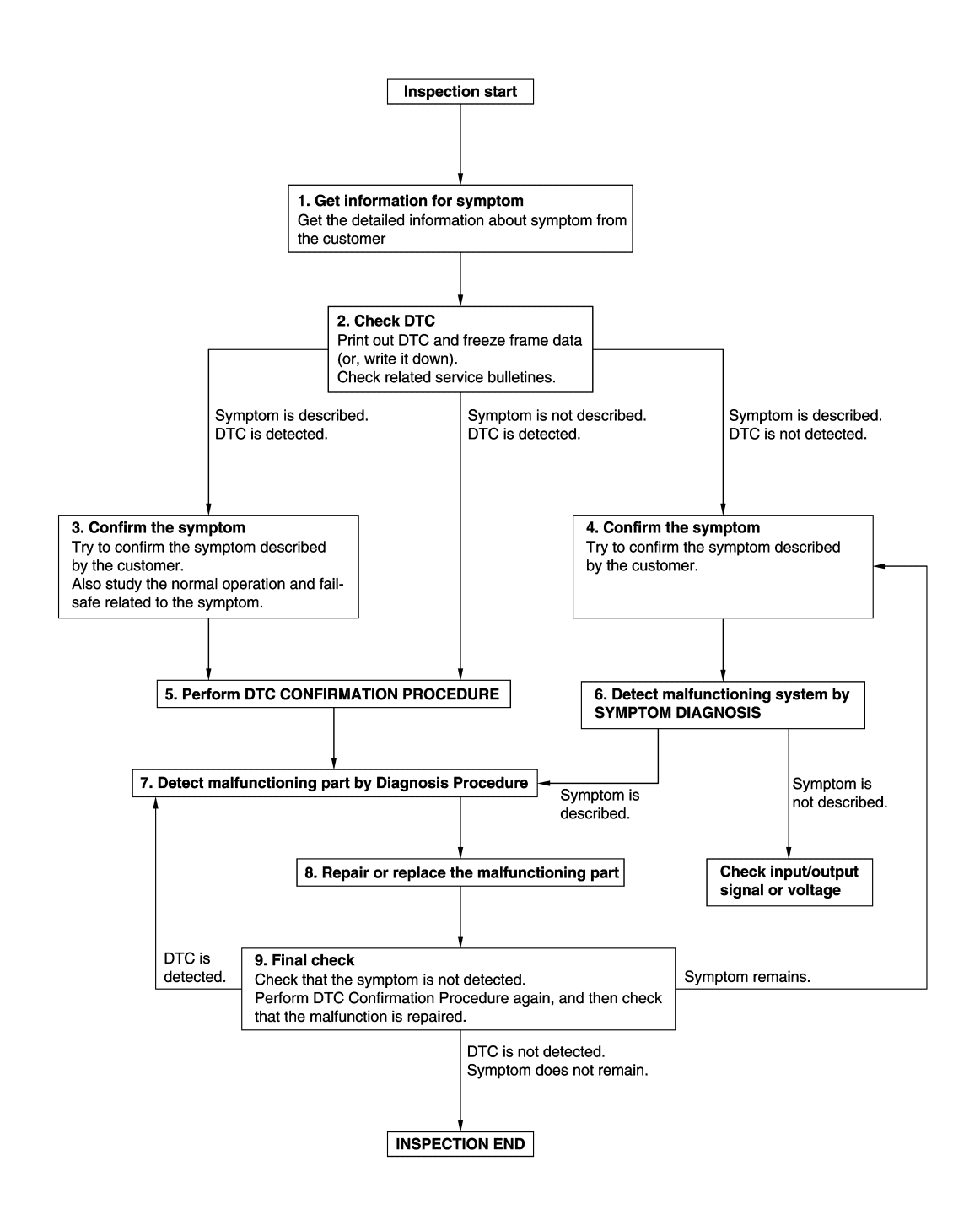

## DIAGNOSIS AND REPAIR WORK FLOW

#### < BASIC INSPECTION >

## [WITH INTELLIGENT KEY SYSTEM]

| <b>1.</b> GET INFORMATION FOR SYMPTOM                                                                                                    | Λ          |
|----------------------------------------------------------------------------------------------------|------------|
| 1. Get detailed information from the customer about the symptom (the condition and the environment when the incident/malfunction occurs).                                         | A          |
| 2. Check operation condition of the function that is malfunctioning.                                                                                                    | В          |
| >> GO TO 2.                                                                                                    |            |
| 2.CHECK DTC                                                                                                    | С          |
| 1. Check DTC.                                                                                                    |            |
| 2. Perform the following procedure if DTC is detected.                                                                                                    | D          |
| - Erase DTC.                                                                                                    | D          |
| <ul> <li>Study the relationship between the cause detected by DTC and the symptom described by the customer.</li> <li>Check related service bulletins for information.</li> </ul> | Е          |
| Are any symptoms described and any DTC detected?                                                                                                    |            |
| Symptom is described, DTC is detected>>GO TO 3.<br>Symptom is described. DTC is not detected>>GO TO 4.                                                                            | F          |
| Symptom is not described, DTC is detected>>GO TO 5.                                                                                                    | F          |
| 3.CONFIRM THE SYMPTOM                                                                                                    |            |
| Try to confirm the symptom described by the customer.                                                                                                    | G          |
| Verify relation between the symptom and the condition when the symptom is detected.                                                                                               |            |
|                                                                                                    | Η          |
| > GO IU 5.                                                                                                    |            |
| The to confirm the symptom described by the sustamer                                                                                                    |            |
| Verify relation between the symptom and the condition when the symptom is detected.                                                                                               |            |
| >> GO TO 6.                                                                                                    | J          |
| 5.PERFORM DTC CONFIRMATION PROCEDURE                                                                                                    |            |
| Perform DTC CONFIRMATION PROCEDURE for the detected DTC, and then check that DTC is detected                                                                                      | SEC        |
| again. At this time, always connect CONSULT to the vehicle, and check self diagnostic results in real time.                                                                       |            |
| diagnosis order.                                                                                                    | L          |
| <ul> <li>NOTE:</li> <li>Freeze frame data is useful if the DTC is not detected</li> </ul>                                                                                         |            |
| Perform Component Function Check if DTC CONFIRMATION PROCEDURE is not included on Service                                                                                         | М          |
| Manual. This simplified check procedure is an effective alternative though DTC cannot be detected during this check                                                               | 1 0 1      |
| If the result of Component Function Check is NG, it is the same as the detection of DTC by DTC CONFIR-<br>MATION PROCEDURE.                                                       | Ν          |
| Is DTC detected?                                                                                                    |            |
| YES >> GO TO 7.                                                                                                    | $\bigcirc$ |
| NO >> Check according to <u>GI-39, "Intermittent Inclaent"</u> .                                                                                                    | 0          |
| Detect malfunctioning system according to SYMPTOM DIAGNOSIS based on the confirmed symptom in step                                                                                | _          |
| 4, and determine the trouble diagnosis order based on possible causes and symptom.                                                                                                | Ρ          |
| Is the symptom described?                                                                                                    |            |
| YES >> GO TO 7.<br>NO >> Monitor input data from related sensors or check voltage of related module terminals using CON-                                                          |            |
| SULT.                                                                                                    |            |

**1.**DETECT MALFUNCTIONING PART BY DIAGNOSIS PROCEDURE

## DIAGNOSIS AND REPAIR WORK FLOW

< BASIC INSPECTION >

Inspect according to Diagnosis Procedure of the system.

Is malfunctioning part detected?

YES >> GO TO 8.

NO >> Check according to GI-39, "Intermittent Incident".

8. REPAIR OR REPLACE THE MALFUNCTIONING PART

- 1. Repair or replace the malfunctioning part.
- Reconnect parts or connectors disconnected during Diagnosis Procedure again after repair and replacement.
- 3. Check DTC. If DTC is detected, erase it.

>> GO TO 9.

## 9.FINAL CHECK

When DTC is detected in step 2, perform DTC CONFIRMATION PROCEDURE again, and then check that the malfunction is repaired securely.

When symptom is described by the customer, refer to confirmed symptom in step 3 or 4, and check that the symptom is not detected.

Is DTC detected and does symptom remain?

- YES-1 >> DTC is detected: GO TO 7.
- YES-2 >> Symptom remains: GO TO 4.

NO >> Before returning the vehicle to the customer, always erase DTC.

# ADDITIONAL SERVICE WHEN REPLACING CONTROL UNIT

| < BASIC INSPECTION > [WITH INTELLIGENT K                                                                                                    | ETSTSTENI              |
|----------------------------------------------------------------------------------------------------|------------------------|
| ADDITIONAL SERVICE WHEN REPLACING CONTROL UNIT<br>ECM                                                                                                    |                        |
| ECM : Description                                                                                                    | INFOID:000000009756695 |
| Performing the following procedure can automatically activate recommunication of ECM and when the ECM is replaced with a new one*.<br>*: New one means an ECM that has never been energized on-board.<br>(In this step, initialization procedure using CONSULT is not necessary)                                                                                       | BCM, but only          |
| <ul> <li>NOTE:</li> <li>When the replaced ECM is not a brand new, the specified procedure (Initialization of Be tration of Intelligent Keys) using CONSULT is necessary.</li> <li>If multiple keys are attached to the key holder, separate them before beginning work.</li> <li>Distinguish keys with unregistered key IDs from those with registered IDs.</li> </ul> | CM and regis-          |
| ECM : Work Procedure                                                                                                    | INFOID:000000009756696 |
| 1.PERFORM ECM RECOMMUNICATING FUNCTION                                                                                                    |                        |
| <ol> <li>Install ECM.</li> <li>Contact backside of the registered Intelligent key* to push-button ignition switch while lapressed then turn ignition switch ON</li> </ol>                                                                                                    | brake pedal is         |
| <ul> <li>*: To perform this step, use the key that is used before performing ECM replacement.</li> <li>3. Maintain ignition switch in the ON position for at least 5 seconds.</li> <li>4. Turn ignition switch OFF.</li> </ul>                                                                                                    |                        |
| 5. Check that the engine starts.                                                                                                    |                        |
| >> GO TO 2.                                                                                                    |                        |
| 2.PERFORM ADDITIONAL SERVICE WHEN REPLACING ECM                                                                                                    |                        |
| Perform additional service when replacing ECM. Refer to EC-135, "Work Procedure".                                                                                                    |                        |
| >> Inspection End<br>BCM                                                                                                    | -                      |
| BCM : Description                                                                                                    | INFOID:000000009756697 |
| BEFORE REPLACEMENT<br>When replacing BCM, save or print current vehicle specification with CONSULT configuration to<br>ment.                                                                                                    | before replace-        |
| If "Before Replace ECU" cannot be used, use the "After Replace ECU" or "Manual Configuratio ing BCM.                                                                                                    | n" after replac-       |
| AFTER REPLACEMENT                                                                                                    |                        |
| • When replacing BCM, you must perform "After Replace ECU" with CONSULT.<br>• Complete the procedure of "After Replace ECU" in order.                                                                                                    |                        |
| <ul> <li>If you set incorrect "After Replace ECU", incidents might occur.</li> <li>Configuration is different for each vehicle model. Confirm configuration of each vehicle</li> <li>When replacing BCM, perform the system initialization (NATS).</li> </ul>                                                                                                    | e model.               |
| BCM : Work Procedure                                                                                                    | INFOID:000000009756698 |
| 1. SAVING VEHICLE SPECIFICATION                                                                                                    |                        |

## 

Enter "Re/Programming, Configuration" and perform "Before Replace ECU" to save or print current vehicle specification.

## ADDITIONAL SERVICE WHEN REPLACING CONTROL UNIT

[WITH INTELLIGENT KEY SYSTEM]

#### < BASIC INSPECTION >

If "Before Replace ECU" cannot be used, use the "After Replace ECU" or "Manual Configuration" after replacing BCM.

>> GO TO 2.

## 2.REPLACE BCM

Replace BCM. Refer to BCS-73, "Removal and Installation".

>> GO TO 3.

**3**.WRITING VEHICLE SPECIFICATION

#### CONSULT

- 1. Enter "Re/Programming, Configuration".
- If "Before Replace ECU" operation was performed, automatically an "Operation Log Selection" screen will be displayed. Select the applicable file from the "Saved Data List" and press "Confirm" to write vehicle specification. Refer to <u>BCS-60, "ADDITIONAL SERVICE WHEN REPLACING CONTROL UNIT (BCM) :</u> <u>Work Procedure"</u>.
- 3. If "Before Replace ECU" operation was not performed, select "After Replace ECU" or "Manual Configuration" to write vehicle specification. Refer to <u>BCS-60</u>, "<u>ADDITIONAL SERVICE WHEN REPLACING CON-</u> <u>TROL UNIT (BCM): Work Procedure"</u>.

>> GO TO 4.

**4.**INITIALIZE BCM (NATS)

Perform BCM initialization. (NATS)

>> Work End.

## P1610 LOCK MODE

## < DTC/CIRCUIT DIAGNOSIS > DTC/CIRCUIT DIAGNOSIS

# P1610 LOCK MODE Description

ECM forcibly switches to the mode that inhibits engine start, when engine start operation is performed 5 times or more while communication between ECM and BCM is not normal.

## DTC Logic

## DTC DETECTION LOGIC

#### NOTE:

If DTC P1610 is displayed with other DTC (for BCM or ENGINE), first perform the trouble diagnosis for other DTC.

| DTC No.                                              | Trouble diagnosis name         | DTC detecting condition                                                           | Possible cause         |       |
|------------------------------------------------------|--------------------------------|-----------------------------------------------------------------------------------|------------------------|-------|
| P1610                                                | LOCK MODE                      | When ECM detects a communication malfunction between ECM and BCM 5 times or more. | _                      | F     |
| DTC CONFIR                                           | MATION PROCEDUR                | E                                                                                 |                        |       |
| 1.PERFORM                                            | DTC CONFIRMATION F             | PROCEDURE                                                                         |                        | G     |
| 1. Turn ignitio                                      | n switch ON.                   |                                                                                   |                        |       |
| Is DTC detected                                      | d?                             | suit mode of ENGINE using CONSULT.                                                |                        | Н     |
| YES >> Go                                            | to <u>SEC-63, "Diagnosis</u>   | Procedure".                                                                       |                        |       |
| NO >> Ins                                            | pection End.                   |                                                                                   |                        |       |
| Diagnosis P                                          | rocedure                       |                                                                                   | INFOID:000000009756701 |       |
| 1.CHECK ENG                                          | GINE START FUNCTIO             | N                                                                                 |                        | J     |
| 1. Check that                                        | DTC except for DTC P1          | 610 is not detected.                                                              |                        |       |
| 2. Turn ignitio                                      | n switch OFF.                  | ing.                                                                              |                        | SEC   |
| <ol> <li>Depress br<br/>then wait 5</li> </ol>       | ake pedal and contact seconds. | the registered Intelligent Key backside to push-b                                 | utton ignition switch, |       |
| 4. Turn ignitio                                      | n switch ON.                   |                                                                                   |                        | L     |
| <ol> <li>Furn Ignitio</li> <li>Repeat ste</li> </ol> | ps 3 and 5 twice (a total      | of 3 times).                                                                      |                        |       |
| 7. Check that                                        | engine can start.              |                                                                                   |                        | М     |
| >> Ins                                               | pection End.                   |                                                                                   |                        | 1 V I |
|                                                      |                                |                                                                                   |                        | NI    |
|                                                      |                                |                                                                                   |                        | IN    |
|                                                      |                                |                                                                                   |                        |       |

Ο

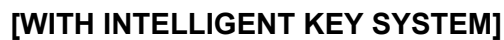

А

В

С

D

Ε

INFOID:000000009756699

INFOID:000000009756700

#### P1611 ID DISCORD, IMMU-ECM

#### < DTC/CIRCUIT DIAGNOSIS >

## P1611 ID DISCORD, IMMU-ECM

## DTC Logic

INFOID:000000009756702

INFOID:000000009756703

[WITH INTELLIGENT KEY SYSTEM]

#### DTC DETECTION LOGIC

| DTC No. | Trouble diagnosis name | DTC detecting condition                                      | Possible cause |
|---------|------------------------|--------------------------------------------------------------|----------------|
| P1611   | ID DISCORD, IMMU-ECM   | The ID verification results between BCM and ECM are invalid. | • BCM<br>• ECM |

#### DTC CONFIRMATION PROCEDURE

## **1.**PERFORM DTC CONFIRMATION PROCEDURE

- 1. Turn ignition switch ON.
- 2. Check DTC in Self Diagnostic Result mode of ENGINE using CONSULT.

#### Is DTC detected?

- YES >> Go to <u>SEC-64. "Diagnosis Procedure"</u>.
- NO >> Inspection End.

## Diagnosis Procedure

## **1.**PERFORM INITIALIZATION

Perform initialization of BCM and registration of all Intelligent Keys using CONSULT.

Can the system be initialized and can the engine be started with registered Intelligent Key?

- YES >> Inspection End.
- NO >> GO TO 2.

2. CHECK SELF DIAGNOSTIC RESULT

- 1. Select Self Diagnostic Result mode of ENGINE using CONSULT.
- 2. Erase DTC.
- 3. Perform DTC CONFIRMATION PROCEDURE for DTC P1611. Refer to SEC-64, "DTC Logic".

#### Is DTC detected?

YES >> GO TO 3.

NO >> Inspection End

## **3.**REPLACE BCM

- 1. Replace BCM. Refer to <u>BCS-73, "Removal and Installation"</u>.
- 2. Perform initialization of BCM and registration of all Intelligent Keys using CONSULT.

Can the system be initialized and can the engine be started with registered Intelligent Key?

- YES >> Inspection End.
- NO >> GO TO 4.

## **4.**REPLACE ECM

- Replace ECM. Refer to <u>EC-485</u>, "Removal and Installation".
- Perform "ADDITIONAL SERVICE WHEN REPLACING ECM". Refer to <u>EC-135, "Work Procedure"</u>.

>> Inspection End.

## P1612 CHAIN OF ECM-IMMU

#### < DTC/CIRCUIT DIAGNOSIS >

## P1612 CHAIN OF ECM-IMMU

## **DTC Logic**

## DTC DETECTION LOGIC

#### NOTE:

- If DTC P1612 is displayed with DTC U1000 (for BCM), first perform the trouble diagnosis for DTC U1000. Refer to <u>BCS-63, "DTC Logic"</u>.
- If DTC P1612 is displayed with DTC U1010 (for BCM), first perform the trouble diagnosis for DTC U1010. Refer to <u>BCS-64, "DTC Logic"</u>.

| DTC No.                                                          | Trouble diagnosis name                                                     | DTC detecting condition                                                   | Possible cause                                                                                                    |   |
|------------------------------------------------------------------|----------------------------------------------------------------------------|---------------------------------------------------------------------------|----------------------------------------------------------------------------------------------------|---|
| P1612                                                            | CHAIN OF ECM-IMMU                                                          | Inactive communication between ECM and BCM                                | <ul> <li>Harness or connectors<br/>(The CAN communication line is open or<br/>shorted.)</li> <li>BCM</li> <li>ECM</li> </ul> |   |
| TC CON                                                           | FIRMATION PROCE                                                            | DURE<br>DN PROCEDURE                                                      |                                                                                                    |   |
| . Turn ig<br>2. Check<br>s DTC det                               | nition switch ON.<br>DTC in Self Diagnostic<br>ected?                      | Result mode of ENGINE using CO                                            | NSULT.                                                                                                    |   |
| YES >><br>NO >>                                                  | <ul> <li>Go to <u>SEC-65, "Diagne</u></li> <li>Inspection End.</li> </ul>  | osis Procedure".                                                          |                                                                                                    |   |
| Jiagnosi<br>1                                                    | IS Procedure                                                               |                                                                           | INFOID:000000009756705                                                                                                    |   |
| I.REPLA                                                          | CEBCM                                                                      |                                                                           |                                                                                                    |   |
| <ol> <li>Replace</li> <li>Perform</li> <li>Does the e</li> </ol> | ce BCM. Refer to <u>BCS-7</u><br>m initialization of BCM a<br>ngine start? | 3, "Removal and Installation".<br>nd registration of all Intelligent Keys | s using CONSULT.                                                                                                    |   |
| YES >:<br>NO >:                                                  | <ul> <li>Inspection End.</li> <li>GO TO 2.</li> </ul>                      |                                                                           |                                                                                                    | S |
| 2.REPLA                                                          | CEECM                                                                      |                                                                           |                                                                                                    |   |
| I. Replace<br>Refer t                                            | ce ECM.<br>to <u>EC-485, "Removal an</u>                                   | d Installation".                                                          |                                                                                                    |   |
| 2. Perfori<br>Refer 1                                            | m "ADDITIONAL SERVI<br>to <u>EC-135, "Work Proce</u>                       | CE WHEN REPLACING ECM".<br><u>dure"</u> .                                 |                                                                                                    |   |
| >:                                                               | Inspection End.                                                            |                                                                           |                                                                                                    |   |
|                                                                  |                                                                            |                                                                           |                                                                                                    |   |

[WITH INTELLIGENT KEY SYSTEM]

А

В

С

Ο

Ρ

#### **B2192 ID DISCORD, IMMU-ECM**

#### < DTC/CIRCUIT DIAGNOSIS >

## B2192 ID DISCORD, IMMU-ECM

## DTC Logic

INFOID:000000009756706

INFOID:000000009756707

[WITH INTELLIGENT KEY SYSTEM]

#### DTC DETECTION LOGIC

| DTC No. | Trouble diagnosis name | DTC detecting condition                                 | Possible cause |
|---------|------------------------|---------------------------------------------------------|----------------|
| B2192   | ID DISCORD BCM-ECM     | The ID verification results between BCM and ECM are NG. | • BCM<br>• ECM |

#### DTC CONFIRMATION PROCEDURE

## 1.PERFORM DTC CONFIRMATION PROCEDURE

- 1. Turn ignition switch ON.
- 2. Check DTC in Self Diagnostic Result mode of BCM using CONSULT.

#### Is DTC detected?

- YES >> Go to <u>SEC-66. "Diagnosis Procedure"</u>.
- NO >> Inspection End.

## Diagnosis Procedure

## **1.**PERFORM INITIALIZATION

Perform initialization of BCM and registration of all Intelligent Keys using CONSULT.

Can the system be initialized and can the engine be started with registered Intelligent Key?

- YES >> Inspection End.
- NO >> GO TO 2.

2. CHECK SELF-DIAGNOSIS RESULT

- 1. Select "Self Diagnostic Result" mode of "BCM" using CONSULT.
- 2. Erase DTC.
- 3. Perform DTC CONFIRMATION PROCEDURE for DTC B2192. Refer to SEC-66, "DTC Logic".

#### Is DTC detected?

YES >> GO TO 3.

NO >> Inspection End

## **3.**REPLACE BCM

- 1. Replace BCM. Refer to <u>BCS-73</u>, "Removal and Installation".
- 2. Perform initialization of BCM and registration of all Intelligent Keys using CONSULT.

Can the system be initialized and can the engine be started with registered Intelligent Key?

- YES >> Inspection End.
- NO >> GO TO 4.

## **4.**REPLACE ECM

- Replace ECM. Refer to <u>EC-485</u>, "Removal and Installation".
- Perform "ADDITIONAL SERVICE WHEN REPLACING ECM". Refer to <u>EC-135, "Work Procedure"</u>.

>> Inspection End.

## B2193 CHAIN OF ECM-IMMU

#### < DTC/CIRCUIT DIAGNOSIS >

## B2193 CHAIN OF ECM-IMMU

## DTC Logic

## DTC DETECTION LOGIC

#### NOTE:

- If DTC B2193 is displayed with DTC U1000, first perform the trouble diagnosis for DTC U1000. Refer to BCS-63. "DTC Logic".
- If DTC B2193 is displayed with DTC U1010, first perform the trouble diagnosis for DTC U1010. Refer to BCS-64, "DTC Logic".

| DTC No.                                                                | Trouble diagnosis name                                                     | DTC detecting condition                                                                          | Possible cause                                                                                                    |
|------------------------------------------------------------------------|----------------------------------------------------------------------------|--------------------------------------------------------------------------------------------------|----------------------------------------------------------------------------------------------------|
| B2193                                                                  | CHAIN OF BCM-ECM                                                           | Inactive communication between BCM and ECM                                                       | <ul> <li>Harness or connectors<br/>(The CAN communication line is open or<br/>shorted.)</li> <li>BCM</li> <li>ECM</li> </ul> |
|                                                                        | IRMATION PROCED                                                            | OURE<br>ON PROCEDURE                                                                             |                                                                                                    |
| I. Turn igni<br>2. Check D                                             | ition switch ON.<br>TC in Self Diagnostic F                                | Result mode of BCM using CONSU                                                                   | JLT.                                                                                                    |
| YES >> (<br>NO >>                                                      | Go to <u>SEC-67, "Diagno</u><br>Inspection End.                            | osis Procedure".                                                                                 |                                                                                                    |
| Diagnosis                                                              | Procedure                                                                  |                                                                                                  | INFOID:00000009756709                                                                                                    |
| <b>1</b> .REPLACE                                                      | EBCM                                                                       |                                                                                                  |                                                                                                    |
| Replace     Perform     Does the end                                   | BCM. Refer to <u>BCS-73</u><br>initialization of BCM ar<br>pine start?     | <ol> <li>"Removal and Installation".</li> <li>nd registration of all Intelligent Keys</li> </ol> | s using CONSULT.                                                                                                    |
| YES >> I<br>NO >> (                                                    | Inspection End.<br>GO TO 2.                                                |                                                                                                  |                                                                                                    |
| 2.REPLACE                                                              | EECM                                                                       |                                                                                                  |                                                                                                    |
| <ol> <li>Replace<br/>Refer to</li> <li>Perform<br/>Refer to</li> </ol> | ECM.<br>EC-485, "Removal and<br>"ADDITIONAL SERVIC<br>EC-135, "Work Procee | <u>d Installation"</u> .<br>CE WHEN REPLACING ECM".<br><u>dure"</u> .                            |                                                                                                    |
| >>                                                                     | nspection End.                                                             |                                                                                                  |                                                                                                    |

[WITH INTELLIGENT KEY SYSTEM]

Ο

Ρ

А

В

С

## **B2195 ANTI-SCANNING**

## DTC Logic

INFOID:000000009756710

INFOID:000000009756711

[WITH INTELLIGENT KEY SYSTEM]

#### DTC DETECTION LOGIC

| DTC No. | Trouble diagnosis name | DTC detecting condition                                                                     | Possible cause                                             |
|---------|------------------------|---------------------------------------------------------------------------------------------|------------------------------------------------------------|
| B2195   | ANTI-SCANNING          | ID verification between BCM and ECM that is out of the specified specification is detected. | ID verification request out of the specified specification |

#### DTC CONFIRMATION PROCEDURE

#### **1.**PERFORM DTC CONFIRMATION PROCEDURE

- 1. Turn ignition switch ON.
- 2. Check DTC in Self Diagnostic Result mode of BCM using CONSULT.

#### Is DTC detected?

- YES >> Refer to <u>SEC-68, "Diagnosis Procedure"</u>.
- NO >> Inspection End.

## Diagnosis Procedure

## 1. CHECK SELF DIAGNOSTIC RESULT 1

- 1. Select Self Diagnostic Result mode of BCM using CONSULT.
- 2. Erase DTC.
- 3. Perform DTC CONFIRMATION PROCEDURE for DTC B2195. Refer to SEC-68, "DTC Logic".

#### Is DTC detected?

- YES >> GO TO 2.
- NO >> Inspection End.

#### 2.CHECK EQUIPMENT OF THE VEHICLE

Check that unspecified accessory part related to engine start is not installed.

Is unspecified accessory part related to engine start installed?

YES >> GO TO 3. NO >> GO TO 4.

**3.**CHECK SELF DIAGNOSTIC RESULT 2

- 1. Obtain the customers approval to remove unspecified accessory part related to engine start, and then remove it.
- 2. Select Self Diagnostic Result of BCM using CONSULT.
- 3. Erase DTC.
- Perform DTC CONFIRMATION PROCEDURE for DTC B2195. Refer to <u>SEC-68, "DTC Logic"</u>.

#### Is DTC detected?

- YES >> GO TO 4.
- NO >> Inspection End.

#### **4.**REPLACE BCM

- 1. Replace BCM. Refer to BCS-73, "Removal and Installation".
- 2. Perform initialization of BCM and registration of all Intelligent Keys using CONSULT.

>> Inspection End.

| < DTC/CIRC                                                                    | UIT DIAGNOSIS >                                                                                         | [V                                                                  | VITH INTELLIGENT KEY SYSTEM]                                                                                 |
|-------------------------------------------------------------------------------|----------------------------------------------------------------------------------------------------|---------------------------------------------------------------------|----------------------------------------------------------------------------------------------------|
| B2196 D0                                                                      | ONGLE UNIT                                                                                              |                                                                     |                                                                                                    |
| Description                                                                   | n                                                                                                    |                                                                     | INFOID:000000009756712                                                                                       |
| BCM perform<br>When verifica                                                  | as ID verification between ation result is OK, BCM p                                                    | n BCM and dongle unit.<br>permits cranking.                         |                                                                                                    |
| DTC Logic                                                                     | ;                                                                                                    |                                                                     | INFOID:000000009756713                                                                                       |
| DTC DETEC                                                                     | CTION LOGIC                                                                                             |                                                                     |                                                                                                    |
| DTC No.                                                                       | Trouble diagnosis name                                                                                  | DTC detecting condition                                             | Possible cause                                                                                               |
| B2196                                                                         | DONGLE NG                                                                                               | The ID verification results between BCM and dongle unit is invalid. | <ul> <li>Harness or connectors<br/>(Dongle unit circuit is open or shorted.)</li> <li>Dongle unit</li> </ul> |
| DTC CONFI                                                                     | RMATION PROCEDU                                                                                         | IRE                                                                 |                                                                                                    |
| 1.PERFORM                                                                     | M DTC CONFIRMATION                                                                                      | I PROCEDURE                                                         |                                                                                                    |
| 4. Check D<br><u>Is the DTC de</u><br>YES >> F<br>NO >> I                     | TC in Self-diagnosis res<br><u>etected?</u><br>Refer to <u>SEC-69. "Diagnosis res</u><br>nspection End. | ult mode of BCM using CONSULT.<br>osis Procedure".                  |                                                                                                    |
| Diagnosis                                                                     | Procedure                                                                                               |                                                                     | INFOID:000000009756714                                                                                       |
| Regarding W                                                                   | iring Diagram informatio                                                                                | n, refer to <u>SEC-39, "Wiring Diagra</u>                           | <u>m"</u> .                                                                                                  |
|                                                                               |                                                                                                    |                                                                     |                                                                                                    |
| <ol> <li>Perform I<br/>For initia<br/>screen in</li> <li>Start the</li> </ol> | initialization of BCM and<br>lization and registration<br>istructions.<br>engine.                       | procedures, refer to CONSULT                                        | Immobilizer mode and follow the on-                                                                          |
| Does the eng                                                                  | <u>line start?</u>                                                                                      |                                                                     |                                                                                                    |
| NO >> 0                                                                       | GO TO 2.                                                                                                |                                                                     |                                                                                                    |
| 2.CHECK D                                                                     | ONGLE UNIT CIRCUIT                                                                                      |                                                                     |                                                                                                    |
| <ol> <li>Turn ignit</li> <li>Disconne</li> <li>Check co</li> </ol>            | tion switch OFF.<br>ect BCM connector and continuity between BCM h                                      | dongle unit connector.<br>narness connector and dongle unit         | harness connector.                                                                                           |

| BCM       |          | Dongle unit |          | Continuity | 0 |
|-----------|----------|-------------|----------|------------|---|
| Connector | Terminal | Connector   | Terminal | Continuity |   |
| M84       | 24       | M39         | 1        | Yes        |   |

4. Check continuity between BCM harness connector and ground.

| BO        | CM       | Ground | Continuity |
|-----------|----------|--------|------------|
| Connector | Terminal |        | Continuity |
| M84       | 24       |        | No         |
|           |          |        |            |

Is the inspection result normal?

## **B2196 DONGLE UNIT**

< DTC/CIRCUIT DIAGNOSIS >

YES >> GO TO 3.

NO >> Repair or replace harness.

3. CHECK DONGLE UNIT GROUND CIRCUIT

Check continuity between dongle unit harness connector and ground.

| Dong               | le unit |        | Continuity |  |
|--------------------|---------|--------|------------|--|
| Connector Terminal |         | Ground | Continuity |  |
| M39                | 4       |        | Yes        |  |

Is the inspection result normal?

YES >> Replace dongle unit.

NO >> Repair or replace harness.

## B2198 NATS ANTENNA AMP.

#### < DTC/CIRCUIT DIAGNOSIS >

## B2198 NATS ANTENNA AMP.

## **DTC Logic**

INFOID:000000009756715

А

В

Μ

Ν

Ρ

[WITH INTELLIGENT KEY SYSTEM]

#### DTC DETECTION LOGIC

| B2198 NA<br>TC CONFIRM<br>PERFORM DT<br>Make the cor<br>Refer to BCS<br>Turn ignition<br>Check DTC in<br>DTC detected?<br>(ES >> Go to<br>NO >> Inspection<br>iagnosis Pro- |                                                                                                    | 0                                                                                                    |                                                                                                    |
|----------------------------------------------------------------------------------------------------|----------------------------------------------------------------------------------------------------|----------------------------------------------------------------------------------------------------|----------------------------------------------------------------------------------------------------|
| TC CONFIRM<br>PERFORM DT<br>Make the con<br>Refer to <u>BCS</u><br>Turn ignition :<br>Check DTC in<br>DTC detected?<br>YES >> Go to<br>NO >> Inspe<br>Diagnosis Pro         | ATS ANTENNA AMP                                                                                                    | Inactive communication between NATS<br>antenna amp. and BCM is detected when<br>BCM enters in the low power consumption<br>mode (BCM sleep condition) | <ul> <li>Harness or connectors<br/>(NATS antenna amp. circuit is open or<br/>shorted.)</li> <li>NATS antenna amp.</li> <li>BCM</li> </ul> |
| .PERFORM DT<br>Refer to <u>BCS</u><br>Turn ignition :<br>Check DTC in<br><u>DTC detected?</u><br>YES >> Go to<br>NO >> Inspe<br>Diagnosis Pro                               | IATION PROCEDU                                                                                                    | IRE                                                                                                    |                                                                                                    |
| Make the cor<br>Refer to <u>BCS</u><br>Turn ignition<br>Check DTC in<br><u>S DTC detected?</u><br>YES >> Go to<br>NO >> Inspe<br>Diagnosis Pro                              | TC CONFIRMATION                                                                                                    | PROCEDURE                                                                                                    |                                                                                                    |
| Diagnosis Pro                                                                                                    | nditions that BCM er<br>S-8, "BODY CONTRO<br>switch ON.<br>in Self Diagnostic Re<br><u>?</u><br>o <u>SEC-71, "Diagnosi</u><br>ection End. | iters in the low power consumption r<br><u>OL SYSTEM : System Description"</u> .<br>esult mode of BCM using CONSULT.<br><u>s Procedure"</u> .         | node (BCM sleep condition).                                                                                                    |
|                                                                                                    | ocedure                                                                                                    |                                                                                                    | INFOID:0000000097567                                                                                                    |
| Regarding Wiring                                                                                                    | g Diagram informatio                                                                                                    | n, refer to <u>SEC-39, "Wiring Diagram</u>                                                                                                    | <u>"</u> .                                                                                                    |

## **1.**CHECK FUSE

- 1. Turn power switch OFF.
- 2. Check that the following fuse in IPDM E/R is not blown.

| Signal name          | Fuse No.  | SEC |
|----------------------|-----------|-----|
| Battery power supply | 33 (20 A) |     |

Is the inspection result normal?

YES >> GO TO 2.

NO >> Replace the blown fuse after repairing the cause of blowing.

## **2.**CHECK NATS ANTENNA AMP. POWER SUPPLY

#### 1. Disconnect NATS antenna amp. connector.

2. Check voltage between NATS antenna amp. harness connector and ground.

| (+)<br>NATS antenna amp. |           |          | ()     | Voltage (V)<br>(Approx.)                |   |
|--------------------------|-----------|----------|--------|-----------------------------------------|---|
|                          | Connector | Terminal |        | (,,,,,,,,,,,,,,,,,,,,,,,,,,,,,,,,,,,,,, | 0 |
|                          | M42       | 1        | Ground | Battery voltage                         |   |

Is the inspection result normal?

YES >> GO TO 4.

NO >> GO TO 3.

**3.**CHECK NATS ANTENNA AMP. POWER SUPPLY CIRCUIT

1. Disconnect IPDM E/R connector.

2. Check continuity between IPDM E/R harness connector and NATS antenna amp. connector.

## B2198 NATS ANTENNA AMP.

#### < DTC/CIRCUIT DIAGNOSIS >

| IPDI      | M E/R    | NATS ant  | Continuity |            |  |
|-----------|----------|-----------|------------|------------|--|
| Connector | Terminal | Connector | Terminal   | Continuity |  |
| E45       | 32       | M42       | 1          | Yes        |  |

Is the inspection result normal?

YES >> Replace IPDM E/R. Refer to PCS-30, "Removal and Installation".

NO >> Repair or replace harness.

## **4.**CHECK NATS ANTENNA AMP. GROUND CIRCUIT

Check continuity between NATS antenna amp. harness connector and ground.

| NATS and  | enna amp. |        | Continuity |  |
|-----------|-----------|--------|------------|--|
| Connector | Terminal  | Ground | Continuity |  |
| M42       | 4         |        | Yes        |  |

Is the inspection result normal?

YES >> GO TO 5.

NO >> Repair or replace harness.

#### ${f 5.}$ CHECK NATS ANTENNA AMP. COMMUNICATION SIGNAL 1

Check voltage signal between NATS antenna amp. harness connector and ground using an oscilloscope.

| (+)<br>NATS antenna amp. |   | (-)    | Condition                                              |                                                                                                    | Voltage (V)<br>(Approx.)                                       |
|--------------------------|---|--------|--------------------------------------------------------|----------------------------------------------------------------------------------------------------|----------------------------------------------------------------|
| <br>M42                  | 2 | Ground | Intelligent Key: Intelligent<br>Key battery is removed | Brake pedal: Depressed<br><b>NOTE:</b><br>Waveform varies each time<br>when brake pedal is depressed | (V)<br>15<br>10<br>50<br>• • • • • • • • • • • • • • • • • • • |
|                          |   |        |                                                        | Brake pedal: Not depressed                                                                           | 12                                                             |

Is the inspection result normal?

YES >> GO TO 7.

NO >> GO TO 6.

 $\mathbf{6.}$ CHECK NATS ANTENNA AMP. OUTPUT SIGNAL CIRCUIT 1

1. Disconnect BCM connector.

2. Check continuity between NATS antenna amp. harness connector and BCM connector.

| NATS ant  | NATS antenna amp. |           | BCM      |            |  |
|-----------|-------------------|-----------|----------|------------|--|
| Connector | Terminal          | Connector | Terminal | Continuity |  |
| M42       | 2                 | M84       | 21       | Yes        |  |

#### 3. Check continuity between NATS antenna amp. harness connector and ground.

| NATS ant  | enna amp. |        | Continuity |  |
|-----------|-----------|--------|------------|--|
| Connector | Terminal  | Ground | Continuity |  |
| M42       | 2         |        | No         |  |

Is the inspection result normal?

YES >> GO TO 9.

NO >> Repair or replace harness.

**7.**CHECK NATS ANTENNA AMP. COMMUNICATION SIGNAL 2
## B2198 NATS ANTENNA AMP.

#### < DTC/CIRCUIT DIAGNOSIS >

### [WITH INTELLIGENT KEY SYSTEM]

Check voltage signal between NATS antenna amp. harness connector and ground using an oscilloscope.

| (+<br>NATS ante | -)<br>enna amp. | (—)        | Condition                    |                                                                                                    | Voltage (V)<br>(Approx.)                           |
|-----------------|-----------------|------------|------------------------------|----------------------------------------------------------------------------------------------------|----------------------------------------------------|
| Connector       | Terminal        |            |                              |                                                                                                    | ( FF - )                                           |
| M42             | 3               | Ground     | During waiting               | Brake pedal: Depressed<br><b>NOTE:</b><br>Waveform varies each time<br>when brake pedal is depressed | (V)<br>15<br>10<br>50<br>• • • 40ms<br>JMKIA6233JP |
|                 |                 |            |                              | Brake pedal: Not depressed                                                                           | 12                                                 |
| s the inspe     | ction resu      | It normal? |                              |                                                                                                    |                                                    |
| YES >>          | Replace         | NATS ante  | enna amp. Refer to <u>SE</u> | EC-135, "Removal and Insta                                                                           | allation".                                         |
| NO >>           | GO TO 8         |            |                              |                                                                                                    |                                                    |
| <b>B.</b> CHECK | NATS AN         | TENNA AI   | MP. OUTPUT SIGNAL            | CIRCUIT 2                                                                                            |                                                    |

#### 1. Disconnect BCM connector.

2. Check continuity between NATS antenna amp. harness connector and BCM connector.

| NATS antenna amp. |          | B         | Continuity |            |
|-------------------|----------|-----------|------------|------------|
| Connector         | Terminal | Connector | Terminal   | Continuity |
| M42               | 3        | M84       | 25         | Yes        |

3. Check continuity between NATS antenna amp. harness connector and ground.

| NATS ant  | enna amp. |        | Continuity |   |
|-----------|-----------|--------|------------|---|
| Connector | Terminal  | Ground | Continuity | J |
| M42       | 3         |        | No         |   |

Is the inspection result normal?

YES >> GO TO 9.

NO >> Repair or replace harness.

### **9.**REPLACE BCM

1. Replace BCM. Refer to <u>BCS-73, "Removal and Installation"</u>.

2. Perform initialization of BCM and registration of all Intelligent Keys using CONSULT.

>> Inspection End

SEC

Μ

Ν

Ο

Ρ

Н

## < DTC/CIRCUIT DIAGNOSIS >

# B2555 STOP LAMP

## DTC Logic

INFOID:000000009756717

[WITH INTELLIGENT KEY SYSTEM]

### DTC DETECTION LOGIC

| DTC No. | Trouble diagnosis name | DTC detecting condition                                                                                                    | Possible cause                                                                                                    |
|---------|------------------------|----------------------------------------------------------------------------------------------------|----------------------------------------------------------------------------------------------------|
| B2555   | STOP LAMP CIRCUIT      | BCM makes a comparison between the<br>upper voltage and lower voltage of stop<br>lamp switch. It judges from their values to<br>detect the malfunctioning circuit. | <ul> <li>Harness or connectors<br/>(Stop lamp switch circuit is open or<br/>shorted.)</li> <li>Stop lamp switch</li> <li>Fuse</li> <li>BCM</li> </ul> |

### DTC CONFIRMATION PROCEDURE

## **1.**PERFORM DTC CONFIRMATION PROCEDURE

- 1. Depress brake pedal and wait 1 second or more.
- 2. Check DTC in Self Diagnostic Result mode of BCM using CONSULT.

#### Is DTC detected?

- YES >> Go to SEC-74. "Diagnosis Procedure".
- NO >> Inspection End.

### Diagnosis Procedure

INFOID:000000009756718

Regarding Wiring Diagram information, refer to SEC-39, "Wiring Diagram".

## 1.CHECK STOP LAMP SWITCH INPUT SIGNAL 1

- 1. Turn ignition switch OFF.
- 2. Disconnect BCM connector.
- 3. Check voltage between BCM harness connector and ground.

| (         | +)       |        | Voltage (V)<br>(Approx.) |  |
|-----------|----------|--------|--------------------------|--|
| B         | CM       | (-)    |                          |  |
| Connector | Terminal |        |                          |  |
| M83       | 66       | Ground | Battery voltage          |  |

#### Is the inspection normal?

YES >> GO TO 2.

NO-1 >> Check 10 A fuse [No. 30, located in the fuse block (J/B)].

NO-2 >> Check harness for open or short between BCM and fuse.

### 2.CHECK STOP LAMP SWITCH POWER SUPPLY CIRCUIT

- 1. Disconnect stop lamp switch connector.
- 2. Check voltage between stop lamp switch harness connector and ground.

| (+)<br>Stop lamp sv | vitch    | (-)    | Voltage (V)<br>(Approx.) |
|---------------------|----------|--------|--------------------------|
| Connector           | Terminal |        |                          |
| E60                 | 1        | Ground | Battery voltage          |

#### Is the inspection result normal?

YES >> GO TO 3.

NO >> Check harness for open or short between stop lamp switch and fuse.

3.CHECK STOP LAMP SWITCH INPUT SIGNAL 2

## **B2555 STOP LAMP**

#### < DTC/CIRCUIT DIAGNOSIS >

#### 1. Connect stop lamp switch connector.

2. Check voltage between BCM harness connector and ground.

| (+)                        |                     | _                       | Condition              |                 | Voltage (V/)   |
|----------------------------|---------------------|-------------------------|------------------------|-----------------|----------------|
| BCM                        | 1                   | (-)                     | Con                    | Condition       |                |
| Connector                  | Terminal            |                         |                        | Depressed       | Patton voltago |
| M84                        | 9                   | Ground                  | Brake pedal            | Not depressed   |                |
| the inspecting resu        | It normal?          |                         |                        | •               |                |
| FS >> GO TO 4              |                     |                         |                        |                 |                |
| NO >> GO TO 5              |                     |                         |                        |                 |                |
| .REPLACE BCM               |                     |                         |                        |                 |                |
| Replace BCM, R             | efer to BCS-73.     | "Removal and l          | nstallation".          |                 |                |
| Perform initializat        | ion of BCM and      | registration of a       | all Intelligent Keys u | using CONSULT.  |                |
|                            |                     |                         |                        |                 |                |
| >> Inspectio               | n End.              |                         |                        |                 |                |
| .CHECK STOP LA             | MP SWITCH CI        | IRCUIT                  |                        |                 |                |
| Disconnect stop            | amp switch cor      | nector.                 |                        |                 |                |
| Check continuity           | between stop la     | amp switch harne        | ess connector and      | BCM harness cor | nnector.       |
| ,                          | top lamp switch     |                         | BC                     | M               |                |
| Connecto                   | r                   | Terminal                | Connector              | Terminal        | Continuity     |
| E60                        | ·                   | 2                       | M84                    | 0               | Voc            |
|                            |                     |                         |                        |                 | 100            |
| Check continuity           | between stop ia     | amp switch harne        | ess connector and      | grouna.         |                |
|                            | Stop lamp switch    | า                       |                        |                 |                |
| Connecto                   | r                   | Terminal                | Grou                   | Ind             | Continuity     |
| E60                        |                     | 2                       |                        |                 | No             |
| the inspection resu        | It normal?          |                         |                        |                 |                |
| YES >> GO TO 6             |                     |                         |                        |                 |                |
| NO >> Repair or            | replace harnes      | SS.                     |                        |                 |                |
| .CHECK STOP LA             | MP SWITCH           |                         |                        |                 |                |
| efer to <u>SEC-75, "Co</u> | mponent Inspe       | ction".                 |                        |                 |                |
| the inspection resu        | It normal?          |                         |                        |                 |                |
| YES >> GO TO 7             |                     |                         |                        |                 |                |
| NO >> Replace              | stop lamp switc     | h. Refer to <u>BR-2</u> | 2, "Exploded View"     |                 |                |
| .CHECK INTERMI             | TENT INCIDE         | NT                      |                        |                 |                |
| efer to GI-39, "Interi     | nittent Incident'   | '.                      |                        |                 |                |
|                            |                     | -                       |                        |                 |                |
| >> Inspectio               | n End.              |                         |                        |                 |                |
| -1                         |                     |                         |                        |                 |                |
| omnonent Inco              | action              |                         |                        |                 |                |
| omponent Insp              | ection              |                         |                        |                 | INFOID:000000  |
| OMPONENT INSP              | ection<br>MP SWITCH |                         |                        |                 | INFOID:0000000 |
| ECK STOP LA                | ection<br>MP SWITCH |                         |                        |                 | INFOID:0000000 |

2. Disconnect stop lamp switch connector.

3. Check continuity between stop lamp switch terminals.

## B2555 STOP LAMP

#### < DTC/CIRCUIT DIAGNOSIS >

| Stop lamp switch<br>Terminal |           | Condition |  | Continuity |  |
|------------------------------|-----------|-----------|--|------------|--|
|                              |           |           |  |            |  |
|                              | Depressed | Yes       |  |            |  |

Is the inspection result normal?

YES >> Inspection End.

NO >> Replace stop lamp switch. Refer to <u>BR-22, "Exploded View"</u>.

#### **B2556 PUSH-BUTTON IGNITION SWITCH** [WITH INTELLIGENT KEY SYSTEM]

## < DTC/CIRCUIT DIAGNOSIS >

# **B2556 PUSH-BUTTON IGNITION SWITCH**

# DTC Logic

INFOID:000000009756720

А

SEC

Ν

Ρ

#### DTC DETECTION LOGIC В DTC No. DTC detecting condition Possible cause Trouble diagnosis name · Harness or connectors (Push-button ignition switch circuit is BCM detects the push-button ignition switch B2556 ENG START SW shorted.) stuck at ON for 100 seconds or more. · Push-button ignition switch D BCM DTC CONFIRMATION PROCEDURE 1.PERFORM DTC CONFIRMATION PROCEDURE Ε 1. Press push-button ignition switch under the following condition. Brake pedal: Not depressed 2. Release push-button ignition switch and wait 100 seconds or more. Check DTC in Self Diagnostic Result mode of BCM using CONSULT. 3. Is DTC detected? YES >> Go to SEC-77, "Diagnosis Procedure". NO >> Inspection End. Diagnosis Procedure INFOID:000000009756721 Н Regarding Wiring Diagram information, refer to SEC-39, "Wiring Diagram".

## 1. CHECK PUSH-BUTTON IGNITION SWITCH INPUT SIGNAL

| 1.  | Turn | ianition  | switch | OFF. |
|-----|------|-----------|--------|------|
| ••• |      | -grindori | 0      | •••• |

- 2. Disconnect push-button ignition switch connector.
- Check voltage between push-button ignition switch harness connector and ground. 3.

| (·                        | +)             |        |                                         |   |
|---------------------------|----------------|--------|-----------------------------------------|---|
| Push-button i             | gnition switch | (-)    | Voltage (V)<br>(Approx.)                | 1 |
| Connector                 | Terminal       |        | (,,,,,,,,,,,,,,,,,,,,,,,,,,,,,,,,,,,,,, | L |
| M25                       | 8              | Ground | 12                                      | _ |
| he inspection result norm | al?            |        |                                         | N |

Is the inspection result normal?

YES >> GO TO 4.

NO >> GO TO 2.

2.check push-button ignition switch circuit

1. Disconnect BCM connector and IPDM E/R connector.

2. Check continuity between push-button ignition switch harness connector and BCM harness connector.

| Push-button ignition switch |          | B         | Continuity |            |
|-----------------------------|----------|-----------|------------|------------|
| Connector                   | Terminal | Connector | Terminal   | Continuity |
| M25                         | 8        | M83       | 55         | Yes        |

#### 3. Check continuity between push-button ignition switch harness connector and ground.

| Push-button | ignition switch    |  | Continuity |  |
|-------------|--------------------|--|------------|--|
| Connector   | Connector Terminal |  | Continuity |  |
| M25         | 8                  |  | No         |  |

## **B2556 PUSH-BUTTON IGNITION SWITCH**

< DTC/CIRCUIT DIAGNOSIS >

Is the inspection result normal?

YES >> GO TO 3.

NO >> Repair or replace harness.

**3.**REPLACE BCM

1. Replace BCM. Refer to <u>BCS-73, "Removal and Installation"</u>.

2. Perform initialization of BCM and registration of all Intelligent Keys using CONSULT.

#### >> Inspection End.

### **4.**CHECK PUSH-BUTTON IGNITION SWITCH GROUND CIRCUIT

Check continuity between push-button ignition switch harness connector and ground.

| Push-button | Push-button ignition switch |  | Continuity |
|-------------|-----------------------------|--|------------|
| Connector   | Connector Terminal          |  | Continuity |
| M25         | 4                           |  | Yes        |

### Is the inspection result normal?

YES >> GO TO 5.

NO >> Repair or replace harness.

**5.**CHECK PUSH-BUTTON IGNITION SWITCH

Refer to SEC-78, "Component Inspection".

Is the inspection result normal?

YES >> GO TO 6.

NO >> Replace push-button ignition switch. Refer to <u>SEC-136</u>, "Removal and Installation".

6.CHECK INTERMITTENT INCIDENT

Refer to GI-39, "Intermittent Incident".

>> Inspection End.

### **Component Inspection**

1. CHECK PUSH-BUTTON IGNITION SWITCH

- 1. Turn ignition switch OFF.
- 2. Disconnect push-button ignition switch connector.

3. Check continuity between push-button ignition switch terminals.

| Push-button ignition switch |      | Condition |                      | Continuity  |            |
|-----------------------------|------|-----------|----------------------|-------------|------------|
|                             | Terr | ninal     | Con                  | union       | Continuity |
| 1                           | 4    |           | Push-button ignition | Pressed     | Yes        |
| -                           |      | 0         | switch               | Not pressed | No         |

#### Is the inspection result normal?

YES >> Inspection End.

NO >> Replace push-button ignition switch. Refer to <u>SEC-136. "Removal and Installation"</u>.

INFOID:000000009756722

### **B2557 VEHICLE SPEED**

#### < DTC/CIRCUIT DIAGNOSIS >

## **B2557 VEHICLE SPEED**

## **DTC Logic**

## DTC DETECTION LOGIC

#### NOTE:

- If DTC B2557 is displayed with DTC U1000, first perform the trouble diagnosis for DTC U1000. Refer to BCS-63, "DTC Logic".
- If DTC B2557 is displayed with DTC U1010, first perform the trouble diagnosis for DTC U1010. Refer to BCS-64, "DTC Logic".

|                                    | DTC No.                                                             | Trouble diagnosis name                                                                                                    | DTC detecting condition                                                                                                    | Possible causes                                                                                                    | D      |
|------------------------------------|---------------------------------------------------------------------|----------------------------------------------------------------------------------------------------|----------------------------------------------------------------------------------------------------|----------------------------------------------------------------------------------------------------|--------|
| -                                  | B2557                                                               | VEHICLE SPEED                                                                                                    | <ul> <li>BCM detects one of the following conditions for 10 seconds continuously.</li> <li>Vehicle speed signal from "combination meter" is 10 km/h (6.2 MPH) or more and vehicle speed signal from "ABS actuator and electric unit (control unit)" is 4 km/h (2.5 MPH) or less</li> <li>Vehicle speed signal from "combination meter" is 4 km/h (2.5 MPH) or less and vehicle speed signal from "ABS actuator and electric unit (control unit)" is 10 km/h (6.2 MPH) or more</li> </ul> | <ul> <li>Harness or connectors<br/>(The CAN communication line is<br/>open or shorted.)</li> <li>Combination meter</li> <li>ABS actuator and electric unit<br/>(control unit)</li> </ul> | E<br>F |
| DT                                 | C CONF                                                              | IRMATION PROCED                                                                                                    | URE                                                                                                    |                                                                                                    | 0      |
| 1.                                 | PERFOR                                                              | M DTC CONFIRMATIC                                                                                                    | N PROCEDURE                                                                                                    |                                                                                                    | Ц      |
| 1.<br>2.<br>3.<br><u>Is I</u><br>Y | Start eng<br>Drive the<br>Check D<br>DTC detec<br>ES >> 0<br>O >> I | jine and wait 10 second<br>e vehicle at a vehicle sp<br>TC in Self Diagnostic F<br><u>sted?</u><br>Go to <u>SEC-79, "Diagno</u><br>nspection End. | ds or more.<br>beed of 10 km/h (6.2 MPH) or more for 10<br>Result mode of BCM using CONSULT.<br><u>sis Procedure"</u> .                                                                                                    | seconds or more.                                                                                                    | I      |
| Di                                 | agnosis                                                             | Procedure                                                                                                    |                                                                                                    | INFOID:00000000975672                                                                                                    | 24     |
| 1.                                 | CHECK D                                                             | TC OF "ABS ACTUAT                                                                                                    | OR AND ELECTRIC UNIT (CONTROL UI                                                                                                    | NIT)"                                                                                                    | SE     |
| Ch<br><u>Is I</u><br>Y<br>N        | eck DTC i<br><u>DTC detec</u><br>ES >> I<br>O >> (                  | n Self Diagnostic Resu<br><u>sted?</u><br>Perform the trouble diag<br>GO TO 2.                                                                    | It mode of ABS using CONSULT.<br>gnosis related to the detected DTC. Refer                                                                                                    | to <u>BRC-43, "DTC Index"</u> .                                                                                                    | L      |
| 2.                                 | CHECK D                                                             | TC OF COMBINATION                                                                                                    | NMETER                                                                                                    |                                                                                                    | M      |
| Ch                                 | eck DTC i                                                           | n Self Diagnostic Resu                                                                                                    | It mode of METER/M&A using CONSULT                                                                                                    |                                                                                                    | _      |
| <u>יסו</u><br>ץ                    | ES >> F                                                             | Perform the trouble dia                                                                                                    | gnosis related to the detected DTC. Refer                                                                                                    | to <u>MWI-26, "DTC Index"</u> .                                                                                                    | Ν      |

YES >> GO TO 3. NO

# 3. CHECK INTERMITTENT INCIDENT

Refer to GI-39, "Intermittent Incident".

>> Inspection End.

А

В

С

0

Ρ

#### < DTC/CIRCUIT DIAGNOSIS >

## **B2601 SHIFT POSITION**

## DTC Logic

INFOID:000000009756725

[WITH INTELLIGENT KEY SYSTEM]

### DTC DETECTION LOGIC

#### NOTE:

- If DTC B2601 is displayed with DTC U1000, first perform the trouble diagnosis for DTC U1000. Refer to <u>BCS-63, "DTC Logic"</u>.
- If DTC B2601 is displayed with DTC U1010, first perform the trouble diagnosis for DTC U1010. Refer to <u>BCS-64, "DTC Logic"</u>.

| DTC No. | Trouble diagnosis name | DTC detecting condition                                                                                                    | Possible cause                                                                                                    |
|---------|------------------------|----------------------------------------------------------------------------------------------------|----------------------------------------------------------------------------------------------------|
| B2601   | SHIFT P SIGNAL         | When there is a difference between P range signal from CVT shift selector (park position switch) and P position signal from IPDM E/R (CAN). | <ul> <li>Harness or connectors<br/>(CAN communication line is open or<br/>shorted.)</li> <li>Harness or connectors<br/>[CVT shift selector (park position<br/>switch) circuit is open or shorted.]</li> <li>IPDM E/R</li> <li>BCM</li> </ul> |

### DTC CONFIRMATION PROCEDURE

## **1.**PERFORM DTC CONFIRMATION PROCEDURE

- 1. Shift the selector lever to the Park (P) position.
- 2. Turn ignition switch ON and wait 2 seconds or more.
- 3. Shift the selector lever to any position other than Park (P) and wait 2 seconds or more.
- 4. Check DTC in Self Diagnostic Result mode of BCM using CONSULT.

#### Is DTC detected?

- YES >> Go to SEC-80, "Diagnosis Procedure".
- NO >> Inspection End.

### **Diagnosis** Procedure

INFOID:000000009756726

Regarding Wiring Diagram information, refer to SEC-39, "Wiring Diagram".

# 1. CHECK CVT SHIFT SELECTOR CIRCUIT (BCM)

- 1. Turn ignition switch OFF.
- 2. Disconnect CVT shift selector (park position switch) connector.
- 3. Disconnect BCM connector.
- 4. Check continuity between CVT shift selector (park position switch) harness connector and BCM harness connector.

| CVT shift selector ( | park position switch) | B         | Continuity |            |
|----------------------|-----------------------|-----------|------------|------------|
| Connector            | Terminal              | Connector | Terminal   | Continuity |
| M38                  | 13                    | M84       | 37         | Yes        |

5. Check continuity between CVT shift selector (park position switch) harness connector and ground.

| CVT shift selector ( | park position switch) |        | Continuity |
|----------------------|-----------------------|--------|------------|
| Connector            | Terminal              | Ground | Continuity |
| M38                  | 13                    |        | No         |

Is the inspection result normal?

YES >> GO TO 2.

NO >> Repair or replace harness.

### < DTC/CIRCUIT DIAGNOSIS >

### [WITH INTELLIGENT KEY SYSTEM]

# 2.CHECK CVT SHIFT SELECTOR CIRCUIT (IPDM E/R)

- 1. Disconnect IPDM E/R connector.
- 2. Check continuity between CVT shift selector (park position switch) harness connector and IPDM E/R harness connector.

| CVT shift se         | ector (park position switch) | IPDI                       | M E/R                 | Continuity   |
|----------------------|------------------------------|----------------------------|-----------------------|--------------|
| Connecto             | r Terminal                   | Connector                  | Terminal              | Continuity   |
| M38                  | 13                           | E39                        | 64                    | Yes          |
| s the inspection     | result normal?               |                            |                       |              |
| YES >> GO            | ГО 3.                        |                            |                       |              |
| NO >> Repa           | air or replace harness.      |                            |                       |              |
| <b>3.</b> REPLACE BC | M                            |                            |                       |              |
|                      | A Defer to PCS 72 "Dome      | wal and Installation"      |                       |              |
| Perform initi        | alization of BCM and regist  | ration of all Intelligent. | Kevs using CONSU      | ΙТ           |
| B. Perform DTC       | CONFIRMATION PROCE           | EDURE for DTC B260         | 1. Refer to SEC-80.   | "DTC Logic". |
| s DTC B2601 de       | tected again?                |                            |                       |              |
| YES >> Renl          | ace IPDM E/R Refer to P(     | S-30 "Removal and          | Installation"         |              |
| NO >> Insp           | action End                   |                            | <u>installation</u> . |              |
|                      |                              |                            |                       |              |
|                      |                              |                            |                       |              |

J

Н

А

В

SEC

L

Μ

Ν

Ο

Ρ

### < DTC/CIRCUIT DIAGNOSIS >

## **B2602 SHIFT POSITION**

## DTC Logic

INFOID:000000009756727

[WITH INTELLIGENT KEY SYSTEM]

### DTC DETECTION LOGIC

#### NOTE:

- If DTC B2602 is displayed with DTC U1000, first perform the trouble diagnosis for DTC U1000. Refer to <u>BCS-63. "DTC Logic"</u>.
- If DTC B2602 is displayed with DTC U1010, first perform the trouble diagnosis for DTC U1010. Refer to <u>BCS-64, "DTC Logic"</u>.

| DTC No. | Trouble diagnosis name | DTC detecting condition                                                                                                    | Possible cause                                                                                                    |
|---------|------------------------|----------------------------------------------------------------------------------------------------|----------------------------------------------------------------------------------------------------|
| B2602   | SHIFT P DIAG           | <ul> <li>BCM detects the following status for 10 seconds.</li> <li>Selector lever is in the Park (P) position</li> <li>Vehicle speed is 4 km/h (2.5 MPH) or more</li> <li>Ignition switch is in the ON position</li> </ul> | <ul> <li>Harness or connectors<br/>(The CAN communication line is<br/>open or shorted.)</li> <li>Harness or connectors<br/>[CVT shift selector (park position<br/>switch) circuit is open or shorted.]</li> <li>CVT shift selector (park position<br/>switch)</li> <li>Combination meter</li> </ul> |

### DTC CONFIRMATION PROCEDURE

## **1.**PERFORM DTC CONFIRMATION PROCEDURE

- 1. Start engine.
- 2. Drive vehicle at a speed of 4 km/h (2.5 MPH) or more for 10 seconds or more.
- 3. Check DTC in Self Diagnostic Result mode of BCM using CONSULT.

#### Is DTC detected?

- YES >> Go to SEC-82, "Diagnosis Procedure".
- NO >> Inspection End.

### **Diagnosis** Procedure

INFOID:000000009756728

Regarding Wiring Diagram information, refer to SEC-39, "Wiring Diagram".

### **1**.CHECK DTC OF ABS ACTUATOR AND ELECTRIC UNIT (CONTROL UNIT)

Check DTC in Self Diagnostic Result mode of ABS using CONSULT.

Is DTC detected?

YES >> Perform the trouble diagnosis related to the detected DTC. Refer to <u>BRC-43, "DTC Index"</u>.

NO >> GO TO 2.

2.CHECK DTC OF COMBINATION METER

Check DTC in Self Diagnostic Result mode of METER/M&A using CONSULT.

#### Is DTC detected?

YES >> Perform the trouble diagnosis related to the detected DTC. Refer to <u>MWI-26, "DTC Index"</u>. NO >> GO TO 3.

## 3.check CVT shift selector power supply

1. Turn ignition switch OFF.

- 2. Disconnect CVT shift selector (park position switch) connector.
- 3. Turn ignition switch ON.
- 4. Check voltage between CVT shift selector (park position switch) harness connector and ground.

### < DTC/CIRCUIT DIAGNOSIS >

### [WITH INTELLIGENT KEY SYSTEM]

|                                                                                                    | (+)                                                                                                    |                                                                                             |                                        |                                                                                  | Voltage (V/)         |  |
|----------------------------------------------------------------------------------------------------|----------------------------------------------------------------------------------------------------|---------------------------------------------------------------------------------------------|----------------------------------------|----------------------------------------------------------------------------------|----------------------|--|
| CVT shift se                                                                                                    | lector (park position switch                                                                                                    | (park position switch)<br>Terminal<br>12                                                    |                                        | (-)                                                                              | (Approx.)            |  |
| Connector                                                                                                    | Termin                                                                                                    |                                                                                             |                                        |                                                                                  |                      |  |
| M38                                                                                                    | 12                                                                                                    |                                                                                             |                                        | ound                                                                             | 12                   |  |
| the inspection result<br>ES >> GO TO 6.<br>O >> GO TO 4.<br>CHECK CVT SHIFT                                                                                                    | <u>normal?</u><br>SELECTOR POWE                                                                                                    | R SUPPLY                                                                                    | CIRCUIT                                |                                                                                  |                      |  |
| Turn ignition switch<br>Disconnect BCM c<br>Check continuity b<br>connector.                                                                                                    | onnector.<br>etween CVT shift sel                                                                                                    | ector (park                                                                                 | position swi                           | tch) harness o                                                                   | connector and BCM h  |  |
| CVT shift selector (                                                                                                    | park position switch)                                                                                                    |                                                                                             | BCM                                    |                                                                                  |                      |  |
| Connector                                                                                                    | Terminal                                                                                                    | Conr                                                                                        | nector                                 | Terminal                                                                         | Continuity           |  |
| M38                                                                                                    | 12                                                                                                    | М                                                                                           | 83                                     | 67                                                                               | Yes                  |  |
| Check continuity b                                                                                                    | etween CVT shift sele                                                                                                    | ector (park                                                                                 | position swit                          | ch) harness c                                                                    | onnector and ground. |  |
| CVT shift se                                                                                                    | lector (park position switch                                                                                                    | )                                                                                           |                                        |                                                                                  | Continuity           |  |
| Connector                                                                                                    | Termin                                                                                                    | al                                                                                          | Ground                                 |                                                                                  | Continuity           |  |
| M38                                                                                                    | 12                                                                                                    |                                                                                             |                                        |                                                                                  | No                   |  |
| ne inspection result<br>ES >> GO TO 5.<br>O >> Repair or r<br>REPLACE BCM                                                                                                    | <u>normal?</u><br>eplace harness.                                                                                                    |                                                                                             |                                        |                                                                                  |                      |  |
| the inspection result<br>(ES >> GO TO 5.<br>IO >> Repair or r<br>REPLACE BCM<br>Replace BCM. Ref<br>Perform initialization                                                                                                    | normal?<br>eplace harness.<br>er to <u>BCS-73, "Remo</u><br>on of BCM and registr                                                                                                    | val and Ins                                                                                 | <u>stallation"</u> .<br>Intelligent Ke | eys using COI                                                                    | NSULT.               |  |
| the inspection result<br>(ES >> GO TO 5.<br>IO >> Repair or r<br>REPLACE BCM<br>Replace BCM. Ref<br>Perform initializatio<br>>> Inspection<br>.CHECK CVT SHIFT                                                                                                    | normal?<br>eplace harness.<br>er to <u>BCS-73, "Remo</u><br>on of BCM and registr<br>End.<br>SELECTOR CIRCU                                                                                                    | val and Ins<br>ation of all<br>IT                                                           | tallation".<br>Intelligent Ke          | eys using COI                                                                    | NSULT.               |  |
| the inspection result<br>(ES >> GO TO 5.<br>IO >> Repair or r<br>REPLACE BCM<br>Replace BCM. Ref<br>Perform initialization<br>>> Inspection<br>CHECK CVT SHIFT<br>Turn ignition switch<br>Disconnect BCM c<br>Check continuity b<br>connector.                                                                                                    | normal?<br>eplace harness.<br>er to <u>BCS-73, "Remo</u><br>on of BCM and registr<br>End.<br>SELECTOR CIRCU<br>OFF.<br>onnector and IPDM E<br>etween CVT shift sel                                                                                                    | val and Ins<br>ation of all<br>IT<br>E/R connec<br>ector (park                              | tor.<br>position swi                   | eys using COI                                                                    | NSULT.               |  |
| the Inspection result<br>(ES >> GO TO 5.<br>IO >> Repair or r<br>REPLACE BCM<br>Replace BCM. Ref<br>Perform initialization<br>>> Inspection<br>CHECK CVT SHIFT<br>Turn ignition switch<br>Disconnect BCM c<br>Check continuity b<br>connector.                                                                                                    | normal?<br>eplace harness.<br>fer to <u>BCS-73, "Remo</u><br>on of BCM and registr<br>End.<br>SELECTOR CIRCU<br>on OFF.<br>onnector and IPDM E<br>etween CVT shift sele                                                                                                  | val and Ins<br>ation of all<br>IT<br>E/R connec<br>ector (park                              | tor.<br>Bosition swi                   | eys using CON<br>tch) harness o                                                  | NSULT.               |  |
| ne inspection result<br>ES >> GO TO 5.<br>O >> Repair or r<br>REPLACE BCM<br>Replace BCM. Ref<br>Perform initializatio<br>>> Inspection<br>CHECK CVT SHIFT<br>Turn ignition switch<br>Disconnect BCM c<br>Check continuity b<br>connector.<br>CVT shift selector (<br>Connector                                                                                                    | normal?<br>eplace harness.<br>fer to <u>BCS-73, "Remo</u><br>on of BCM and registr<br>End.<br>SELECTOR CIRCU<br>on OFF.<br>onnector and IPDM E<br>etween CVT shift sel-                                                                                                  | val and Ins<br>ation of all<br>IT<br>E/R connec<br>ector (park                              | tor.<br>position swi                   | eys using COM<br>tch) harness o                                                  | SULT.                |  |
| ne inspection result<br>ES >> GO TO 5.<br>O >> Repair or r<br>REPLACE BCM<br>Replace BCM. Ref<br>Perform initialization<br>>> Inspection<br>CHECK CVT SHIFT<br>Turn ignition switch<br>Disconnect BCM c<br>Check continuity b<br>connector.<br>CVT shift selector (<br>Connector<br>M38                                                                                                    | eplace harness.<br>er to <u>BCS-73, "Remo</u><br>on of BCM and registr<br>End.<br>SELECTOR CIRCU<br>n OFF.<br>onnector and IPDM E<br>etween CVT shift sel<br>park position switch)<br>Terminal<br>13                                                                     | val and Ins<br>ation of all<br>IT<br>E/R connec<br>ector (park                              | tor.<br>position swi                   | eys using CON<br>tch) harness o                                                  | NSULT.               |  |
| ne inspection result<br>ES >> GO TO 5.<br>O >> Repair or r<br>REPLACE BCM<br>Replace BCM. Ref<br>Perform initialization<br>>> Inspection<br>CHECK CVT SHIFT<br>Turn ignition switch<br>Disconnect BCM c<br>Check continuity b<br>connector.<br>CVT shift selector (<br>Connector<br>M38<br>Check continuity b                                                                                                    | eplace harness.<br>er to <u>BCS-73, "Remo</u><br>on of BCM and registr<br>End.<br>SELECTOR CIRCU<br>on OFF.<br>onnector and IPDM E<br>etween CVT shift sel<br>park position switch)<br>Terminal<br>13<br>etween CVT shift sele                                           | ival and Ins<br>ation of all<br>IT<br>E/R connec<br>ector (park<br>Conr<br>M<br>ector (park | tor.<br>position swi                   | eys using COM<br>tch) harness of<br>Terminal<br>37<br>ch) harness of             | NSULT.               |  |
| the inspection result<br>ES >> GO TO 5.<br>IO >> Repair or r<br>REPLACE BCM<br>Replace BCM. Ref<br>Perform initialization<br>>> Inspection<br>CHECK CVT SHIFT<br>Turn ignition switch<br>Disconnect BCM c<br>Check continuity b<br>connector<br>M38<br>Check continuity b<br>CVT shift selector (<br>CVT shift selector (<br>CONNECTOR<br>CVT shift selector (<br>CONNECTOR<br>CVT shift selector (<br>CVT shift selector (<br>C             | eplace harness.<br>er to <u>BCS-73, "Remo</u><br>on of BCM and registr<br>End.<br>SELECTOR CIRCU<br>o OFF.<br>onnector and IPDM E<br>etween CVT shift sele<br>park position switch)<br>Terminal<br>13<br>etween CVT shift sele                                           | Val and Ins<br>ation of all<br>IT<br>E/R connec<br>ector (park<br>Conr<br>M<br>ector (park  | tor.<br>position swi                   | eys using CON<br>tch) harness of<br>Terminal<br>37<br>ch) harness co             | SULT.                |  |
| the Inspection result<br>ES >> GO TO 5.<br>IO >> Repair or r<br>REPLACE BCM<br>Replace BCM. Ref<br>Perform initialization<br>>> Inspection<br>CHECK CVT SHIFT<br>Turn ignition switch<br>Disconnect BCM c<br>Check continuity b<br>connector.<br>CVT shift selector (<br>Connector<br>M38<br>Check continuity b<br>CVT shift selector (<br>CONNECTOR<br>CVT shift selector (<br>CONNECTOR<br>CVT shift selector (<br>CONNECTOR<br>CVT shift selector (<br>CONNECTOR<br>CVT shift selector (<br>CONNECTOR<br>CVT shift selector (<br>CONNECTOR<br>CVT shift selector (<br>CONNECTOR<br>CVT shift selector (<br>CONNECTOR<br>CVT shift selector (<br>CVT shift selector (<br>CONNECTOR<br>CVT shift selector (<br>CVT shift selector (<br>CVT shift selector (<br>CONNECTOR<br>CVT shift selector (<br>CONNECTOR<br>CVT shift selector (<br>CONNECTOR<br>CVT shift selector (<br>CONNECTOR<br>CVT shift selector (<br>CONNECTOR<br>CVT shift selector (<br>CVT shift selector (<br>CVT shift s | eplace harness.<br>er to <u>BCS-73, "Remo</u><br>on of BCM and registr<br>End.<br>SELECTOR CIRCU<br>n OFF.<br>onnector and IPDM E<br>etween CVT shift sele<br>park position switch)<br>Terminal<br>13<br>etween CVT shift sele<br>lector (park position switch<br>Termin | val and Ins<br>ation of all<br>IT<br>E/R connec<br>ector (park<br>Conr<br>M<br>ector (park  | tor.<br>position swi                   | eys using CON<br>tch) harness o<br>I<br>Terminal<br>37<br>ch) harness co<br>ound | NSULT.               |  |

Refer to SEC-84, "Component Inspection".

< DTC/CIRCUIT DIAGNOSIS >

Is the inspection result normal?

YES >> GO TO 8.

NO >> Replace CVT shift selector. Refer to <u>TM-253</u>, "Removal and Installation".

# 8. CHECK INTERMITTENT INCIDENT

Refer to GI-39, "Intermittent Incident".

>> Inspection End.

## Component Inspection

1. CHECK CVT SHIFT SELECTOR (PARK POSITION SWITCH)

- 1. Turn ignition switch OFF.
- 2. Disconnect CVT shift selector connector.
- 3. Check continuity between CVT shift selector (park position switch) terminals.

| CVT shift selector ( | park position switch) | Condition                    |                           | Continuity |
|----------------------|-----------------------|------------------------------|---------------------------|------------|
| Terr                 | ninal                 | Condition                    |                           | Continuity |
|                      |                       | Selector lever: P position   | Selector button: Released | No         |
| 12                   | 13                    |                              | Selector button: Pressed  | Vec        |
|                      |                       | Selector lever: Other than P | position                  | 163        |

Is the inspection result normal?

YES >> Inspection End.

NO >> Replace CVT shift selector. Refer to <u>TM-253</u>, "Removal and Installation".

INFOID:000000009756729

### < DTC/CIRCUIT DIAGNOSIS >

# **B2603 SHIFT POSITION**

## **DTC Logic**

DTC DETECTION LOGIC

#### NOTE:

• If DTC B2603 is displayed with DTC B2601, first perform the trouble diagnosis for DTC B2601. Refer to SEC-80, "DTC Logic".

| DTC No.                               | Trouble diagnosis name                                                     | DTC detecting                                                                                                    | g condition                                                                          | Possible causes                                                                                                    |             |
|---------------------------------------|----------------------------------------------------------------------------|----------------------------------------------------------------------------------------------------|--------------------------------------------------------------------------------------|----------------------------------------------------------------------------------------------------|-------------|
| B2603                                 | SHIFT POSITION                                                             | <ul> <li>BCM detects the following switch is in the ON positio</li> <li>Transmission range sw</li> <li>CVT shift selector (part nal: approx. 0 V</li> </ul> | g status when ignition<br>on.<br>itch signal: approx. 0 V<br>< position switch) sig- | <ul> <li>Harness or connector<br/>[CVT shift selector (park position<br/>switch) circuit is open or shorted.]</li> <li>Harness or connectors<br/>(Transmission range switch circuit is<br/>open or shorted.)</li> <li>CVT shift selector (park position<br/>switch)</li> <li>Transmission range switch</li> <li>BCM</li> </ul> | D<br>E<br>F |
| DTC CON                               | IFIRMATION PROCI                                                           | EDURE                                                                                                    |                                                                                      |                                                                                                    | -           |
| 1.PERFO                               | RM DTC CONFIRMAT                                                           | TION PROCEDURE 1                                                                                                    |                                                                                      |                                                                                                    | G           |
| 1. Shift th<br>2. Turn ig<br>3. Check | ne selector lever to the<br>gnition switch ON and<br>DTC in Self Diagnosti | Park (P) position.<br>wait 1 second or more<br>c Result mode of BCN                                                                                         | e.<br>/I using CONSULT.                                                              |                                                                                                    | Н           |
| VES >                                 | <u>:ected?</u><br>> Go to SEC-85 "Diao                                     | inosis Procedure"                                                                                                    |                                                                                      |                                                                                                    | I           |
| NO >                                  | > GO TO 2.                                                                 | illosis i locedure .                                                                                                    |                                                                                      |                                                                                                    | I           |
| 2.PERFO                               | RM DTC CONFIRMAT                                                           | TION PROCEDURE 2                                                                                                    |                                                                                      |                                                                                                    | I           |
| 1. Shift th                           | ne selector lever to the                                                   | position other than Pa                                                                                                    | ark (P) and Neutral                                                                  | (N), and wait 1 second or more.                                                                                                    | 0           |
| Is DTC det                            | ected?                                                                     |                                                                                                    |                                                                                      |                                                                                                    | 00          |
| YES >                                 | > Go to <u>SEC-85, "Diag</u>                                               | nosis Procedure".                                                                                                    |                                                                                      |                                                                                                    | SEC         |
|                                       | > Inspection End.                                                          |                                                                                                    |                                                                                      |                                                                                                    |             |
| Diagnos                               | is Procedure                                                               |                                                                                                    |                                                                                      | INFOID:000000009756731                                                                                                    | L           |
| Regarding                             | Wiring Diagram inforn                                                      | nation, refer to <u>SEC-3</u>                                                                                                    | 9, "Wiring Diagram                                                                   | <u>.</u> .                                                                                                    | Μ           |
| 1.INSPEC                              | CTION START                                                                |                                                                                                    |                                                                                      |                                                                                                    | NI          |
| Perform in                            | spection in accordance                                                     | e with procedure that of                                                                                                    | confirms DTC.                                                                        |                                                                                                    | IN          |
| Which proc                            | cedure confirms DTC?                                                       |                                                                                                    |                                                                                      |                                                                                                    |             |
| DTC conf                              | irmation procedure 1>                                                      | >GO TO 2.<br>>GO TO 8                                                                                                    |                                                                                      |                                                                                                    | 0           |
| 2.CHECK                               | FUSE                                                                       |                                                                                                    |                                                                                      |                                                                                                    |             |
| 1. Turn p                             | ower switch OFF.                                                           |                                                                                                    |                                                                                      |                                                                                                    | Ρ           |
| 2. Check                              | that the following fuse                                                    | e in IPDM E/R is not bl                                                                                                    | own.                                                                                 |                                                                                                    |             |
|                                       | Signal nam                                                                 | e                                                                                                    |                                                                                      | Fuse No.                                                                                                    |             |
|                                       | Ignition power s                                                           | supply                                                                                                    |                                                                                      | 46 (10 A)                                                                                                    |             |

Is the inspection result normal?

[WITH INTELLIGENT KEY SYSTEM]

INFOID:000000009756730

А

В

С

#### < DTC/CIRCUIT DIAGNOSIS >

#### YES >> GO TO 3.

NO >> Replace the blown fuse after repairing the cause of blowing.

# **3.**CHECK TRANSMISSION RANGE SWITCH POWER SUPPLY

1. Disconnect transmission range switch connector.

2. Turn ignition switch ON.

3. Check voltage between transmission range switch harness connector and ground.

| (·<br>Transmission | (+)<br>Transmission range switch |        | Voltage (V)     |  |
|--------------------|----------------------------------|--------|-----------------|--|
| Connector          | Connector Terminal               |        | (Approx.)       |  |
| F26                | 7                                | Ground | Battery voltage |  |

Is the inspection result normal?

YES >> GO TO 5.

NO >> GO TO 4.

### 4. CHECK TRANSMISSION RANGE SWITCH POWER SUPPLY CIRCUIT

- 1. Turn ignition switch OFF.
- 2. Disconnect IPDM E/R connector.
- Check continuity between transmission range switch harness connector and IPDM E/R harness connector.

| Transmissior | n range switch | IPDI      | M E/R    | Continuity |
|--------------|----------------|-----------|----------|------------|
| Connector    | Terminal       | Connector | Terminal | Continuity |
| F26          | 7              | E43       | 14       | Yes        |

#### Is the inspection result normal?

- YES >> Replace IPDM E/R. Refer to PCS-30. "Removal and Installation".
- NO >> Repair or replace harness.

## 5. CHECK BCM INPUT SIGNAL

- 1. Turn ignition switch OFF.
- 2. Connect transmission range switch harness connector.
- 3. Turn ignition switch ON.
- 4. Check voltage between BCM harness connector and ground.

| (<br>     | +)<br>CM | (-)    | Con            | dition           | Voltage (V)<br>(Approx.) |
|-----------|----------|--------|----------------|------------------|--------------------------|
| Connector | Terminal |        |                |                  |                          |
| M83       | 60       | Ground | Selector lever | P or N position  | Battery voltage          |
| 1000      | 09       | Ground | Selector level | Other than above | 0                        |

#### Is the inspection result normal?

YES >> GO TO 13.

NO >> GO TO 6.

### **6.**CHECK BCM INPUT SIGNAL CIRCUIT

- 1. Turn ignition switch OFF.
- 2. Disconnect transmission range switch connector.
- 3. Disconnect BCM connector.
- 4. Check continuity between transmission range switch harness connector and BCM harness connector.

| Transmissior | n range switch | B         | СМ       | Continuity |
|--------------|----------------|-----------|----------|------------|
| Connector    | Terminal       | Connector | Terminal | Continuity |
| F26          | 10             | M83       | 69       | Yes        |

Is the inspection result normal?

| < C                                                                                                    | DTC/CIRCUIT DIAGNOS                                                                                                    | 515 >                                                                                                    |                                                                        |                        |                                                          | ·                                                                                                    |
|----------------------------------------------------------------------------------------------------|----------------------------------------------------------------------------------------------------|----------------------------------------------------------------------------------------------------|------------------------------------------------------------------------|------------------------|----------------------------------------------------------|----------------------------------------------------------------------------------------------------|
| Y                                                                                                    | ES >> GO TO 7.                                                                                                    |                                                                                                    |                                                                        |                        |                                                          |                                                                                                    |
| N                                                                                                    | O >> Repair or replace                                                                                                    | ce harness.                                                                                                    |                                                                        |                        |                                                          |                                                                                                    |
| 1.                                                                                                    | CHECK TRANSMISSION                                                                                                    | N RANGE SWITCH                                                                                                    | H                                                                      |                        |                                                          |                                                                                                    |
| Re                                                                                                    | fer to <u>SEC-88, "Compone</u>                                                                                                    | ent Inspection (Tra                                                                                                    | nsmission R                                                            | <u>ange Switch)"</u> . |                                                          |                                                                                                    |
| <u>s t</u>                                                                                                    | he inspection result norm                                                                                                    | <u>1al?</u>                                                                                                    |                                                                        |                        |                                                          |                                                                                                    |
| N                                                                                                    | $P_{S} >> GO TO 12.$<br>O >> Replace transm                                                                                                    | sission range switc                                                                                                    | h                                                                      |                        |                                                          |                                                                                                    |
| S                                                                                                    |                                                                                                    |                                                                                                    | SI IPPI Y                                                              |                        |                                                          |                                                                                                    |
| 1                                                                                                    |                                                                                                    |                                                                                                    |                                                                        |                        |                                                          |                                                                                                    |
| 2.                                                                                                    | Disconnect CVT shift se                                                                                                    | elector (park position                                                                                                    | on switch) co                                                          | onnector.              |                                                          |                                                                                                    |
| 3.                                                                                                    | Turn ignition switch ON                                                                                                    | OV/Tabiftaalaata                                                                                                    | . (                                                                    |                        |                                                          |                                                                                                    |
| ŀ.                                                                                                    | Check voltage between                                                                                                    | CVI SNITT Selector                                                                                                    | r (park positi                                                         | on switch) harne       | ess connecto                                             | or and ground.                                                                                                  |
| -                                                                                                    |                                                                                                    | (+)                                                                                                    |                                                                        |                        |                                                          |                                                                                                    |
|                                                                                                    | CVT shift selector                                                                                                    | (park position switch)                                                                                                    |                                                                        | ()                     |                                                          | Voltage (V)<br>(Approx.)                                                                                        |
|                                                                                                    | Connector                                                                                                    | Terminal                                                                                                    |                                                                        |                        |                                                          | (                                                                                                    |
| _                                                                                                    | M38                                                                                                    | 12                                                                                                    |                                                                        | Ground                 |                                                          | 12                                                                                                    |
| <u>s t</u>                                                                                                    | he inspection result norm                                                                                                    | <u>nal?</u>                                                                                                    |                                                                        |                        |                                                          |                                                                                                    |
|                                                                                                    |                                                                                                    |                                                                                                    |                                                                        |                        |                                                          |                                                                                                    |
| .<br>2.<br>3.                                                                                                    | Turn ignition switch OFI<br>Disconnect BCM conne<br>Check continuity betwe<br>connector.                                                                                                    | F.<br>ector.<br>en CVT shift selec                                                                                                    | ctor (park po                                                          | sition switch) ha      | rness conne                                              | ector and BCM harness                                                                                           |
| 1.<br>2.<br>3.                                                                                                    | Turn ignition switch OFI<br>Disconnect BCM conne<br>Check continuity betwe<br>connector.                                                                                                    | F.<br>en CVT shift selec                                                                                                    | ctor (park po                                                          | sition switch) ha      | irness conne                                             | ector and BCM harness                                                                                           |
| .<br>2.<br>3.                                                                                                    | Turn ignition switch OFI<br>Disconnect BCM conne<br>Check continuity betwe<br>connector.<br>CVT shift selector (park p<br>Connector                                                                                                    | F.<br>ector.<br>en CVT shift selec                                                                                                    | ctor (park po                                                          | sition switch) ha      |                                                          | ector and BCM harness                                                                                           |
| 1.<br>2.<br>3.                                                                                                    | Turn ignition switch OFI         Disconnect BCM conne         Check continuity betwee         connector.         CVT shift selector (park p         Connector         M38                                                                                                    | F.<br>en CVT shift selec                                                                                                    | Connector<br>Connector<br>M83                                          | sition switch) ha      | erminal                                                  | ector and BCM harness Continuity Yes                                                                            |
| <b>7</b> . $\mathbf{R}$ is YEC <b>8</b> . $\mathbf{R}$ is YEC <b>9</b> . $\mathbf{R}$ is YEC <b>9</b> . $\mathbf{R}$ is YEC <b>1</b> . $\mathbf{R}$ is YEC <b>1</b> . $\mathbf{R}$ is the YEC <b>1</b> . $\mathbf{R}$ is YEC <b>1</b> . $\mathbf{R}$ is YEC <b>1</b> . $$ | Turn ignition switch OFI<br>Disconnect BCM conne<br>Check continuity betwe<br>connector.<br>CVT shift selector (park p<br>Connector<br>M38<br>Check continuity betwee                                                                                                    | F.<br>en CVT shift selec<br>position switch)<br>Terminal<br>12<br>en CVT shift selec                                                                                                    | Connector<br>Connector<br>M83<br>tor (park pos                         | sition switch) ha      | erminal<br>67<br>rness connec                            | ector and BCM harness<br>Continuity<br>Yes<br>tor and ground.                                                   |
| 1.<br>2.<br>3.<br>-<br>-<br>4.                                                                                                    | Turn ignition switch OFI<br>Disconnect BCM conne<br>Check continuity betwe<br>connector.<br>CVT shift selector (park p<br>Connector<br>M38<br>Check continuity betwee                                                                                                    | F.<br>ector.<br>en CVT shift selec<br>position switch)<br>Terminal<br>12<br>en CVT shift selec                                                                                                    | Connector<br>Connector<br>M83<br>tor (park pos                         | sition switch) ha      | erminal<br>67<br>Thess connec                            | ector and BCM harness<br>Continuity<br>Yes<br>Stor and ground.                                                  |
| .<br>2.<br>3.<br>-<br>-<br>+.                                                                                                    | Turn ignition switch OFI<br>Disconnect BCM conne<br>Check continuity betwe<br>connector.<br>CVT shift selector (park p<br>Connector<br>M38<br>Check continuity betwee<br>CVT shift selector                                                                                                    | F.<br>en CVT shift selec<br>position switch)<br>Terminal<br>12<br>en CVT shift selec<br>(park position switch)                                                                                                    | Connector<br>Connector<br>M83<br>tor (park pos                         | sition switch) ha      | erminal<br>67<br>Thess connect                           | ector and BCM harness<br>Continuity<br>Yes<br>ctor and ground.<br>Continuity                                    |
| 1.<br>2.<br>3.<br>-<br>-<br>4.                                                                                                    | Turn ignition switch OFI<br>Disconnect BCM conne<br>Check continuity betwe<br>connector.<br>CVT shift selector (park p<br>Connector<br>M38<br>Check continuity betwee<br>CVT shift selector<br>Connector<br>M38                                                                                                    | F.<br>ector.<br>en CVT shift selec<br>position switch)<br>Terminal<br>12<br>en CVT shift selec<br>(park position switch)<br>Terminal<br>12                                                                                                    | Connector (park po                                                     | sition switch) ha      | erminal<br>67<br>ness connec                             | ector and BCM harness Continuity Yes Ctor and ground. Continuity No                                             |
| 1.<br>2.<br>3.<br>-<br>4.                                                                                                    | Turn ignition switch OFI<br>Disconnect BCM conne<br>Check continuity betwe<br>connector.<br>CVT shift selector (park p<br>Connector<br>M38<br>Check continuity betwee<br>CVT shift selector<br>Connector<br>M38<br>he inspection result norm                                                                                                    | F.<br>ector.<br>en CVT shift selec<br>position switch)<br>Terminal<br>12<br>en CVT shift selec<br>(park position switch)<br>Terminal<br>12<br>12                                                                                                    | Connector (park po                                                     | sition switch) ha      | erminal<br>67<br>Thess connect                           | ector and BCM harness Continuity Yes Ctor and ground. Continuity No                                             |
| 1.<br>2.<br>3.<br>-<br>4.<br>-<br>-<br>-<br>-<br>-<br>-<br>-<br>-<br>-<br>-<br>-<br>-<br>-<br>-<br>-<br>-<br>-                                                                                                    | Turn ignition switch OFI<br>Disconnect BCM conne<br>Check continuity betwe<br>connector.<br>CVT shift selector (park p<br>Connector<br>M38<br>Check continuity betwee<br>CVT shift selector<br>Connector<br>M38<br>he inspection result norm<br>ES >> GO TO 12.                                                                                                    | F.<br>ector.<br>en CVT shift selec<br>position switch)<br>Terminal<br>12<br>en CVT shift selec<br>(park position switch)<br>Terminal<br>12<br>12<br>inl?                                                                                                    | Connector<br>Connector<br>M83<br>tor (park pos                         | sition switch) ha      | erminal<br>67<br>rness connec                            | ector and BCM harness<br>Continuity<br>Yes<br>ctor and ground.<br>Continuity<br>No                              |
| I.<br>2.<br>3.<br>-<br>-<br>-<br>-<br>-<br>-<br>-<br>-<br>-<br>-<br>-<br>-<br>-<br>-<br>-<br>-<br>-<br>-                                                                                                    | Turn ignition switch OFI<br>Disconnect BCM conne<br>Check continuity betwe<br>connector.<br>CVT shift selector (park p<br>Connector<br>M38<br>Check continuity betwee<br>CVT shift selector<br>Connector<br>M38<br>he inspection result norm<br>ES >> GO TO 12.<br>O >> Repair or replace                                                                                                    | F.<br>ector.<br>en CVT shift selec<br>position switch)<br>Terminal<br>12<br>en CVT shift selec<br>(park position switch)<br>Terminal<br>12<br>ial?<br>ce harness.                                                                                                    | Connector<br>Connector<br>M83<br>tor (park pos                         | sition switch) ha      | erminal<br>67<br>Thess connect                           | ector and BCM harness<br>Continuity<br>Yes<br>ctor and ground.<br>Continuity<br>No                              |
| C P C C C C C C C C C C C C C C C C                                                                                                    | Turn ignition switch OFI         Disconnect BCM conne         Check continuity betwe         connector.         CVT shift selector (park p         Connector         M38         Check continuity betwe         CVT shift selector (park p         COnnector         M38         Check continuity betwee         CVT shift selector         Connector         M38         he inspection result norm         ES       >> GO TO 12.         O       >> Repair or replace         D.CHECK CVT SHIFT S                                                                                                    | F.<br>ector.<br>en CVT shift selec<br>position switch)<br>Terminal<br>12<br>en CVT shift selec<br>(park position switch)<br>Terminal<br>12<br>ial?<br>ce harness.<br>ELECTOR CIRCU                                                                                       | Connector (park po                                                     | sition switch) ha      | erminal<br>67<br>rness connec                            | ector and BCM harness<br>Continuity<br>Yes<br>Ctor and ground.<br>Continuity<br>No                              |
| 1.<br>2.<br>3.<br>                                                                                                    | Turn ignition switch OFI         Disconnect BCM conne         Check continuity betwe         CVT shift selector (park p         Connector         M38         Check continuity betwe         CVT shift selector (park p         Connector         M38         Check continuity betwee         CVT shift selector         Connector         M38         he inspection result norm         ES       >> GO TO 12.         O       >> Repair or replace         D.CHECK CVT SHIFT S         Turn ignition switch OFI         Disconnect BCM conne         Check continuity betwe         connector.                            | F.<br>ector.<br>en CVT shift selec<br>position switch)<br>Terminal<br>12<br>en CVT shift selec<br>(park position switch)<br>Terminal<br>12<br>en CVT shift selec<br>(park position switch)<br>ELECTOR CIRCU<br>ctor.<br>en CVT shift selec                               | Connector<br>M83<br>tor (park pos                                      | sition switch) ha      | erminal<br>67<br>mess connec                             | ector and BCM harness Continuity Yes Ctor and ground. Continuity No ector and BCM harness                       |
| 1.<br>2.<br>3.<br>4.<br>4.<br>5<br>1.<br>2.<br>3.<br>7<br>1.<br>2.<br>3.                                                                                                    | Turn ignition switch OFI<br>Disconnect BCM conne<br>Check continuity betwe<br>connector.<br>CVT shift selector (park p<br>Connector<br>M38<br>Check continuity betwe<br>CVT shift selector<br>Connector<br>M38<br>he inspection result norm<br>ES >> GO TO 12.<br>O >> Repair or replace<br>D.CHECK CVT SHIFT SI<br>Turn ignition switch OFI<br>Disconnect BCM conne<br>Check continuity betwe<br>connector.                                                                                                    | F.<br>en CVT shift selec<br>position switch)<br>Terminal<br>12<br>en CVT shift selec<br>(park position switch)<br>Terminal<br>12<br>en CVT shift selec<br>(park position switch)<br>Terminal<br>12<br>te harness.<br>ELECTOR CIRCU<br>F.<br>ector.<br>en CVT shift selec | Connector<br>Connector<br>M83<br>tor (park pos<br>IT<br>Ctor (park pos | sition switch) ha      | erminal<br>67<br>Thess connections<br>orness connections | ector and BCM harness Continuity Yes Ctor and ground. Continuity No Continuity Continuity Continuity            |
| 1. 2. 3. $   1.$ 2. 3. $         -$                                                                                                    | Turn ignition switch OFI         Disconnect BCM conne         Check continuity betwe         CVT shift selector (park p         Connector         M38         Check continuity betwe         CVT shift selector         M38         Check continuity betwe         CVT shift selector         Connector         M38         he inspection result norm         ES       >> GO TO 12.         O       >> Repair or replace         D.CHECK CVT SHIFT S         Turn ignition switch OFI         Disconnect BCM conne         Check continuity betwe         connector.         CVT shift selector (park p         Connector. | F.<br>ector.<br>en CVT shift selec<br>position switch)<br>Terminal<br>12<br>en CVT shift selec<br>(park position switch)<br>Terminal<br>12<br>en CVT shift selec<br>(park position switch)<br>Terminal                                                                   | Connector (park po                                                     | sition switch) ha      | erminal                                                  | ector and BCM harness Continuity Yes Ctor and ground. Continuity No ector and BCM harness Continuity Continuity |

### < DTC/CIRCUIT DIAGNOSIS >

| CVT shift sel                                                                                    | ector (nark position switch                                | )                                                                   |                       |
|--------------------------------------------------------------------------------------------------|------------------------------------------------------------|---------------------------------------------------------------------|-----------------------|
| Connector                                                                                        | Termin                                                     | al Ground                                                           | Continuity            |
| M38                                                                                              | 13                                                         |                                                                     | No                    |
| Is the inspection result                                                                         | normal?                                                    |                                                                     |                       |
| YES >> GO TO 11.                                                                                 |                                                            |                                                                     |                       |
| NO >> Repair or r                                                                                | eplace harness.                                            |                                                                     |                       |
| 11.CHECK CVT SHI                                                                                 | T SELECTOR (PAR                                            | K POSITION SWITCH)                                                  |                       |
| Refer to SEC-88, "Com                                                                            | ponent Inspection [C                                       | VT Shift Selector (Park Positic                                     | <u>n Switch)]"</u> .  |
| Is the inspection result                                                                         | normal?                                                    |                                                                     |                       |
| YES >> GO TO 13.                                                                                 |                                                            |                                                                     |                       |
| NO >> Replace C                                                                                  | VT shift selector. Refe                                    | er to <u>TM-253, "Removal and In</u>                                | stallation".          |
| <b>12.</b> CHECK INTERMI                                                                         | TTENT INCIDENT                                             |                                                                     |                       |
| Refer to GI-39, "Intermi                                                                         | ittent Incident".                                          |                                                                     |                       |
|                                                                                                  |                                                            |                                                                     |                       |
| >> Inspection                                                                                    | End.                                                       |                                                                     |                       |
| <b>13.</b> REPLACE BCM                                                                           |                                                            |                                                                     |                       |
| <ol> <li>Replace BCM. Ref</li> <li>Perform initialization</li> </ol>                             | er to <u>BCS-73, "Remo</u><br>on of BCM and registr        | <u>val and Installation"</u> .<br>ation of all Intelligent Keys usi | ng CONSULT.           |
| >> Inspection                                                                                    | End.                                                       |                                                                     |                       |
| Component Inspe                                                                                  | ction (Transmiss                                           | ion Range Switch)                                                   | INFOID:00000009756732 |
| 1.CHECK TRANSMIS                                                                                 | SION RANGE SWIT                                            | СН                                                                  |                       |
| <ol> <li>Turn ignition switch</li> <li>Disconnect transm</li> <li>Check continuity be</li> </ol> | n OFF.<br>ission range switch c<br>etween transmission     | onnector.<br>range switch terminals.                                |                       |
| Transmissi                                                                                       | on range switch                                            | Quadition                                                           | Quertinuitu           |
| Те                                                                                               | erminal                                                    | Condition                                                           | Continuity            |
|                                                                                                  | 10                                                         | P or N position                                                     | Yes                   |
| 7                                                                                                | 10                                                         | Other than above                                                    | No                    |
| Is the inspection result<br>YES >> Inspection<br>NO >> Replace tra<br>Component Inspe            | normal?<br>End<br>ansmission range swi<br>ction ICVT Shift | tch.<br>Selector (Park Position                                     | Switch)]              |

1. CHECK CVT SHIFT SELECTOR (DETENTION SWITCH)

- 1. Turn ignition switch OFF.
- 2. Disconnect CVT shift selector connector.
- 3. Check continuity between CVT shift selector (park position switch) terminals.

| CVT shift selector | (detention switch) | Con                          | dition                    | Continuity |
|--------------------|--------------------|------------------------------|---------------------------|------------|
| Terr               | minal              | Con                          | alion                     | Continuity |
|                    |                    | Selector lever: P position   | Selector button: Released | No         |
| 12                 | 13                 |                              | Selector button: Pressed  | Ves        |
|                    |                    | Selector lever: Other than P | position                  | 165        |

Is the inspection result normal?

| < DTC/    | CIRCUIT DIAGNOSIS >                                                            | [WITH INTELLIGENT KEY SYSTEM]                  |
|-----------|--------------------------------------------------------------------------------|------------------------------------------------|
| YES<br>NO | <ul><li>&gt; Inspection End.</li><li>&gt; Replace CVT shift selector</li></ul> | . Refer to TM-253, "Removal and Installation". |
|           |                                                                                |                                                |
|           |                                                                                |                                                |
|           |                                                                                |                                                |
|           |                                                                                |                                                |
|           |                                                                                |                                                |
|           |                                                                                |                                                |
|           |                                                                                |                                                |

J

SEC

M

Ν

0

Ρ

А

В

С

D

Ε

F

G

Н

### < DTC/CIRCUIT DIAGNOSIS >

## **B2604 SHIFT POSITION**

## DTC Logic

INFOID:000000009756734

[WITH INTELLIGENT KEY SYSTEM]

### DTC DETECTION LOGIC

#### NOTE:

- If DTC B2604 is displayed with DTC U1000, first perform the trouble diagnosis for DTC U1000. Refer to <u>BCS-63, "DTC Logic"</u>.
- If DTC B2604 is displayed with DTC U1010, first perform the trouble diagnosis for DTC U1010. Refer to <u>BCS-64, "DTC Logic"</u>.

| DTC No. | Trouble diagnosis name | DTC detecting condition                                                                                                    | Possible cause                                                                                                    |
|---------|------------------------|----------------------------------------------------------------------------------------------------|----------------------------------------------------------------------------------------------------|
| B2604   | SHIFT PN DIAG CAN      | <ul> <li>The following states are detected for 5 seconds while ignition switch is ON.</li> <li>P/N position signal is sent from transmission range switch but shift position signal input (CAN) from TCM is other than P and N</li> <li>P/N position signal is not sent from transmission range switch but shift position signal input (CAN) from TCM is P or N</li> </ul> | <ul> <li>Harness or connectors<br/>(The CAN communication line is<br/>open or shorted.)</li> <li>Harness or connectors<br/>(Transmission range switch circuit<br/>is open or shorted.)</li> <li>TCM</li> <li>BCM</li> </ul> |

### DTC CONFIRMATION PROCEDURE

### **1.**PERFORM DTC CONFIRMATION PROCEDURE

- 1. Shift the selector lever to the Park (P) position.
- 2. Turn ignition switch ON and wait 5 seconds or more.
- 3. Shift the selector lever to the Neutral (N) position and wait 5 seconds or more.
- 4. Shift the selector lever to any position other than Park (P) and Neutral (N), and wait 5 seconds or more.
- 5. Check DTC in Self Diagnostic Result mode of BCM using CONSULT.

#### Is DTC detected?

- YES >> Go to SEC-90, "Diagnosis Procedure".
- NO >> Inspection End.

### **Diagnosis** Procedure

INFOID:000000009756735

Regarding Wiring Diagram information, refer to SEC-39, "Wiring Diagram".

## **1**.CHECK DTC OF TCM

Check DTC in Self Diagnostic Result mode of TCM using CONSULT.

#### Is DTC detected?

YES >> Perform the trouble diagnosis related to the detected DTC. Refer to TM-126, "DTC Index".

NO >> GO TO 2.

### 2.CHECK FUSE

- 1. Turn power switch OFF.
- 2. Check that the following fuse in IPDM E/R is not blown.

| Signal name           | Fuse No.  |
|-----------------------|-----------|
| Ignition power supply | 46 (10 A) |

Is the inspection result normal?

YES >> GO TO 3.

NO >> Replace the blown fuse after repairing the cause of blowing.

 $\mathbf{3}$ .check transmission range switch power supply

1. Disconnect transmission range switch connector.

2. Turn ignition switch ON.

### [WITH INTELLIGENT KEY SYSTEM]

А

В

D

Ε

Н

ΞC

Μ

Ν

#### < DTC/CIRCUIT DIAGNOSIS > 3. Check voltage between transmission range switch harness connector and ground. (+) Voltage (V) Transmission range switch (-) (Approx.) Connector Terminal F26 7 Battery voltage Ground Is the inspection result normal? YES >> GO TO 5. NO >> GO TO 4. 4.CHECK TRANSMISSION RANGE SWITCH POWER SUPPLY CIRCUIT 1. Turn ignition switch OFF. 2. Disconnect IPDM E/R connector. Check continuity between transmission range switch harness connector and IPDM E/R harness connec-3. tor.

| Transmissior | n range switch | IPDN      | M E/R    | Continuity |
|--------------|----------------|-----------|----------|------------|
| Connector    | Terminal       | Connector | Terminal | Continuity |
| F26          | 7              | E43       | 14       | Yes        |

### Is the inspection result normal?

- >> Replace IPDM E/R. Refer to PCS-30, "Removal and Installation". YES
- NO >> Repair or replace harness.

### **5.**CHECK BCM INPUT SIGNAL

- 1. Turn ignition switch OFF.
- 2. Reconnect transmission range switch connector.
- Turn ignition switch ON. 3.
- Check voltage between BCM harness connector and ground.

| (<br>B    | (+)<br>CM | (-)    | Con            | dition           | Voltage (V)<br>(Approx.) | '<br>I |
|-----------|-----------|--------|----------------|------------------|--------------------------|--------|
| Connector | Terminal  |        |                |                  | ()                       |        |
| Moo       | 60        | Ground | Solootor lovor | P or N position  | Battery voltage          |        |
| 1003      | 09        | Ground | Selector level | Other than above | 0                        | •      |

### Is the inspection result normal?

YES >> GO TO 9.

NO >> GO TO 6.

### 6.CHECK BCM INPUT SIGNAL CIRCUIT

1. Turn ignition switch OFF.

Disconnect transmission range switch connector. 2.

3. Disconnect BCM connector.

4. Check continuity between transmission range switch harness connector and BCM harness connector.

| C | Continuity | CM       | B         | n range switch | Transmissior |
|---|------------|----------|-----------|----------------|--------------|
|   | Continuity | Terminal | Connector | Terminal       | Connector    |
| P | Yes        | 69       | M83       | 10             | F26          |

### 5. Check continuity between transmission range switch harness connector and ground.

| Transmission       | n range switch |        | Continuity |  |
|--------------------|----------------|--------|------------|--|
| Connector Terminal |                | Ground | Continuity |  |
| F26                | 10             |        | No         |  |

Is the inspection result normal?

< DTC/CIRCUIT DIAGNOSIS >

### YES >> GO TO 7.

NO >> Repair or replace harness.

7. CHECK TRANSMISSION RANGE SWITCH

Refer to SEC-92, "Component Inspection".

#### Is the inspection result normal?

YES >> GO TO 8.

NO >> Replace transmission range switch.

8. CHECK INTERMITTENT INCIDENT

Refer to GI-39, "Intermittent Incident".

>> Inspection End.

## **9.**REPLACE BCM

- 1. Replace BCM. Refer to BCS-73, "Removal and Installation".
- 2. Perform initialization of BCM and registration of all Intelligent Keys using CONSULT.

>> Inspection End.

### Component Inspection

1. CHECK TRANSMISSION RANGE SWITCH

- 1. Turn ignition switch OFF.
- 2. Disconnect transmission range switch connector.
- 3. Check continuity between transmission range switch terminals.

| Transmission range switch<br>Terminal |    | Condition        | Continuity |
|---------------------------------------|----|------------------|------------|
|                                       |    | Condition        | Continuity |
| 7                                     | 10 | P or N position  | Yes        |
| 7                                     | 10 | Other than above | No         |

Is the inspection result normal?

YES >> Inspection End.

NO >> Replace transmission range switch.

Revision: October 2013

INFOID:000000009756736

#### < DTC/CIRCUIT DIAGNOSIS >

## **B2605 SHIFT POSITION**

## DTC Logic

DTC DETECTION LOGIC

#### NOTE:

- If DTC B2605 is displayed with DTC U1000, first perform the trouble diagnosis for DTC U1000. Refer to BCS-63, "DTC Logic".
- If DTC B2605 is displayed with DTC U1010, first perform the trouble diagnosis for DTC U1010. Refer to BCS-64, "DTC Logic".

| -              | DTC No.                | Trouble diagnosis name      | DTC detecting condition                                                                                                    | Possible cause                                                                                                    |
|----------------|------------------------|-----------------------------|----------------------------------------------------------------------------------------------------|----------------------------------------------------------------------------------------------------|
| -              | B2605                  | SHIFT PN DIAG IPDM          | When ignition switch is ON, P/N position<br>signal input from transmission range switch<br>and P/N position signal (CAN) input from<br>IPDM E/R do not match. | <ul> <li>Harness or connectors<br/>(The CAN communication line is open or<br/>shorted.)</li> <li>Harness or connectors<br/>(Transmission range switch circuit is<br/>open or shorted.)</li> <li>Transmission range switch</li> <li>IPDM E/R</li> <li>BCM</li> </ul> |
| D1             | C CONF                 | IRMATION PROCEI             | DURE                                                                                                    |                                                                                                    |
| 1              | PERFOR                 | M DTC CONFIRMATIO           | ON PROCEDURE                                                                                                    |                                                                                                    |
| 1.             | Shift the              | selector lever to the F     | Park (P) position.                                                                                                    |                                                                                                    |
| 2.<br>3        | Turn igni<br>Shift the | ition switch ON and wa      | ait 1 second or more.<br>Jeutral (N) position and wait 1 second                                                                                               | or more                                                                                                    |
| <u>4</u> .     | Shift the              | selector lever to any p     | position other than Park (P) and Neut                                                                                                    | rel (N), and wait 1 second or more.                                                                                                    |
| 5.<br>Ie       | Check D                | TC in Self Diagnostic       | Result mode of BCM using CONSUL                                                                                                    | 1.                                                                                                    |
| <u>13</u><br>Y | 'ES >> (               | Go to <u>SEC-93, "Diagn</u> | osis Procedure".                                                                                                    |                                                                                                    |
| Ν              | 10 >>1                 | nspection End.              |                                                                                                    |                                                                                                    |
| Di             | agnosis                | Procedure                   |                                                                                                    | INFOID:00000009756738                                                                                                    |
|                |                        |                             |                                                                                                    |                                                                                                    |
| Re             | egarding W             | /iring Diagram informa      | tion, refer to <u>SEC-39, "Wiring Diagran</u>                                                                                                    | <u>m"</u> .                                                                                                    |
| _              |                        |                             |                                                                                                    |                                                                                                    |
| 1              | CHECK IF               | PDM E/R INPUT SIGN          | IAL                                                                                                    |                                                                                                    |
| 1.             | Turn igni              | ition switch ON.            | E/D bernage connector and second                                                                                                    |                                                                                                    |
| ۷.             | Check V                | oltage between IPDM         | E/R namess connector and ground.                                                                                                    |                                                                                                    |
|                |                        | (+)                         |                                                                                                    |                                                                                                    |

| (+)<br>IPDM E/R    | (-)    | Condition             |                  | Voltage (V)<br>(Approx.) | Ν |
|--------------------|--------|-----------------------|------------------|--------------------------|---|
| Connector Terminal |        |                       |                  |                          |   |
| E43 4              | Ground | Selector lever        | P or N position  | Battery voltage          | 0 |
| E43 4              | Ground | Ground Selector lever | Other than above | 0                        |   |

#### Is the inspection result normal?

YES >> GO TO 3.

NO >> GO TO 2.

2. CHECK IPDM E/R INPUT SIGNAL CIRCUIT

- 1. Turn ignition switch OFF.
- 2. Disconnect IPDM E/R connector.
- 3. Disconnect transmission range switch connector.

Ρ

A

В

С

INFOID:000000009756737

#### < DTC/CIRCUIT DIAGNOSIS >

 Check continuity between IPDM E/R harness connector and transmission range switch harness connector.

| IPDM E/R  |          | Transmissior | Continuity |            |  |
|-----------|----------|--------------|------------|------------|--|
| Connector | Terminal | Connector    | Terminal   | Continuity |  |
| E43       | 4        | F26          | 10         | Yes        |  |

5. Check continuity between IPDM E/R harness connector and ground.

| IPDN      | M E/R              |  | Continuity |
|-----------|--------------------|--|------------|
| Connector | Connector Terminal |  | Continuity |
| E43       | E43 4              |  | No         |

Is the inspection result normal?

YES >> GO TO 5.

NO >> Repair or replace harness.

3. CHECK BCM INPUT SIGNAL

Check voltage between BCM harness connector and ground.

| (+)<br>BCM |          | (-)                   | Condition      |                  | Voltage (V)<br>(Approx.)                 |  |
|------------|----------|-----------------------|----------------|------------------|------------------------------------------|--|
| Connector  | Terminal |                       |                |                  | ( ++ ( • ( • ( • ( • ( • ( • ( • ( • ( • |  |
| M83        | 60       | Ground                | Selector lever | P or N position  | Battery voltage                          |  |
|            | 09       | Ground Selector lever |                | Other than above | 0                                        |  |

Is the inspection result normal?

YES >> GO TO 5.

NO >> GO TO 4.

### 4.CHECK BCM INPUT SIGNAL CIRCUIT

1. Turn ignition switch OFF.

2. Disconnect BCM connector.

- 3. Disconnect transmission range switch connector.
- 4. Check continuity between BCM harness connector and transmission range switch harness connector.

| B         | BCM      |           | Transmission range switch |            |  |
|-----------|----------|-----------|---------------------------|------------|--|
| Connector | Terminal | Connector | Terminal                  | Continuity |  |
| M83       | 69       | F26       | 10                        | Yes        |  |

#### 5. Check continuity between IPDM E/R harness connector and ground.

| ВС        | CM                 |  | Continuity |  |
|-----------|--------------------|--|------------|--|
| Connector | Connector Terminal |  | Continuity |  |
| M83       | 69                 |  | No         |  |

#### Is the inspection result normal?

YES >> GO TO 5.

NO >> Repair or replace harness.

### **5.**REPLACE BCM

- 1. Replace BCM. Refer to BCS-73, "Removal and Installation".
- 2. Perform initialization of BCM using CONSULT.
- Perform DTC CONFIRMATION PROCEDURE for B2605. Refer to <u>SEC-93, "DTC Logic"</u>.

#### Is DTC B2605 detected again?

YES >> Replace IPDM E/R. Refer to PCS-30. "Removal and Installation".

NO >> Inspection End.

### B2608 STARTER RELAY

#### < DTC/CIRCUIT DIAGNOSIS >

# **B2608 STARTER RELAY**

## DTC Logic

## DTC DETECTION LOGIC

### NOTE:

- If DTC B2608 is displayed with DTC U1000, first perform the trouble diagnosis for DTC U1000. Refer to BCS-63, "DTC Logic".
- If DTC B2608 is displayed with DTC U1010, first perform the trouble diagnosis for DTC U1010. Refer to <u>BCS-64, "DTC Logic"</u>.
- If DTC B2608 is displayed with other DTC (BCM), first perform the trouble diagnosis for other DTC detected.

| DTC No. | Trouble diagnosis name | DTC detecting condition                                                                                  | Possible cause                                                                                                    |   |
|---------|------------------------|----------------------------------------------------------------------------------------------------|----------------------------------------------------------------------------------------------------|---|
| B2608   | STARTER RELAY          | BCM outputs starter relay OFF signal but<br>BCM receives starter relay ON signal from<br>IPDM E/R (CAN). | <ul> <li>Harness or connectors<br/>(The CAN communication line is open or<br/>shorted.)</li> <li>Harness or connectors<br/>(Starter relay circuit is open or shorted.)</li> <li>IPDM E/R</li> <li>Starter relay</li> </ul> | F |

## DTC CONFIRMATION PROCEDURE

### **1.**PERFORM DTC CONFIRMATION PROCEDURE

1. Press push-button ignition switch under the following conditions to start engine.

#### CVT models

- Selector lever: In the Park (P) position
- Brake pedal: Depressed

#### M/T models

- Shift lever: in the neutral position
- Clutch pedal: Depressed
- 2. Wait 1 second after engine started.
- 3. Check DTC in Self Diagnostic Result mode of BCM using CONSULT.

#### Is DTC detected?

- YES >> Go to SEC-95, "Diagnosis Procedure".
- NO >> Inspection End.

### Diagnosis Procedure

Regarding Wiring Diagram information, refer to SEC-39, "Wiring Diagram".

## **1.**CHECK DTC OF IPDM E/R

Check DTC in Self Diagnostic Result mode of IPDM E/R using CONSULT. Is DTC detected?

YES >> Perform the trouble diagnosis related to the detected DTC. Refer to <u>PCS-20, "DTC Index"</u>. NO >> GO TO 2.

2.CHECK STARTER RELAY POWER SUPPLY CIRCUIT

2. Check voltage between BCM harness connector and ground.

В

D

Н

INFOID:000000009756739

А

SEC

Μ

Ν

P

INFOID:000000009756740

## **B2608 STARTER RELAY**

#### < DTC/CIRCUIT DIAGNOSIS >

| (·<br>    | +)<br>CM | (–)    | Condition           |                  | Voltage (V)<br>(Approx.) |
|-----------|----------|--------|---------------------|------------------|--------------------------|
| Connector | Terminal |        |                     |                  | (                        |
|           |          |        | CV/T soloctor lover | N or P position  | Battery voltage          |
| MOO       | 74       | Ground | Cround              | Other than above | 0                        |
| IVIOS     | 74       | Ground | M/T clutch podal    | Depressed        | Battery voltage          |
|           |          |        | M/T Clutch pedal    | Released         | 0                        |

Is the inspection result normal?

YES >> GO TO 4.

NO >> GO TO 3.

3. CHECK STARTER RELAY CIRCUIT

1. Turn ignition switch OFF.

2. Disconnect IPDM E/R.

3. Disconnect BCM connector.

4. Check continuity between IPDM E/R harness connector and BCM harness connector.

| IPDI      | IPDM E/R |           | BCM      |            |  |
|-----------|----------|-----------|----------|------------|--|
| Connector | Terminal | Connector | Terminal | Continuity |  |
| E46       | 44       | M83       | 74       | Yes        |  |

5. Check continuity between starter relay harness connector and ground.

| IPDN      | M E/R    |        | Continuity |
|-----------|----------|--------|------------|
| Connector | Terminal | Ground | Continuity |
| E46       | 44       |        | No         |

Is the inspection result normal?

YES >> GO TO 4.

NO >> Repair or replace harness.

**4.**REPLACE BCM

1. Replace BCM. Refer to BCS-73, "Removal and Installation".

- 2. Perform initialization of BCM and registration of all Intelligent Keys using CONSULT.
- 3. Perform DTC CONFIRMATION PROCEDURE for B2605. Refer to SEC-93, "DTC Logic".

#### Is DTC B2605 detected again?

YES >> Replace IPDM E/R. Refer to PCS-30, "Removal and Installation".

NO >> Inspection End.

### **B260F ENGINE STATUS**

< DTC/CIRCUIT DIAGNOSIS >

# **B260F ENGINE STATUS**

### Description

BCM receives the engine status signal from ECM via CAN communication.

### DTC Logic

INFOID:000000009756742

INFOID:000000009756741

## DTC DETECTION LOGIC

#### NOTE:

- If DTC B260F is displayed with DTC U1000, first perform the trouble diagnosis for DTC U1000. Refer to <u>BCS-63, "DTC Logic"</u>.
- If DTC B260F is displayed with DTC U1010, first perform the trouble diagnosis for DTC U1010. Refer to <u>BCS-64, "DTC Logic"</u>.

| DTON                                                                     |                                                                                     | DTO data sting and dition                                                                              | Dessible serves                                                                                                 | E  |
|--------------------------------------------------------------------------|-------------------------------------------------------------------------------------|----------------------------------------------------------------------------------------------------|----------------------------------------------------------------------------------------------------|----|
| DICK                                                                     | I rouble diagnosis name                                                             | DIC detecting condition                                                                                | Possible cause                                                                                                  |    |
| B260                                                                     | F ECM CAN COMM                                                                      | BCM has not yet received the engine status signal from ECM when ignition switch is in the ON position. | <ul> <li>Harness or connectors<br/>(The CAN communication line is open<br/>or shorted.)</li> <li>ECM</li> </ul> | F  |
|                                                                          | FIRMATION PROCED                                                                    | URE                                                                                                    |                                                                                                    |    |
| 1.PERFC                                                                  | ORM DTC CONFIRMATIC                                                                 | N PROCEDURE                                                                                            | (                                                                                                    | G  |
| 1. Turn i<br>2. Check<br>Is DTC de                                       | gnition switch ON and wa<br>< DTC in Self Diagnostic F<br>tected?                   | it 2 seconds or more.<br>Result mode of BCM using CONSULT                                              |                                                                                                    | Η  |
| YES ><br>NO >                                                            | <ul> <li>&gt; Go to <u>SEC-97, "Diagno</u></li> <li>&gt; Inspection End.</li> </ul> | <u>sis Procedure"</u> .                                                                                |                                                                                                    | I  |
| Diagnos                                                                  | is Procedure                                                                        |                                                                                                    | INFOID:00000009756743                                                                                           |    |
| 1.INSPE                                                                  | CTION START                                                                         |                                                                                                    |                                                                                                    | J  |
| <ol> <li>Turn i</li> <li>Selec</li> <li>Touch</li> <li>Perfor</li> </ol> | gnition switch ON.<br>t Self Diagnostic Result m<br>ERASE.<br>m DTC CONFIRMATION    | ode of BCM using CONSULT.                                                                              | s<br>to SEC-97 "DTC Logic"                                                                                      | E( |
| Is DTC de<br>YES ><br>NO >                                               | <u>tected?</u><br>> GO TO 2.<br>> Inspection End.                                   |                                                                                                    | ···                                                                                                    | L  |
| 2.REPLA                                                                  | CE ECM                                                                              |                                                                                                    | 1                                                                                                    | M  |
| 1. Repla<br>Refer                                                        | ce ECM.<br>to <u>EC-485, "Removal and</u><br>rm "ADDITIONAL SERVIC                  |                                                                                                    |                                                                                                    | NI |
| Refer                                                                    | to <u>EC-135</u> , "Work Proced                                                     | ure".                                                                                                  | I                                                                                                    | IN |
| >                                                                        | > Inspection End.                                                                   |                                                                                                    | (                                                                                                    | 0  |
|                                                                          |                                                                                     |                                                                                                    | I                                                                                                    | Ρ  |

А

В

С

D

## **B261F ASCD CLUTCH SWITCH**

### < DTC/CIRCUIT DIAGNOSIS >

## **B261F ASCD CLUTCH SWITCH**

## DTC Logic

INFOID:000000009756744

[WITH INTELLIGENT KEY SYSTEM]

### DTC DETECTION LOGIC

#### NOTE:

- If DTC B261F is displayed with DTC U1000, first perform the trouble diagnosis for DTC U1000. Refer to <u>BCS-63, "DTC Logic"</u>.
- If DTC B261F is displayed with DTC U1010, first perform the trouble diagnosis for DTC U1010. Refer to <u>BCS-64, "DTC Logic"</u>.

| DTC No. | CONSULT screen items<br>(Trouble diagnosis content) | DTC detecting condition                                                                                                    | Possible cause                                                                                                    |
|---------|-----------------------------------------------------|----------------------------------------------------------------------------------------------------|----------------------------------------------------------------------------------------------------|
| B261F   | ASCD CNCL/CLTCH SW<br>(ASCD cancel/clutch switch)   | <ul> <li>BCM detects the following status for 10 seconds 3 times</li> <li>Clutch pedal position switch input: 0 V</li> <li>Vehicle speed: 40 km/h (24.8 MPH) or more</li> </ul> | <ul> <li>Harness or connectors.<br/>(CAN communication line is open<br/>or shorted.)</li> <li>Harness or connectors.<br/>(Clutch pedal position switch cir-<br/>cuit is open or shorted)</li> <li>Clutch pedal position switch</li> <li>Combination meter</li> <li>BCM</li> </ul> |

### DTC CONFIRMATION PROCEDURE

## **1.**PERFORM DTC CONFIRMATION PROCEDURE

- 1. Start the engine.
- 2. Drive vehicle at a speed of 40 km/h (24.8 MPH) or more for 10 seconds.
- 3. Decrease the vehicle speed to below 40 km/h (24.8 MPH).
- 4. Repeat steps 2 and 3 twice (total of 3 times).
- 5. Check DTC in "Self Diagnostic Result" mode of "BCM" using CONSULT.

#### Is DTC detected?

- YES >> Go to SEC-98. "Diagnosis Procedure".
- NO >> Inspection End

### **Diagnosis** Procedure

INFOID:000000009756745

Regarding Wiring Diagram information, refer to SEC-25, "Wiring Diagram".

## 1. CHECK DTC OF COMBINATION METER

Check DTC in "Self Diagnostic Result" mode of "METER/M&A" using CONSULT.

#### Refer to <u>MWI-26, "DTC Index"</u>. <u>Is the inspection result normal?</u>

YES >> GO TO 2.

NO >> Repair or replace the malfunctioning parts.

2.CHECK FUSE

#### 1. Turn power switch OFF.

2. Check that the following fuse in the fuse block (J/B) is not blown.

| Signal name           | Fuse No. |  |
|-----------------------|----------|--|
| Ignition power supply | 5 (10 A) |  |

Is the inspection result normal?

YES >> GO TO 3.

NO >> Replace the blown fuse after repairing the cause of blowing.

## **B261F ASCD CLUTCH SWITCH**

### < DTC/CIRCUIT DIAGNOSIS >

## [WITH INTELLIGENT KEY SYSTEM]

|                                                                                                    | (+)                                                                                                    |                                                                                                    |                                                                                             |                |                                             |
|----------------------------------------------------------------------------------------------------|----------------------------------------------------------------------------------------------------|----------------------------------------------------------------------------------------------------|---------------------------------------------------------------------------------------------|----------------|---------------------------------------------|
| Clute                                                                                                    | ch pedal position sv                                                                                                    | vitch                                                                                                    | (-)                                                                                         |                | Voltage (V)<br>(Approx.)                    |
| Connector                                                                                                    |                                                                                                    | Terminal                                                                                                    |                                                                                             |                | (,,,,,,,,,,,,,,,,,,,,,,,,,,,,,,,,,,,,,,     |
| E32                                                                                                    |                                                                                                    | 1                                                                                                    | Grou                                                                                        | nd             | Battery voltage                             |
| CHECK CLUTCH<br>Connect clutch p<br>Check voltage be                                                                                                    | replace harnes<br>PEDAL POSITI<br>edal position sw<br>tween BCM ha                                                                                                | ss.<br>ON SWITCH SI<br>vitch connector.<br>rness connector                                                   | GNAL<br>and ground.                                                                         |                |                                             |
| (+)                                                                                                    |                                                                                                    |                                                                                                    |                                                                                             |                |                                             |
| BC                                                                                                    | M                                                                                                    | (-)                                                                                                    | 0                                                                                           | Condition      | Voltage                                     |
| Connector                                                                                                    | Terminal                                                                                                    | -                                                                                                    |                                                                                             |                |                                             |
| M84                                                                                                    | 37                                                                                                    | Ground                                                                                                    | Clutch pedal                                                                                | Released       | Battery voltage                             |
| WIO+                                                                                                    | 51                                                                                                    | Ground                                                                                                    | Oldien peda                                                                                 | Depressed      | 0 – 1.5 V                                   |
| ACES >> GO TO 5<br>NO >> GO TO 6<br>REPLACE BCM<br>Replace BCM. R<br>Perform initializa                                                                                                    | efer to <u>BCS-73.</u><br>tion of BCM and                                                                                                    | "Removal and I<br>registration of a                                                                          | <u>nstallation"</u> .<br>all Intelligent Key                                                | s using CONSUL | .т.                                         |
| YES >> GO TO 5<br>NO >> GO TO 6<br>.REPLACE BCM<br>Replace BCM. R<br>Perform initializa<br>>> Inspectio<br>.CHECK CLUTCH<br>Turn ignition swit<br>Disconnect BCM<br>. Check continuity                                                                                                    | efer to <u>BCS-73.</u><br>tion of BCM and<br>n End<br>PEDAL POSITI<br>ch OFF.<br>connector.<br>between clutch                                                     | <u>"Removal and I</u><br>I registration of a<br>ON SWITCH CI<br>pedal position s                             | nstallation".<br>all Intelligent Key<br>RCUIT<br>witch harness co                           | s using CONSUL | .T.<br>M harness connec                     |
| YES >> GO TO 5<br>NO >> GO TO 6<br>REPLACE BCM<br>Replace BCM. R<br>Perform initializa<br>>> Inspectio<br>CHECK CLUTCH<br>Turn ignition swit<br>Disconnect BCM<br>Check continuity                                                                                                    | efer to <u>BCS-73.</u><br>tion of BCM and<br>n End<br>PEDAL POSITI<br>ch OFF.<br>connector.<br>between clutch                                                     | "Removal and I<br>registration of a<br>ON SWITCH CI<br>pedal position s                                      | nstallation".<br>all Intelligent Key<br>RCUIT<br>witch harness co<br>BCM                    | s using CONSUL | T.<br>V harness connec<br>Continuity        |
| YES >> GO TO 5<br>NO >> GO TO 6<br>REPLACE BCM<br>Replace BCM. R<br>Perform initializat<br>>> Inspectio<br>CHECK CLUTCH<br>Turn ignition swit<br>Disconnect BCM<br>Check continuity<br>Clutch ped<br>Connector                                                                                                    | efer to <u>BCS-73,</u><br>tion of BCM and<br>n End<br>PEDAL POSITI<br>ch OFF.<br>connector.<br>between clutch<br>al position switch                               | "Removal and I         I registration of a         ON SWITCH CI         pedal position s         al       Cc | nstallation".<br>all Intelligent Key<br>RCUIT<br>witch harness co<br>BCM<br>onnector        | s using CONSUL | T.<br>M harness connec<br>Continuity        |
| (ES)       >> GO TO 5         NO       >> GO TO 6         .REPLACE BCM         Replace BCM. R         Perform initialization         >> Inspection         .CHECK CLUTCH         Turn ignition switt         Disconnect BCM         Check continuity         Clutch ped         Connector         E32         the inspection result | efer to <u>BCS-73,</u><br>tion of BCM and<br>n End<br>PEDAL POSITI<br>ch OFF.<br>connector.<br>between clutch<br>al position switch<br>Termina<br>2<br>lt normal? | "Removal and I         I registration of a         ON SWITCH CI         pedal position s         al       Cc | nstallation".<br>all Intelligent Key<br>RCUIT<br>witch harness co<br>BCM<br>onnector<br>M84 | s using CONSUL | T.<br>M harness connec<br>Continuity<br>Yes |

## **B261F ASCD CLUTCH SWITCH**

< DTC/CIRCUIT DIAGNOSIS >

>> Inspection End

## Component Inspection

INFOID:000000009756746

[WITH INTELLIGENT KEY SYSTEM]

# 1. CHECK CLUTCH PEDAL POSITION SWITCH

- 1. Turn ignition switch OFF.
- 2. Disconnect clutch pedal position switch connector.
- 3. Check continuity between clutch pedal position switch terminals.

| Clutch pedal position switch |       | Condition    |               | Continuity |  |
|------------------------------|-------|--------------|---------------|------------|--|
| Ter                          | minal | Condition    |               | Continuity |  |
| 1                            | 2     | Clutch podal | Not depressed | Yes        |  |
| I                            | 2     | Ciuton pedai | Depressed     | No         |  |

Is the inspection result normal?

- YES >> Inspection End
- NO >> Replace clutch pedal position switch. Refer to <u>CL-10, "Exploded View"</u>.

## B2620 PARK/NEUTRAL POSITION SWITCH

#### < DTC/CIRCUIT DIAGNOSIS >

# B2620 PARK/NEUTRAL POSITION SWITCH

## DTC Logic

### NOTE:

- If DTC B2620 is displayed with DTC U1000, first perform the trouble diagnosis for DTC U1000. Refer to <u>BCS-63, "DTC Logic"</u>.
- If DTC B2620 is displayed with DTC U1010, first perform the trouble diagnosis for DTC U1010. Refer to BCS-64, "DTC Logic".

### DTC DETECTION LOGIC

|                                          | DTC No.                                                                             | CONSULT screen items<br>(Trouble diagnosis content)                                                                                                    | DTC detecti                                                                                                    | ng condition                                                               | Possible cause                                                                                                    |
|------------------------------------------|-------------------------------------------------------------------------------------|----------------------------------------------------------------------------------------------------|----------------------------------------------------------------------------------------------------|----------------------------------------------------------------------------|----------------------------------------------------------------------------------------------------|
|                                          | B2620                                                                               | NEUTRAL SW<br>(Neutral switch)                                                                                                    | <ul> <li>BCM detects the follow onds 3 times</li> <li>Park/neutral position voltage</li> <li>Vehicle speed: 40 km</li> </ul> | ving status for 10 sec-<br>switch input: Battery<br>n/h (24.8 MPH) or more | <ul> <li>Harness or connector<br/>(CAN communication line is open<br/>or shorted.)</li> <li>Harness or connector<br/>(Park/neutral position switch circuit<br/>is open or shorted)</li> <li>Park/neutral position switch</li> <li>Combination meter</li> <li>BCM</li> </ul> |
| DT                                       | C CONF                                                                              | IRMATION PROCEDU                                                                                                    | JRE                                                                                                    |                                                                            |                                                                                                    |
| 1.                                       | PERFOR                                                                              | M DTC CONFIRMATION                                                                                                    | I PROCEDURE                                                                                                    |                                                                            | H                                                                                                    |
| 1.<br>2.<br>3.<br>5.<br><u>Is I</u><br>Y | Start the<br>Drive ve<br>Decreas<br>Repeat<br>Check D<br>DTC deter<br>ES >><br>O >> | e engine.<br>shicle at a speed of 40 kn<br>se the vehicle speed to b<br>steps 2 and 3 twice (tota<br>DTC in "Self Diagnostic R<br><u>cted?</u><br>Go to <u>SEC-101, "Diagno</u><br>Inspection End | n/h (24.8 MPH) or m<br>elow 40 km/h (24.8<br>l of 3 times).<br>tesult" mode of "BCI<br><u>sis Procedure"</u> .               | nore for 10 seconds<br>MPH).<br>M" using CONSULT                           | 5.<br>T.<br>J                                                                                                    |
| Di                                       | agnosis                                                                             | Procedure                                                                                                    |                                                                                                    |                                                                            | INFOID:000000009756748 SE                                                                                                    |
| Re                                       | garding V                                                                           | Viring Diagram informatio                                                                                                    | on, refer to <u>SEC-25.</u>                                                                                                  | "Wiring Diagram".                                                          | L                                                                                                    |
| 1.                                       | CHECK [                                                                             | DTC OF COMBINATION                                                                                                    | METER                                                                                                    |                                                                            | N                                                                                                    |
| Ch                                       | eck DTC                                                                             | in "Self Diagnostic Resul                                                                                                    | t" mode of "METER                                                                                                    | /M&A" using CONS                                                           | BULT.                                                                                                    |
| Is t<br>Y<br>N                           | he inspec<br>ES >><br>O >>                                                          | tion result normal?<br>GO TO 2.<br>Repair or replace the ma                                                                                                    | Ifunctioning parts.                                                                                                    |                                                                            | Ν                                                                                                    |
| 2.                                       | CHECK F                                                                             | USE                                                                                                    |                                                                                                    |                                                                            | C                                                                                                    |
| 1.<br>2.                                 | Turn pov<br>Check th                                                                | wer switch OFF.<br>hat the following fuse in t                                                                                                    | he fuse block (J/B)                                                                                                    | is not blown.                                                              | P                                                                                                    |
| -                                        |                                                                                     | Signal name                                                                                                    |                                                                                                    |                                                                            | Fuse No.                                                                                                    |
| -                                        |                                                                                     | Ignition power supply                                                                                                    | /                                                                                                    |                                                                            | 3 (10 A)                                                                                                    |
| <u>ls t</u>                              | he inspec                                                                           | tion result normal?                                                                                                    |                                                                                                    |                                                                            |                                                                                                    |
| · · ·                                    | ⊢S >>                                                                               |                                                                                                    |                                                                                                    |                                                                            |                                                                                                    |

NO >> Replace the blown fuse after repairing the cause of blowing.

## SEC-101

INFOID:000000009756747

В

С

А

## **B2620 PARK/NEUTRAL POSITION SWITCH**

### < DTC/CIRCUIT DIAGNOSIS >

# $\overline{\mathbf{3}}$ .check park/neutral position switch power supply

- 1. Turn ignition switch OFF.
- 2. Disconnect park/neutral position switch connector.
- 3. Turn ignition switch ON.
- 4. Check voltage between park/neutral position switch harness connector and ground.

| (+)          |                              |        | Voltage (V)<br>(Approx.) |  |
|--------------|------------------------------|--------|--------------------------|--|
| Park/neutral | Park/neutral position switch |        |                          |  |
| Connector    | Connector Terminal           |        |                          |  |
| F52          | 2                            | Ground | Battery voltage          |  |

Is the inspection result normal?

YES >> GO TO 4.

NO >> Repair or replace harness.

### **4.**CHECK PARK/NEUTRAL POSITION SWITCH INPUT SIGNAL

- 1. Turn ignition switch OFF.
- 2. Connect park/neutral position switch connector.
- 3. Turn ignition switch ON.
- 4. Check voltage between BCM harness connector and ground.

| (         | +)       |        |                         |                  |                 |  |
|-----------|----------|--------|-------------------------|------------------|-----------------|--|
| B         | CM       | (—)    | Condition               |                  | Voltage         |  |
| Connector | Terminal |        |                         |                  |                 |  |
| M83       | 60       | Ground | Shift lover             | Neutral position | Battery voltage |  |
| 1000      | 09       | Ground | Except neutral position |                  | 0 – 1.5 V       |  |

#### Is the inspection result normal?

YES >> GO TO 5.

NO >> GO TO 6.

## **5.**REPLACE BCM

- 1. Replace BCM. Refer to <u>BCS-73</u>, "Removal and Installation".
- 2. Perform initialization of BCM and registration of all Intelligent Keys using CONSULT.

>> Inspection End

### 6.CHECK PARK/NEUTRAL POSITION SWITCH SIGNAL CIRCUIT

- 1. Turn ignition switch OFF.
- 2. Disconnect park/neutral position switch connector.
- 3. Disconnect BCM connector.
- 4. Check continuity between park/neutral position switch harness connector and BCM harness connector.

| Park/neutral | Park/neutral position switch |           | BCM      |            |
|--------------|------------------------------|-----------|----------|------------|
| Connector    | Terminal                     | Connector | Terminal | Continuity |
| F52          | 3                            | M83       | 69       | Yes        |

#### Is the inspection result normal?

YES >> GO TO 7.

NO >> Repair or replace harness.

**1**.CHECK PARK/NEUTRAL POSITION SWITCH

Refer to SEC-103, "Component Inspection".

#### Is the inspection result normal?

YES >> GO TO 8.

NO >> Replace park/neutral position switch. Refer to <u>TM-21, "Removal and Installation"</u> (With 6MT: RS6F94R).

### **SEC-102**

## **B2620 PARK/NEUTRAL POSITION SWITCH**

# LICENT KEV OVOTEMI

| DTC/CIRCUIT DIAGN                           | OSIS >                                  |                                        |                         | ENIKETSISIEW         |
|---------------------------------------------|-----------------------------------------|----------------------------------------|-------------------------|----------------------|
| CHECK INTERMITTE                            | NT INCIDENT                             |                                        |                         |                      |
| fer to GI-39, "Intermitte                   | ent Incident".                          |                                        |                         |                      |
| >> Inspection Fr                            | nd                                      |                                        |                         |                      |
| omponent Inspect                            | ion                                     |                                        |                         | INFOID:0000000097567 |
|                                             |                                         |                                        |                         |                      |
| Turn ignition switch (                      | )FF                                     | SWITCH                                 |                         |                      |
| Disconnect park/neu<br>Check continuity bet | tral position swite<br>ween park/neutra | ch connector.<br>al position switch te | erminals.               |                      |
| Park/neutral pos                            | sition switch                           |                                        | Condition               | Continuity           |
| Termir                                      | nal                                     |                                        | Condition               | Continuity           |
| 2                                           | 3                                       | Shift lever                            | Neutral position        | Yes                  |
|                                             |                                         |                                        | Except neutral position | No                   |
|                                             |                                         |                                        |                         |                      |
|                                             |                                         |                                        |                         |                      |
|                                             |                                         |                                        |                         |                      |
|                                             |                                         |                                        |                         |                      |
|                                             |                                         |                                        |                         |                      |
|                                             |                                         |                                        |                         |                      |
|                                             |                                         |                                        |                         |                      |
|                                             |                                         |                                        |                         |                      |

## **B26E8 CLUTCH INTERLOCK SWITCH**

### < DTC/CIRCUIT DIAGNOSIS >

## **B26E8 CLUTCH INTERLOCK SWITCH**

### DTC Logic

INFOID:000000009756750

[WITH INTELLIGENT KEY SYSTEM]

### DTC DETECTION LOGIC

| DTC No. | CONSULT screen items<br>(Trouble diagnosis content) | DTC detecting condition                                                                                                    | Possible cause                                                                                                    |
|---------|-----------------------------------------------------|----------------------------------------------------------------------------------------------------|----------------------------------------------------------------------------------------------------|
| B26E8   | CLUTCH SW<br>(Clutch switch)                        | <ul> <li>BCM detects the following conditions for 2 seconds or more.</li> <li>Clutch pedal position switch: ON (Clutch pedal is released)</li> <li>Clutch interlock switch: ON (Clutch pedal is depressed)</li> </ul> | <ul> <li>Harness or connector<br/>(Clutch interlock switch circuit is<br/>open or shorted)</li> <li>Harness or connector<br/>(Clutch pedal position switch circuit<br/>is open or shorted)</li> <li>Clutch interlock switch</li> <li>Clutch pedal position switch</li> <li>BCM</li> </ul> |

### DTC CONFIRMATION PROCEDURE

# 1.PERFORM DTC CONFIRMATION PROCEDURE 1

#### 1. Turn ignition switch ON.

- 2. Wait 2 seconds or more under the following conditions.
- Shift lever: In the neutral position.
- Clutch pedal: Depressed
- 3. Check DTC in "Self Diagnostic Result" mode of "BCM" using CONSULT.

#### Is DTC detected?

- YES >> Go to <u>SEC-104</u>, "Diagnosis Procedure".
- NO >> GO TO 2.

# 2. PERFORM DTC CONFIRMATION PROCEDURE 2

- 1. Release clutch pedal and wait 2 seconds or more.
- 2. Check DTC in "Self Diagnostic Result" mode of "BCM" using CONSULT.

#### Is DTC detected?

- YES >> Go to <u>SEC-104</u>, "Diagnosis Procedure".
- NO >> Inspection End

### **Diagnosis** Procedure

INFOID:000000009756751

Regarding Wiring Diagram information, refer to SEC-25, "Wiring Diagram".

### **1.**INSPECTION START

Perform inspection in accordance with procedure that confirms DTC.

#### Which procedure confirms DTC?

DTC confirmation procedure 1>>GO TO 2.

DTC confirmation procedure 2>>GO TO 7.

2.CHECK FUSE

#### 1. Turn power switch OFF.

2. Check that the following fuse in the fuse block (J/B) is not blown.

| Signal name           | Fuse No. |
|-----------------------|----------|
| Ignition power supply | 5 (10 A) |

Is the inspection result normal?

YES >> GO TO 3.

# B26E8 CLUTCH INTERLOCK SWITCH

### < DTC/CIRCUIT DIAGNOSIS >

## [WITH INTELLIGENT KEY SYSTEM]

|                                                                                        |                                            |             | n a inina ar tha a | -                         |                  | -                  |
|----------------------------------------------------------------------------------------|--------------------------------------------|-------------|--------------------|---------------------------|------------------|--------------------|
| NO >> Replac                                                                           | e the blown fu                             | se after re | pairing the        | cause of blowing          | ].               |                    |
|                                                                                        | H PEDAL POS                                | STION SV    |                    | WER SUPPLY                |                  |                    |
| 1. Disconnect clui                                                                     | ich pedal posit<br>vitch ON                | ion switch  | connector          |                           |                  |                    |
| 3. Check voltage                                                                       | between clutcl                             | n pedal po  | sition swite       | ch harness conne          | ctor and ground. |                    |
|                                                                                        | (.)                                        |             |                    |                           |                  |                    |
|                                                                                        |                                            |             |                    |                           | Voltage (V)      |                    |
| Connecto                                                                               | Clutch pedal position switch               |             |                    | (-)                       |                  | (Approx.)          |
|                                                                                        | ſ                                          | 1           | lai                | Cround                    |                  | Pattony voltago    |
| E32                                                                                    | ault pormol2                               | I           |                    | Glound                    |                  | ballery vollage    |
|                                                                                        |                                            |             |                    |                           |                  |                    |
| NO >> Repair                                                                           | or replace har                             | ness.       |                    |                           |                  |                    |
| <b>1.</b> CHECK CLUTC                                                                  | H PEDAL POS                                | SITION SV   | VITCH SIG          | NAL                       |                  |                    |
| 1 Connect clutch                                                                       | pedal position                             | switch co   | nnector            |                           |                  |                    |
| 2. Check voltage                                                                       | between BCM                                | harness c   | connector a        | and ground.               |                  |                    |
|                                                                                        | (-)                                        |             |                    |                           |                  |                    |
| (                                                                                      | (+)                                        |             |                    | 0.5                       | -                |                    |
| Connector                                                                              | Torminal                                   |             | ()                 | Co                        | naition          | voltage            |
| Connector                                                                              | Terminar                                   |             |                    |                           | Depressed        | 0 151/             |
| M84                                                                                    | 37                                         | (           | Ground             | Clutch pedal              | Depressed        |                    |
|                                                                                        |                                            |             |                    |                           | Not depressed    | Ballery Vollage    |
| <b>5.</b> CHECK CLUTC<br>1. Turn ignition sv<br>2. Disconnect BC<br>3. Check continuit | vitch OFF.<br>M connector.<br>M connector. | SITION SV   | VITCH CIR          | CUIT                      | nector and BCM   | harness connector. |
|                                                                                        |                                            |             | 1                  |                           |                  |                    |
| Clutch pe                                                                              | edal position swite                        | h           | -                  | BCM                       |                  | Continuity         |
| Connector                                                                              | Ter                                        | ninal       | Con                | inector                   | Terminal         |                    |
| E32                                                                                    |                                            | 2           | Ν                  | //84                      | 37               | Yes                |
|                                                                                        | sult normal?                               |             |                    |                           |                  |                    |
| NO >> Repair                                                                           | o.<br>or replace har                       | ness.       |                    |                           |                  |                    |
| <b>6.</b> CHECK CLUTC                                                                  | H PEDAL POS                                | SITION SV   | VITCH              |                           |                  |                    |
| Refer to SEC-107                                                                       | "Component Ir                              | spection    | Clutch Pe          | dal Position Swite        | <u>`</u> h)"     |                    |
| s the inspection res                                                                   | sult normal?                               |             |                    |                           | <u>///</u> .     |                    |
| YES >> GO TO                                                                           | 12.                                        |             |                    |                           |                  |                    |
| NO >> Replac                                                                           | e clutch pedal                             | position s  | witch. Refe        | er to <u>CL-10, "Expl</u> | oded View".      |                    |
| 7.CHECK FUSE                                                                           |                                            |             |                    |                           |                  |                    |
| <ol> <li>Turn power swi</li> <li>Check that the</li> </ol>                             | tch OFF.<br>following fuse                 | in the fuse | e block (J/E       | 3) is not blown.          |                  |                    |
|                                                                                        | Signal name                                | )           |                    |                           | Fuse No.         |                    |
| Battery power supply 14 (10 A)                                                         |                                            |             |                    |                           |                  |                    |
| s the inspection res                                                                   | sult normal?                               |             |                    |                           | · · · ·          |                    |
|                                                                                        |                                            |             |                    |                           |                  |                    |

Revision: October 2013

YES >> GO TO 8.

## **B26E8 CLUTCH INTERLOCK SWITCH**

#### < DTC/CIRCUIT DIAGNOSIS >

#### NO >> Replace the blown fuse after repairing the cause of blowing.

### 8. CHECK CLUTCH INTERLOCK SWITCH POWER SUPPLY

1. Disconnect clutch interlock switch connector.

2. Check voltage between clutch interlock switch harness connector and ground.

| (+)<br>Clutch interlock | switch             | (-)    | Voltage (V)     |  |
|-------------------------|--------------------|--------|-----------------|--|
| Connector               | Connector Terminal |        | (               |  |
| E34                     | 1                  | Ground | Battery voltage |  |

Is the inspection result normal?

YES >> GO TO 9.

NO >> Repair or replace harness.

### **9.**CHECK CLUTCH INTERLOCK SWITCH SIGNAL

1. Connect clutch interlock switch connector.

2. Check voltage between BCM harness connector and ground.

| (<br>     | +)<br>CM | (-)    | Condition    |               | Voltage         |
|-----------|----------|--------|--------------|---------------|-----------------|
| Connector | Terminal |        |              |               |                 |
|           | 70       | Ground | Clutch pedal | Depressed     | Battery voltage |
|           | 70       | Ground |              | Not depressed | 0 – 0.5 V       |

Is the inspection result normal?

YES >> GO TO 13.

NO >> GO TO 10.

## **10.**CHECK CLUTCH INTERLOCK SWITCH SIGNAL CIRCUIT

1. Disconnect clutch interlock switch connector.

2. Disconnect BCM connector.

3. Check continuity between clutch interlock switch harness connector and BCM harness connector.

| Clutch interlock switch |          | B         | Continuity |            |
|-------------------------|----------|-----------|------------|------------|
| Connector               | Terminal | Connector | Terminal   | Continuity |
| E34                     | 2        | M83       | 70         | Yes        |

Is the inspection result normal?

YES >> GO TO 11.

NO >> Repair or replace harness.

11. CHECK CLUTCH INTERLOCK SWITCH

Refer to SEC-107, "Component Inspection (Clutch Interlock Switch)".

Is the inspection result normal?

YES >> GO TO 12.

NO >> Replace clutch interlock switch. Refer to <u>CL-10, "Exploded View"</u>.

12.CHECK INTERMITTENT INCIDENT

Refer to GI-39, "Intermittent Incident".

### >> Inspection End

# 13.REPLACE BCM

- 1. Replace BCM. Refer to <u>BCS-73, "Removal and Installation"</u>.
- 2. Perform initialization of BCM and registration of all Intelligent Keys using CONSULT.

|                                                                                                    |                                                                                           | LUTCH INTERL                                                                                                    |                                     | GENT KEY SYSTEMI                          |
|----------------------------------------------------------------------------------------------------|-------------------------------------------------------------------------------------------|----------------------------------------------------------------------------------------------------|-------------------------------------|-------------------------------------------|
| >> Inspection F                                                                                                    | NUSIS >                                                                                   |                                                                                                    |                                     |                                           |
| Component Inspection                                                                                                    | tion (Clutch l                                                                            | ntarlack Switch)                                                                                                    |                                     |                                           |
|                                                                                                    |                                                                                           | menuck Switch)                                                                                                    |                                     | INFOID:00000000975675                     |
| 1.CHECK CLUTCH IN <sup>-</sup>                                                                                                    | TERLOCK SWIT                                                                              | СН                                                                                                    |                                     |                                           |
| <ol> <li>Turn ignition switch</li> <li>Disconnect clutch in</li> <li>Check continuity be</li> </ol>                                               | OFF.<br>hterlock switch co<br>tween clutch inte                                           | onnector.<br>rlock switch termina                                                                                                    | ls.                                 |                                           |
| Clutch interlock                                                                                                    | switch                                                                                    |                                                                                                    |                                     |                                           |
| Terminal                                                                                                    | I                                                                                         | Condit                                                                                                    | ion                                 | Continuity                                |
| 1                                                                                                    | 2                                                                                         | Depressed                                                                                                    |                                     | Yes                                       |
| I                                                                                                    | 2 01                                                                                      | l l                                                                                                    | Not depressed                       | No                                        |
|                                                                                                    |                                                                                           | $\frac{\partial U}{\partial t} = \frac{\partial U}{\partial t} = $ | <u>L'Apicada view</u> .             |                                           |
| Component Inspec<br>1.CHECK CLUTCH PE<br>1. Turn ignition switch<br>2. Disconnect clutch pe                                                       | EDAL POSITION<br>OFF.<br>edal position swit                                               | SWITCH                                                                                                    | witch)                              | INFOID:00000000975675                     |
| Component Inspec<br>1.CHECK CLUTCH PE<br>1. Turn ignition switch<br>2. Disconnect clutch pe<br>3. Check continuity be                             | EDAL POSITION<br>OFF.<br>edal position swit                                               | SWITCH<br>tch connector.<br>lal position switch ter                                                                                                    | witch)                              | INFOID:00000000975675                     |
| Component Inspec<br>1. CHECK CLUTCH PE<br>1. Turn ignition switch<br>2. Disconnect clutch pe<br>3. Check continuity be<br>Clutch pedal pc         | EDAL POSITION<br>OFF.<br>edal position swit<br>tween clutch ped                           | SWITCH<br>tch connector.<br>lal position switch ter                                                                                                    | minals.                             | INFOID:00000000975675                     |
| Component Inspec<br>1.CHECK CLUTCH PE<br>1. Turn ignition switch<br>2. Disconnect clutch pe<br>3. Check continuity be<br>Clutch pedal pe<br>Termi | EDAL POSITION<br>OFF.<br>edal position swit<br>tween clutch ped                           | SWITCH<br>tch connector.<br>lal position switch ter                                                                                                    | witch)<br>rminals.<br>Condition     | Continuity                                |
| Component Inspec<br>1.CHECK CLUTCH PE<br>1. Turn ignition switch<br>2. Disconnect clutch pe<br>3. Check continuity be<br>Clutch pedal pc<br>Termi | EDAL POSITION<br>OFF.<br>edal position swit<br>tween clutch ped<br>osition switch<br>inal | Clutch pedal                                                                                                    | witch) rminals. Condition Depressed | INFOID.00000000975675<br>Continuity<br>No |

L

Μ

Ν

Ο

Ρ

### **B26F3 STARTER CONTROL RELAY**

### < DTC/CIRCUIT DIAGNOSIS >

## **B26F3 STARTER CONTROL RELAY**

### DTC Logic

DTC DETECTION LOGIC

#### NOTE:

- If DTC B26F3 is displayed with DTC U1000, first perform the trouble diagnosis for DTC U1000. Refer to <u>BCS-63, "DTC Logic"</u>.
- If DTC B26F3 is displayed with DTC U1010, first perform the trouble diagnosis for DTC U1010. Refer to <u>BCS-64, "DTC Logic"</u>.

| DTC No. | Trouble diagnosis name | DTC detecting condition                                                                                                    | Possible cause                                                                                                    |
|---------|------------------------|----------------------------------------------------------------------------------------------------|----------------------------------------------------------------------------------------------------|
| B26F3   | START CONT RLY ON      | BCM requests IPDM E/R to turn starter<br>control relay OFF, but BCM cannot receive<br>starter control relay OFF state signal from<br>IPDM E/R (CAN). | <ul> <li>Harness or connectors<br/>(The CAN communication line is open<br/>or shorted.)</li> <li>IPDM E/R</li> </ul> |

### DTC CONFIRMATION PROCEDURE

**1.**PERFORM DTC CONFIRMATION PROCEDURE

1. Press push-button ignition switch under the following conditions to start engine.

#### **CVT** models

- Selector lever: In the Park (P) position
- Brake pedal: Not depressed

#### M/T models

- Shift lever: in the neutral position
- Clutch pedal: Not depressed
- 2. Wait 2 seconds after engine started.
- 3. Check DTC in Self Diagnostic Result mode of BCM using CONSULT.

#### Is DTC detected?

- YES >> Go to SEC-108, "Diagnosis Procedure".
- NO >> Inspection End.

### Diagnosis Procedure

### **1.**CHECK DTC OF IPDM E/R

Check DTC in Self Diagnostic Result mode of IPDM E/R using CONSULT.

Is DTC detected?

YES >> Perform the diagnosis procedure related to the detected DTC. Refer to <u>PCS-20, "DTC Index"</u>. NO >> GO TO 2.

2. CHECK INTERMITTENT INCIDENT

Refer to GI-39, "Intermittent Incident".

>> Inspection End.

INFOID:000000009756754

[WITH INTELLIGENT KEY SYSTEM]

INFOID:000000009756755
### **B26F4 STARTER CONTROL RELAY**

### < DTC/CIRCUIT DIAGNOSIS >

## **B26F4 STARTER CONTROL RELAY**

## DTC Logic

## DTC DETECTION LOGIC

#### NOTE:

- If DTC B26F4 is displayed with DTC U1000, first perform the trouble diagnosis for DTC U1000. Refer to BCS-63, "DTC Logic".
- If DTC B26F4 is displayed with DTC U1010, first perform the trouble diagnosis for DTC U1010. Refer to <u>BCS-64, "DTC Logic"</u>.

| -                  | DTC No.                                      | Trouble diagnosis name                                                          | DTC detecting condition                                                                                                    | Possible cause                                                                                                    |
|--------------------|----------------------------------------------|---------------------------------------------------------------------------------|----------------------------------------------------------------------------------------------------|----------------------------------------------------------------------------------------------------|
| -                  | B26F4                                        | START CONT RLY OFF                                                              | BCM requests IPDM E/R to turn starter<br>control relay ON, but BCM cannot receive<br>starter control relay ON state signal from<br>IPDM E/R (CAN). | <ul> <li>Harness or connectors<br/>(The CAN communication line is open<br/>or shorted.)</li> <li>IPDM E/R</li> </ul> |
| רס<br>1            | C CONF                                       | IRMATION PROCED                                                                 | JRE<br>N PROCEDURE                                                                                                    |                                                                                                    |
| 1.                 | Press p<br>more.                             | ush-button ignition swite                                                       | ch under the following conditions to                                                                                                    | start engine, and wait 1 second or                                                                                   |
| сv<br>-<br>-       | <b>T models</b><br>Selector<br>Brake p       | r lever: In the Park (P) po<br>edal: Not depressed                              | osition                                                                                                    |                                                                                                    |
| м/<br>-<br>-<br>2. | T models<br>Shift lev<br>Clutch p<br>Check I | er: in the neutral positior<br>bedal: Not depressed<br>DTC in Self Diagnostic R | າ<br>esult mode of BCM using CONSULT                                                                                                    |                                                                                                    |
| ls<br>Y<br>N       | DTC dete<br>ES >><br>IO >>                   | <u>cted?</u><br>Go to <u>SEC-109, "Diagno</u><br>Inspection End.                | osis Procedure".                                                                                                    |                                                                                                    |
| Di                 | agnosis                                      | Procedure                                                                       |                                                                                                    | INFOID:000000009756757                                                                                               |
| 1                  | CHECK [                                      | DTC OF IPDM E/R                                                                 |                                                                                                    |                                                                                                    |
| Ch<br>Is           | eck DTC<br>DTC dete                          | in Self Diagnostic Resul<br>cted?                                               | t mode of IPDM E/R using CONSUL                                                                                                    | T.                                                                                                    |
| Y<br>N             | 'ES >><br>IO >>                              | Perform the diagnosis p<br>GO TO 2.                                             | rocedure related to the detected DTC                                                                                                    | C. Refer to PCS-20, "DTC Index".                                                                                     |
| 2                  | CHECK I                                      | NTERMITTENT INCIDE                                                              | NT                                                                                                    |                                                                                                    |
| Re                 | efer to <u>GI-</u>                           | 39, "Intermittent Incident                                                      | "                                                                                                    |                                                                                                    |
|                    | >>                                           | Inspection End.                                                                 |                                                                                                    |                                                                                                    |
|                    |                                              |                                                                                 |                                                                                                    |                                                                                                    |
|                    |                                              |                                                                                 |                                                                                                    |                                                                                                    |

Ρ

А

В

С

INFOID:000000009756756

## < DTC/CIRCUIT DIAGNOSIS >

## B26F7 BCM

## **DTC Logic**

INFOID:000000009756758

[WITH INTELLIGENT KEY SYSTEM]

### DTC DETECTION LOGIC

| DTC No. | Trouble diagnosis name | DTC detecting condition                                     | Possible cause |
|---------|------------------------|-------------------------------------------------------------|----------------|
| B26F7   | BCM                    | Inside key antenna output circuit in BCM is malfunctioning. | BCM            |

### DTC CONFIRMATION PROCEDURE

## 1.PERFORM DTC CONFIRMATION PROCEDURE

#### 1. Press door request switch.

- 2. Turn ignition switch ON.
- 3. Check DTC in Self Diagnostic Result mode of BCM using CONSULT.

#### Is DTC detected?

- YES >> Go to <u>SEC-110, "Diagnosis Procedure"</u>.
- NO >> Inspection End.

### **Diagnosis** Procedure

INFOID:000000009756759

## **1.**INSPECTION START

- 1. Turn ignition switch ON.
- 2. Select Self Diagnostic Result mode of BCM using CONSULT.
- 3. Touch ERASE.
- Perform DTC CONFIRMATION PROCEDURE for DTC B26F7. Refer to <u>SEC-110, "DTC Logic"</u>.

### Is DTC B26F7 detected again?

- YES >> GO TO 2.
- NO >> Inspection End.

## 2.REPLACE BCM

- 1. Replace BCM. Refer to BCS-73, "Removal and Installation".
- 2. Perform initialization of BCM and registration of all Intelligent Keys using CONSULT.

>> Inspection End.

## **B26F8 BCM**

# < DTC/CIRCUIT DIAGNOSIS >

# DTC Logic

INFOID:000000009756760

| DTC No.                                     | CONSULT screen items<br>(Trouble diagnosis content)              | DTC detecting condition                                                                        | Possible cause         |
|---------------------------------------------|------------------------------------------------------------------|------------------------------------------------------------------------------------------------|------------------------|
| B26F8                                       | BCM<br>(Body control module)                                     | Starter control replay control signal and feedback circuit signal (inside BCM) does not match. | ВСМ                    |
| TC CONF                                     | IRMATION PROCEDUR                                                | E                                                                                              |                        |
| 1.perfori                                   | M DTC CONFIRMATION F                                             | ROCEDURE                                                                                       |                        |
| 1. Turn igni<br>2. Check D                  | tion switch ON and wait 1<br>TC in Self Diagnostic Resu          | second.<br>ult mode of BCM using CONSULT.                                                      |                        |
| <u>s DTC detec</u><br>YES >> (<br>NO >> I   | <u>red?</u><br>Go to <u>SEC-111, "Diagnosis</u><br>nspection End | Procedure".                                                                                    |                        |
| Diagnosis                                   | Procedure                                                        |                                                                                                | INFOID:000000009756761 |
| 1.INSPECT                                   | ION START                                                        |                                                                                                |                        |
| 1. Turn igni<br>2. Select Se<br>3. Touch El | tion switch ON.<br>elf Diagnostic Result mode<br>RASE.           | of BCM using CONSULT.                                                                          |                        |
| 4. Perform<br>Refer to                      | DTC CONFIRMATION PR<br>SEC-111, "DTC Logic".                     | OCEDURE for DTC B26F8.                                                                         |                        |
| <u>s DTC detec</u><br>YES >> (              | <u>sted?</u><br>GO TO 2.                                         |                                                                                                |                        |
| NO >>।<br>כ                                 | nspection End                                                    |                                                                                                |                        |
| <b>Z</b> .REPLACE                           | EBCM                                                             |                                                                                                |                        |
| 1 Replace                                   | BCM. Refer to BCS-73. "F                                         | Removal and Installation".                                                                     |                        |

>> Inspection End

L

Μ

Ν

Ο

Ρ

Revision: October 2013

**SEC-111** 

## А

## **B26F9 CRANKING REQUEST CIRCUIT**

## < DTC/CIRCUIT DIAGNOSIS >

## B26F9 CRANKING REQUEST CIRCUIT

## DTC Logic

DTC DETECTION LOGIC

## NOTE:

- If DTC B26F9 is displayed with DTC U1000, first perform the trouble diagnosis for DTC U1000. Refer to <u>BCS-63. "DTC Logic"</u>.
- If DTC B26F9 is displayed with DTC U1010, first perform the trouble diagnosis for DTC U1010. Refer to <u>BCS-64, "DTC Logic"</u>.

| DTC No. | CONSULT screen items (Trouble diagnosis content)           | DTC detecting condition                                                                                                    | Possible cause                                                                                                    |
|---------|------------------------------------------------------------|----------------------------------------------------------------------------------------------------|----------------------------------------------------------------------------------------------------|
| B26F9   | CRANK REQ CIR SHORT<br>(Cranking request circuit<br>short) | <ul> <li>BCM detects that the status of the following signals does not match.</li> <li>Cranking request signal from ECM</li> <li>Starter control relay control signal from ECM (CAN)</li> </ul> | <ul> <li>Harness or connectors<br/>(Can communication line is open or<br/>shorted.)</li> <li>Harness or connectors<br/>(Cranking request signal circuit is open<br/>or shorted.)</li> <li>ECM</li> <li>BCM</li> </ul> |

## DTC CONFIRMATION PROCEDURE

## **1**.PERFORM DTC CONFIRMATION

- 1. Perform DTC CONFIRMATION PROCEDURE for DTC P1650. Refer to EC-399, "DTC Logic".
- 2. Turn ignition switch ON.
- 3. Check DTC in Self Diagnostic Result mode of BCM using CONSULT.

## Is DTC detected?

- YES >> Go to <u>SEC-112</u>, "Diagnosis Procedure".
- NO >> Inspection End

## Diagnosis Procedure

INFOID:000000009756763

Regarding Wiring Diagram information, refer to SEC-25, "Wiring Diagram".

## 1. CHECK CRANKING REQUEST SIGNAL

1. Turn ignition switch ON.

2. Check voltage between BCM harness connector and ground under the following conditions.

| (+)<br>BCM        |          | ()     | Condition          |                                                                                        | Voltage   |  |
|-------------------|----------|--------|--------------------|----------------------------------------------------------------------------------------|-----------|--|
| Connector         | Terminal |        |                    |                                                                                        |           |  |
|                   |          |        |                    | Engine: Stopped     Selector lever position: P                                         | 0 – 0.5 V |  |
| M85               | 81       | Ground | Ignition switch ON | <ul> <li>Engine: Stopped</li> <li>Selector lever position:<br/>Other than P</li> </ul> | 9 – 16 V  |  |
|                   |          |        |                    | Engine running                                                                         | 9 – 16 V  |  |
| le the increation |          |        |                    |                                                                                        |           |  |

Is the inspection result normal?

YES >> GO TO 3.

NO >> GO TO 2.

2. CHECK CRANKING REQUEST SIGNAL CIRCUIT

1. Turn ignition switch OFF.

INFOID:000000009756762

## B26F9 CRANKING REQUEST CIRCUIT SIS > [WITH INTELLIGENT KEY SYSTEM]

### < DTC/CIRCUIT DIAGNOSIS >

- 2. Disconnect BCM connector.
- 3. Disconnect ECM connector.

4. Check continuity between BCM harness connector and ECM harness connector.

| B                                                                                                    | BCM                                                                         |                                                       | ECM                                             |                                             |                         |
|----------------------------------------------------------------------------------------------------|-----------------------------------------------------------------------------|-------------------------------------------------------|-------------------------------------------------|---------------------------------------------|-------------------------|
| Connector                                                                                                    | Terminal                                                                    | Conne                                                 | ctor                                            | Terminal                                    | Continuity              |
| M85                                                                                                    | 81                                                                          | E1                                                    | 6                                               | 101                                         | Yes                     |
| 5. Check continuity                                                                                                    | between BCM harness                                                         | connector a                                           | ind ground                                      | 1.                                          |                         |
|                                                                                                    | BCM                                                                         |                                                       |                                                 |                                             | Quationity              |
| Connector                                                                                                    | Termina                                                                     | I                                                     | G                                               | Ground                                      | Continuity              |
| M85                                                                                                    | 81                                                                          |                                                       |                                                 |                                             | No                      |
| YES >> GO TO 3.<br>NO >> Repair or<br><b>3.</b> REPLACE BCM                                                                                              | replace harness.                                                            |                                                       |                                                 |                                             |                         |
| <ol> <li>Replace BCM. Re</li> <li>Perform initializat</li> <li>Perform DTC CO</li> <li><u>Is DTC detected?</u></li> <li>YES &gt;&gt; GO TO 4.</li> </ol> | efer to <u>BCS-73, "Remo</u><br>ion of BCM and registra<br>NFIRMATION PROCE | <u>val and Insta</u><br>ation of all Ir<br>DURE for D | a <u>llation"</u> .<br>itelligent K<br>TC B26F9 | eys using CONSU.<br>Refer to <u>SEC-112</u> | ILT.<br>2, "DTC Logic". |
| NO >> Inspection                                                                                                    | n End                                                                       |                                                       |                                                 |                                             |                         |
| Replace ECM.<br>Refer to <u>EC-485, "Re</u> l<br>>> Inspection                                                                                           | moval and Installation".<br>n End                                           |                                                       |                                                 |                                             |                         |
|                                                                                                    |                                                                             |                                                       |                                                 |                                             |                         |

А

Μ

Ν

Ο

Ρ

## **B26FA CRANKING REQUEST CIRCUIT**

## < DTC/CIRCUIT DIAGNOSIS >

# **B26FA CRANKING REQUEST CIRCUIT**

## DTC Logic

DTC DETECTION LOGIC

## NOTE:

- If DTC B26FA is displayed with DTC U1000, first perform the trouble diagnosis for DTC U1000. Refer to <u>BCS-63, "DTC Logic"</u>.
- If DTC B26FA is displayed with DTC U1010, first perform the trouble diagnosis for DTC U1010. Refer to <u>BCS-64, "DTC Logic"</u>.

| DTC No. | CONSULT screen items (Trouble diagnosis content)         | DTC detecting condition                                                                                                    | Possible cause                                                                                                    |
|---------|----------------------------------------------------------|----------------------------------------------------------------------------------------------------|----------------------------------------------------------------------------------------------------|
| B26FA   | CRANK REQ CIR OPEN<br>(Cranking request circuit<br>open) | <ul> <li>BCM detects that the status of the following signals does not match.</li> <li>Cranking request signal from ECM</li> <li>Starter control relay control signal from ECM (CAN)</li> </ul> | <ul> <li>Harness or connectors<br/>(Can communication line is open or<br/>shorted.)</li> <li>Harness or connectors<br/>(Cranking request signal circuit is open<br/>or shorted.)</li> <li>BCM</li> <li>ECM</li> </ul> |

## DTC CONFIRMATION PROCEDURE

## **1**.PERFORM DTC CONFIRMATION

- 1. Perform DTC CONFIRMATION PROCEDURE for DTC P1650. Refer to EC-399, "DTC Logic".
- 2. Turn ignition switch ON.
- 3. Check DTC in Self Diagnostic Result mode of BCM using CONSULT.

## Is DTC detected?

- YES >> Go to <u>SEC-114</u>, "Diagnosis Procedure".
- NO >> Inspection End

## **Diagnosis** Procedure

INFOID:000000009756765

Regarding Wiring Diagram information, refer to SEC-25, "Wiring Diagram".

## 1. CHECK CRANKING REQUEST SIGNAL

1. Turn ignition switch ON.

2. Check voltage between BCM harness connector and ground under the following conditions.

| (+)<br>BCM        |          | ()     | Condition          |                                                                                        | Voltage   |  |
|-------------------|----------|--------|--------------------|----------------------------------------------------------------------------------------|-----------|--|
| Connector         | Terminal |        |                    |                                                                                        |           |  |
|                   |          |        |                    | Engine: Stopped     Selector lever position: P                                         | 0 – 0.5 V |  |
| M85               | 81       | Ground | Ignition switch ON | <ul> <li>Engine: Stopped</li> <li>Selector lever position:<br/>Other than P</li> </ul> | 9 – 16 V  |  |
|                   |          |        |                    | Engine running                                                                         | 9 – 16 V  |  |
| le the increation |          |        |                    |                                                                                        |           |  |

Is the inspection result normal?

YES >> GO TO 3.

NO >> GO TO 2.

2. CHECK CRANKING REQUEST SIGNAL CIRCUIT

1. Turn ignition switch OFF.

INFOID:000000009756764

### B26FA CRANKING REQUEST CIRCUIT SIS > [WITH INTELLIGENT KEY SYSTEM]

### < DTC/CIRCUIT DIAGNOSIS >

- 2. Disconnect BCM connector.
- 3. Disconnect ECM connector.

4. Check continuity between BCM harness connector and ECM harness connector.

| B                                                                                         | CM                                                                         |                                                                    | ECM                                                              |                         |  |
|-------------------------------------------------------------------------------------------|----------------------------------------------------------------------------|--------------------------------------------------------------------|------------------------------------------------------------------|-------------------------|--|
| Connector                                                                                 | Terminal                                                                   | Connector                                                          | Terminal                                                         | Continuity              |  |
| M85                                                                                       | 81                                                                         | E16                                                                | 101                                                              | Yes                     |  |
| 5. Check continuity I                                                                     | between BCM harness                                                        | connector and gro                                                  | ound.                                                            |                         |  |
|                                                                                           | BCM                                                                        |                                                                    |                                                                  | Continuity              |  |
| Connector                                                                                 | Termina                                                                    | I                                                                  | Ground                                                           | Continuity              |  |
| M85                                                                                       | 81                                                                         |                                                                    |                                                                  | No                      |  |
| Is the inspection resul                                                                   | t normal?                                                                  |                                                                    |                                                                  |                         |  |
| YES >> GO TO 3.                                                                           |                                                                            |                                                                    |                                                                  |                         |  |
| NO >> Repair or                                                                           | replace harness.                                                           |                                                                    |                                                                  |                         |  |
| <b>J.</b> REPLACE BCM                                                                     |                                                                            |                                                                    |                                                                  |                         |  |
| <ol> <li>Replace BCM. Re</li> <li>Perform initializati</li> <li>Perform DTC CO</li> </ol> | efer to <u>BCS-73, "Remo</u><br>ion of BCM and registr<br>NFIRMATION PROCE | val and Installation<br>ation of all Intellige<br>DURE for DTC B20 | <u>"</u> .<br>nt Keys using CONSI<br>6F9. Refer to <u>SEC-11</u> | JLT.<br>2, "DTC Logic". |  |
| Is DTC detected?                                                                          |                                                                            |                                                                    |                                                                  | -                       |  |
| YES >> GO TO 4.                                                                           |                                                                            |                                                                    |                                                                  |                         |  |
| NO >> Inspectior                                                                          | n End                                                                      |                                                                    |                                                                  |                         |  |
| <b>4.</b> REPLACE ECM                                                                     |                                                                            |                                                                    |                                                                  |                         |  |
| Replace ECM.                                                                              |                                                                            |                                                                    |                                                                  |                         |  |
| Refer to $EC-485$ , Ref                                                                   | noval and installation                                                     |                                                                    |                                                                  |                         |  |
| >> Inspection                                                                             | a End                                                                      |                                                                    |                                                                  |                         |  |
|                                                                                           |                                                                            |                                                                    |                                                                  |                         |  |
|                                                                                           |                                                                            |                                                                    |                                                                  |                         |  |
|                                                                                           |                                                                            |                                                                    |                                                                  |                         |  |
|                                                                                           |                                                                            |                                                                    |                                                                  |                         |  |
|                                                                                           |                                                                            |                                                                    |                                                                  |                         |  |

А

Μ

Ν

Ο

Ρ

## **B26FB CLUTCH SWITCH**

### < DTC/CIRCUIT DIAGNOSIS >

## **B26FB CLUTCH SWITCH**

## DTC Logic

DTC DETECTION LOGIC

#### NOTE:

- If DTC B26FB is displayed with DTC U1000, first perform the trouble diagnosis for DTC U1000. Refer to <u>BCS-63, "DTC Logic"</u>.
- If DTC B26FB is displayed with DTC U1010, first perform the trouble diagnosis for DTC U1010. Refer to <u>BCS-64, "DTC Logic"</u>.

| DTC No. | CONSULT screen items<br>(Trouble diagnosis content) | DTC detecting condition                                                                          | Possible cause                                                                                            |
|---------|-----------------------------------------------------|--------------------------------------------------------------------------------------------------|----------------------------------------------------------------------------------------------------|
| B26FB   | CLUTCH SWITCH<br>(Clutch switch)                    | BCM receives the abnormal signal of clutch pedal position switch from ECM via CAN communication. | <ul> <li>Harness or connector<br/>(CAN communication line is<br/>open or shorted)</li> <li>ECM</li> </ul> |

### DTC CONFIRMATION PROCEDURE

## **1.**PERFORM DTC CONFIRMATION PROCEDURE

1. Turn ignition switch ON.

2. Check DTC in Self Diagnostic Result mode of BCM using CONSULT.

#### Is DTC detected?

- YES >> Go to SEC-116, "Diagnosis Procedure".
- NO >> Inspection End

### Diagnosis Procedure

INFOID:000000009756767

INFOID:000000009756766

- **1.**INSPECTION START
- 1. Turn ignition switch ON.
- 2. Select Self diagnostic result mode of BCM using CONSULT.
- Touch ERASE.
- Perform DTC CONFIRMATION PROCEDURE for DTC B26FB. Refer to <u>SEC-116, "DTC Logic"</u>.

#### Is DTC detected?

- YES >> GO TO 2.
- NO >> Inspection End

### 2.REPLACE ECM

Replace ECM. Refer to EC-485, "Removal and Installation"

>> Inspection End

#### B26FC KEY REGISTRATION [WITH INTELLIGENT KEY SYSTEM]

## < DTC/CIRCUIT DIAGNOSIS >

## **B26FC KEY REGISTRATION**

## DTC Logic

INFOID:000000009756768

#### DTC DETECTION LOGIC В DTC No. DTC detecting condition Possible cause Trouble diagnosis name · Improper registration operation Intelligent Key that does not match the vehicle is B26FC **KEY REGISTRATION** Intelligent Key registered. BCM D DTC CONFIRMATION PROCEDURE 1.PERFORM DTC CONFIRMATION PROCEDURE Perform initialization of BCM and registration of all Intelligent Keys using CONSULT. Е 1. Check DTC in Self Diagnostic Result mode of BCM using CONSULT. 2. Is DTC detected? YES >> Go to SEC-117, "Diagnosis Procedure" >> Inspection End. NO Diagnosis Procedure INFOID:000000009756769 **1.**REPLACE INTELLIGENT KEY Prepare Intelligent Key that matches the vehicle. 1. Н Perform initialization of BCM and registration of all Intelligent Keys using CONSULT. 2. Check DTC in Self Diagnostic Result mode of BCM using CONSULT. 3. Is DTC detected? YES >> GO TO 2. NO >> Inspection End. 2.REPLACE BCM 1. Replace BCM. Refer to BCS-73, "Removal and Installation". Perform initialization of BCM and registration of all Intelligent Keys using CONSULT. 2. SEC >> Inspection End. Μ Ν

А

Ρ

## **B209F CRANKING REQUEST CIRCUIT**

### < DTC/CIRCUIT DIAGNOSIS >

## **B209F CRANKING REQUEST CIRCUIT**

## DTC Logic

DTC DETECTION LOGIC

#### NOTE:

If DTC B209F is displayed with DTC U1000, first perform the trouble diagnosis for DTC U1000. Refer to BCS-63, "DTC Logic".

| DTC No. | CONSULT screen items<br>(Trouble diagnosis con-<br>tent) | DTC detecting condition                                                                                                    | Possible cause                                                                                                    |
|---------|----------------------------------------------------------|----------------------------------------------------------------------------------------------------|----------------------------------------------------------------------------------------------------|
| B209F   | STR CUT OFF OPEN<br>(Starter cut off open)               | <ul> <li>When the following items do not match, a malfunction is detected.</li> <li>Cranking request signal from ECM</li> <li>Starter control relay control signal from ECM (CAN)</li> </ul> | <ul> <li>Harness or connectors<br/>(CAN communication line is open or<br/>shorted.)</li> <li>Harness or connectors<br/>(Cranking request signal circuit is open<br/>or shorted.)</li> <li>IPDM E/R</li> <li>ECM</li> </ul> |

### DTC CONFIRMATION PROCEDURE

## 1.PERFORM DTC CONFIRMATION PROCEDURE

Perform DTC CONFIRMATION PROCEDURE for DTC P1650. Refer to EC-399, "DTC Logic". 1.

- 2. Turn ignition switch ON.
- Check DTC in Self Diagnostic Result mode of IPDM E/R using CONSULT. 3.

#### Is DTC detected?

- YES >> Refer to SEC-118, "Diagnosis Procedure".
- >> Inspection End NO

### **Diagnosis** Procedure

INFOID:000000009756771

Regarding Wiring Diagram information, refer to SEC-25, "Wiring Diagram".

## 1. CHECK CRANKING REQUEST SIGNAL

- 1. Turn ignition switch ON.
- Check voltage between IPDM E/R harness connector and ground under the following conditions. 2.

| (+)<br>IPDM E/R |          | (-)    |                     | Condition                                                                              | Voltage  |
|-----------------|----------|--------|---------------------|----------------------------------------------------------------------------------------|----------|
| Connector       | Terminal |        |                     |                                                                                        |          |
|                 |          |        | Ignition switch OFF |                                                                                        |          |
|                 |          |        |                     | <ul><li>Engine: Stopped</li><li>Selector lever position: P</li></ul>                   | 0 – 1 V  |
| E46             | 37       | Ground | Ignition switch ON  | <ul> <li>Engine: Stopped</li> <li>Selector lever position:<br/>Other than P</li> </ul> | 9 – 16 V |
|                 |          |        |                     | Engine running                                                                         |          |

Is the inspection result normal?

YES >> GO TO 3. NO

>> GO TO 2.

2.CHECK CRANKING REQUEST SIGNAL CIRCUIT

Turn ignition switch OFF. 1.

INFOID:000000009756770

### B209F CRANKING REQUEST CIRCUIT GIS > [WITH INTELLIGENT KEY SYSTEM]

#### < DTC/CIRCUIT DIAGNOSIS >

#### 2. Disconnect IPDM E/R connector.

3. Disconnect ECM connector.

4. Check continuity between IPDM E/R harness connector and ECM harness connector.

| IPD                                                                                                    | M E/R                                                                                                    | ECM                                        |                                                | Continuity           |  |
|----------------------------------------------------------------------------------------------------|----------------------------------------------------------------------------------------------------|--------------------------------------------|------------------------------------------------|----------------------|--|
| Connector                                                                                                    | Terminal                                                                                                    | Connector                                  | Terminal                                       | Continuity           |  |
| E46                                                                                                    | 37                                                                                                    | E16                                        | E16 101                                        |                      |  |
| 5. Check continuity                                                                                                    | between IPDM E/R har                                                                                                   | mess connector and                         | ground.                                        |                      |  |
|                                                                                                    | IPDM E/R                                                                                                    |                                            |                                                | Continuity           |  |
| Connector                                                                                                    | Termina                                                                                                    | I                                          | Ground                                         | Continuity           |  |
| E46                                                                                                    | 37                                                                                                    |                                            |                                                | No                   |  |
| YES >> GO TO 3<br>NO >> Repair or<br><b>3.</b> REPLACE IPDM E<br>1. Replace IPDM E/<br>2. Perform DTC CO<br><u>Is DTC detected?</u><br>YES >> GO TO 4<br>NO >> Inspectio<br><b>4.</b> REPLACE ECM | replace harness.<br>E/R<br>R. Refer to <u>PCS-30, "F</u><br>R. Refer to <u>PCS-30, "F</u><br>NFIRMATION PROCE<br>n End | Removal and Installat<br>DURE for DTC B209 | <u>tion"</u> .<br>)F. Refer to <u>SEC-118,</u> | <u>"DTC Logic"</u> . |  |
| Refer to <u>EC-485, "Re</u><br>>> Inspectio                                                                                                    | <u>moval and Installation"</u> .<br>n End                                                                              |                                            |                                                |                      |  |

Μ

Ν

Ο

Ρ

А

## B20A0 CRANKING REQUEST CIRCUIT

## < DTC/CIRCUIT DIAGNOSIS >

# **B20A0 CRANKING REQUEST CIRCUIT**

## DTC Logic

DTC DETECTION LOGIC

## NOTE:

If DTC B20A0 is displayed with DTC U1000, first perform the trouble diagnosis for DTC U1000. Refer to <u>PCS-</u> <u>26, "DTC Logic"</u>.

| DTC No. | CONSULT screen items<br>(Trouble diagnosis con-<br>tent) | DTC detecting condition                                                                                                    | Possible cause                                                                                                    |
|---------|----------------------------------------------------------|----------------------------------------------------------------------------------------------------|----------------------------------------------------------------------------------------------------|
| B20A0   | STR CUT OFF SHORT<br>(Starter cut off short)             | <ul> <li>When the following items do not match, a malfunction is detected.</li> <li>Cranking request signal from ECM</li> <li>Starter control relay control signal from ECM (CAN)</li> </ul> | <ul> <li>Harness or connectors<br/>(CAN communication line is open or<br/>shorted.)</li> <li>Harness or connectors<br/>(Cranking request signal circuit is open or<br/>shorted.)</li> <li>IPDM E/R</li> <li>ECM</li> </ul> |

## DTC CONFIRMATION PROCEDURE

## **1.**PERFORM DTC CONFIRMATION PROCEDURE

1. Perform DTC CONFIRMATION PROCEDURE for DTC P1650. Refer to EC-399, "DTC Logic".

- 2. Turn ignition switch ON.
- 3. Check DTC in Self Diagnostic Result mode of IPDM E/R using CONSULT.

## Is DTC detected?

- YES >> Refer to <u>SEC-120, "Diagnosis Procedure"</u>.
- NO >> Inspection End

## **Diagnosis Procedure**

INFOID:000000009756773

Regarding Wiring Diagram information, refer to <u>SEC-25, "Wiring Diagram"</u>.

## 1. CHECK CRANKING REQUEST SIGNAL

- 1. Turn ignition switch ON.
- 2. Check voltage between IPDM E/R harness connector and ground under the following conditions.

| (+)<br>IPDM E/R |          | (-)    |                    | Condition                                                                              | Voltage  |
|-----------------|----------|--------|--------------------|----------------------------------------------------------------------------------------|----------|
| Connector       | Terminal |        |                    |                                                                                        | -        |
|                 |          |        | Ignition switch FF |                                                                                        |          |
|                 |          |        |                    | <ul><li>Engine: Stopped</li><li>Selector lever position: P</li></ul>                   | 0 – 1 V  |
| E46             | 37       | Ground | Ignition switch ON | <ul> <li>Engine: Stopped</li> <li>Selector lever position:<br/>Other than P</li> </ul> | 9 – 16 V |
|                 |          |        |                    | Engine running                                                                         |          |

Is the inspection result normal?

YES >> GO TO 3.

NO >> GO TO 2.

**2.**CHECK CRANKING REQUEST SIGNAL CIRCUIT

1. Turn ignition switch OFF.

### B20A0 CRANKING REQUEST CIRCUIT [WITH INTELLIGENT KEY SYSTEM]

#### < DTC/CIRCUIT DIAGNOSIS >

#### 2. Disconnect IPDM E/R connector.

3. Disconnect ECM connector.

4. Check continuity between IPDM E/R harness connector and ECM harness connector.

| IPE                                                    | DM E/R                                              | ECM                                        |                                              | Continuity             |  |
|--------------------------------------------------------|-----------------------------------------------------|--------------------------------------------|----------------------------------------------|------------------------|--|
| Connector                                              | Terminal                                            | Connector                                  | Terminal                                     | Continuity             |  |
| E46                                                    | 37                                                  | E16                                        | E16 101                                      |                        |  |
| 5. Check continuity                                    | between BCM harness                                 | connector and groui                        | nd.                                          |                        |  |
|                                                        | IPDM E/R                                            |                                            |                                              |                        |  |
| Connector                                              | Termina                                             | l                                          | Ground                                       | Continuity             |  |
| E46                                                    | 37                                                  |                                            |                                              | No                     |  |
| Is the inspection resu                                 | Ilt normal?                                         |                                            |                                              |                        |  |
| YES >> GO TO 3<br>NO >> Repair o                       | 3.<br>r replace harness.                            |                                            |                                              |                        |  |
| 3.REPLACE IPDM                                         | E/R                                                 |                                            |                                              |                        |  |
| Replace IPDM E     Perform DTC CC     Is DTC detected? | /R. Refer to <u>PCS-30, "F</u><br>DNFIRMATION PROCE | Removal and Installat<br>DURE for DTC B20A | <u>ion"</u> .<br>.0. Refer to <u>SEC-120</u> | <u>, "DTC Logic"</u> . |  |
| YES >> GO TO 4<br>NO >> Inspectio                      | ł.<br>on End                                        |                                            |                                              |                        |  |
| <b>4.</b> REPLACE ECM                                  |                                                     |                                            |                                              |                        |  |
| Replace ECM.<br>Refer to <u>EC-485, "Re</u>            | emoval and Installation"                            |                                            |                                              |                        |  |
| >> Inspection                                          | on End                                              |                                            |                                              |                        |  |
|                                                        |                                                     |                                            |                                              |                        |  |
|                                                        |                                                     |                                            |                                              |                        |  |

SEC

L

Μ

Ν

Ο

Ρ

А

### **B210B STARTER CONTROL RELAY**

#### < DTC/CIRCUIT DIAGNOSIS >

## **B210B STARTER CONTROL RELAY**

## DTC Logic

DTC DETECTION LOGIC

#### NOTE:

If DTC B210B is displayed with DTC U1000, first perform the trouble diagnosis for DTC U1000. Refer to <u>BCS-63. "DTC Logic"</u>.

| DTC No. | Trouble diagnosis<br>name | DTC detecting condition                                                                                                    | Possible cause |
|---------|---------------------------|----------------------------------------------------------------------------------------------------|----------------|
| B210B   | START CONT RLY<br>ON      | <ul> <li>When comparing the following items, IPDM E/R detects that starter control relay is stuck in the ON position for 1 second or more.</li> <li>Starter control relay signal (CAN) from BCM</li> <li>Starter relay status signal (CAN) from BCM</li> <li>Starter control relay and starter relay status signal (IPDM E/R input)</li> <li>Starter control relay control signal (IPDM E/R output)</li> </ul> | • IPDM E/R     |

DTC CONFIRMATION PROCEDURE

**1.**PERFORM DTC CONFIRMATION PROCEDURE

1. Press push-button ignition switch under the following conditions to start engine, and wait 1 second or more.

#### CVT models

- CVT selector lever is in the P (Park) position.
- Depress the brake pedal

#### M/T models

- Shift lever: in the neutral position
- Clutch pedal: Not depressed
- 2. Check DTC in Self Diagnostic Result mode of IPDM E/R using CONSULT.

#### Is DTC detected?

YES >> Go to <u>SEC-122, "Diagnosis Procedure"</u>.

NO >> Inspection End.

### Diagnosis Procedure

**1**.INSPECTION START

Perform Self Diagnostic Result of IPDM E/R using CONSULT.

Is display history of DTC B210B CRNT?

- YES >> Replace IPDM E/R. Refer to PCS-30, "Removal and Installation".
- NO >> Refer to <u>GI-39</u>, "Intermittent Incident".

INFOID:000000009756775

INFOID:000000009756774

## **B210C STARTER CONTROL RELAY**

### < DTC/CIRCUIT DIAGNOSIS >

## **B210C STARTER CONTROL RELAY**

## **DTC Logic**

## DTC DETECTION LOGIC

#### NOTE:

- If DTC B210C is displayed with DTC U1000, first perform the trouble diagnosis for DTC U1000. Refer to PCS-26, "DTC Logic".
- When IPDM E/R power supply voltage is low (Approx. 7 8 V for about 1 second), the DTC B210C may be detected.

| DTC No. | Trouble diagnosis<br>name  | DTC detecting condition                                                                                                    | Possible cause                                             |
|---------|----------------------------|----------------------------------------------------------------------------------------------------|------------------------------------------------------------|
| B210C   | START CONT RLY<br>OFF CIRC | <ul> <li>When comparing the following items, IPDM E/R detects that starter control relay is stuck in the OFF position for 1 second or more.</li> <li>Starter control relay signal (CAN) from BCM</li> <li>Starter relay status signal (CAN) from BCM</li> <li>Starter control relay and starter relay status signal (IPDM E/R input)</li> <li>Starter control relay control signal (IPDM E/R output)</li> </ul> | <ul> <li>IPDM E/R</li> <li>BCM</li> <li>Battery</li> </ul> |

## 1.PERFORM DTC CONFIRMATION PROCEDURE

1. Press push-button ignition switch under the following conditions to start engine, and wait 1 second or more.

#### CVT models

- CVT selector lever is in the P (Park) position.
- Depress the brake pedal

#### M/T models

- Shift lever: in the neutral position
- Clutch pedal: Not depressed
- 2. Check DTC in Self Diagnostic Result mode of IPDM E/R using CONSULT.

#### Is DTC detected?

- YES >> Go to <u>SEC-123</u>, "Diagnosis Procedure".
- NO >> Inspection End.

### Diagnosis Procedure

Regarding Wiring Diagram information, refer to SEC-25, "Wiring Diagram".

## 1.PERFORM SELF DIAGNOSTIC RESULT

Perform Self Diagnostic Result of IPDM E/R using CONSULT.

Is display history of DTC B210C CRNT?

YES >> GO TO 2.

NO >> Refer to <u>GI-39, "Intermittent Incident"</u>.

## **2.**CHECK STARTER CONTROL RELAY CONTROL CIRCUITS VOLTAGE

Check voltage between IPDM E/R connectors and ground.

| IPDN      | M E/R    | Ground | Voltage         |  |
|-----------|----------|--------|-----------------|--|
| Connector | Terminal | Croand | (Approx.)       |  |
| E46       | 44       | —      | Battery voltage |  |

2014 Sentra NAM

| ROL | RELAY                         |
|-----|-------------------------------|
|     | [WITH INTELLIGENT KEY SYSTEM] |

А

INFOID:000000009756776

В

M

Ν

Ο

Ρ

INFOID:000000009756777

SEC

Н

## **B210C STARTER CONTROL RELAY**

< DTC/CIRCUIT DIAGNOSIS >

<u>Is the inspection result normal?</u> YES >> Replace IPDM E/R. Refer to <u>PCS-30, "Removal and Installation"</u>.

NO >> GO TO 3.

3. check starter control relay control circuit continuity

1. Disconnect IPDM E/R connector E46 and BCM connector M83.

2. Check continuity between IPDM E/R connector E46 and BCM connector M83.

| IPDM E/R  |          | BCM       |          | Continuity |
|-----------|----------|-----------|----------|------------|
| Connector | Terminal | Connector | Terminal | Continuity |
| E46       | 44       | M83       | 74       | Yes        |

3. Check continuity between IPDM E/R connector E46 and ground.

| IPD       | M E/R    | Ground | Continuity |  |
|-----------|----------|--------|------------|--|
| Connector | Terminal | Ground | Continuity |  |
| E46       | 44       | —      | No         |  |

Is the inspection result normal?

YES >> Replace BCM. Refer to <u>BCS-73, "Removal and Installation"</u>.

NO >> Repair or replace harness or connectors.

## **B210D STARTER RELAY**

### < DTC/CIRCUIT DIAGNOSIS >

**B210D STARTER RELAY** 

## DTC Logic

## DTC DETECTION LOGIC

### NOTE:

If DTC B210D is displayed with DTC U1000, first perform the trouble diagnosis for DTC U1000. Refer to <u>BCS-63. "DTC Logic"</u>.

| -                      | DTC No.                                                                   | Trouble diagn<br>name                                   | osis DTC detecti                                                                                                    | ng condition                                                                                                    | Possible cause                                                                                                    |    |
|------------------------|---------------------------------------------------------------------------|---------------------------------------------------------|----------------------------------------------------------------------------------------------------|----------------------------------------------------------------------------------------------------|----------------------------------------------------------------------------------------------------|----|
| -                      | B210D                                                                     | STARTER REL                                             | AY<br>When comparing the follo<br>tects that starter control re<br>sition for 5 second or mor<br>• Starter control relay sig<br>• Starter relay status sigr<br>• Starter control relay and<br>nal (IPDM E/R input)<br>• Starter control relay con<br>cutotical | wing items, IPDM E/R de-<br>elay is stuck in the ON po-<br>e.<br>nal (CAN) from BCM<br>d starter relay status sig-<br>ntrol signal (IPDM E/R | <ul> <li>Harness or connectors (starter mo-<br/>tor relay control circuit open or<br/>short)</li> <li>IPDM E/R</li> <li>BCM</li> </ul> | E  |
| דח                     |                                                                           |                                                         |                                                                                                    |                                                                                                    |                                                                                                    |    |
| 1.                     | PERFORM                                                                   |                                                         | RMATION PROCEDURE                                                                                                    |                                                                                                    |                                                                                                    | G  |
| 1.                     | Press pu<br>more.                                                         | sh-button igni                                          | tion switch under the follow                                                                                                    | wing conditions to st                                                                                                    | art engine, and wait 1 second or                                                                                                    | Н  |
| cv<br>-<br>-           | T models<br>CVT sele<br>Do not de                                         | ector lever is in<br>epress the bra                     | i the P (Park) or N (Neutral)<br>ke pedal                                                                                                    | position                                                                                                    |                                                                                                    |    |
| <b>M</b> /1<br>-<br>2. | <b>f models</b><br>Shift leve<br>Clutch pe<br>Check D                     | er: in the neutra<br>edal: Not depre<br>TC in Self Diag | al position<br>essed<br>gnostic Result mode of IPD                                                                                                    | M E/R using CONSU                                                                                                    | LT.                                                                                                    | J  |
| <u>is</u><br>Y<br>N    | ES >> 0<br>0 >> lr                                                        | Go to <u>SEC-125</u><br>So to <u>SEC-125</u>            | i, "Diagnosis Procedure".                                                                                                    |                                                                                                    |                                                                                                    | SE |
| Di                     | agnosis                                                                   | Procedure                                               |                                                                                                    |                                                                                                    | INFOID:00000009756779                                                                                                    | L  |
| Re                     | garding W                                                                 | iring Diagram                                           | information, refer to <u>SEC-2</u>                                                                                                    | 5, "Wiring Diagram".                                                                                                    |                                                                                                    | Μ  |
| 1.                     | PERFOR                                                                    | M SELF DIAG                                             | NOSTIC RESULT                                                                                                    |                                                                                                    |                                                                                                    | NI |
| Pe<br>Is (             | rform Self<br>displav hist                                                | Diagnostic Re<br>tory of DTC B2                         | sult of IPDM E/R using COI<br>210D CRNT?                                                                                                    | NSULT.                                                                                                    |                                                                                                    | IN |
| Y                      | YES >> GO TO 2.<br>NO >> Refer to <u>GI-39, "Intermittent Incident"</u> . |                                                         |                                                                                                    |                                                                                                    |                                                                                                    |    |
| 2.                     | CHECK S                                                                   | TARTER CON                                              | ITROL RELAY CONTROL                                                                                                    | CIRCUITS VOLTAGE                                                                                                    |                                                                                                    |    |
| Ch                     | eck voltage                                                               | e between IPD                                           | DM E/R connectors and gro                                                                                                    | und.                                                                                                    |                                                                                                    | Р  |
|                        |                                                                           | IPDM                                                    | 1 E/R                                                                                                    | Ground                                                                                                    | Voltage                                                                                                    |    |
|                        | Conr                                                                      | nector                                                  | Terminal                                                                                                    | Ground                                                                                                    | (Approx.)                                                                                                    |    |
|                        | E                                                                         | 46                                                      | 44                                                                                                    | _                                                                                                    | Battery voltage                                                                                                    |    |

Is the inspection result normal?

INFOID:000000009756778

В

С

А

## **B210D STARTER RELAY**

< DTC/CIRCUIT DIAGNOSIS >

#### YES >> Replace IPDM E/R. Refer to <u>PCS-30, "Removal and Installation"</u>.

NO >> GO TO 3.

3. check starter control relay control circuit continuity

1. Disconnect IPDM E/R connectors E46 and BCM connector M83.

2. Check continuity between IPDM E/R connector E46 and ground.

| IPD       | M E/R    | Ground | Continuity |  |
|-----------|----------|--------|------------|--|
| Connector | Terminal | Ground | Continuity |  |
| E46       | 44       | —      | No         |  |

Is the inspection result normal?

YES >> Refer to <u>SEC-95</u>, "Diagnosis Procedure".

NO >> Repair or replace harness or connectors.

## **B210E STARTER RELAY**

### < DTC/CIRCUIT DIAGNOSIS >

## **B210E STARTER RELAY**

## DTC Logic

## DTC DETECTION LOGIC

### NOTE:

- If DTC B210E is displayed with DTC U1000, first perform the trouble diagnosis for DTC U1000. Refer to PCS-26, "DTC Logic".
- If DTC B210E is displayed with DTC B2605, first perform the trouble diagnosis for DTC B2605. Refer to <u>SEC-93, "DTC Logic"</u>.
- When IPDM E/R power supply voltage is low (Approx. 7 8 V for about 1 second), the DTC B210F may be detected.

| DTC No.                                          | Trouble diagnosis name                                                                             | DTC detecting condition                                                                                                    | Possible cause                                             | Е   |
|--------------------------------------------------|----------------------------------------------------------------------------------------------------|----------------------------------------------------------------------------------------------------|------------------------------------------------------------|-----|
| B210E                                            | STARTER RELAY<br>OFF                                                                               | <ul> <li>When comparing the following items, IPDM E/R detects that starter control relay is stuck in the OFF position for 5 second or more.</li> <li>Starter control relay signal (CAN) from BCM</li> <li>Starter relay status signal (CAN) from BCM</li> <li>Starter control relay and starter relay status signal (IPDM E/R input)</li> <li>Starter control relay control signal (IPDM E/R output)</li> </ul> | <ul> <li>IPDM E/R</li> <li>BCM</li> <li>Battery</li> </ul> | F   |
| DTC CON                                          | FIRMATION PRO                                                                                      | CEDURE                                                                                                    |                                                            | Н   |
| 1.PERFOR                                         | RM DTC CONFIRM                                                                                     | ATION PROCEDURE                                                                                                    |                                                            |     |
| 1. Press<br>more.                                | push-button ignition                                                                               | switch under the following conditions to st                                                                                                    | art engine, and wait 1 second or                           | I   |
| CVT models<br>- CVT se<br>- Do not               | elector lever is in the<br>depress the brake p                                                     | P (Park) or N (Neutral) position<br>bedal                                                                                                    |                                                            | J   |
| M/T models<br>- Shift le<br>- Clutch<br>2. Check | ver: in the neutral po<br>pedal: Not depresse<br>DTC in Self Diagnos                               | osition<br>ed<br>stic Result mode of IPDM E/R using CONSU                                                                                                    | LT.                                                        | SEC |
| Is DTC dete<br>YES >><br>NO >>                   | ected?<br>• Go to <u>SEC-127, "D</u><br>• Inspection End.                                          | iagnosis Procedure".                                                                                                    |                                                            | L   |
| Diagnosi                                         | s Procedure                                                                                        |                                                                                                    | INFOID:000000009756781                                     | Μ   |
| Regarding                                        | Wiring Diagram info                                                                                | rmation, refer to <u>SEC-25, "Wiring Diagram"</u> .                                                                                                    |                                                            | Ν   |
| 1. PERFO                                         | ORM SELF DIAGNO                                                                                    | STIC RESULT                                                                                                    |                                                            | 0   |
| Perform Se<br>Is display h<br>YES >><br>NO >>    | elf Diagnostic Result<br><u>istory of DTC B210E</u><br>> GO TO 2.<br>> Refer to <u>GI-39, "Int</u> | of IPDM E/R using CONSULT.<br><u>E CRNT?</u><br>ermittent Incident".                                                                                                    |                                                            | Ρ   |
| 2.CHECK                                          | STARTER CONTRO                                                                                     | OL RELAY CONTROL CIRCUITS VOLTAGE                                                                                                    |                                                            |     |
| Check volta                                      | age between IPDM E                                                                                 | E/R connectors and ground.                                                                                                    |                                                            |     |

INFOID:000000009756780

А

В

С

D

## **B210E STARTER RELAY**

#### < DTC/CIRCUIT DIAGNOSIS >

| IPDN               | /I E/R | Ground | Voltage         |  |
|--------------------|--------|--------|-----------------|--|
| Connector Terminal |        | Cround | (Approx.)       |  |
| E46                | 44     | _      | Battery voltage |  |

Is the inspection result normal?

YES >> Replace IPDM E/R. Refer to PCS-30, "Removal and Installation".

NO >> GO TO 3.

## **3.**CHECK STARTER CONTROL RELAY CONTROL CIRCUIT CONTINUITY

1. Disconnect IPDM E/R connector E46 and BCM connector M83

2. Check continuity between IPDM E/R connector E46 and BCM connector M83.

| IPDI               | M E/R | B         | Continuity |            |
|--------------------|-------|-----------|------------|------------|
| Connector Terminal |       | Connector | Terminal   | Continuity |
| E46                | 44    | M83       | 74         | Yes        |

Is the inspection result normal?

YES >> Replace BCM. Refer to <u>BCS-73, "Removal and Installation"</u>.

NO >> Repair or replace harness or connectors.

## **B210F SHIFT POSITION/CLUTCH INTERLOCK SWITCH**

< DTC/CIRCUIT DIAGNOSIS >

## **B210F SHIFT POSITION/CLUTCH INTERLOCK SWITCH**

## DTC Logic

## DTC DETECTION LOGIC

### NOTE:

If DTC B210F is displayed with DTC U1000, first perform the trouble diagnosis for DTC U1000. Refer to PCS-26, "DTC Logic".

| DTC No.                                  | Trouble diagnosis name                                                                   | DTC detecting condition                                                                                                    | Possible cause                                                                                                    |
|------------------------------------------|------------------------------------------------------------------------------------------|----------------------------------------------------------------------------------------------------|----------------------------------------------------------------------------------------------------|
|                                          |                                                                                          | IPDM F/R detects a difference between the                                                                                                    | Harness or connectors     (The CAN communication line is open     or shorted )                                                                                                    |
| B210F                                    | INTRLCK/PNP SW ON                                                                        | <ul> <li>Following signals</li> <li>P/N position signal from transmission<br/>range switch and P/N position signal<br/>(CAN) from BCM (CVT models)</li> <li>Clutch pedal operation signal from clutch</li> </ul> | <ul> <li>Harness or connectors         <ul> <li>(Transmission range switch circuit is open or shorted.)</li> <li>(Clutch interlock switch circuit is open or shorted.)</li> </ul> </li> </ul> |
|                                          |                                                                                          | interlock switch and interlock signal (CAN) from BCM (M/T models)                                                                                                    | <ul> <li>Transmission range switch</li> <li>Clutch interlock switch</li> <li>IPDM E/R</li> <li>BCM</li> </ul>                                                                                 |
|                                          | FIRMATION PROCED                                                                         | URE                                                                                                    |                                                                                                    |
| VT MODE                                  | ELS                                                                                      |                                                                                                    |                                                                                                    |
| 1.PERFOF                                 | RM DTC CONFIRMATIO                                                                       | ON PROCEDURE                                                                                                    |                                                                                                    |
| . Shift se<br>2. Turn igi<br>3. Shift se | lector lever to the Park<br>nition switch ON and wa<br>lector lever to the Neutr         | (P) position.<br>at 1 second or more.<br>al (N) position and wait 1 second or r                                                                                                    | nore.                                                                                                    |
| 6. Check                                 | DTC in Self Diagnostic                                                                   | Result mode of IPDM E/R using CON                                                                                                    | ISULT.                                                                                                    |
| s DTC dete                               | ected?                                                                                   | vesia Drosedure (C)/T Medele)"                                                                                                    |                                                                                                    |
| NO >>                                    | Inspection End.                                                                          |                                                                                                    |                                                                                                    |
| //T MODE                                 | <b>LS</b><br>RM DTC CONFIRMATIO                                                          | ON PROCEDURE                                                                                                    |                                                                                                    |
| Turn igi     Depres     Check            | nition switch ON and wa<br>s the clutch pedal and v<br>DTC in "Self Diagnostic<br>peted? | ait 1 second or more.<br>vait 1 second or more.<br>Result" mode of "IPDM E/R" using C                                                                                                    | ONSULT.                                                                                                    |
| YES >>                                   | Go to <u>SEC-130, "Diagr</u>                                                             | nosis Procedure (M/T Models)".                                                                                                    |                                                                                                    |
| NO >>                                    | INSPECTION END                                                                           |                                                                                                    |                                                                                                    |
| Jiagnosis                                | s Procedure (CVI                                                                         | Models)                                                                                                    | INFOID:00000009756783                                                                                                    |
| Regarding \                              | Wiring Diagram informa                                                                   | tion, refer to <u>SEC-25. "Wiring Diagrar</u>                                                                                                    | <u>n"</u> .                                                                                                    |
| 1.снеск                                  | DTC OF BCM                                                                               |                                                                                                    |                                                                                                    |
| Check DTC                                | in Self Diagnostic Resu                                                                  | It mode of BCM using CONSULT.                                                                                                    |                                                                                                    |
| s DTC dete                               | ected?                                                                                   |                                                                                                    |                                                                                                    |
| 15 >>                                    | remorm the trouble dia                                                                   | gnosis related to the detected DTC. I                                                                                                    |                                                                                                    |

NO >> GO TO 2.

**2.**CHECK IPDM E/R SIGNAL CIRCUIT OPEN AND SHORT

А

В

С

INFOID:000000009756782

[WITH INTELLIGENT KEY SYSTEM]

## B210F SHIFT POSITION/CLUTCH INTERLOCK SWITCH

< DTC/CIRCUIT DIAGNOSIS >

- 1. Turn ignition switch OFF.
- 2. Disconnect IPDM E/R connector.
- 3. Disconnect transmission range switch connector.
- Check continuity between IPDM E/R harness connector and transmission range switch harness connector.

| IPDN      | IPDM E/R |           | Transmission range switch |            |  |
|-----------|----------|-----------|---------------------------|------------|--|
| Connector | Terminal | Connector | Terminal                  | Continuity |  |
| E43       | 14       | F26       | 7                         | Yes        |  |

5. Check continuity between IPDM E/R harness connector and ground.

| (         | +)       |        |            |  |
|-----------|----------|--------|------------|--|
| IPDM E/R  |          | (-)    | Continuity |  |
| Connector | Terminal |        |            |  |
| E43       | 14       | Ground | No         |  |

#### Is the inspection result normal?

YES >> Replace IPDM E/R. Refer to PCS-30, "Removal and Installation".

NO >> Repair or replace harness.

## Diagnosis Procedure (M/T Models)

INFOID:000000010289403

#### Regarding Wiring Diagram information, refer to SEC-25, "Wiring Diagram".

### **1.**CHECK DTC OF BCM

Check DTC in "Self Diagnostic Result" mode of "BCM" using CONSULT.

#### Is DTC detected?

YES >> Perform the trouble diagnosis related to the detected DTC. Refer to <u>BCS-49. "DTC Index"</u>. NO >> GO TO 2.

## 2. CHECK CLUTCH INTERLOCK SWITCH SIGNAL CIRCUIT

- 1. Turn ignition switch OFF.
- 2. Disconnect clutch interlock switch connector.
- 3. Disconnect IPDM E/R connector.
- 4. Check continuity between clutch interlock switch harness connector and IPDM E/R harness connector.

| Clutch interlock switch |                    | IPDM E/R |          | Continuity |
|-------------------------|--------------------|----------|----------|------------|
| Connector               | Connector Terminal |          | Terminal | Continuity |
| E34                     | 2                  | E43      | 4        | Yes        |

5. Check continuity between clutch interlock switch harness connector and ground.

| Clutch inte        | rlock switch |        | Continuity |  |
|--------------------|--------------|--------|------------|--|
| Connector Terminal |              | Ground | Continuity |  |
| E34                | 2            |        | No         |  |

#### Is the inspection result normal?

YES >> Replace IPDM E/R. Refer to PCS-30, "Removal and Installation".

NO >> Repair or replace harness.

### B2110 SHIFT POSITION/CLUTCH INTERLOCK SWITCH DIAGNOSIS > [WITH INTELLIGENT KEY SYSTEM]

< DTC/CIRCUIT DIAGNOSIS >

# B2110 SHIFT POSITION/CLUTCH INTERLOCK SWITCH

## DTC Logic

## DTC DETECTION LOGIC

### NOTE:

If DTC B2110 is displayed with DTC U1000, first perform the trouble diagnosis for DTC U1000. Refer to <u>PCS-</u> <u>26, "DTC Logic"</u>.

| B210F       INTRLCK/PNP SW OFF       IPDM E/R detects a difference between the following signals       • Hamess or connectors (The CAN communication line is ope or shorted.)         B210F       INTRLCK/PNP SW OFF       • P/N position signal from transmission range switch and P/N position signal (CAN) from BCM (CVT models)       • Hamess or connectors (Transmission range switch circuit is ope or shorted.)         Clutch pedal operation signal from transmission range switch interlock switch and interlock signal (CAN)       • Transmission range switch         Clutch pedal operation signal from transmission range switch       • Clutch interlock switch arcuit is ope or shorted.)         TC CONFIRMATION PROCEDURE       • Transmission range switch         Y MODELS                                                                                                    | DTC No.                                                                                                    | Trouble diagnosis name                                                                                                    | DTC detecting condition                                                                                                    | Possible cause                                                                                                    |
|----------------------------------------------------------------------------------------------------|----------------------------------------------------------------------------------------------------|----------------------------------------------------------------------------------------------------|----------------------------------------------------------------------------------------------------|----------------------------------------------------------------------------------------------------|
| DTC CONFIRMATION PROCEDURE         EVERFORM DTC CONFIRMATION PROCEDURE         . Shift selector lever to the Park (P) position.         . Turn ignition switch ON and wait 1 second or more.         . Shift selector lever to the Neutral (N) position and wait 1 second or more.         . Shift selector lever to the position other than Park (P) and Neutral (N), and wait 1 second or more.         . Shift selector lever to the position other than Park (P) and Neutral (N), and wait 1 second or more.         . Check DTC in Self Diagnostic Result mode of IPDM E/R using CONSULT.         SDTC detected?         YES       > Go to SEC-131. "Diagnosis Procedure (CVT Models)".         NO       >> Inspection End.         IT MODELS         . PERFORM DTC CONFIRMATION PROCEDURE         . PERFORM DTC CONFIRMATION PROCEDURE         . Turn ignition switch ON and wait 1 second or more.         . Depress the clutch pedal and wait 1 second or more.         . Depress the clutch pedal and wait 1 second or more.         . Check DTC in "Self Diagnostic Result" mode of "IPDM E/R" using CONSULT.         spTC detected?         YES       > Go to SEC-132, "Diagnosis Procedure (M/T Models)".         NO       >> INSPECTION END         Wigno Sis Procedure (CVT Models)       wwwwwwwwwwwwwwwwwwwwwwwwwwwwwwwwwwww                                                                                                    | B210F                                                                                                    | INTRLCK/PNP SW OFF                                                                                                    | <ul> <li>IPDM E/R detects a difference between the following signals</li> <li>P/N position signal from transmission range switch and P/N position signal (CAN) from BCM (CVT models)</li> <li>Clutch pedal operation signal from clutch interlock switch and interlock signal (CAN) from BCM (M/T models)</li> </ul> | <ul> <li>Harness or connectors<br/>(The CAN communication line is open<br/>or shorted.)</li> <li>Harness or connectors<br/>(Transmission range switch circuit is<br/>open or shorted.)<br/>(Clutch interlock switch circuit is open<br/>or shorted.)</li> <li>Transmission range switch</li> <li>Clutch interlock switch</li> <li>IPDM E/R</li> <li>BCM</li> </ul> |
| CVT MODELS         1. PERFORM DTC CONFIRMATION PROCEDURE         1. Shift selector lever to the Park (P) position.         2. Turn ignition switch ON and wait 1 second or more.         3. Shift selector lever to the Neutral (N) position and wait 1 second or more.         4. Shift selector lever to the position other than Park (P) and Neutral (N), and wait 1 second or more.         5. Shift selector lever to the position other than Park (P) and Neutral (N), and wait 1 second or more.         6. Check DTC in Self Diagnostic Result mode of IPDM E/R using CONSULT.         s DTC detected?         YES       > Go to <u>SEC-131. "Diagnosis Procedure (CVT Models)"</u> .         NO       >> Inspection End. <i>MT</i> MODELS         1. PERFORM DTC CONFIRMATION PROCEDURE         1. Turn ignition switch ON and wait 1 second or more.         2. Depress the clutch pedal and wait 1 second or more.         3. Check DTC in "Self Diagnostic Result" mode of "IPDM E/R" using CONSULT.         s DTC detected?         YES       > Go to <u>SEC-132. "Diagnosis Procedure (M/T Models)"</u> .         NO       >> INSPECTION END         Diagnosis Procedure (CVT Models)                                                                                                    |                                                                                                    | FIRMATION PROCED                                                                                                    | DURE                                                                                                    |                                                                                                    |
| 1. PERFORM DTC CONFIRMATION PROCEDURE 1. Shift selector lever to the Park (P) position. 2. Turn ignition switch ON and wait 1 second or more. 3. Shift selector lever to the Neutral (N) position and wait 1 second or more. 4. Shift selector lever to the Neutral (N) position and wait 1 second or more. 5. Check DTC in Self Diagnostic Result mode of IPDM E/R using CONSULT. <u>s DTC detected?</u> YES >> Go to <u>SEC-131. "Diagnosis Procedure (CVT Models)"</u> . NO >> Inspection End. <b>W/T MODELS</b> 1. PERFORM DTC CONFIRMATION PROCEDURE 1. Turn ignition switch ON and wait 1 second or more. 3. Check DTC in "Self Diagnostic Result" mode of "IPDM E/R" using CONSULT. <u>s DTC detected?</u> YES >> Go to <u>SEC-132. "Diagnostic Result" mode of "IPDM E/R" using CONSULT. <u>s DTC detected?</u> YES &gt;&gt; Go to <u>SEC-132. "Diagnostic Result" mode of "IPDM E/R" using CONSULT. <u>s DTC detected?</u> YES &gt;&gt; Go to <u>SEC-132. "Diagnostic Result" mode of "IPDM E/R" using CONSULT. <u>s DTC detected?</u> YES &gt;&gt; Go to <u>SEC-132. "Diagnostic Result" mode of "IPDM E/R" using CONSULT. <u>s DTC detected?</u> YES &gt;&gt; Go to <u>SEC-132. "Diagnostic Result" mode of "IPDM E/R" using CONSULT. <u>s DTC detected?</u> YES &gt;&gt; Go to <u>SEC-132. "Diagnostic Result" mode of "IPDM E/R" using CONSULT. <u>s DTC detected?</u> YES &gt;&gt; Go to <u>SEC-132. "Diagnostic Procedure (M/T Models)"</u>. NO &gt;&gt; INSPECTION END Diagnosis Procedure (CVT Models) <i>Menacement Menacement</i></u></u></u></u></u></u> |                                                                                                    | ELS                                                                                                    |                                                                                                    |                                                                                                    |
| <ol> <li>Shift selector lever to the Park (P) position.</li> <li>Turn ignition switch ON and wait 1 second or more.</li> <li>Shift selector lever to the Neutral (N) position and wait 1 second or more.</li> <li>Shift selector lever to the position other than Park (P) and Neutral (N), and wait 1 second or more.</li> <li>Check DTC in Self Diagnostic Result mode of IPDM E/R using CONSULT.</li> <li><u>Is DTC detected?</u></li> <li>YES &gt;&gt; Go to <u>SEC-131. "Diagnosis Procedure (CVT Models)"</u>.</li> <li>NO &gt;&gt; Inspection End.</li> <li><b>W/T MODELS</b></li> <li>PERFORM DTC CONFIRMATION PROCEDURE</li> <li>Turn ignition switch ON and wait 1 second or more.</li> <li>Check DTC in "Self Diagnostic Result" mode of "IPDM E/R" using CONSULT.</li> <li><u>Is DTC detected?</u></li> <li>YES &gt;&gt; Go to <u>SEC-132. "Diagnosis Procedure (M/T Models)"</u>.</li> <li>NO &gt;&gt; INSPECTION END</li> <li>Diagnosis Procedure (CVT Models)</li> </ol>                                                                                                    | 1.PERFO                                                                                                    | RM DTC CONFIRMATIO                                                                                                    | ON PROCEDURE                                                                                                    |                                                                                                    |
| M/T MODELS<br>1. PERFORM DTC CONFIRMATION PROCEDURE<br>1. Turn ignition switch ON and wait 1 second or more.<br>2. Depress the clutch pedal and wait 1 second or more.<br>3. Check DTC in "Self Diagnostic Result" mode of "IPDM E/R" using CONSULT.<br>Is DTC detected?<br>YES >> Go to SEC-132, "Diagnosis Procedure (M/T Models)".<br>NO >> INSPECTION END<br>Diagnosis Procedure (CVT Models)<br>NFOID-0000000<br>Regarding Wiring Diagram information_refer to SEC-25, "Wiring Diagram"                                                                                                    | 1. Shift se<br>2. Turn ig<br>3. Shift se<br>4. Shift se<br>5. Check<br><u>s DTC det</u><br>YES >><br>NO >> | elector lever to the Park<br>nition switch ON and wa<br>elector lever to the Neutr<br>elector lever to the positi<br>DTC in Self Diagnostic I<br>ected?<br>Go to <u>SEC-131, "Diagr</u><br>Inspection End. | (P) position.<br>ait 1 second or more.<br>al (N) position and wait 1 second or n<br>on other than Park (P) and Neutral (N<br>Result mode of IPDM E/R using CON<br>mosis Procedure (CVT Models)".                                                                                                    | nore.<br>I), and wait 1 second or more.<br>SULT.                                                                                                    |
| <ul> <li>1. PERFORM DTC CONFIRMATION PROCEDURE</li> <li>1. Turn ignition switch ON and wait 1 second or more.</li> <li>2. Depress the clutch pedal and wait 1 second or more.</li> <li>3. Check DTC in "Self Diagnostic Result" mode of "IPDM E/R" using CONSULT.</li> <li>Is DTC detected?</li> <li>YES &gt;&gt; Go to SEC-132, "Diagnosis Procedure (M/T Models)".</li> <li>NO &gt;&gt; INSPECTION END</li> <li>Diagnosis Procedure (CVT Models)</li> </ul>                                                                                                    | M/T MODE                                                                                                   | LS                                                                                                    |                                                                                                    |                                                                                                    |
| <ol> <li>Turn ignition switch ON and wait 1 second or more.</li> <li>Depress the clutch pedal and wait 1 second or more.</li> <li>Check DTC in "Self Diagnostic Result" mode of "IPDM E/R" using CONSULT.</li> <li><u>Is DTC detected?</u></li> <li>YES &gt;&gt; Go to <u>SEC-132, "Diagnosis Procedure (M/T Models)"</u>.</li> <li>NO &gt;&gt; INSPECTION END</li> <li>Diagnosis Procedure (CVT Models)</li> </ol>                                                                                                    | 1.PERFO                                                                                                    | RM DTC CONFIRMATIO                                                                                                    | ON PROCEDURE                                                                                                    |                                                                                                    |
| Diagnosis Procedure (CVT Models)                                                                                                    | 1. Turn ig<br>2. Depres<br>3. Check<br>I <u>s DTC det</u><br>YES >><br>NO >>                               | nition switch ON and wass the clutch pedal and v<br>DTC in "Self Diagnostic<br><u>ected?</u><br>• Go to <u>SEC-132, "Diagr</u><br>• INSPECTION END                                                         | ait 1 second or more.<br>vait 1 second or more.<br>Result" mode of "IPDM E/R" using C(<br>nosis Procedure (M/T Models)".                                                                                                    | ONSULT.                                                                                                    |
| Regarding Wiring Diagram information, refer to SEC-25, "Wiring Diagram"                                                                                                    | Diagnosi                                                                                                   | s Procedure (CVT                                                                                                    | Models)                                                                                                    | INFOID:0000000975                                                                                                    |
| Regarding Wiring Diagram information, refer to SEC-25, "Wiring Diagram"                                                                                                    | -                                                                                                    |                                                                                                    |                                                                                                    |                                                                                                    |
|                                                                                                    | Regarding                                                                                                  | Wiring Diagram informa                                                                                                    | tion, refer to <u>SEC-25, "Wiring Diagram</u>                                                                                                    | <u>1"</u> .                                                                                                    |
| 1.снеск отс ог всм                                                                                                    | 1.снеск                                                                                                    | DTC OF BCM                                                                                                    |                                                                                                    |                                                                                                    |
| Check DTC in Self Diagnostic Result mode of BCM using CONSULT.                                                                                                    | Check DTC                                                                                                  | in Self Diagnostic Resu                                                                                                    | It mode of BCM using CONSULT.                                                                                                    |                                                                                                    |
| S DTC detected?                                                                                                    | s DTC det                                                                                                  | ected?                                                                                                    | appain related to the detected DTO.                                                                                                    | Defer to DCS 40 "DTC Index"                                                                                                    |

- YES >> Perform t
- NO >> GO TO 2.

**2.**CHECK IPDM E/R SIGNAL CIRCUIT OPEN AND SHORT

А

INFOID:000000009756784

В

## B2110 SHIFT POSITION/CLUTCH INTERLOCK SWITCH

< DTC/CIRCUIT DIAGNOSIS >

1. Turn ignition switch OFF.

- 2. Disconnect IPDM E/R connector.
- 3. Disconnect transmission range switch connector.
- Check continuity between IPDM E/R harness connector and transmission range switch harness connector.

| IPDI      | IPDM E/R |           | Transmission range switch |            |  |
|-----------|----------|-----------|---------------------------|------------|--|
| Connector | Terminal | Connector | Terminal                  | Continuity |  |
| E43       | 14       | F26       | 7                         | Yes        |  |

5. Check continuity between IPDM E/R harness connector and ground.

| (         | +)       |        |            |  |
|-----------|----------|--------|------------|--|
| IPDM E/R  |          | (-)    | Continuity |  |
| Connector | Terminal |        |            |  |
| E43       | 14       | Ground | No         |  |

#### Is the inspection result normal?

YES >> Replace IPDM E/R. Refer to PCS-30, "Removal and Installation".

NO >> Repair or replace harness.

## Diagnosis Procedure (M/T Models)

INFOID:000000010289404

### Regarding Wiring Diagram information, refer to SEC-25, "Wiring Diagram".

### **1.**CHECK DTC OF BCM

Check DTC in "Self Diagnostic Result" mode of "BCM" using CONSULT.

Is DTC detected?

YES >> Perform the trouble diagnosis related to the detected DTC. Refer to <u>BCS-49, "DTC Index"</u>. NO >> GO TO 2.

## 2. CHECK CLUTCH INTERLOCK SWITCH SIGNAL CIRCUIT

- 1. Turn ignition switch OFF.
- 2. Disconnect clutch interlock switch connector.
- 3. Disconnect IPDM E/R connector.
- 4. Check continuity between clutch interlock switch harness connector and IPDM E/R harness connector.

| Clutch interlock switch |   | IPDM E/R  |          | Continuity |
|-------------------------|---|-----------|----------|------------|
| Connector Terminal      |   | Connector | Terminal | Continuity |
| E34                     | 2 | E43       | 4        | Yes        |

5. Check continuity between clutch interlock switch harness connector and ground.

| Clutch interlock switch |          |        | Continuity |
|-------------------------|----------|--------|------------|
| Connector               | Terminal | Ground | Continuity |
| E34                     | 2        |        | No         |

#### Is the inspection result normal?

YES >> Replace IPDM E/R. Refer to PCS-30, "Removal and Installation".

NO >> Repair or replace harness.

### ENGINE DOES NOT START WHEN INTELLIGENT KEY IS INSIDE OF VEHICLE < SYMPTOM DIAGNOSIS > [WITH INTELLIGENT KEY SYSTEM]

# SYMPTOM DIAGNOSIS

# ENGINE DOES NOT START WHEN INTELLIGENT KEY IS INSIDE OF VE-HICLE

## Description

INFOID:000000009756786

INFOID:000000009756787

А

В

Н

SEC

Μ

Ν

Ρ

Engine does not start when push-button ignition switch is pressed while carrying Intelligent Key. **NOTE:** 

- Check that vehicle is under the condition shown in "Conditions of vehicle" before starting diagnosis, and check each symptom.
- The engine start function, door lock function, power distribution system, and NATS-IVIS/NVIS in the Intelligent Key system are closely related to each other regarding control. The vehicle security function can operate only when the door lock and power distribution system are operating normally.

Conditions of Vehicle (Operating Conditions)

- "ENGINE START BY I-KEY" setting in "WORK SUPPORT" mode of "INTELLIGENT KEY" of "BCM" is ON.
- One or more of Intelligent Keys with registered Intelligent Key ID is in the vehicle.

### Diagnosis Procedure

**1.**PERFORM WORK SUPPORT

Perform "INSIDE ANT DIAGNOSIS" in "Work Support" mode of "INTELLIGENT KEY" of "BCM" using CON-SULT. Refer to BCS-21, "INTELLIGENT KEY : CONSULT Function (BCM - INTELLIGENT KEY)".

>> GO TO 2.

2. PERFORM SELF-DIAGNOSIS RESULT

Select "Self Diagnostic Result" mode of "BCM", and check whether or not DTC of inside key antenna is detected.

#### Is DTC detected?

YES >> Perform the trouble diagnosis for detected DTC. Refer to <u>BCS-49, "DTC Index"</u>.

| NO > | > GO | ΤО | 3 |
|------|------|----|---|
|------|------|----|---|

**3.**CHECK PUSH-BUTTON IGNITION SWITCH

Check push-button ignition switch. Refer to <u>SEC-78, "Component Inspection"</u>.

Is the operation normal?

YES >> GO TO 4.

NO >> Repair or replace malfunctioning parts.

**4.**CONFIRM THE OPERATION

Confirm the operation again.

Is the inspection normal?

YES >> Check intermittent incident. Refer to <u>GI-39, "Intermittent Incident"</u>.

NO >> GO TO 1.

## SECURITY INDICATOR LAMP DOES NOT TURN ON OR BLINK

#### < SYMPTOM DIAGNOSIS >

## SECURITY INDICATOR LAMP DOES NOT TURN ON OR BLINK

### Description

Security indicator lamp does not blink when power supply position is other than the ON position. **NOTE:** 

- Before performing the diagnosis, perform "Work Flow". Refer to SEC-58, "Work Flow".
- Check that vehicle is under the condition shown in "Conditions of vehicle" before starting diagnosis, and check each symptom.

Conditions of Vehicle (Operating Conditions) Power supply position is other than the ON position.

### **Diagnosis** Procedure

INFOID:000000009756789

INFOID:000000009756788

[WITH INTELLIGENT KEY SYSTEM]

**1.**CHECK SECURITY INDICATOR LAMP

Check security indicator lamp. Refer to <u>SEC-9, "Security Indicator Lamp"</u>.

Is the inspection result normal?

YES >> GO TO 2.

NO >> Repair or replace the malfunctioning parts.

2.CONFIRM THE OPERATION

Confirm the operation again.

Is the result normal?

YES >> Check intermittent incident. Refer to <u>GI-39. "Intermittent Incident"</u>.

NO >> GO TO 1.

## < REMOVAL AND INSTALLATION > **REMOVAL AND INSTALLATION** NATS ANTENNA AMP. Removal and Installation REMOVAL 1. Remove instrument finisher B. Refer to IP-14, "Exploded View". 2. Using a suitable tool release the pawls on either side and remove the NATS antenna amp. from the pushbutton ignition switch.

### **INSTALLATION**

Installation is in the reverse order of removal.

J

А

В

С

D

Ε

F

Н

INFOID:000000009756790

L

Μ

Ν

Ο

Ρ

## **PUSH-BUTTON IGNITION SWITCH**

### Removal and Installation

INFOID:000000009756791

#### REMOVAL

- 1. Remove the NATS antenna amp. Refer to SEC-135, "Removal and Installation".
- 2. Using a suitable tool release the pawls and remove the push-button ignition switch from instrument finisher B.

### INSTALLATION

Installation is in the reverse order of removal.

# < PRECAUTION > PRECAUTION

#### А

В

Ε

# PRECAUTIONS

### Precaution for Supplemental Restraint System (SRS) "AIR BAG" and "SEAT BELT PRE-TENSIONER"

The Supplemental Restraint System such as "AIR BAG" and "SEAT BELT PRE-TENSIONER", used along with a front seat belt, helps to reduce the risk or severity of injury to the driver and front passenger for certain types of collision. Information necessary to service the system safely is included in the SR and SB section of this Service Manual.

#### WARNING:

- To avoid rendering the SRS inoperative, which could increase the risk of personal injury or death in the event of a collision which would result in air bag inflation, all maintenance must be performed by an authorized NISSAN/INFINITI dealer.
- Improper maintenance, including incorrect removal and installation of the SRS, can lead to personal injury caused by unintentional activation of the system. For removal of Spiral Cable and Air Bag Module, see the SR section.
- Do not use electrical test equipment on any circuit related to the SRS unless instructed to in this Service Manual. SRS wiring harnesses can be identified by yellow and/or orange harnesses or harness connectors.

#### PRECAUTIONS WHEN USING POWER TOOLS (AIR OR ELECTRIC) AND HAMMERS

#### WARNING:

- When working near the Airbag Diagnosis Sensor Unit or other Airbag System sensors with the Ignition ON or engine running, DO NOT use air or electric power tools or strike near the sensor(s) with a hammer. Heavy vibration could activate the sensor(s) and deploy the air bag(s), possibly causing serious injury.
- When using air or electric power tools or hammers, always switch the Ignition OFF, disconnect the battery and wait at least three minutes before performing any service.

J

SEC

M

Ν

Ρ

## **COMPONENT PARTS**

#### < SYSTEM DESCRIPTION >

## [WITHOUT INTELLIGENT KEY SYSTEM]

# SYSTEM DESCRIPTION

COMPONENT PARTS NISSAN VEHICLE IMMOBILIZER SYSTEM-NATS

NISSAN VEHICLE IMMOBILIZER SYSTEM-NATS : Component Parts Location

INFOID:000000009756793

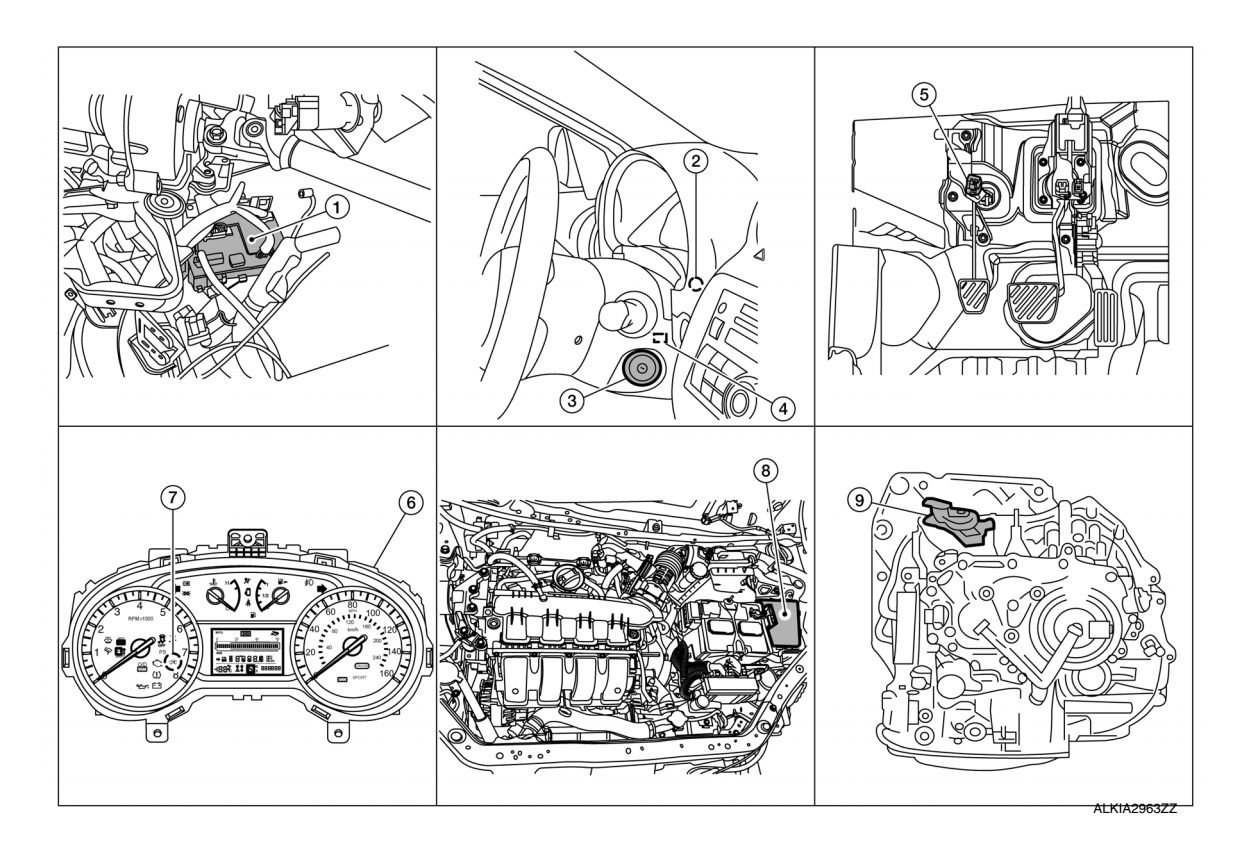

1. BCM

7.

(view with instrument panel removed)4. NATS antenna amp.

(inside steering column)

Security indicator lamp

- 2. Dongle unit (Canada only) (behind instrument panel LH)
- 5. Clutch interlock switch (M/T models)
- 8. IPDM E/R

- 3. Ignition switch
- 6. Combination meter
- 9. Transmission range switch (CVT models)

## NISSAN VEHICLE IMMOBILIZER SYSTEM-NATS : Component Description

INFOID:000000009756794

| Item                                   | Function                                                                                               |  |
|----------------------------------------|----------------------------------------------------------------------------------------------------|--|
| BCM                                    | Verifies the received signal from the ignition key ID, then informs ECM whether to allow engine start. |  |
| Transmission range switch (CVT models) | Detects whether the shift lever is in park.                                                            |  |
| Clutch interlock switch (M/T models)   | Detects whether the clutch pedal is depressed.                                                         |  |
| Dongle unit (Canada only)              | Sends ID verification signal to the BCM.                                                               |  |
| Starter relay                          | Supplies battery voltage to the starter motor when enabled.                                            |  |
| NATS antenna amp.                      | Detects the ignition key presence in the ignition key cylinder.                                        |  |
| Security indicator                     | Indicates the status of the security system.                                                           |  |
| IPDM E/R                               | Supplies battery voltage from integrated starter relay to the starter motor.                           |  |

Revision: October 2013

## VEHICLE SECURITY SYSTEM

## **VEHICLE SECURITY SYSTEM : Component Parts Location**

INFOID:000000009756795

А

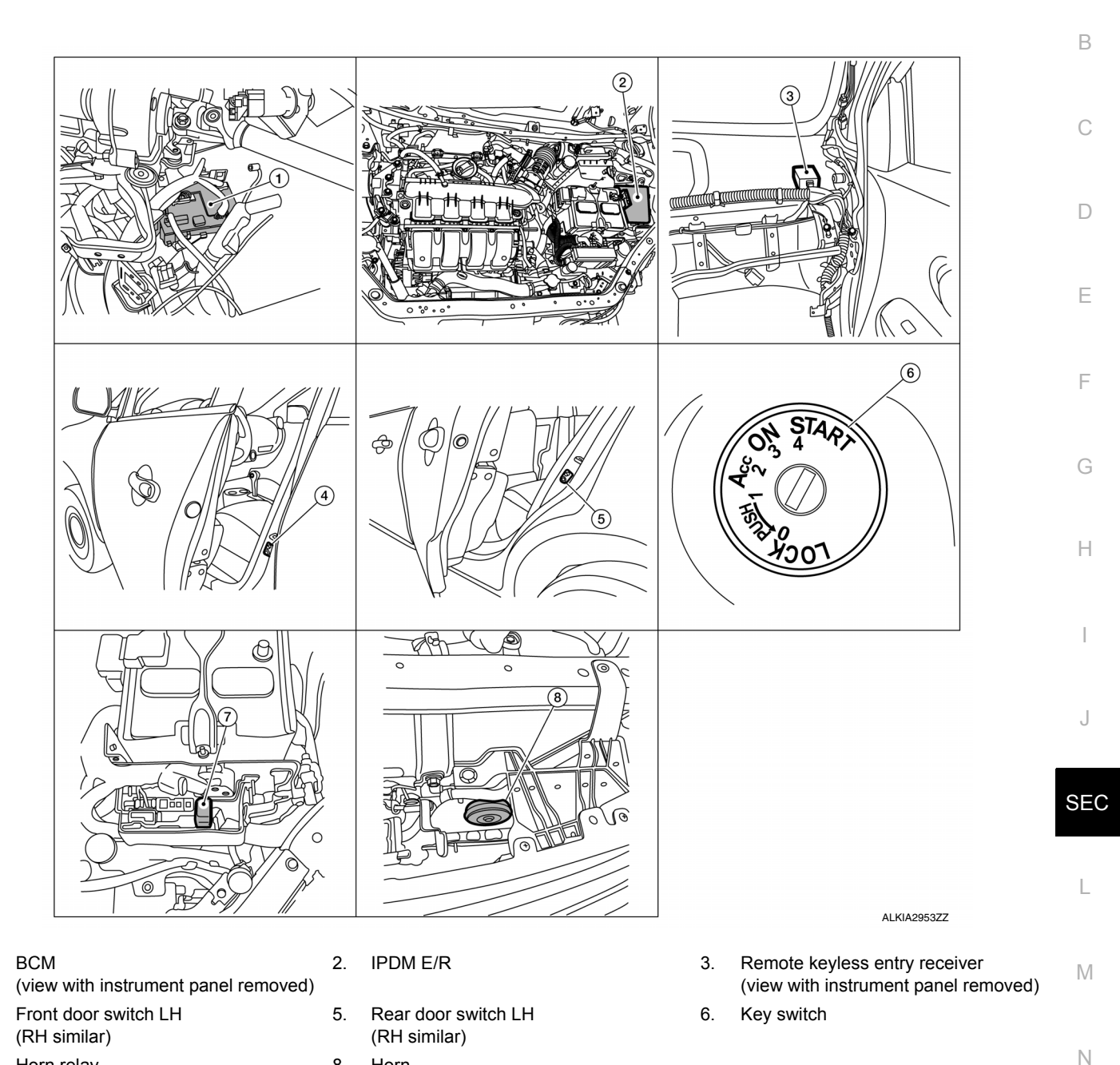

# **VEHICLE SECURITY SYSTEM : Component Description**

8.

Horn

Function Item BCM Controls the door lock function. Ρ Door lock and unlock switch Input lock or unlock signal to BCM. Door switch Input door open/close condition to BCM. Key switch Input key switch condition to BCM. Receives lock/unlock signal from the keyfob, and then transmits to BCM. Remote keyless entry receiver

Revision: October 2013

1.

4.

7.

Horn relay

INFOID:000000009756796

Ο

## **COMPONENT PARTS**

### < SYSTEM DESCRIPTION >

### [WITHOUT INTELLIGENT KEY SYSTEM]

| Item       | Function                                  |
|------------|-------------------------------------------|
| Key switch | Input key switch ON/OFF condition to BCM. |
| Horn       | Provides audible warning in panic mode.   |

### SYSTEM

# SYSTEM NISSAN VEHICLE IMMOBILIZER SYSTEM-NATS

NISSAN VEHICLE IMMOBILIZER SYSTEM-NATS : System Diagram

А

Н

L

Μ

Ν

Ο

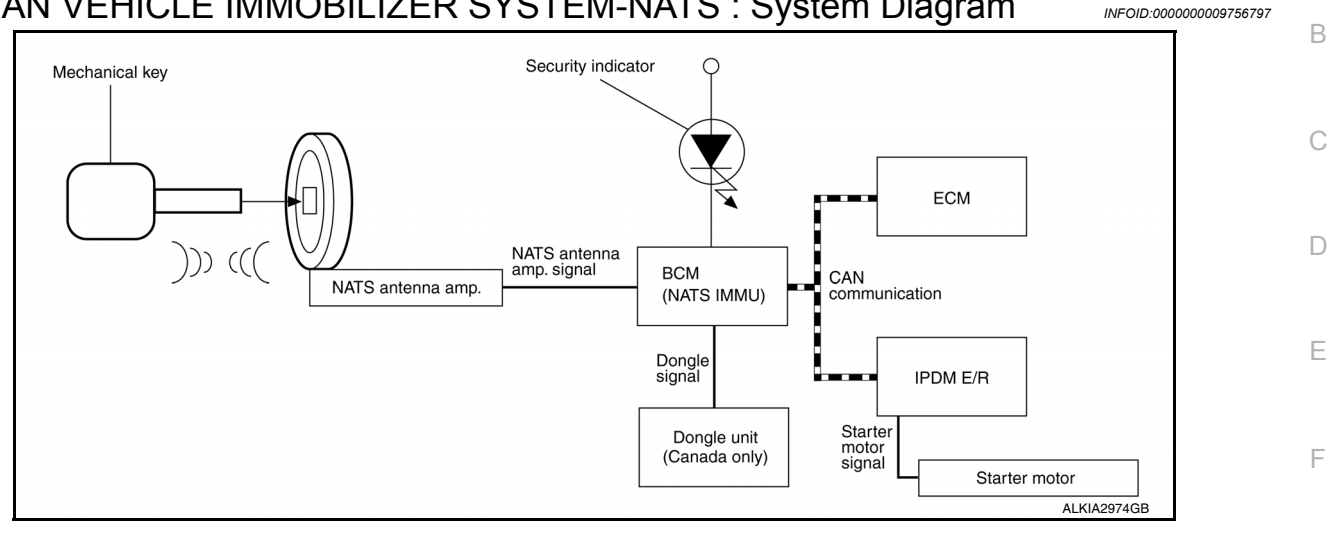

#### NISSAN VEHICLE IMMOBILIZER SYSTEM-NATS : System Description INFOID:000000009756798

## INPUT/OUTPUT SIGNAL CHART

BCM

| Switch/Input signal Input signal to B <sup>4</sup> |                      | BCM function | Actuator/Output signal                      |
|----------------------------------------------------|----------------------|--------------|---------------------------------------------|
| NATS antenna amp.                                  | Key ID               |              | <ul> <li>Security indicator lamp</li> </ul> |
| ECM                                                | Engine status signal |              | Starter request                             |

### SYSTEM DESCRIPTION

NATS (Nissan Anti-Theft System) has the following immobilizer functions:

- SEC • Engine immobilizer shows high anti-theft performance to prevent engine from starting by anyone other than the owner.
- Only a key with key ID registered in BCM and ECM can start engine, and shows high anti-theft performance to prevent key from being copied or stolen.
- Security indicator always flashes with mechanical key removed condition (key switch: OFF)
- Therefore, NATS warns outsiders that the vehicle is equipped with the anti-theft system.
- If system detects malfunction, security indicator illuminates when ignition switch is turned to ON position.
- If the owner requires, ignition key ID or mechanical key ID can be registered for up to 5 keys.
- During trouble diagnosis or when the following parts have been replaced, and if ignition key is added, registration<sup>\*1</sup> is required.

<sup>\*1</sup>: All kevs kept by the owner of the vehicle should be registered with mechanical key.

- ECM
- BCM
- Ignition key
- Remote keyless entry receiver
- NATS trouble diagnosis, system initialization and additional registration of other mechanical key IDs must be carried out using CONSULT.
- · When NATS initialization has been completed, the ID of the inserted mechanical key or mechanical key IDs can be carried out.
- Possible symptom of NATS malfunction is "Engine cannot start". Identify the possible causes according to "Work Flow", Refer to SEC-171, "Work Flow".
- If ECM other than Genuine NISSAN is installed, the engine cannot be started. For ECM replacement procedure, refer to EC-485, "Removal and Installation".

### PRECAUTIONS FOR KEY REGISTRATION

## **SEC-141**

### SYSTEM

#### < SYSTEM DESCRIPTION >

#### [WITHOUT INTELLIGENT KEY SYSTEM]

- The key registration is a procedure that erases the current NATS ID once, and then re-registers a new ID. Therefore the registered key is necessary for this procedure. Before starting the registration procedure, collect all registered Keys from the customer.
- The NATS ID registration is the procedure that registers the ID stored into the transponder (integrated in mechanical key) to BCM.
- The key ID registration is the procedure that registers the ID to the BCM.
- When performing the key system registration only, the engine cannot be started by inserting the key into the key cylinder. When performing the NATS registration only, the engine cannot be started by using the ignition key.

#### SECURITY INDICATOR

• Always flashes with ignition key in the OFF position.

#### MAINTENANCE INFORMATION

#### CAUTION:

It is necessary to perform NATS ID registration when replacing any of the following parts. If ID registration is mot performed the electrical system may not operate properly.

- BCM
- ECM
- IPDM E/R
- Ignition key
- NATS antenna amp.
- Dongle unit (Canada only)
- Combination meter

### VEHICLE SECURITY SYSTEM

## VEHICLE SECURITY SYSTEM : System Diagram

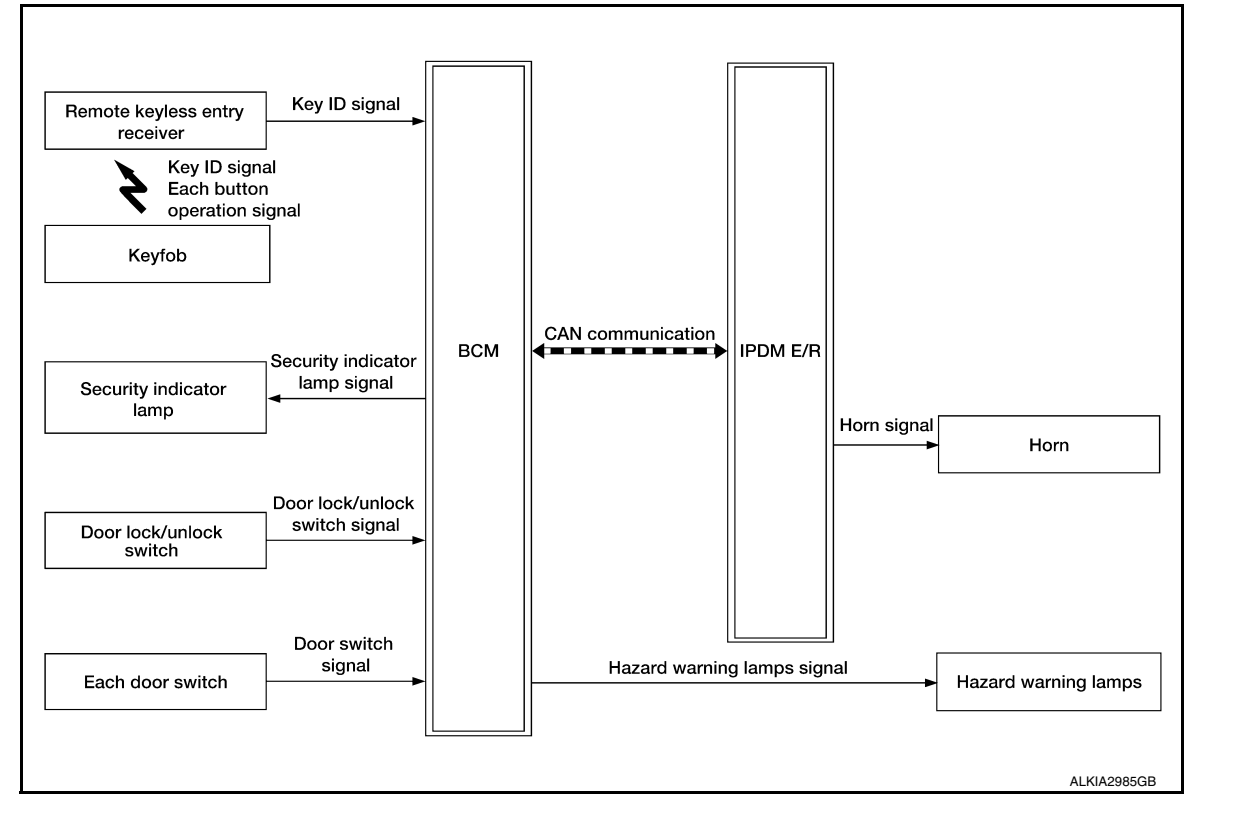

## **VEHICLE SECURITY SYSTEM : System Description**

INFOID:000000009756800

INFOID:000000009756799

- The vehicle security system has two alarm functions (theft warning alarm and panic alarm), and reduces the
  possibility of a theft or mischief by activating horns and headlamps intermittently.
- The panic alarm does not start when the theft warning alarm is activating, and the panic alarm stops when the theft warning alarm is activated.

### < SYSTEM DESCRIPTION >

D

Ε

F

Н

The priority of the functions are as per the following.

| Pric | rity Function       |
|------|---------------------|
| 1    | Theft warning alarm |
| 2    | Panic alarm         |

### THEFT WARNING ALARM

- The theft warning alarm function activates horns and headlamps intermittently when BCM detects that any door is opened by unauthorized means, while the system is in the ARMED state.
- Security indicator lamp on combination meter always blinks when ignition switch is in any position other than ON. Security indicator lamp blinking warns that the vehicle is equipped with a vehicle security system.

**Operation Flow** 

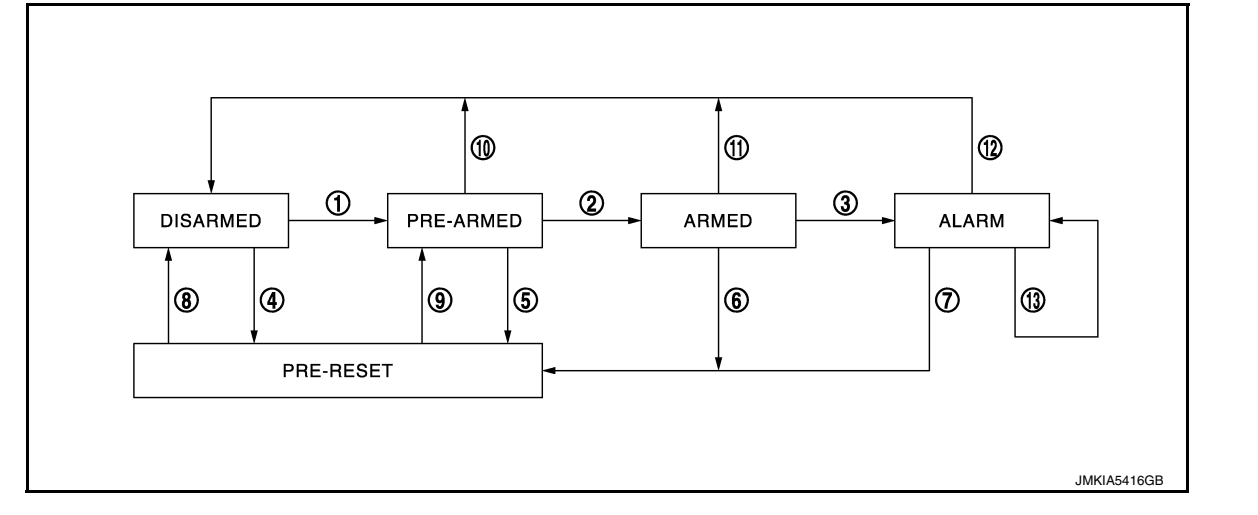

| No. | System state              | Switching condition                                                |                                                                                                    |                |      |
|-----|---------------------------|--------------------------------------------------------------------|----------------------------------------------------------------------------------------------------|----------------|------|
| 1   | DISARMED to               | When all conditions of A and                                       | A                                                                                                    | В              | J    |
|     | fied.                     | <ul><li>Ignition switch: OFF</li><li>All doors: Closed</li></ul>   | <ul> <li>All doors are locked by:</li> <li>Door key cylinder LOCK switch</li> <li>LOCK button of Keyfob</li> <li>Door lock and unlock switch</li> </ul>                                                         | SE             |      |
| 2   | PRE-ARMED<br>to ARMED     | When all of the following conditions are satisfied for 30 seconds. | <ul><li>Ignition switch: OFF</li><li>All doors: Locked</li></ul>                                                                                                    |                | L    |
| 3   | ARMED to                  | When all conditions of A and                                       | A                                                                                                    | В              |      |
|     | ALARM                     | B are satisfied.                                                   | Keyfob: Not used                                                                                                    | Any door: Open | D. 4 |
| 4   | DISARMED to<br>PRE-RESET  | No conditions.                                                     |                                                                                                    |                | IVI  |
| 5   | PRE-ARMED<br>to PRE-RESET |                                                                    |                                                                                                    |                | Ν    |
| 6   | ARMED to<br>PRE-RESET     |                                                                    |                                                                                                    |                |      |
| 7   | ALARM to<br>PRE-RESET     |                                                                    |                                                                                                    |                | 0    |
| 8   | PRE-RESET to<br>DISARMED  |                                                                    |                                                                                                    |                | Ρ    |
| 9   | PRE-RESET to<br>PRE-ARMED |                                                                    |                                                                                                    |                |      |
| 10  | PRE-ARMED<br>to DISARMED  | When one of the following condition is satisfied.                  | <ul> <li>Ignition switch: ACC/ON</li> <li>Door key cylinder UNLOCK switch: ON</li> <li>UNLOCK button of Keyfob: ON</li> <li>UNLOCK switch of door lock and unlock switch: ON</li> <li>Any door: Open</li> </ul> |                |      |

## SYSTEM

### < SYSTEM DESCRIPTION >

| No. | System state         | Switching condition                                                              |                                                                                                    |
|-----|----------------------|----------------------------------------------------------------------------------|----------------------------------------------------------------------------------------------------|
| 11  | ARMED to<br>DISARMED | When one of the following condition is satisfied.                                | <ul> <li>Ignition switch: ACC/ON</li> <li>Door key cylinder UNLOCK switch: ON</li> <li>UNLOCK button of Keyfob: ON</li> </ul> |
| 12  | ALARM to<br>DISARMED | -                                                                                |                                                                                                    |
| 13  | RE-ALARM             | When the following condition is satisfied after the ALARM operation is finished. | Any door: Open                                                                                                    |

#### NOTE:

• BCM ignores the door key cylinder UNLOCK switch signal input for 1 second after the door key cylinder LOCK switch signal input.

 To lock/unlock all doors by operating remote controller button of Keyfob, the Keyfob must be within the detection area of remote keyless entry receiver. For details, refer to <u>SEC-141</u>, "NISSAN VEHICLE IMMOBILIZER SYSTEM-NATS : System Description".

#### DISARMED Phase

The vehicle security system is not set in the DISARMED phase. The vehicle security system stays in this phase while any door is open, because it is assumed that the owner is inside or nearby the vehicle. Security indicator lamp blinks every 2.4 seconds.

When the vehicle security system is reset, each phase switches to the DISARMED phase directly.

#### PRE-ARMED Phase

The PRE-ARMED phase is the transient state between the DISARMED phase and the ARMED phase. This phase is maintained for 30 seconds, so that the owner can reset the setting due to a mis-operation. This phase switches to the ARMED phase when vehicle conditions are not changed for 30 seconds. Security indicator lamp illuminates while being in this phase.

To reset the PRE-ARMED phase, refer to the switching condition of No. 10 in the table above.

#### ARMED Phase

The vehicle security system is set, and BCM monitors all necessary inputs. If any door is opened without using Keyfob, vehicle security system switches to the ALARM phase. Security indicator lamp blinks every 2.4 seconds.

To reset the ARMED phase, refer to the switching condition of No. 11 in the table above.

#### ALARM Phase

BCM transmits "Theft Warning Horn Request" signal and "High Beam Request" signal intermittently to IPDM E/R via CAN communication. In this phase, horns and headlamps are activated intermittently for approximately 50 seconds to warn that the vehicle is accessed by unauthorized means. ON/OFF timing of horns and headlamps are synchronized. After 50 seconds, the vehicle security system returns to the ARMED phase. At this time, if BCM still detects unauthorized access to the vehicle, the system is switched to the ALARM phase again. This RE-ALARM operation is carried out a maximum of 2 times.

To cancel the ALARM operation, refer to the switching condition of No. 12 in the table above.

#### NOTE:

If a battery terminal is disconnected during the ALARM phase, theft warning alarm stops. But when the battery terminal is reconnected, theft warning alarm is activated again.

#### **PRE-RESET** Phase

The PRE-RESET phase is the transient state between each phase and DISARMED phase. PRE-ARMED phase is not available for this models.

#### PANIC ALARM

- The panic alarm function activates horns and headlamps intermittently when the owner presses the PANIC ALARM button of Keyfob outside the vehicle while the ignition switch is OFF.
- When BCM receives panic alarm signal from Keyfob, BCM transmits "Theft Warning Horn Request" signal and "High Beam Request" signal intermittently to IPDM E/R via CAN communication. To prevent the activation due to mis-operation of Keyfob by owner, the panic alarm function is activated when BCM receives the signal for 0.4 - 0.6 seconds.
- Panic alarm operation is maintained for 25 seconds.
- Panic alarm operation is cancelled when BCM receives one of the following signals.
- LOCK button of Keyfob: ON
- UNLOCK button of Keyfob: ON
- PANIC ALARM button of Keyfob: Long pressed
#### DIAGNOSIS SYSTEM (BCM) [WITHOUT INTELLIGENT KEY SYSTEM]

# < SYSTEM DESCRIPTION > DIAGNOSIS SYSTEM (BCM)

## COMMON ITEM

## COMMON ITEM : CONSULT Function (BCM - COMMON ITEM)

INFOID:000000010289523

А

В

С

G

#### APPLICATION ITEM

CONSULT performs the following functions via CAN communication with BCM.

| Direct Diagnostic Mode | Description                                                                                                    |  |  |  |
|------------------------|----------------------------------------------------------------------------------------------------|--|--|--|
| ECU identification     | The BCM part number is displayed.                                                                                                    |  |  |  |
| Self Diagnostic Result | The BCM self diagnostic results are displayed.                                                                                          |  |  |  |
| Data Monitor           | The BCM input/output data is displayed in real time.                                                                                    |  |  |  |
| Active Test            | The BCM activates outputs to test components.                                                                                           |  |  |  |
| Work support           | The settings for BCM functions can be changed.                                                                                          |  |  |  |
| Configuration          | <ul><li>The vehicle specification can be read and saved.</li><li>The vehicle specification can be written when replacing BCM.</li></ul> |  |  |  |
| CAN DIAG SUPPORT MNTR  | The result of transmit/receive diagnosis of CAN communication is displayed.                                                             |  |  |  |

#### SYSTEM APPLICATION

BCM can perform the following functions.

|                                      |                      |                    |                        | Direct [     | Diagnosti   | c Mode       |               |                       |     |
|--------------------------------------|----------------------|--------------------|------------------------|--------------|-------------|--------------|---------------|-----------------------|-----|
| System                               | Sub System           | ECU identification | Self Diagnostic Result | Data Monitor | Active Test | Work support | Configuration | CAN DIAG SUPPORT MNTR | J   |
| Door lock                            | DOOR LOCK            |                    | ×                      | ×            | ×           | ×            |               |                       | SEC |
| Rear window defogger                 | REAR DEFOGGER        |                    |                        | ×            | ×           |              |               |                       |     |
| Warning chime                        | BUZZER               |                    |                        | ×            | ×           |              |               |                       | L   |
| Interior room lamp timer             | INT LAMP             |                    |                        | ×            | ×           | ×            |               |                       |     |
| Remote keyless entry system          | MULTI REMOTE ENT     |                    |                        | ×            | ×           | ×            |               |                       | 5.4 |
| Exterior lamp                        | HEAD LAMP            |                    |                        | ×            | ×           | ×            |               |                       | IVI |
| Wiper and washer                     | WIPER                |                    |                        | ×            | ×           | ×            |               |                       | -   |
| Turn signal and hazard warning lamps | FLASHER              |                    |                        | ×            | ×           |              |               |                       | Ν   |
| Air conditioner                      | AIR CONDITIONER      |                    |                        | ×            |             |              |               |                       |     |
| Combination switch                   | COMB SW              |                    |                        | ×            |             |              |               |                       |     |
| BCM                                  | BCM                  | ×                  | ×                      |              |             | ×            | ×             | ×                     | 0   |
| Immobilizer                          | IMMU                 |                    | ×                      |              | ×           | ×            |               |                       |     |
| Interior room lamp battery saver     | BATTERY SAVER        |                    |                        | ×            | ×           | ×            |               |                       | Р   |
| Trunk open                           | TRUNK                |                    |                        | ×            |             |              |               |                       |     |
| RAP system                           | RETAINED PWR         |                    |                        | ×            |             | ×            |               |                       | -   |
| Signal buffer system                 | SIGNAL BUFFER        |                    |                        | ×            |             |              |               |                       | -   |
| TPMS                                 | AIR PRESSURE MONITOR |                    | ×                      | ×            | ×           | ×            |               |                       |     |
| Panic alarm system                   | PANIC ALARM          |                    |                        |              | ×           |              |               |                       |     |

## IMMU

# IMMU : CONSULT Function (BCM - IMMU)

## SELF DIAGNOSTIC RESULT

Refer to <u>BCS-109, "DTC Index"</u>.

#### ACTIVE TEST

| Test Item Description |                                                                   |
|-----------------------|-------------------------------------------------------------------|
| THEFT IND             | This test is able to check security indicator operation [On/Off]. |

#### WORK SUPPORT

| Support Item      | Setting | Description                 |
|-------------------|---------|-----------------------------|
| CONFIRM DONGLE ID | —       | Dongle ID code can be read. |

INFOID:000000010289524

# [WITHOUT INTELLIGENT KEY SYSTEM]

| DIAGNO                                                                                     | SIS SYSTEM (IPDM E/R)                                                                                                    |                                                                                                    | Δ  |
|--------------------------------------------------------------------------------------------|----------------------------------------------------------------------------------------------------|----------------------------------------------------------------------------------------------------|----|
| Diagnosis                                                                                  | Description                                                                                                    | INFOID:000000010289526                                                                                  | A  |
| AUTO ACTI                                                                                  | VE TEST                                                                                                    |                                                                                                    | В  |
| Description<br>In auto active<br>• Front wiper<br>• Parking Ian                            | e test, the IPDM E/R sends a drive signal to<br>r (LO, HI)<br>np                                                         | the following systems to check their operation.                                                         | С  |
| <ul> <li>License pla</li> <li>Tail lamp</li> <li>Front fog la</li> <li>Headlamp</li> </ul> | ate lamp<br>amp (if equipped)<br>(LO, HI)                                                                                |                                                                                                    | D  |
| <ul><li> A/C compre-</li><li> Cooling far</li></ul>                                        | essor (magnet clutch) (if equipped)                                                                                      |                                                                                                    | Е  |
| Operation Pro<br>NOTE:<br>Never perform<br>Passenger<br>CONSULT                            | ocedure<br>m auto active test in the following conditions<br>door is open<br>is connected                                | 5.                                                                                                    | F  |
| 1. Close th<br>operation<br><b>NOTE:</b>                                                   | e hood and lift the wiper arms from the w<br>n)                                                                          | indshield. (Prevent windshield damage due to wiper                                                      | G  |
| When au 2 Turn the                                                                         | ito active test is performed with hood opene<br>ignition switch OFF                                                      | d, sprinkle water on windshield beforehand.                                                             | Н  |
| <ol> <li>Turn the ignition s</li> </ol>                                                    | ignition switch ON, and within 20 seconds, switch OFF.                                                                   | press the driver door switch 10 times. Then turn the                                                    | I  |
| 4. Turn the starts.                                                                        | ignition switch ON within 10 seconds. Afte                                                                               | r that the horn sounds once and the auto active test                                                    |    |
| 5. After a s                                                                               | eries of the following operations is repeated                                                                            | 3 times, auto active test is completed.                                                                 | J  |
| When auto     When auto <u>"Component</u>                                                  | active test has to be cancelled halfway thro<br>active test is not activated, door switch may<br><u>nt Inspection"</u> . | ough test, turn the ignition switch OFF.<br>/ be the cause. Check door switch. Refer to <u>DLK-255,</u> | SE |
| Inspection in A<br>When auto a                                                             | Auto Active Test<br>ctive test is actuated, the following operatio                                                       | n sequence is repeated 3 times.                                                                         | L  |
| Operation se-<br>quence                                                                    | Inspection location                                                                                                    | Operation                                                                                               | M  |
| 1                                                                                          | Front wiper                                                                                                    | I O for 5 seconds $\rightarrow$ HI for 5 seconds                                                        |    |

| 1 | Front wiper                                                                                                    | LO for 5 seconds $\rightarrow$ HI for 5 seconds                                 |        |
|---|----------------------------------------------------------------------------------------------------|---------------------------------------------------------------------------------|--------|
| 2 | <ul> <li>Parking lamp</li> <li>License plate lamp</li> <li>Tail lamp</li> <li>Front fog lamp (if equipped)</li> </ul> | 10 seconds                                                                      | N      |
| 3 | Headlamp                                                                                                    | LO for 10 seconds $\rightarrow$ HI ON $\Leftrightarrow$ OFF 5 times             |        |
| 4 | A/C compressor (magnet clutch) (if equipped)                                                                          | ON ⇔ OFF 5 times                                                                | - 0    |
| 5 | Cooling fan                                                                                                    | LO for 5 seconds $\rightarrow$ MID for 3 seconds $\rightarrow$ HI for 2 seconds | _      |
|   |                                                                                                    |                                                                                 | -<br>P |

#### < SYSTEM DESCRIPTION >

Concept of Auto Active Test

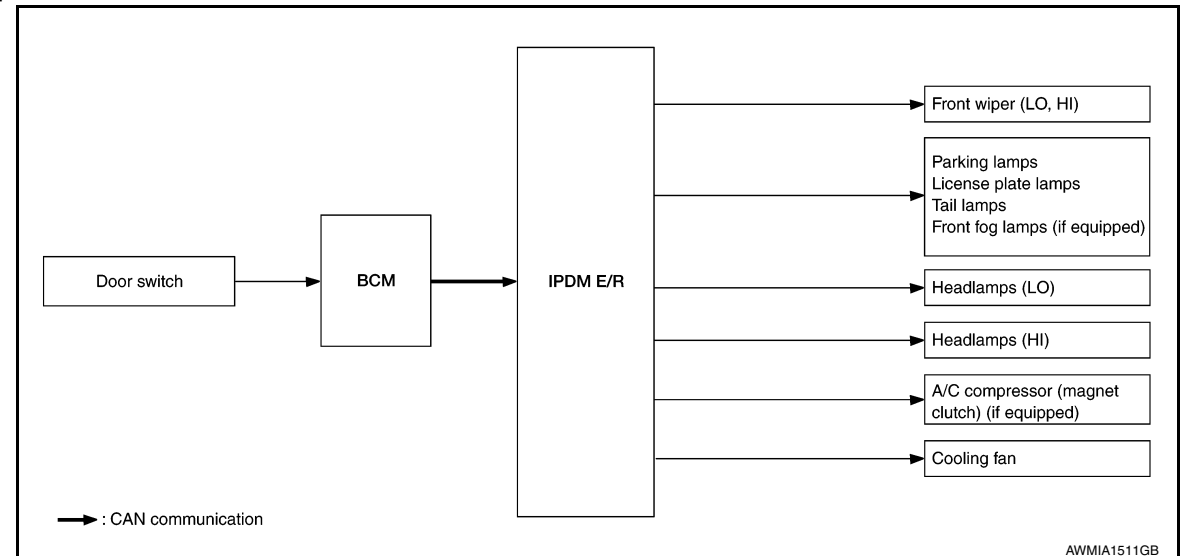

- IPDM E/R starts the auto active test with the door switch signals transmitted by BCM via CAN communication. Therefore, the CAN communication line between IPDM E/R and BCM is considered normal if the auto active test starts successfully.
- The auto active test facilitates troubleshooting if any systems controlled by IPDM E/R cannot be operated.

Diagnosis Chart in Auto Active Test

| Symptom                                                                                                    | Inspection contents                                                   |     | Possible cause                                                                                                    |
|----------------------------------------------------------------------------------------------------|-----------------------------------------------------------------------|-----|----------------------------------------------------------------------------------------------------|
| Any of the following components do not operate                                                                                                    |                                                                       | YES | BCM signal input circuit                                                                                                    |
| <ul> <li>Parking lamp</li> <li>License plate lamp</li> <li>Tail lamp</li> <li>Front fog lamp (if equipped)</li> <li>Headlamp (HI, LO)</li> <li>Front wiper (HI, LO)</li> </ul> | Perform auto active test.<br>Does the applicable system op-<br>erate? | NO  | <ul> <li>Lamp or motor</li> <li>Lamp or motor ground circuit</li> <li>Harness or connector between<br/>IPDM E/R and applicable system</li> <li>IPDM E/R</li> </ul>        |
| A/C compressor does not operate                                                                                                    | Perform auto active test.<br>Does the magnet clutch oper-             | YES | <ul> <li>BCM signal input circuit</li> <li>CAN communication signal be-<br/>tween BCM and ECM</li> <li>CAN communication signal be-<br/>tween ECM and IPDM E/R</li> </ul> |
|                                                                                                    | ate?                                                                  | NO  | <ul> <li>Magnet clutch</li> <li>Harness or connector between<br/>IPDM E/R and magnet clutch</li> <li>IPDM E/R</li> </ul>                                                  |
|                                                                                                    | Perform auto active test                                              | YES | <ul> <li>ECM signal input circuit</li> <li>CAN communication signal be-<br/>tween ECM and IPDM E/R</li> </ul>                                                             |
| Cooling fan does not operate                                                                                                    | Does the cooling fan operate?                                         | NO  | <ul> <li>Cooling fan motor</li> <li>Harness or connector between<br/>IPDM E/R and cooling fan motor</li> <li>IPDM E/R</li> </ul>                                          |

## CONSULT Function (IPDM E/R)

INFOID:000000010289527

#### APPLICATION ITEM

CONSULT performs the following functions via CAN communication with IPDM E/R.

| Direct Diagnostic Mode | Description                                               |  |
|------------------------|-----------------------------------------------------------|--|
| Ecu Identification     | The IPDM E/R part number is displayed.                    |  |
| Self Diagnostic Result | The IPDM E/R self diagnostic results are displayed.       |  |
| Data Monitor           | The IPDM E/R input/output data is displayed in real time. |  |

Revision: October 2013

# **DIAGNOSIS SYSTEM (IPDM E/R)**

#### < SYSTEM DESCRIPTION >

# [WITHOUT INTELLIGENT KEY SYSTEM]

В

С

Direct Diagnostic Mode

| Direct Diagnostic Mode | Description                                                                 | iption |  |
|------------------------|-----------------------------------------------------------------------------|--------|--|
| Active Test            | The IPDM E/R activates outputs to test components.                          | A      |  |
| CAN Diag Support Mntr  | The result of transmit/receive diagnosis of CAN communication is displayed. |        |  |

#### ECU IDENTIFICATION

The IPDM E/R part number is displayed.

#### SELF DIAGNOSTIC RESULT

Refer to PCS-48, "DTC Index".

#### DATA MONITOR

| Monitor Item [] Init]         | Main    | Description                                                                                  | D  |
|-------------------------------|---------|----------------------------------------------------------------------------------------------|----|
|                               | Signals | Decemption                                                                                   |    |
| MOTOR FAN REQ [%]             | ×       | Indicates cooling fan speed signal received from ECM on CAN communication line               | E  |
| AC COMP REQ [On/Off]          | ×       | Indicates A/C compressor request signal received from ECM on CAN commu-<br>nication line     | _  |
| TAIL&CLR REQ [On/Off]         | ×       | Indicates position light request signal received from BCM on CAN communica-<br>tion line     | F  |
| HL LO REQ [On/Off]            | ×       | Indicates low beam request signal received from BCM on CAN communication line                | G  |
| HL HI REQ [On/Off]            | ×       | Indicates high beam request signal received from BCM on CAN communication line               |    |
| FR FOG REQ [On/Off]           | ×       | Indicates front fog light request signal received from BCM on CAN communica-<br>tion line    | H  |
| FR WIP REQ [Stop/1LOW/Low/Hi] | ×       | Indicates front wiper request signal received from BCM on CAN communication line             | I  |
| WIP AUTO STOP [STOP P/ACT P]  | ×       | Indicates condition of front wiper auto stop signal                                          |    |
| WIP PROT [Off/BLOCK]          | ×       | Indicates condition of front wiper fail-safe operation                                       |    |
| IGN RLY1 -REQ [On/Off]        |         | Indicates ignition switch ON signal received from BCM on CAN communication line              | J  |
| IGN RLY [On/Off]              | ×       | Indicates condition of ignition relay                                                        | SF |
| PUSH SW [On/Off]              |         | Indicates condition of push-button ignition switch                                           |    |
| INTER/NP SW [On/Off]          |         | Indicates condition of CVT shift position                                                    |    |
| ST RLY CONT [On/Off]          |         | Indicates starter relay status signal received from BCM on CAN communication line            | L  |
| IHBT RLY -REQ [On/Off]        |         | Indicates starter control relay signal received from BCM on CAN communication line           | M  |
| ST/INHI RLY [Off/ ST /INHI]   |         | Indicates condition of starter relay and starter control relay                               |    |
| DETENT SW [On/Off]            |         | Indicates condition of CVT shift selector (park position switch)                             |    |
| DTRL REQ [Off]                |         | Indicates daytime light request signal received from BCM on CAN communica-<br>tion line      | N  |
| THFT HRN REQ [On/Off]         |         | Indicates theft warning horn request signal received from BCM on CAN commu-<br>nication line | 0  |
| HORN CHIRP [On/Off]           |         | Indicates horn reminder signal received from BCM on CAN communication line                   |    |

#### ACTIVE TEST

| Test item     | Description                                                         |  |
|---------------|---------------------------------------------------------------------|--|
| HORN          | This test is able to check horn operation [On].                     |  |
| REAR DEFOGGER | This test is able to check rear window defogger operation [On/Off]. |  |
| FRONT WIPER   | This test is able to check wiper motor operation [Hi/Lo/Off].       |  |

Ρ

# DIAGNOSIS SYSTEM (IPDM E/R)

#### < SYSTEM DESCRIPTION >

## [WITHOUT INTELLIGENT KEY SYSTEM]

Test item MOTOR FAN Description

EXTERNAL LAMPS This test is

This test is able to check cooling fan operation [4/3/2/1]. This test is able to check external lamp operation [Fog/Hi/Lo/TAIL/Off].

CAN DIAG SUPPORT MNTR

Refer to LAN-13, "CAN Diagnostic Support Monitor".

#### < ECU DIAGNOSIS INFORMATION >

# ECU DIAGNOSIS INFORMATION ECM, IPDM E/R, BCM

# List of ECU Reference

INFOID:000000009756805

|          | ECU                     | Reference                                |
|----------|-------------------------|------------------------------------------|
|          | Reference Value         | EC-77, "Reference Value"                 |
| FOM      | Fail Safe               | EC-90, "Fail Safe"                       |
| ECIM     | DTC Inspection Priority | EC-93, "DTC Inspection Priority Chart"   |
|          | DTC Index               | EC-94, "DTC Index"                       |
|          | Reference Value         | PCS-41, "Reference Value"                |
| IPDM E/R | Fail Safe               | PCS-47, "Fail-Safe"                      |
|          | DTC Index               | PCS-48, "DTC Index"                      |
|          | Reference Value         | BCS-97, "Reference Value"                |
| PCM      | Fail Safe               | BCS-108. "Fail-safe"                     |
| BCW      | DTC Inspection Priority | BCS-108, "DTC Inspection Priority Chart" |
|          | DTC Index               | BCS-109, "DTC Index"                     |

Н

# J

## SEC

L

Μ

Ν

Ο

Ρ

А

# WIRING DIAGRAM

NVIS (NISSAN VEHICLE IMMOBILIZER SYSTEM-NATS)

# Wiring Diagram

INFOID:000000009756806

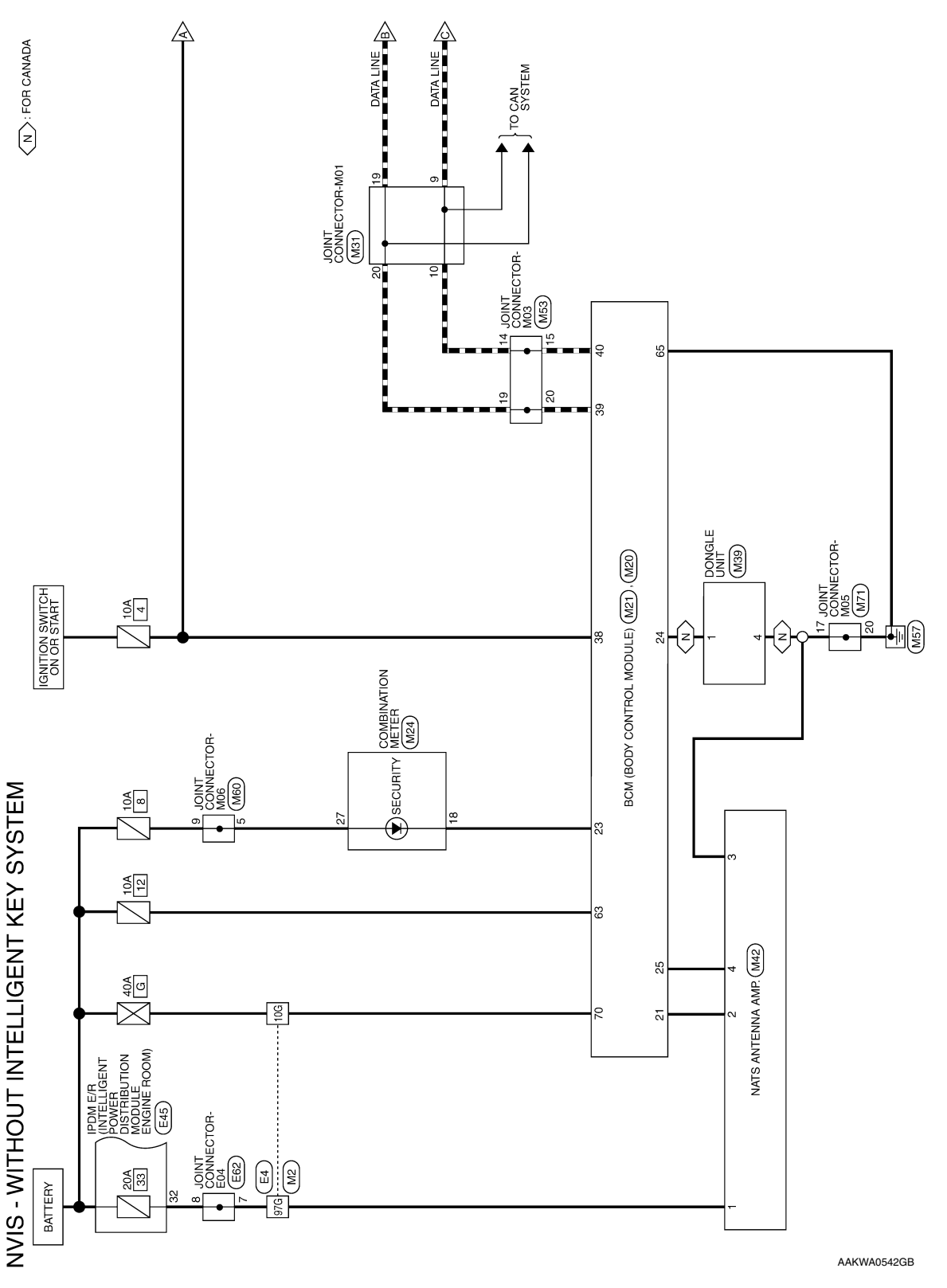

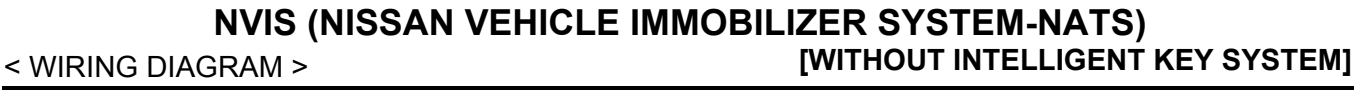

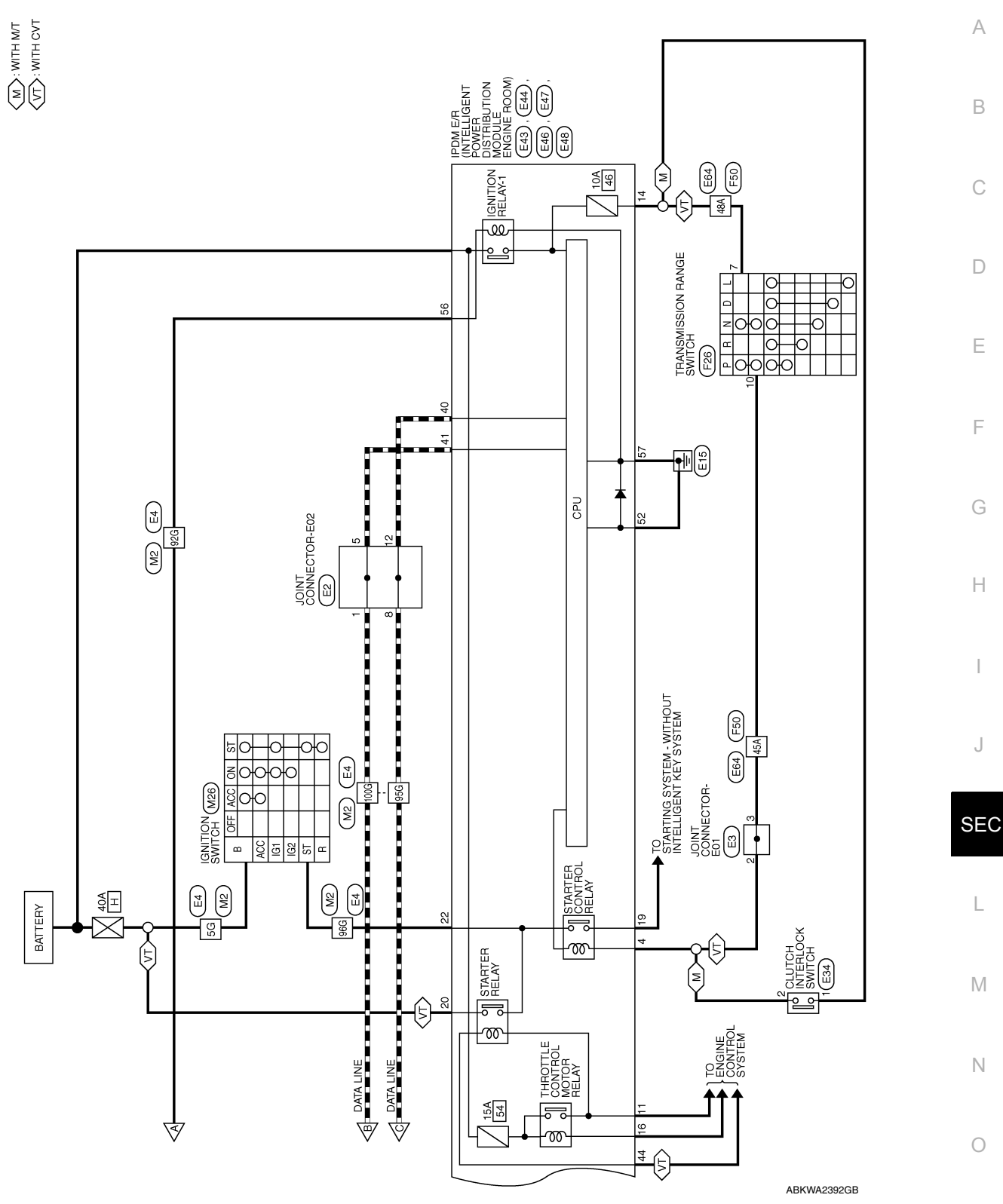

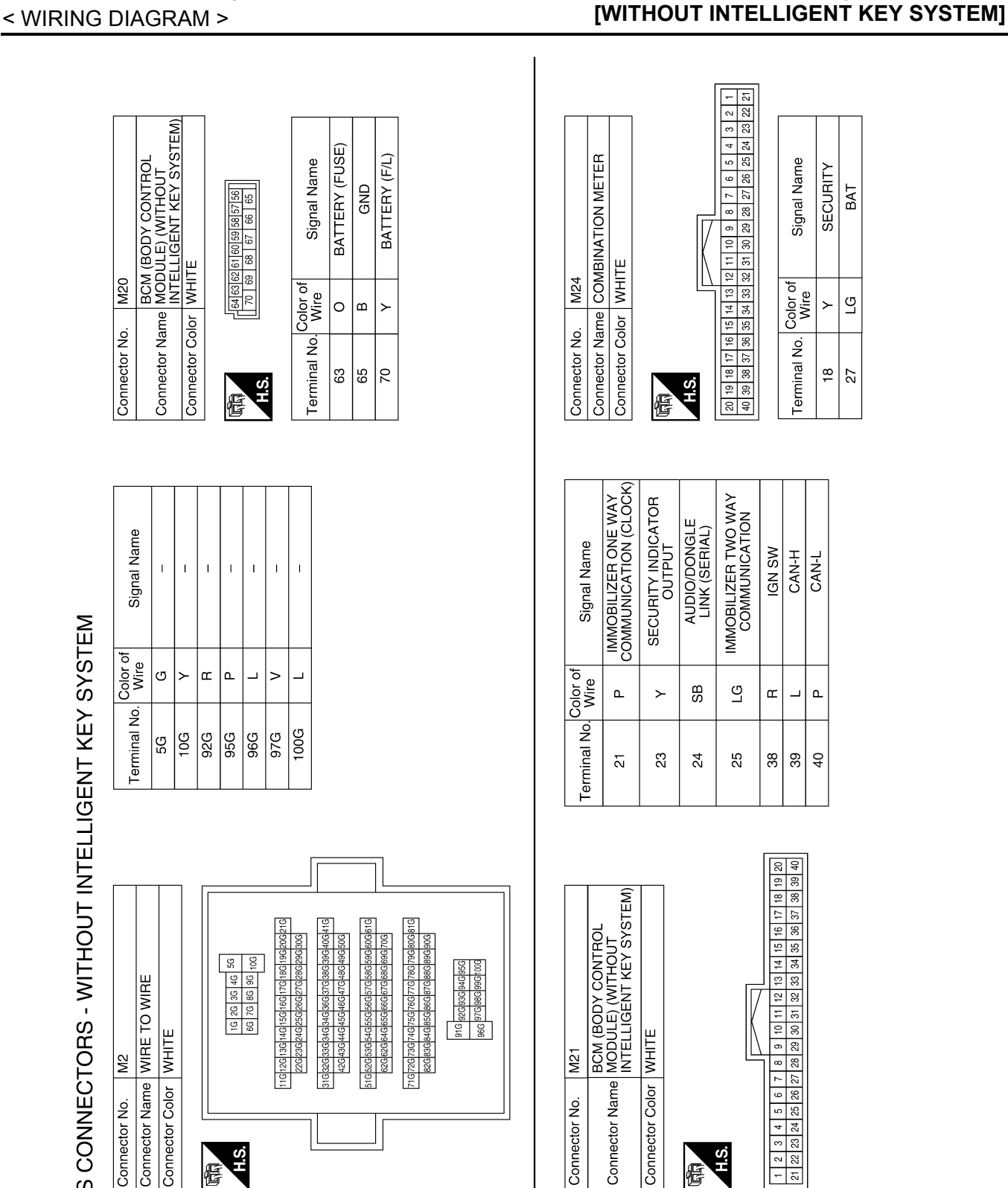

**NVIS (NISSAN VEHICLE IMMOBILIZER SYSTEM-NATS)** 

NVIS CONNECTORS - WITHOUT INTELLIGENT KEY SYSTEM

AAKIA1027GB

Connector No.

H.S.

佢

Connector Name Connector Color

H.S.

佢

Connector No.

| < WIRING DIAGRAM >                                                                                                    |                                                                                                    |                  |
|----------------------------------------------------------------------------------------------------|----------------------------------------------------------------------------------------------------|------------------|
| ector No. M39<br>ector Name DONGLE UNIT<br>ector Color WHITE<br>ector Color WHITE<br>1 SB                                                                                                    | ector No. M60<br>ector Name JOINT CONNECTOR-M06<br>ector Color BLUE<br>Color BLUE<br>17 16 15 14 13 12 11<br>12 10<br>12 LG<br>2 LG<br>2 LG<br>2 LG<br>2 LG<br>2 LG                                              | A<br>B<br>C<br>D |
| Conne<br>Conne<br>HS                                                                                                    |                                                                                                    | E                |
|                                                                                                    |                                                                                                    | F                |
| nector No.     M31       nector Name     JOINT CONNECTOR-N       nector Name     JOINT CONNECTOR-N       nector Name     JOINT CONNECTOR-N       nector Color     GRAY       ninal No.     Color of       9     P       10     P       10     P       20     L | Inector No.     M53       nector Name     JOINT CONNECTOR-Weetor Name       nector Name     JOINT CONNECTOR-Weetor Name       ninal No.     Color of       14     P       15     P       19     L       20     L | H                |
| Communication Communication                                                                                                    |                                                                                                    | J                |
| s<br>ITTON SWITCH<br>TE<br>Signal Name                                                                                                    | Signal Name<br>Signal Name<br>                                                                                                    | SEC<br>L<br>M    |
| Connector No. M26<br>Connector Name IGN<br>Connector Color WH<br>Terminal No. Color o<br>Terminal No. Color o<br>ST L                                                                                                    | Connector Name NA1<br>Connector Name NA1<br>Connector Color WH<br>Terminal No. Color of<br>4 LG<br>4 LG                                                                                                    | N                |
|                                                                                                    | AAKIA1028GB                                                                                                    | P                |
|                                                                                                    |                                                                                                    |                  |

Revision: October 2013

# NVIS (NISSAN VEHICLE IMMOBILIZER SYSTEM-NATS) < WIRING DIAGRAM > [WITHOUT INTELLIGENT KEY SYSTEM]

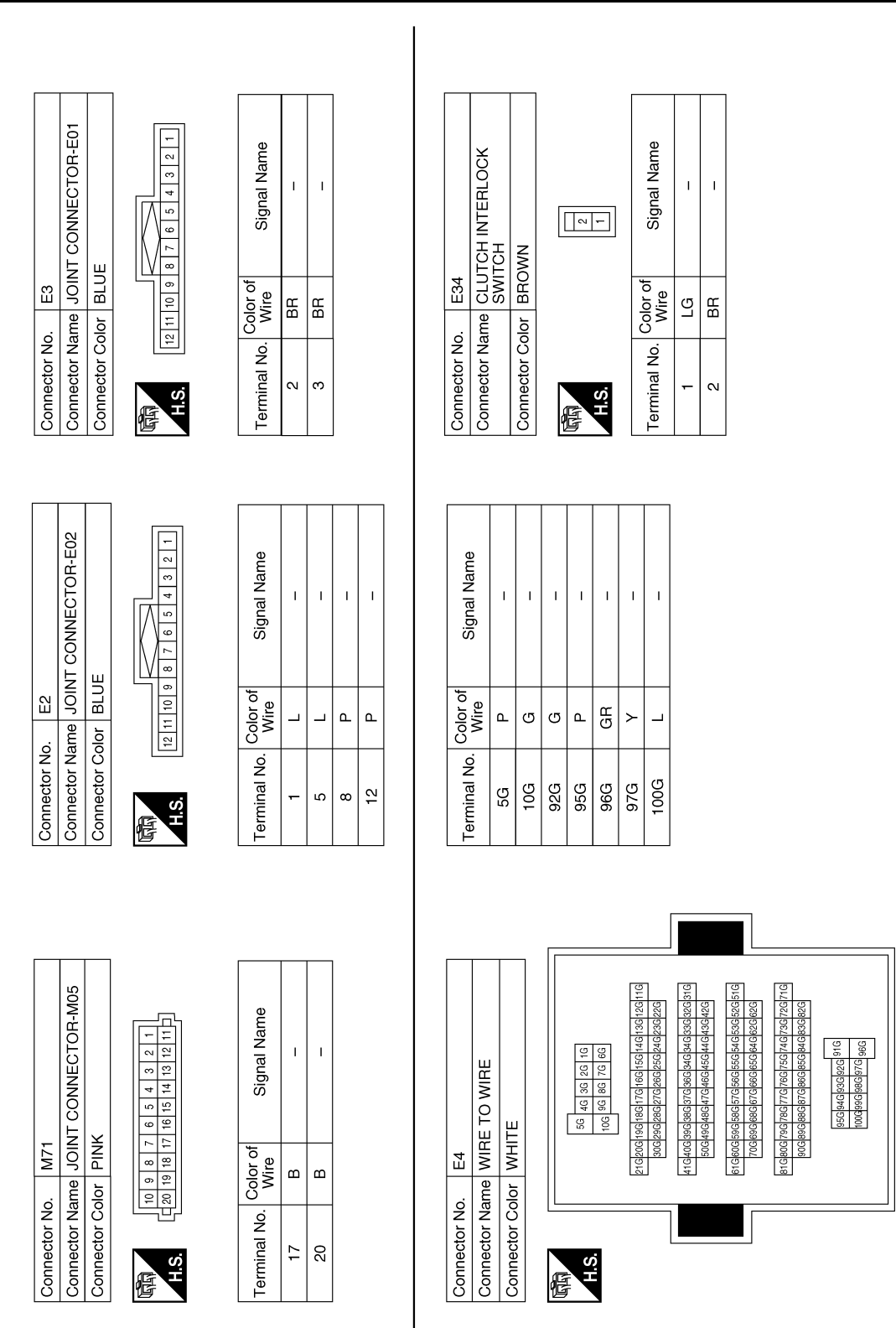

ABKIA5421GB

#### NVIS (NISSAN VEHICLE IMMOBILIZER SYSTEM-NATS) < WIRING DIAGRAM > [WITHOUT INTELLIGENT KEY SYSTEM]

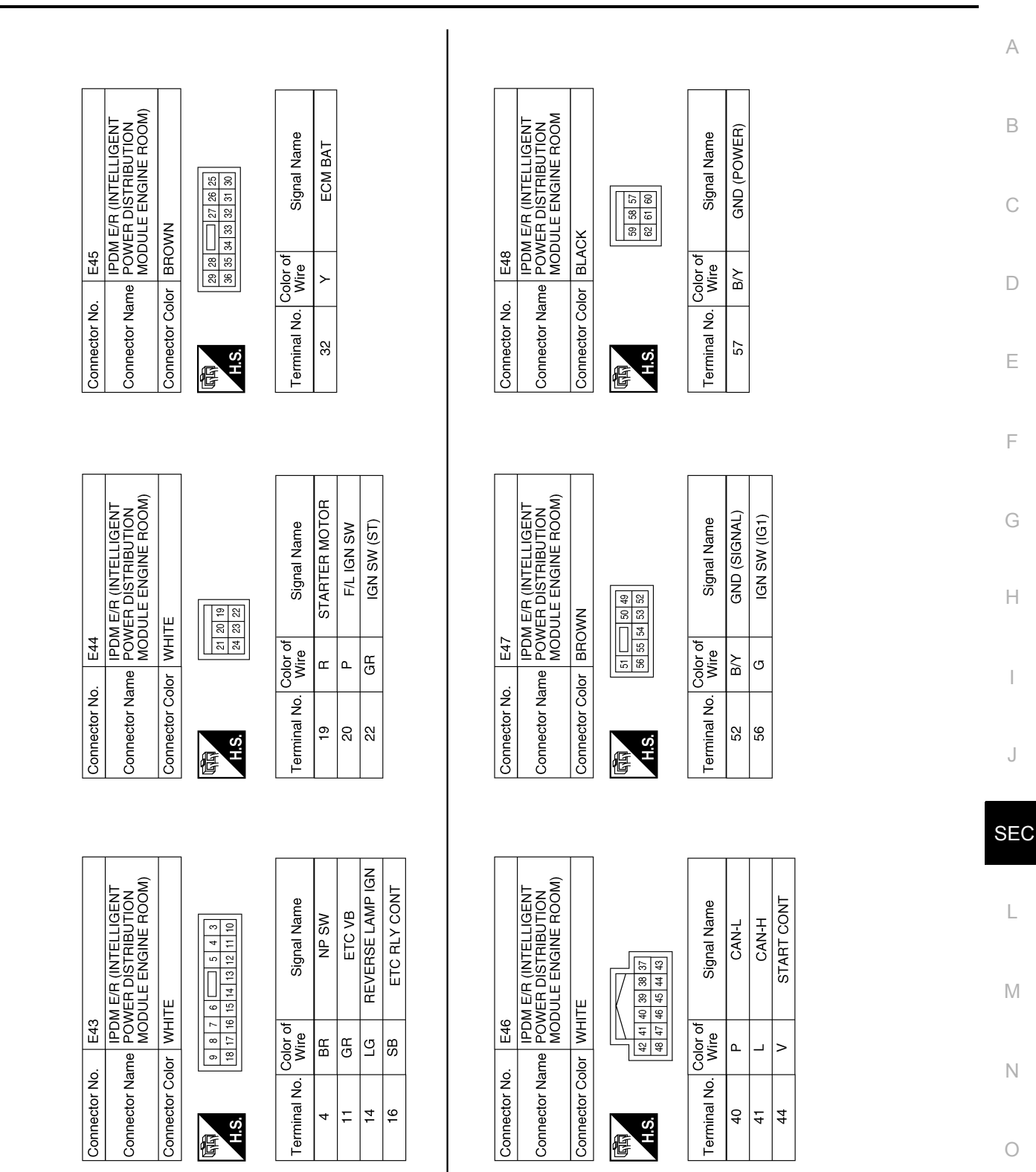

ABKIA5422GB

Ρ

#### [WITHOUT INTELLIGENT KEY SYSTEM] < WIRING DIAGRAM >

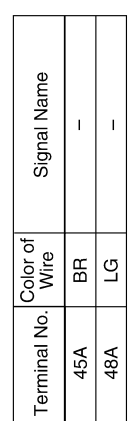

Connector Name WIRE TO WIRE

E64

Connector No.

Connector Color BLACK

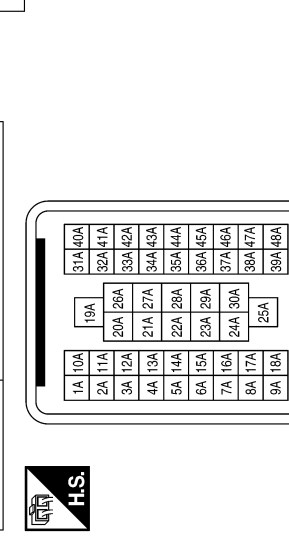

25A

ך

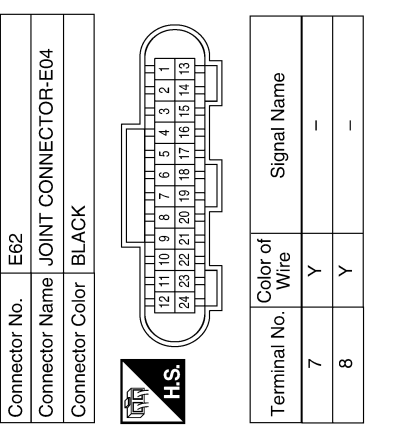

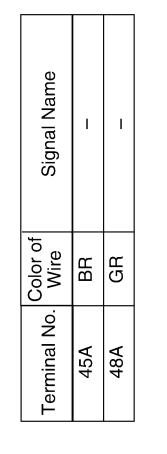

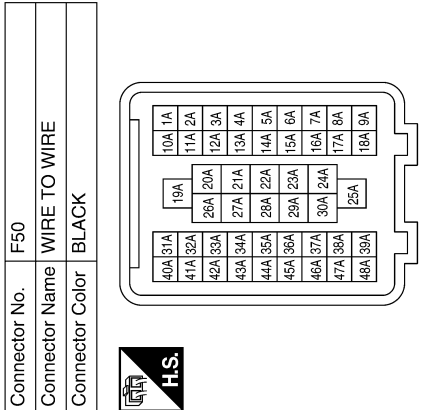

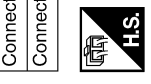

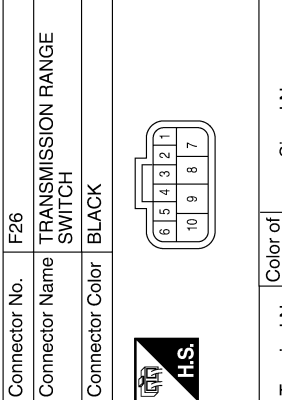

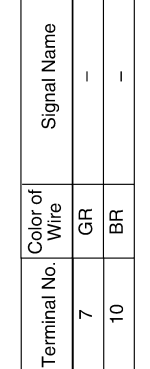

AAKIA1031GB

#### VEHICLE SECURITY SYSTEM [WITHOUT INTELLIGENT KEY SYSTEM]

# VEHICLE SECURITY SYSTEM

# Wiring Diagram

INFOID:000000009756807

А

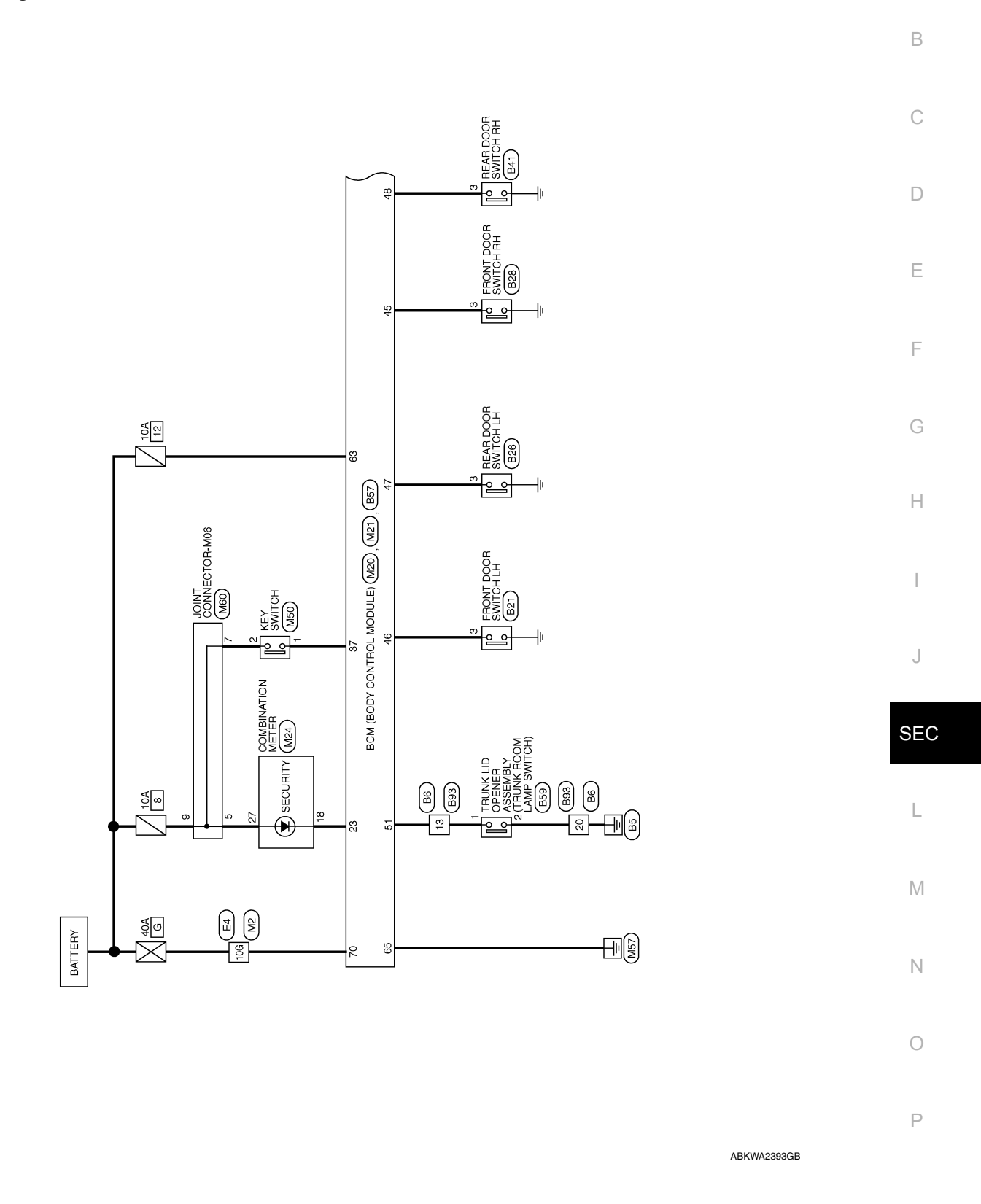

VEHICLE SECURITY SYSTEM - WITHOUT INTELLIGENT KEY SYSTEM

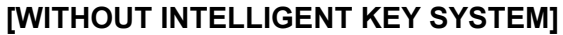

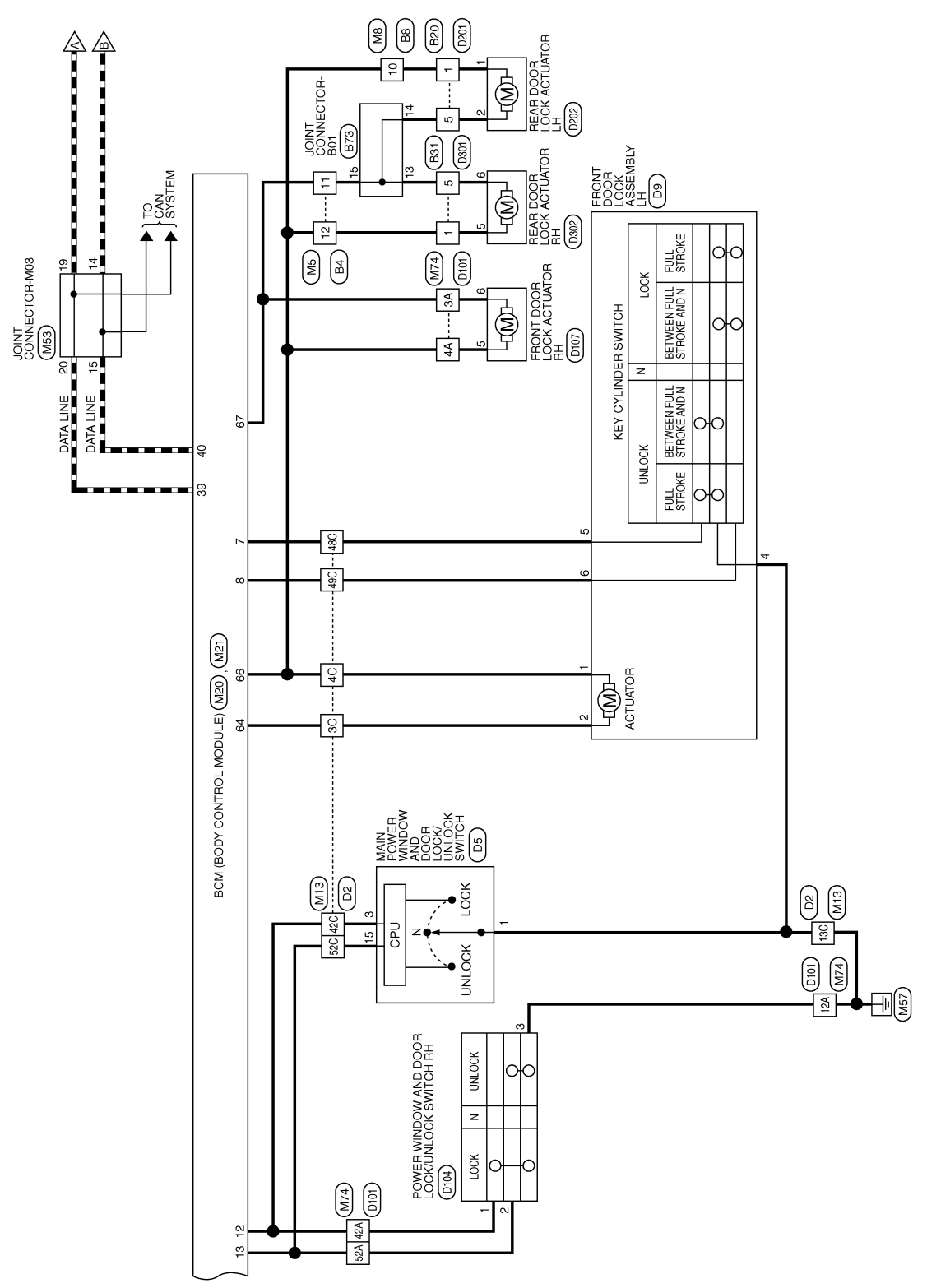

ABKWA2394GB

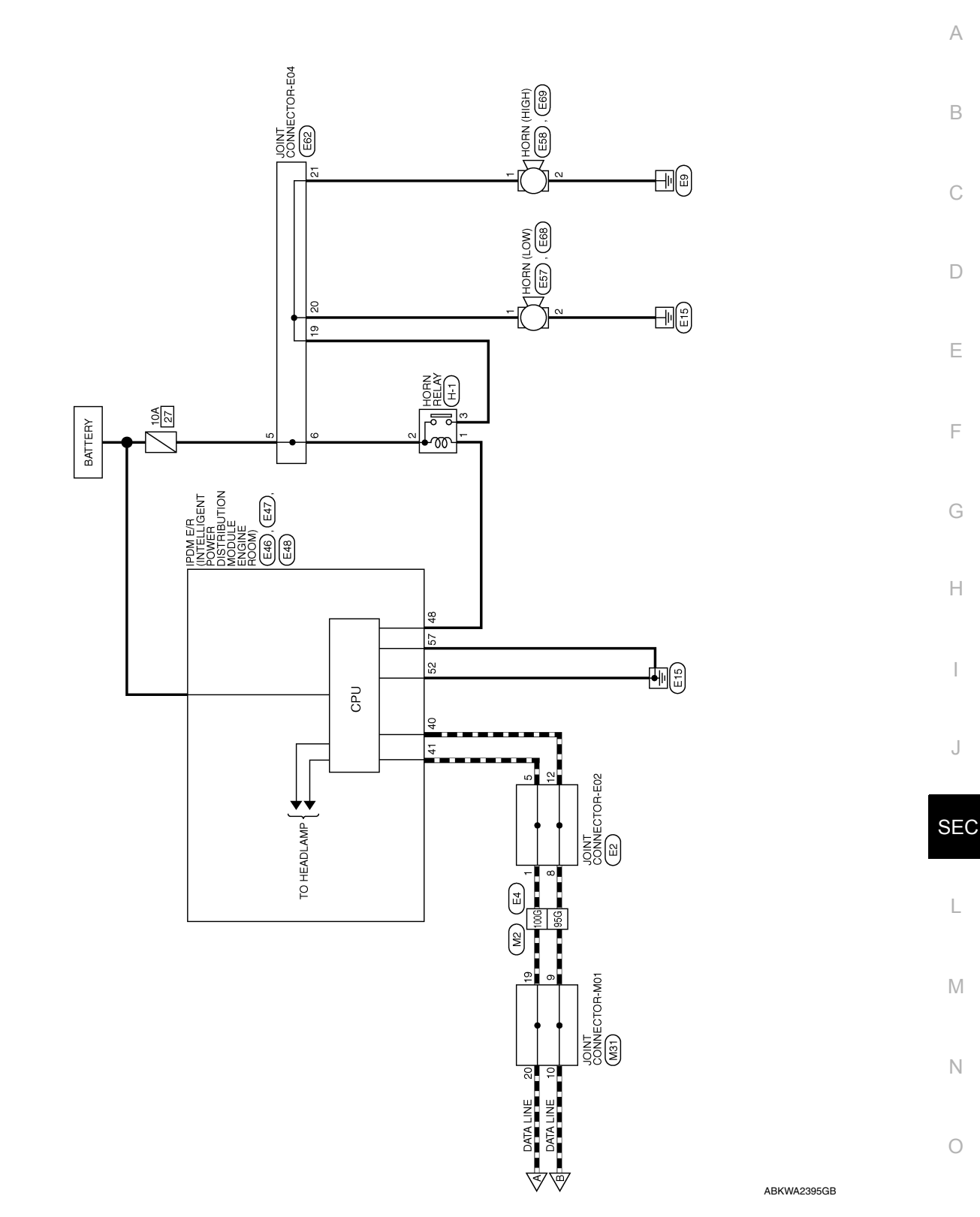

Ρ

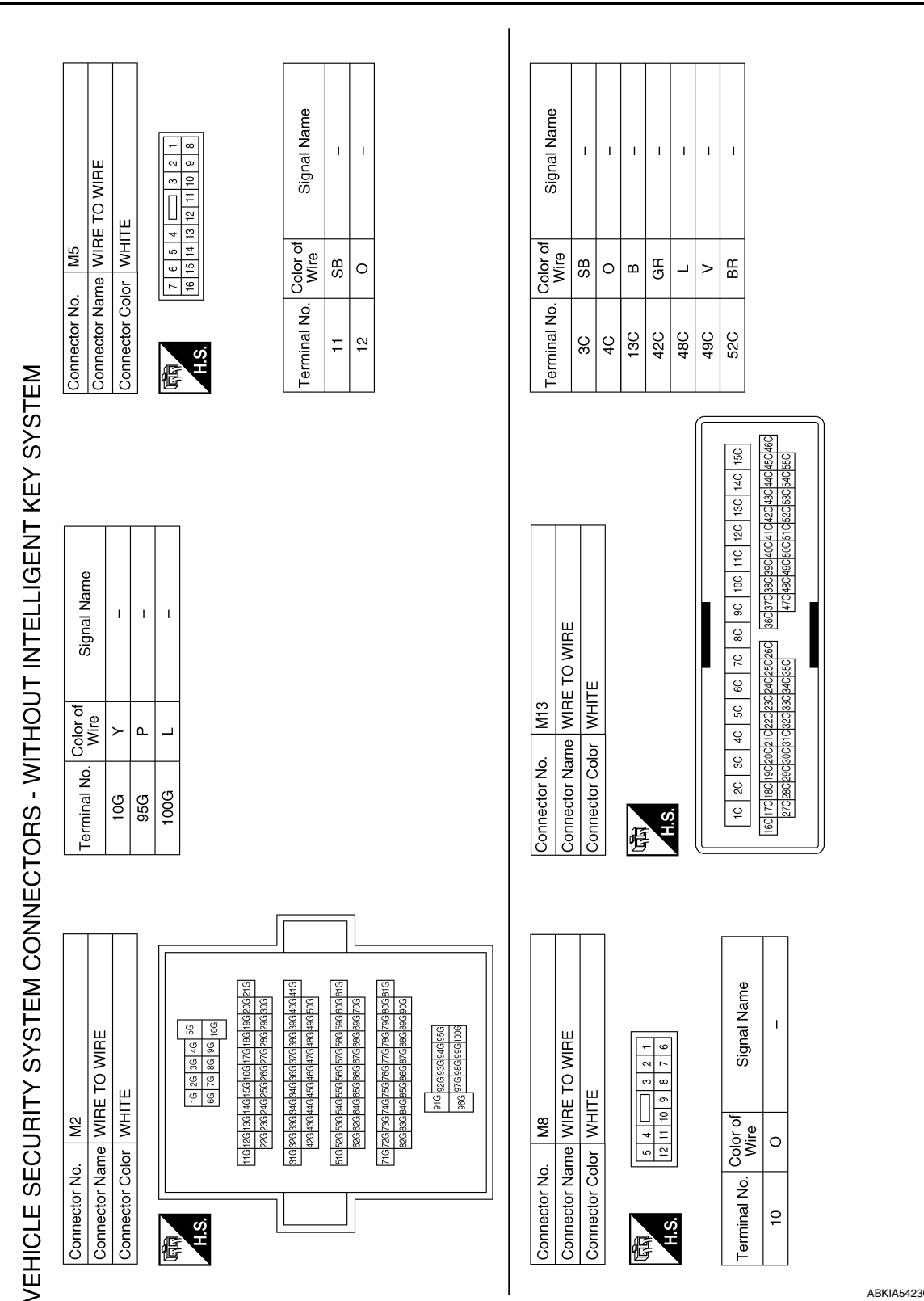

ABKIA5423GB

# **VEHICLE SECURITY SYSTEM**

< WIRING DIAGRAM >

# [WITHOUT INTELLIGENT KEY SYSTEM]

| WIRING DIAGRAM                                                                                                    | >                                                                                                    | [WI]                                                                                                    | THOUT INTELLIGENT KEY SYSTEM]                                                                                                    |                             |
|----------------------------------------------------------------------------------------------------|----------------------------------------------------------------------------------------------------|----------------------------------------------------------------------------------------------------|----------------------------------------------------------------------------------------------------|-----------------------------|
| Connector No. M24<br>Connector Name<br>Connector Name<br>Connector Color<br>MHITE                                             | Terminal No.     Color of Nire     Signal Name       18     Y     Signal Name                                                                                                    | 27 LG BAT                                                                                                    | Connector No.         M53           Connector Name         JOINT CONNECTOR-M03           Connector Name         JOINT CONNECTOR-M03           Connector Color         PINK           Mile         P         -           13         P         -           14         P         -           15         P         -           19         L         -           20         L         - | A<br>B<br>C<br>D            |
| Connector No. M21<br>BCM (BODY CONTROL<br>Connector Name MODULE) (WITHOUT<br>INTELLIGENT KEY SYSTEM)<br>Connector Color WHITE | H.S.       1     2     3     4     5     6     7     8     9     10     11     12     13     14     15     16     17     18     19     10       2     2     2     2     2     2     2     2     3     3     3     3     3     3     40       Terminal No. Color of Signal Name | Image: constraint of the constraint of the constra | Connector No.     M50       Connector Name     KEY SWITCH       Connector Name     KEY SWITCH       Connector Color     GRAY       Image: Signal Name     1       2     BR                                                                                                    | F<br>G<br>I<br>J            |
| Connector No. M20<br>BCM (BODY CONTROL<br>Connector Name MODULE) (WITHOUT<br>INTELLIGENT KEY SYSTEM)<br>Connector Color WHITE | Terminal No. Color of Signal Name                                                                                                    | 64SBDOOR INLOCK65BDOOR INLOCK65BGND66ODOOR LOCK OUTPUT67SBODOR UNLOCK70YBATTERY (F/L)                                                                                                    |                                                                                                    | SE<br>L<br>M<br>N<br>O<br>P |

# **VEHICLE SECURITY SYSTEM**

# < WIRING DIAGRAM >

| _        |              |    |    |     |     |     |
|----------|--------------|----|----|-----|-----|-----|
|          | Signal Name  | I  | I  | I   | I   | I   |
| Color of | Wire         | SB | 0  | В   | GR  | BR  |
|          | Terminal No. | ЗA | 4A | 12A | 42A | 52A |

Connector No. M74 Connector Name WIRE TO WIRE

< WIRING DIAGRAM >

| Signal Name      | I   | I   | I    |  |
|------------------|-----|-----|------|--|
| Color of<br>Wire | ŋ   | Р   | L    |  |
| Terminal No.     | 10G | 956 | 100G |  |

|                |      | 0A 11A 12A 13A 14A 15A | ଞ୍ଜୋଡେମ୍ସଜମ୍ପଜମ୍ପଜମ୍ପଜମ୍ପଜମ୍ପଜମ୍<br>ଜନ୍ୟତମ୍ଦେରୀମ୍ୟମ୍ବେମ୍ବରେମ୍ବରେମ୍ବରେମ୍ବ<br>ଜନ୍ୟତମ୍ବେମ୍ବରେମ୍ବମ୍ବରେମ୍ବରେମ୍ବରେମ୍ବ |
|----------------|------|------------------------|----------------------------------------------------------------------------------------------------|
|                |      | A 8A 9A                | 26A 36A37A                                                                                                    |
| WHITE          |      | 5A 6A 7/               | 22423424254<br>324334344354                                                                                     |
| onnector Color | H.S. | 1A 2A 3A 4A            | 16417741841994204214<br>274284294304314                                                                         |

|              | <b>VT CONNECTOR-M06</b> | Ш            | 6 5 4 3 2 1 1<br>16 15 14 13 12 11 | Signal Name      | I  | I  | 1 |  |
|--------------|-------------------------|--------------|------------------------------------|------------------|----|----|---|--|
| . M60        | me JOII                 | lor BLL      | 0 9 8 7                            | Color of<br>Wire | ГG | BR | Μ |  |
| Connector No | Connector Na            | Connector Co | H.S.                               | Terminal No.     | 5  | 2  | 6 |  |

| E4            | ne WIRE TO WIRE           | or WHITE      |   | 56 46 36 26 16<br>106 96 86 76 66 | 216206196186176166156146136126116<br>306296286226286256246236226 | 416406396396376366346346336326316 | 506496486476466456446436426 | 61G 60G 59G 58G 57G 56G 55G 54G 53G 52G 51G | 700690680670660650640620 | 81G 90G 78G 77G 76G 75G 74G 73G 72G 71G<br>90G 89G 88G 87G 86G 85G 84G 83G 82G |
|---------------|---------------------------|---------------|---|-----------------------------------|------------------------------------------------------------------|-----------------------------------|-----------------------------|---------------------------------------------|--------------------------|--------------------------------------------------------------------------------|
| Connector No. | Connector Nar             | Connector Col | 4 | 吗<br>日<br>日<br>の                  |                                                                  |                                   |                             |                                             |                          |                                                                                |
|               | <b>DINT CONNECTOR-E02</b> | -UE           |   | 987654321                         | If Signal Name                                                   | I                                 | 1                           | I                                           | 1                        |                                                                                |
| E<br>E        | or am                     | olor Bl       |   | 11 10                             | Color c<br>Wire                                                  | _                                 | -                           | ٩                                           | ٩                        |                                                                                |
| Connector Nc  | Connector Na              | Connector Cc  | ą | H.S.                              | Terminal No.                                                     | -                                 | 5                           | 8                                           | 12                       |                                                                                |

ABKIA5425GB

95G94G93G92G 91G 100G99G98G97G 96G

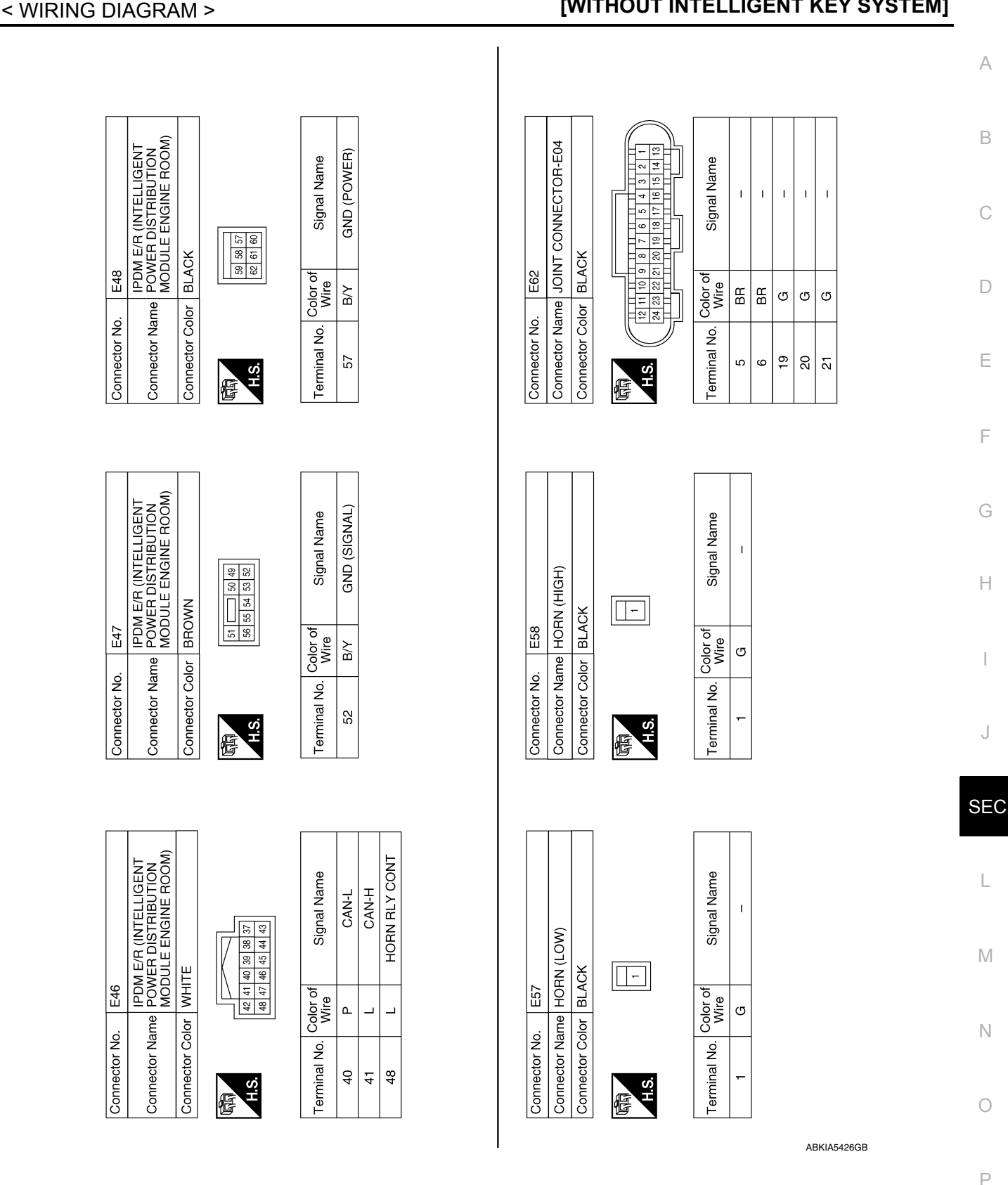

# **VEHICLE SECURITY SYSTEM**

# [WITHOUT INTELLIGENT KEY SYSTEM]

Revision: October 2013

#### < WIRING DIAGRAM >

#### VEHICLE SECURITY SYSTEM [WITHOUT INTELLIGENT KEY SYSTEM]

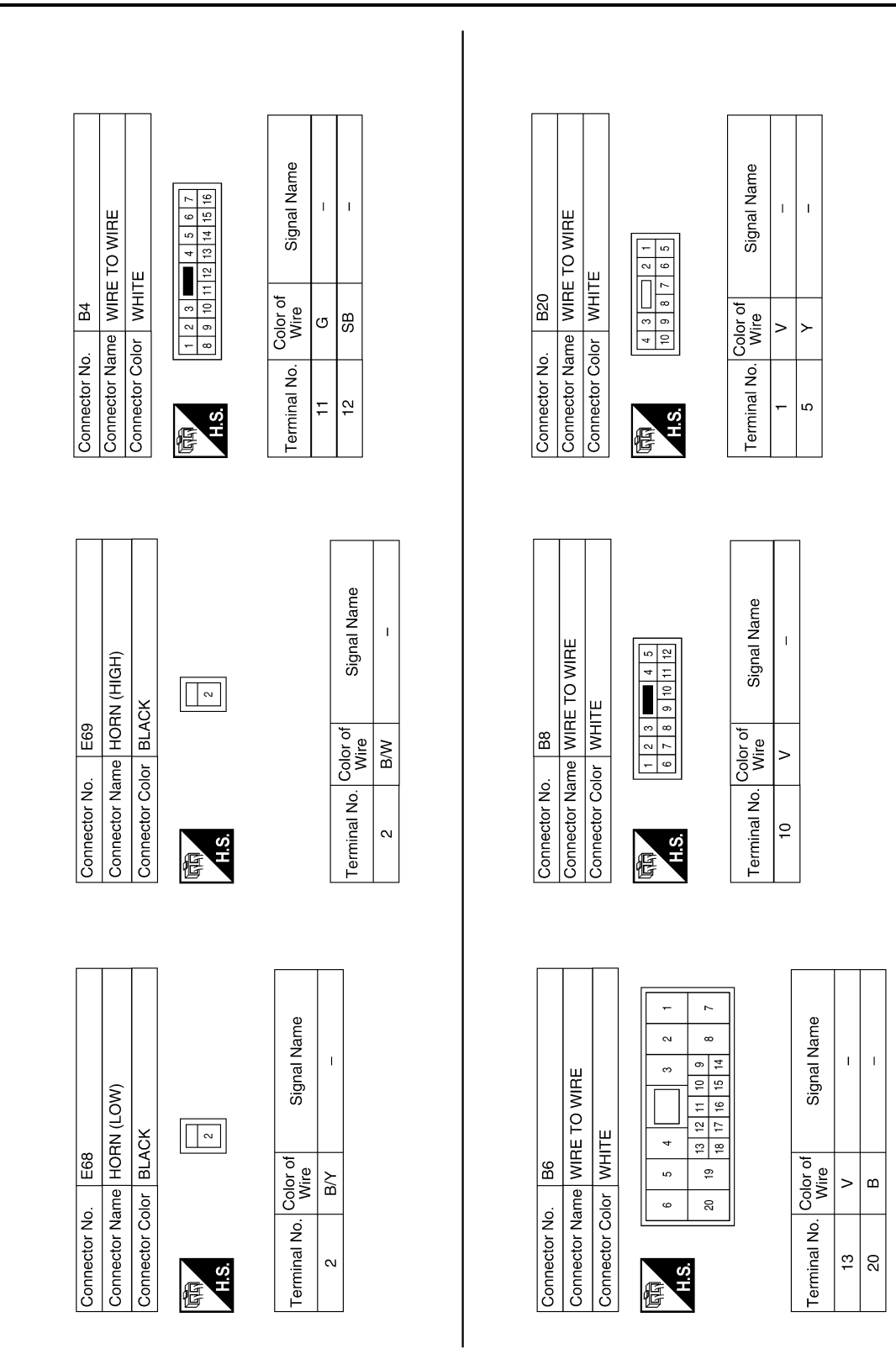

AAKIA1040GB

# VEHICLE SECURITY SYSTEM

# [WITHOUT INTELLIGENT KEY SYSTEM]

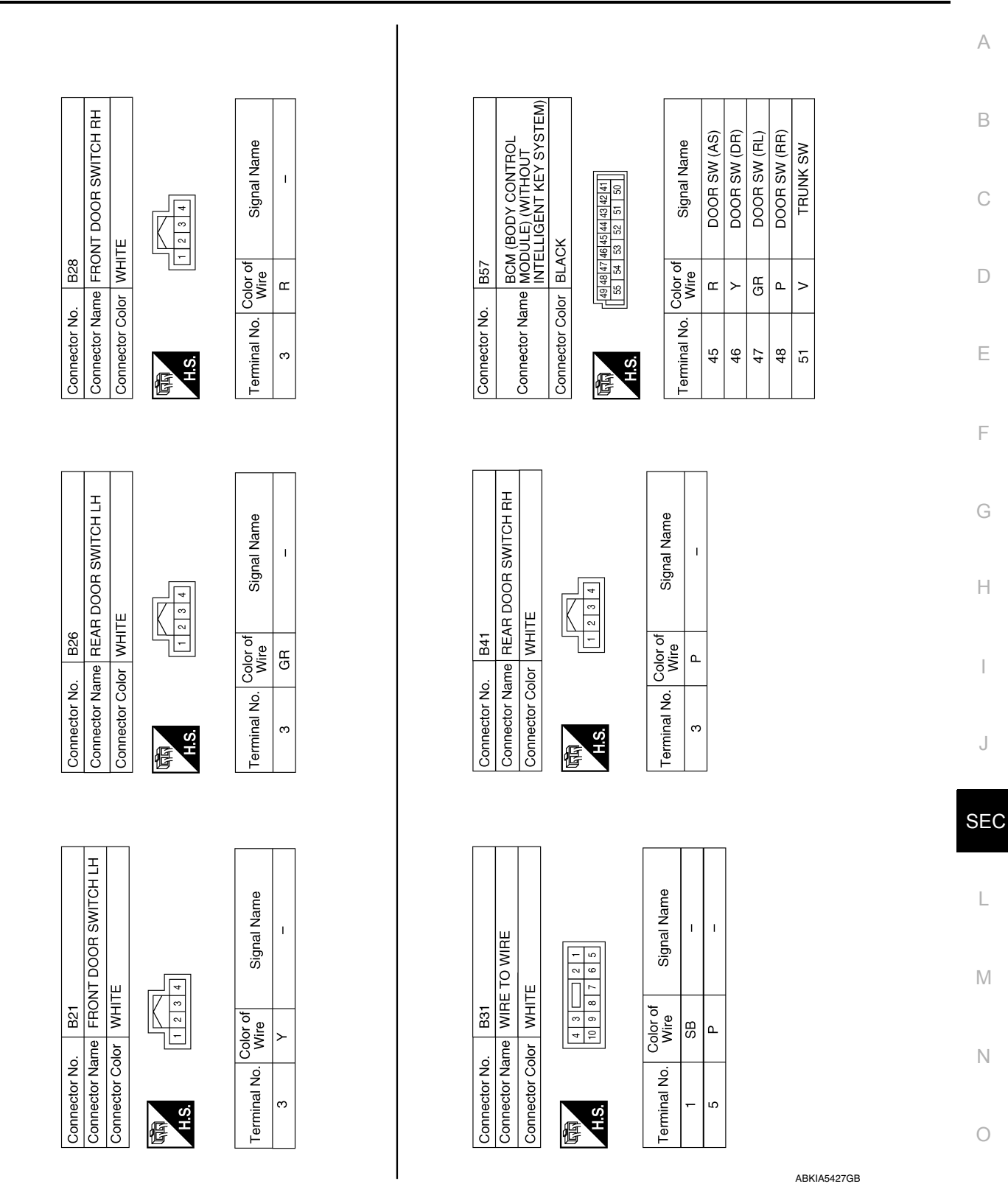

Ρ

#### < WIRING DIAGRAM >

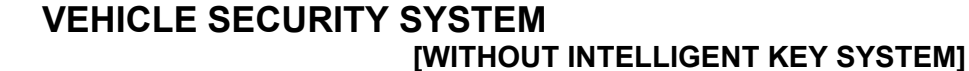

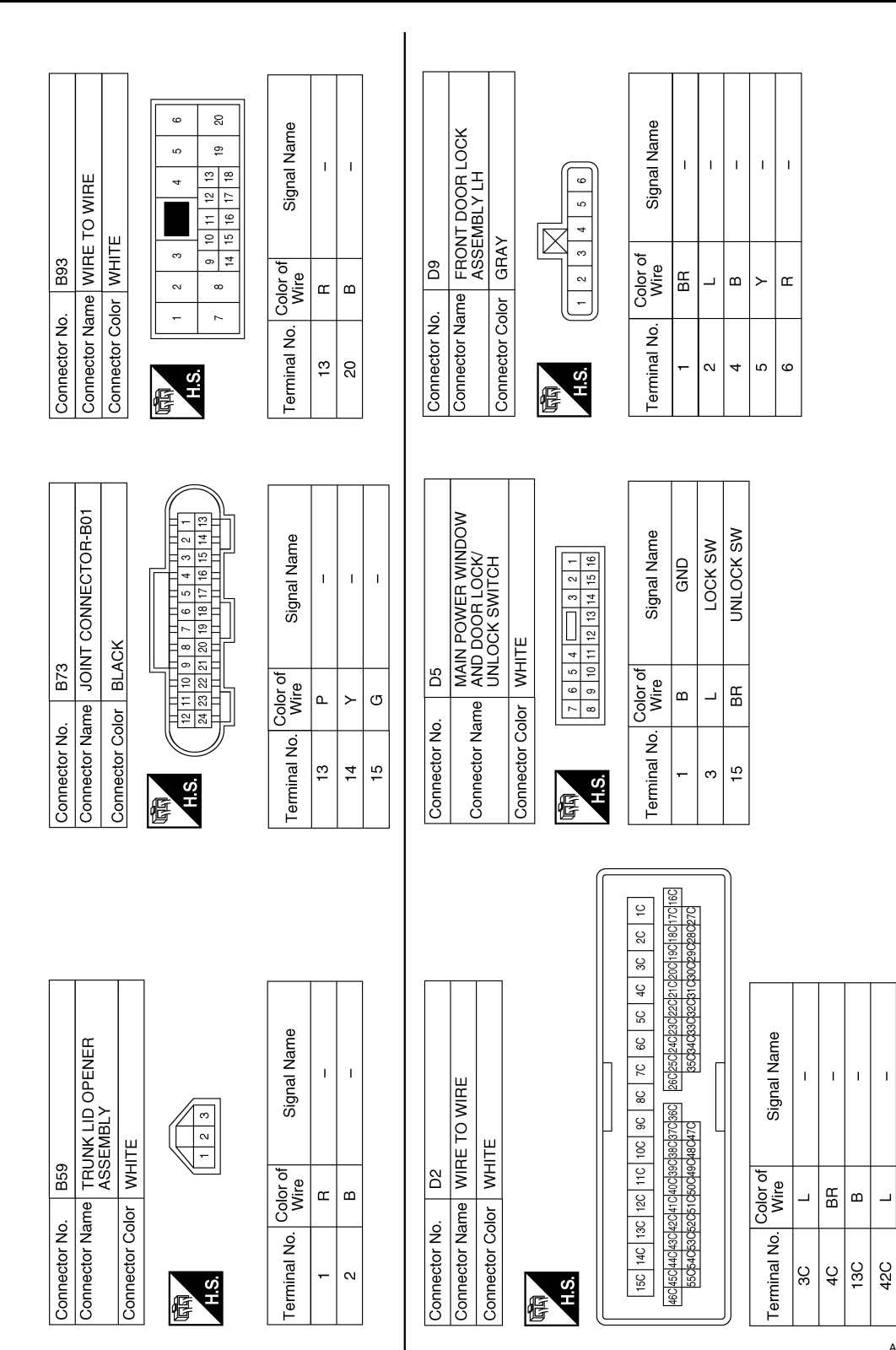

ABKIA5428GB

н н

49C 52C

1 1 1

≻

48C

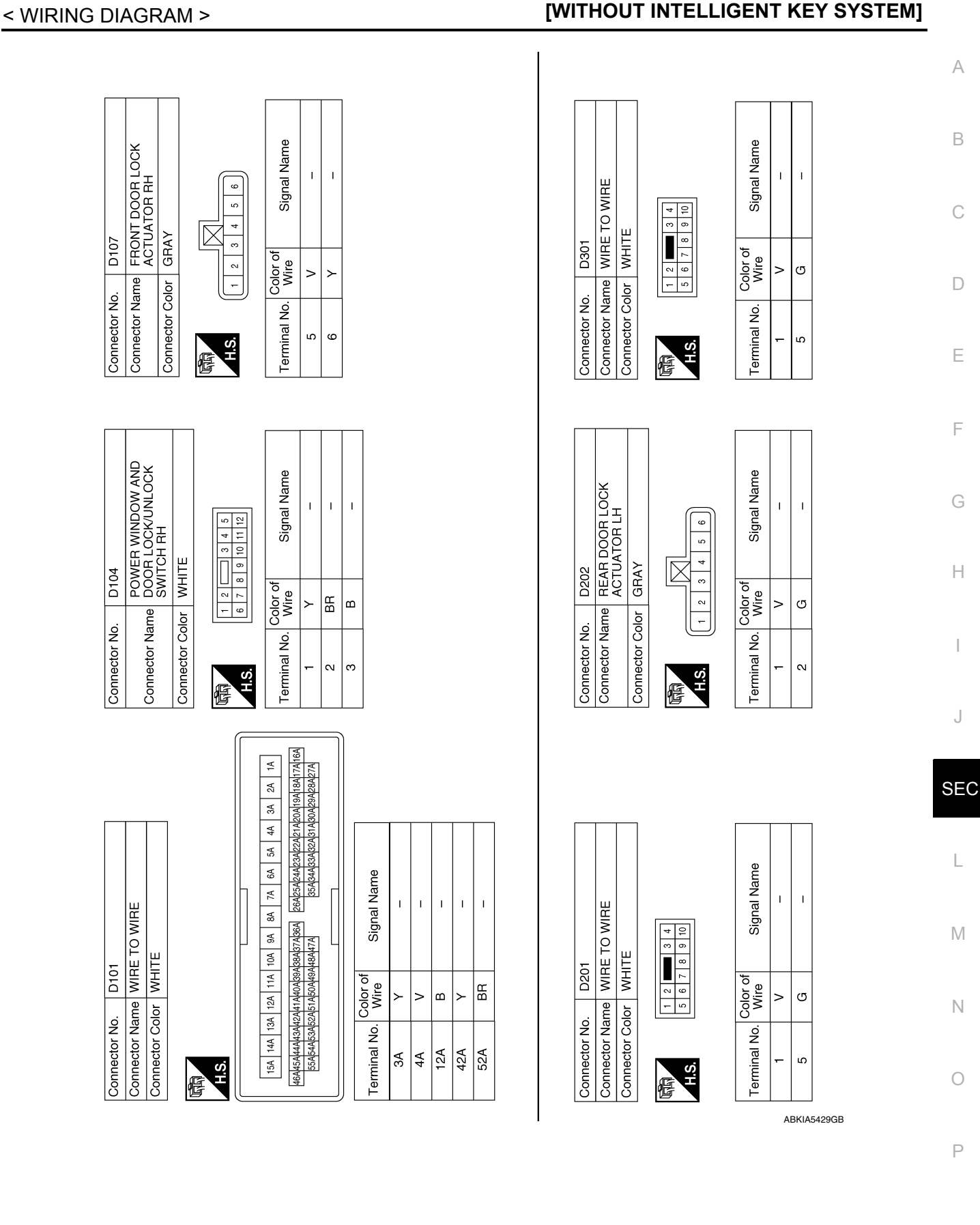

# **VEHICLE SECURITY SYSTEM**

Revision: October 2013

< WIRING DIAGRAM >

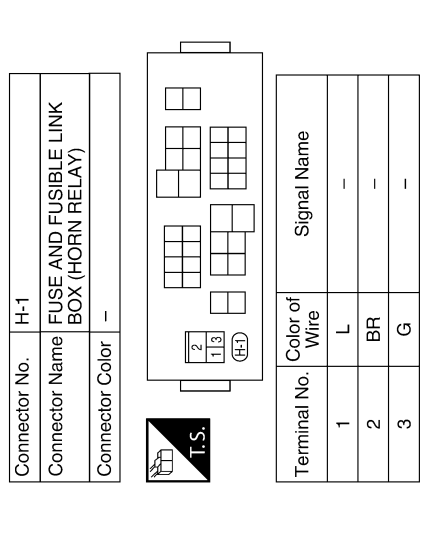

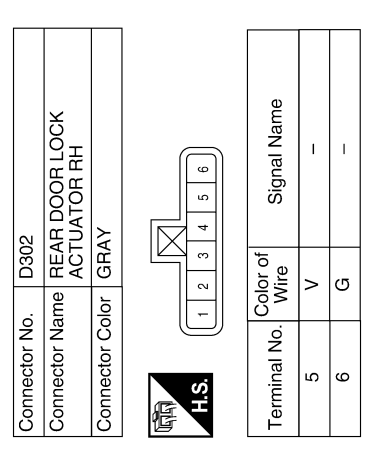

AAKIA1044GB

# BASIC INSPECTION DIAGNOSIS AND REPAIR WORK FLOW

Work Flow

INFOID:000000009756808

А

[WITHOUT INTELLIGENT KEY SYSTEM]

**OVERALL SEQUENCE** 

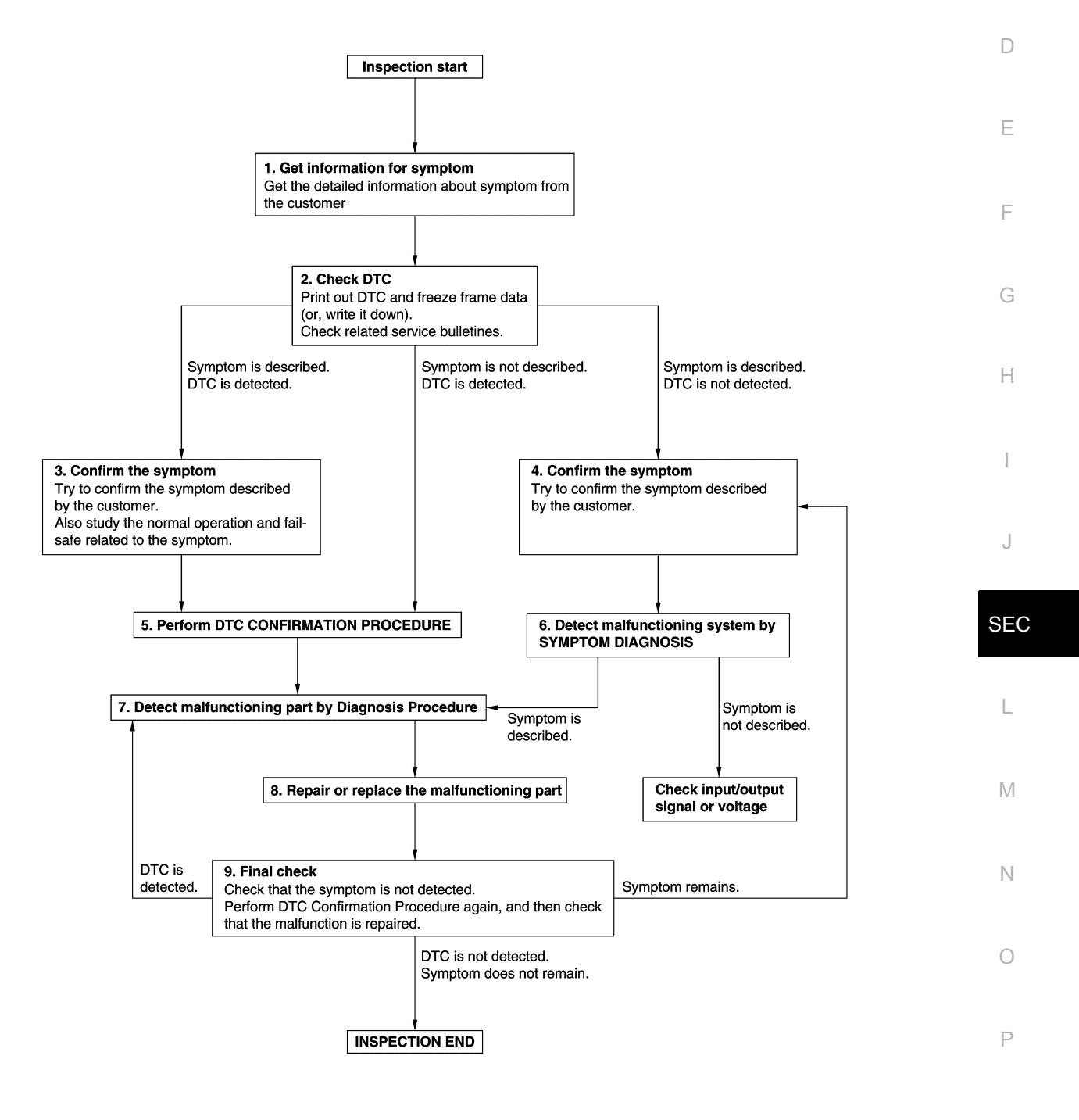

JMKIA8652GB

DETAILED FLOW

Revision: October 2013

# **1.**GET INFORMATION FOR SYMPTOM

- 1. Get detailed information from the customer about the symptom (the condition and the environment when the incident/malfunction occurs).
- 2. Check operation condition of the function that is malfunctioning.

#### >> GO TO 2.

# 2.CHECK DTC

- 1. Check DTC.
- 2. Perform the following procedure if DTC is detected.
- Record DTC and freeze frame data (Print them out using CONSULT.)
- Erase DTC.
- Study the relationship between the cause detected by DTC and the symptom described by the customer.
- 3. Check related service bulletins for information.

#### Are any symptoms described and any DTC detected?

Symptom is described, DTC is detected>>GO TO 3. Symptom is described, DTC is not detected>>GO TO 4. Symptom is not described, DTC is detected>>GO TO 5.

#### **3.**CONFIRM THE SYMPTOM

Try to confirm the symptom described by the customer. Also study the normal operation and fail-safe related to the symptom. Verify relation between the symptom and the condition when the symptom is detected.

#### >> GO TO 5.

#### **4.**CONFIRM THE SYMPTOM

Try to confirm the symptom described by the customer. Verify relation between the symptom and the condition when the symptom is detected.

#### >> GO TO 6.

#### **5.**PERFORM DTC CONFIRMATION PROCEDURE

Perform DTC CONFIRMATION PROCEDURE for the detected DTC, and then check that DTC is detected again. At this time, always connect CONSULT to the vehicle, and check self diagnostic results in real time. If two or more DTCs are detected, refer to <u>BCS-108</u>, "<u>DTC Inspection Priority Chart</u>" and determine trouble diagnosis order.

#### NOTE:

- · Freeze frame data is useful if the DTC is not detected.
- Perform Component Function Check if DTC CONFIRMATION PROCEDURE is not included on Service Manual. This simplified check procedure is an effective alternative though DTC cannot be detected during this check.

If the result of Component Function Check is NG, it is the same as the detection of DTC by DTC CONFIR-MATION PROCEDURE.

#### Is DTC detected?

YES >> GO TO 7.

NO >> Check according to <u>GI-39. "Intermittent Incident"</u>.

6. Detect malfunctioning system by symptom diagnosis

Detect malfunctioning system according to SYMPTOM DIAGNOSIS based on the confirmed symptom in step 4, and determine the trouble diagnosis order based on possible causes and symptom.

#### Is the symptom described?

- YES >> GO TO 7.
- NO >> Monitor input data from related sensors or check voltage of related module terminals using CON-SULT.

**1**.DETECT MALFUNCTIONING PART BY DIAGNOSIS PROCEDURE

# DIAGNOSIS AND REPAIR WORK FLOW

| < BASIC INSPECTION >                                                                                                    | [WITHOUT INTELLIGENT KEY SYSTEM]               |
|----------------------------------------------------------------------------------------------------|------------------------------------------------|
| Inspect according to Diagnosis Procedure of the system.                                                                               |                                                |
| Is malfunctioning part detected?                                                                                                    | A                                              |
| YES >> GO TO 8.                                                                                                    |                                                |
| NO >> Check according to <u>GI-39, "Intermittent Incident"</u> .                                                                      | B                                              |
| O.REPAIR OR REPLACE THE MALFUNCTIONING PART                                                                                           |                                                |
| <ol> <li>Repair or replace the malfunctioning part.</li> <li>Reconnect parts or connectors disconnected during Diagnoment.</li> </ol> | osis Procedure again after repair and replace- |
| 3. Check DTC. If DTC is detected, erase it.                                                                                           |                                                |
| >> GO TO 9.                                                                                                    | D                                              |
| 9.FINAL CHECK                                                                                                    |                                                |
| When DTC is detected in step 2, perform DTC CONFIRMATION malfunction is repaired securely.                                            | I PROCEDURE again, and then check that the     |
| When symptom is described by the customer, refer to confirme symptom is not detected.                                                 | ed symptom in step 3 or 4, and check that the  |
| Is DTC detected and does symptom remain?                                                                                              | 1                                              |
| YES-1 >> DTC is detected: GO TO 7.                                                                                                    |                                                |
| YES-2 >> Symptom remains: GO TO 4.                                                                                                    | G arrang DTC                                   |
| NO >> Before returning the vehicle to the customer, always                                                                            |                                                |
|                                                                                                    |                                                |
|                                                                                                    | Н                                              |

J

L

Μ

Ν

0

Ρ

#### ADDITIONAL SERVICE WHEN REPLACING CONTROL UNIT < BASIC INSPECTION > [WITHOUT INTELLIGENT KEY SYSTEM]

# ADDITIONAL SERVICE WHEN REPLACING CONTROL UNIT

#### ECM : Description

Performing the following procedure can automatically activate re-communication of ECM and BCM, but only when the ECM is replaced with a new one\*.

\*: New one means an ECM that has never been energized on-board.

NOTE:

- When the replaced ESM is not a brand new, the specified procedure (Initialization of BCM and registration of ignition keys) using CONSULT is necessary.
- If multiple keys are attached to the key holder, separate them before beginning work.
- Distinguish keys with unregistered key IDs from those with registered IDs.

#### ECM : Work Procedure

INFOID:000000009756810

INFOID:000000009756809

# 1.PERFORM ECM RECOMMUNICATING FUNCTION

1. Install ECM.

- Insert the registered ignition key\* into key cylinder, then turn ignition switch ON.
   \*: To perform this step, use the key that is used before performing ECM replacement.
- 3. Maintain ignition switch in the ON position for at least 5 seconds.
- 4. Turn ignition switch OFF.
- 5. Start the engine.

#### >> GO TO 2.

#### 2. PERFORM ADDITIONAL SERVICE WHEN REPLACING ECM

Perform EC-135, "Work Procedure".

>> Inspection End

BCM

BCM : Description

INFOID:000000009756811

#### **BEFORE REPLACEMENT**

When replacing BCM, save or print current vehicle specification with CONSULT configuration before replacement.

#### NOTE:

If "Before Replace ECU" cannot be used, use the "After Replace ECU" or "Manual Configuration" after replacing BCM.

# AFTER REPLACEMENT

#### CAUTION:

- When replacing BCM, you must perform "After Replace ECU" with CONSULT.
- Complete the procedure of "After Replace ECU" in order.
- If you set incorrect "After Replace ECU", incidents might occur.
- Configuration is different for each vehicle model. Confirm configuration of each vehicle model.
- When replacing BCM, perform the system initialization (NATS).

#### BCM : Work Procedure

INFOID:000000009756812

#### **1**.SAVING VEHICLE SPECIFICATION

#### CONSULT

Enter "Re/Programming, Configuration" and perform "Before Replace ECU" to save or print current vehicle specification.

#### NOTE:

If "Before Replace ECU" cannot be used, use the "After Replace ECU" or "Manual Configuration" after replacing BCM.

## ADDITIONAL SERVICE WHEN REPLACING CONTROL UNIT

| < | BASIC | INSP | ECTI | ON | > |
|---|-------|------|------|----|---|
|---|-------|------|------|----|---|

# [WITHOUT INTELLIGENT KEY SYSTEM]

| >> GO TO 2.                                                                                                    | А   |
|----------------------------------------------------------------------------------------------------|-----|
| Z.REPLACE BCM                                                                                                    |     |
| Replace BCIVI. Relef to <u>BCS-126, Removal and Installation</u> .                                                                                                    | В   |
| >> GO TO 3.                                                                                                    |     |
| 3.WRITING VEHICLE SPECIFICATION                                                                                                    | С   |
| <ul> <li>CONSULT</li> <li>Enter "Re/Programming, Configuration".</li> <li>If "Before Replace ECU" operation was performed, automatically an "Operation Log Selection" screen will be displayed. Select the applicable file from the "Saved Data List" and press "Confirm" to write vehicle specification. Refer to <u>BCS-116</u>, "CONFIGURATION (BCM) : Work Procedure".</li> </ul> | D   |
| 3. If "Before Replace ECU" operation was not performed, select "After Replace ECU" or "Manual Configura-<br>tion" to write vehicle specification. Refer to BCS-116. "CONFIGURATION (BCM): Work Procedure"                                                                                                    | Е   |
|                                                                                                    |     |
| >> GO TO 4.                                                                                                    | F   |
| 4.INITIALIZE BCM (NATS)                                                                                                    |     |
| Perform BCM initialization. (NATS)                                                                                                    | G   |
| >> Work End.                                                                                                    | Н   |
|                                                                                                    | I   |
|                                                                                                    | J   |
|                                                                                                    | SEC |
|                                                                                                    | L   |
|                                                                                                    | M   |
|                                                                                                    | Ν   |
|                                                                                                    | 0   |
|                                                                                                    | Ρ   |

[WITHOUT INTELLIGENT KEY SYSTEM]

# DTC/CIRCUIT DIAGNOSIS U1000 CAN COMM

## Description

INFOID:000000009756813

INFOID:000000009756814

Refer to LAN-7, "CAN COMMUNICATION SYSTEM : System Description".

### DTC Logic

## DTC DETECTION LOGIC

#### NOTE:

U1000 can be set if a module harness was disconnected and reconnected, perhaps during a repair. Confirm that there are actual CAN diagnostic symptoms and a present DTC by performing the Self Diagnostic Result procedure.

| CONSULT Display             | DTC Detection Condition                                                                                                    | Possible Cause                                                                                                    |
|-----------------------------|----------------------------------------------------------------------------------------------------|----------------------------------------------------------------------------------------------------|
| CAN COMM CIRCUIT<br>[U1000] | When any listed module cannot communicate<br>with CAN communication signal continuously for<br>2 seconds or more with ignition switch ON | In CAN communication system, any item (or<br>items) of the following listed below is malfunc-<br>tioning.<br>• Transmission<br>• Receiving (ECM)<br>• Receiving (VDC/TCS/ABS)<br>• Receiving (METER/M&A)<br>• Receiving (TCM)<br>• Receiving (IPDM E/R) |

## **Diagnosis** Procedure

**1.** PERFORM SELF DIAGNOSTIC RESULT

1. Turn ignition switch ON and wait for 2 second or more.

2. Check "SELF- DIAG RESULTS".

Is "CAN COMM CIRCUIT" displayed?

YES >> Perform CAN Diagnosis as described in DIAGNOSIS section of CONSULT operation manual.

NO >> Refer to <u>GI-39, "Intermittent Incident"</u>.

INFOID:000000009756815

# **U1010 CONTROL UNIT (CAN)** [WITHOUT INTELLIGENT KEY SYSTEM] < DTC/CIRCUIT DIAGNOSIS > U1010 CONTROL UNIT (CAN) А **DTC** Logic INFOID:000000009756816 DTC DETECTION LOGIC В CONSULT Display **DTC Detection Condition** Possible Cause С CONTROL UNIT (CAN) BCM detected internal CAN communication cir-BCM [U1010] cuit malfunction. **Diagnosis** Procedure INFOID:000000009756817 D **1.**REPLACE BCM When DTC "U1010" is detected, replace BCM. Ε >> Replace BCM. Refer to BCS-126, "Removal and Installation". F Н J SEC L Μ Ν 0 Ρ

#### < DTC/CIRCUIT DIAGNOSIS >

# P1610 LOCK MODE

## Description

When the starting operation is carried more than five times consecutively under the following conditions, NATS will shift to the mode which prevents the engine from being started.

- Unregistered mechanical key is used.
- BCM or ECM malfunctioning.

# DTC Logic

INFOID:000000009756819

INFOID:000000009756820

INFOID:000000009756818

## DTC DETECTION LOGIC

| DTC No. | Trouble diagnosis name | DTC detecting condition                                                                                                    | Possible cause                                               |
|---------|------------------------|----------------------------------------------------------------------------------------------------|--------------------------------------------------------------|
| P1610   | LOCK MODE              | <ul> <li>When the starting operation is carried out<br/>five or more times consecutively under the<br/>following conditions.</li> <li>Unregistered mechanical key</li> <li>BCM or ECM malfunctioning.</li> </ul> | <ul> <li>Mechanical key</li> <li>BCM</li> <li>ECM</li> </ul> |

#### DTC CONFIRMATION PROCEDURE

## **1.**PERFORM DTC CONFIRMATION PROCEDURE

- 1. Turn ignition switch ON.
- 2. Check "Self diagnostic result" with CONSULT.

#### Is DTC detected?

- YES >> Refer to <u>SEC-178, "Diagnosis Procedure"</u>.
- NO >> Inspection End.

### Diagnosis Procedure

## 1. CHECK ENGINE START FUNCTION

- 1. Perform the check for DTC except DTC P1610.
- 2. Use CONSULT to erase DTC after fixing.
- 3. Check that engine can start with registered mechanical key.

#### Does the engine start?

- YES >> Inspection End.
- NO >> GO TO 2
- 2. CHECK INTERMITTENT INCIDENT

Refer to GI-39, "Intermittent Incident".

>> Inspection End.

## B2190, P1614 NATS ANTENNA AMP.

#### < DTC/CIRCUIT DIAGNOSIS >

# B2190, P1614 NATS ANTENNA AMP.

#### Description

Performs ID verification through BCM and NATS antenna amplifier when ignition key is inserted and ignition switch turned ON.

Prohibits the start of engine when an unregistered ID of ignition key is used.

# DTC Logic

## DTC DETECTION LOGIC

| DTC No.                                                             | Trouble diagnosis name                                                                                                    | DTC detecting condition                                                | Possible cause                                                           |  |  |  |
|---------------------------------------------------------------------|----------------------------------------------------------------------------------------------------|------------------------------------------------------------------------|--------------------------------------------------------------------------|--|--|--|
| B2190                                                               |                                                                                                    | Inactive communication between NATS antenna                            | Harness or connectors     (The NATS antenna amp. circuit is              |  |  |  |
| P1614                                                               | AMP                                                                                                    | amp. and BCM. <ul> <li>Ignition key is malfunctioning.</li> </ul>      | <ul> <li>Ignition key</li> <li>NATS antenna amp.</li> <li>BCM</li> </ul> |  |  |  |
| DTC CONF                                                            | IRMATION PROC                                                                                                    | EDURE                                                                  |                                                                          |  |  |  |
| 1.PERFOR                                                            | M DTC CONFIRMA                                                                                                    | TION PROCEDURE                                                         |                                                                          |  |  |  |
| <ol> <li>Insert igi</li> <li>Turn igni</li> <li>Check "S</li> </ol> | hition key into the ke<br>ition switch ON.<br>Self diagnostic resul                                                                                              | ey cylinder.<br>t" with CONSULT.                                       |                                                                          |  |  |  |
| YES >> I<br>NO >> I                                                 | <u>cted?</u><br>Refer to <u>SEC-179. "</u><br>nspection End.                                                                                                    | Diagnosis Procedure".                                                  |                                                                          |  |  |  |
| Diagnosis                                                           | Procedure                                                                                                    |                                                                        | INFOID:00000009756823                                                    |  |  |  |
| 1.CHECK N<br>Check NATS                                             | IATS ANTENNA AM<br>antenna amp. insta                                                                                                    | IP. INSTALLATION<br>Illation. Refer to <u>SEC-193, "Removal and In</u> | stallation".                                                             |  |  |  |
| Is the inspec<br>YES >> (<br>NO >> I                                | <u>tion result normal?</u><br>GO TO 2<br>Reinstall NATS ante                                                                                                    | nna amp. correctly.                                                    |                                                                          |  |  |  |
| Z.CHECK N                                                           | IVIS (NATS) IGNITI                                                                                                    |                                                                        |                                                                          |  |  |  |
| Start engine                                                        | with another registe                                                                                                    | red NATS ignition key.                                                 |                                                                          |  |  |  |
| YES >>                                                              | YES >> Ignition key ID chip is malfunctioning.<br>• Replace the ignition key.<br>• Perform initialization with CONSULT.<br>For initialization, refer to CONSULT. |                                                                        |                                                                          |  |  |  |
| NO >> (                                                             | GO TO 3                                                                                                    |                                                                        |                                                                          |  |  |  |
| 3.CHECK F                                                           | POWER SUPPLY FO                                                                                                    | DR NATS ANTENNA AMP.                                                   |                                                                          |  |  |  |
| <ol> <li>Turn ign</li> <li>Check version</li> </ol>                 | ition switch ON.<br>oltage between NAT                                                                                                    | S antenna amp. connector M42 terminal 1                                | and ground.                                                              |  |  |  |
| 1 - G                                                               | round                                                                                                    | : Battery voltage                                                      |                                                                          |  |  |  |

Is the inspection result normal?

## [WITHOUT INTELLIGENT KEY SYSTEM]

INFOID:000000009756821

INFOID:000000009756822

А

## B2190, P1614 NATS ANTENNA AMP.

< DTC/CIRCUIT DIAGNOSIS >

- YES >> GO TO 4
- NO >> Repair or replace fuse or harness.

#### **4.**CHECK NATS ANTENNA AMP. GROUND LINE CIRCUIT

- 1. Turn ignition switch OFF.
- 2. Disconnect NATS antenna amp. connector.
- 3. Check continuity between NATS antenna amp. connector M42 terminal 3 and ground.

#### 3 - Ground : Continuity should exist.

Is the inspection result normal?

- YES >> GO TO 5
- NO >> Repair or replace harness.

**NOTE:** If harness is OK, replace BCM <u>BCS-126, "Removal and Installation"</u>. Perform initialization with CONSULT. For initialization, refer to CONSULT Immobilizer mode and follow the on-screen instructions.

**5.**CHECK NATS ANTENNA AMP. SIGNAL LINE- 1

- 1. Connect NATS antenna amp. connector.
- 2. Turn ignition switch ON.
- 3. Check voltage between NATS antenna amp. connector M42 terminal 2 and ground with analog tester.

| Terminals |        | Position of ignition key cylinder        | Voltage (V)                                                                          |  |
|-----------|--------|------------------------------------------|--------------------------------------------------------------------------------------|--|
| (+)       | (-)    | i osition of ignition key cylinder       | (Approx.)                                                                            |  |
| 2         | Ground | Before inserting ignition key            | Battery voltage                                                                      |  |
|           |        | After inserting ignition key             | Pointer of tester should move for approx. 30 seconds, then return to battery voltage |  |
|           |        | Just after turning ignition switch<br>ON | Pointer of tester should move for approx. 1 second, then return to battery voltage   |  |

Is the inspection result normal?

- YES >> GO TO 6
- NO >> Repair or replace harness.
  - NOTE:

If harness is OK, replace BCM <u>BCS-126, "Removal and Installation"</u>. Perform initialization with CONSULT. For initialization, refer to CONSULT Immobilizer mode and follow the on-screen instructions.

#### 6. CHECK NATS ANTENNA AMP. SIGNAL LINE- 2

Check voltage between NATS antenna amp. connector M42 terminal 4 and ground with analog tester.

| Terminals |        | Position of ignition key cylinder        | Voltage (V)                                                                             |  |
|-----------|--------|------------------------------------------|-----------------------------------------------------------------------------------------|--|
| (+)       | (-)    |                                          | (Approx.)                                                                               |  |
| 4         | Ground | Before inserting ignition key            | Battery voltage                                                                         |  |
|           |        | After inserting ignition key             | Pointer of tester should move for approx. 30 seconds,<br>then return to battery voltage |  |
|           |        | Just after turning ignition switch<br>ON | Pointer of tester should move for approx. 1 second, then return to battery voltage      |  |

Is the inspection result normal?

NO >> • Repair or replace harness. NOTE:

YES >> NATS antenna amp. is malfunctioning. Replace NATS antenna amp. Refer to <u>SEC-193, "Removal</u> <u>and Installation"</u>.
#### B2190, P1614 NATS ANTENNA AMP.

#### < DTC/CIRCUIT DIAGNOSIS >

#### [WITHOUT INTELLIGENT KEY SYSTEM]

If harness is OK, replace BCM, refer to <u>BCS-126</u>, "<u>Removal and Installation</u>". Perform initialization with CONSULT. For initialization, refer to CONSULT Immobilizer mode and follow the onscreen instructions.

| С |
|---|
| D |
| E |
| F |
| G |
| Н |

В

J

Μ

Ν

Ο

Ρ

SEC

#### < DTC/CIRCUIT DIAGNOSIS >

# B2191, P1615 DIFFERENCE OF KEY

#### Description

Performs ID verification through BCM when mechanical key is inserted in the ignition key cylinder. Prohibits the release of steering lock or start of engine when an unregistered ID of mechanical key is used.

#### DTC Logic

INFOID:000000009756825

INFOID:000000009756826

INFOID:000000009756824

#### DTC DETECTION LOGIC

| DTC No. | Trouble diagnosis name | DTC detecting condition                             | Possible cause |
|---------|------------------------|-----------------------------------------------------|----------------|
| B2191   | DIFFERENCE OF          | The ID verification results between BCM and me-     | Mechanical key |
| P1615   | KEY                    | chanical key are NG. The registration is necessary. | Mechanical Rey |

#### DTC CONFIRMATION PROCEDURE

**1.**PERFORM DTC CONFIRMATION PROCEDURE

1. Insert mechanical key into the key cylinder.

2. Check "Self diagnostic result" with CONSULT.

#### Is DTC detected?

YES >> Refer to <u>SEC-182, "Diagnosis Procedure"</u>. NO >> Inspection End.

#### Diagnosis Procedure

**1.**PERFORM INITIALIZATION

Perform initialization with CONSULT. Re-register all mechanical keys. For initialization and registration of mechanical key. Refer to CONSULT Immobilizer mode and follow the onscreen instructions.

Can the system be initialized and can the engine be started with re-registered mechanical key?

- YES >> Mechanical key was unregistered.
- NO >> BCM is malfunctioning.
  - Replace BCM. Refer to BCS-126, "Removal and Installation".
  - Perform initialization again.

#### < DTC/CIRCUIT DIAGNOSIS >

### B2192, P1611 ID DISCORD, IMMU-ECM

#### Description

BCM performs the ID verification with ECM that allows the engine to start. BCM starts the communication with В ECM if ignition switch is turned ON and starts the engine if the ID is OK. ECM prevents the engine from starting if the ID is not registered.

### DTC Logic

DTC DETECTION LOGIC

#### NOTE:

- If DTC B2192 is displayed with DTC U1000, first perform the trouble diagnosis for DTC U1000. Refer to BCS-118, "DTC Logic".
- If DTC B2192 is displayed with DTC U1010, first perform the trouble diagnosis for DTC U1010. Refer to Е BCS-119, "DTC Logic".

|    | DTC No. | Trouble diagnosis<br>name | DTC detecting condition                         | Possible cause | F |
|----|---------|---------------------------|-------------------------------------------------|----------------|---|
|    | B2192   | ID DISCORD BCM-           | The ID verification results between BCM and ECM | • BCM          |   |
|    | P1611   | ECM                       | are NG. The registration is necessary.          | • ECM          | 0 |
| D٦ | C CONFI | RMATION PROC              | EDURE                                           |                | G |

#### 1.PERFORM DTC CONFIRMATION PROCEDURE

- 1. Turn ignition switch ON.
- Check "Self diagnostic result" with CONSULT. 2.

#### Is DTC detected?

>> Refer to SEC-183, "Diagnosis Procedure". YES

NO >> Inspection End.

#### Diagnosis Procedure

#### **1.**PERFORM INITIALIZATION

SEC Perform initialization with CONSULT. Re-register all mechanical keys. For initialization and registration of mechanical key, refer to CONSULT Immobilizer mode and follow the onscreen instructions. L

Can the system be initialized and can the engine be started with re-registered mechanical key?

YES >> ID was unregistered.

NO >> GO TO 2

2.replace bcm

1. Replace BCM. Refer to BCS-126. "Removal and Installation".

- 2. Perform initialization with CONSULT. Re-register all mechanical keys.
- Ν For initialization and registration of mechanical key, refer to CONSULT Immobilizer mode and follow the on-screen instructions.

Can the system be initialized and can the engine be started with re-registered mechanical key?

YES >> BCM is malfunctioning.

NO >> GO TO 3

# 3.REPLACE ECM

- Replace ECM. Refer to EC-485, "Removal and Installation". 1.
- Perform initialization with CONSULT. Re-register all mechanical keys. 2.

For initialization and registration of mechanical key, refer to CONSULT Immobilizer mode and follow the on-screen instructions.

Can the system be initialized and can the engine be started with re-registered mechanical key?

YES >> ECM is malfunctioning.

NO >> GO TO 4

#### **SEC-183**

INFOID:000000009756827

INEOID:000000009756828

INFOID:000000009756829

А

D

Н

M

Ο

P

< DTC/CIRCUIT DIAGNOSIS >

[WITHOUT INTELLIGENT KEY SYSTEM]

# 4. CHECK INTERMITTENT INCIDENT

Refer to GI-39. "Intermittent Incident".

>> Inspection End.

# B2193, P1612 CHAIN OF ECM-IMMU

#### Description

BCM performs the ID verification with ECM that allows the engine to start. BCM starts the communication with ECM if ignition switch is turned ON and starts the engine if the ID is OK. ECM prevents the engine from starting if the ID is not registered.

#### DTC Logic

DTC DETECTION LOGIC

< DTC/CIRCUIT DIAGNOSIS >

#### NOTE:

- If DTC B2193 is displayed with DTC U1000, first perform the trouble diagnosis for DTC U1000. Refer to <u>BCS-118, "DTC Logic"</u>.
- If DTC B2193 is displayed with DTC U1010, first perform the trouble diagnosis for DTC U1010. Refer to BCS-119, "DTC Logic".

| DTC No. | Trouble diagnosis<br>name | DTC detecting condition                    | Possible cause                                                                          | F |
|---------|---------------------------|--------------------------------------------|-----------------------------------------------------------------------------------------|---|
| B2193   |                           |                                            | Harness or connectors                                                                   |   |
| P1612   | CHAIN OF BCM-<br>ECM      | Inactive communication between ECM and BCM | <ul><li>(The CAN communication line is open or short)</li><li>BCM</li><li>ECM</li></ul> | G |

#### DTC CONFIRMATION PROCEDURE

# **1.**PERFORM DTC CONFIRMATION PROCEDURE

- 1. Turn ignition switch ON.
- 2. Check "Self diagnostic result" with CONSULT.

Is DTC detected?

- YES >> Refer to <u>SEC-185, "Diagnosis Procedure"</u>.
- NO >> Inspection End.

#### Diagnosis Procedure

### **1**.REPLACE BCM

- 1. Replace BCM. Refer to BCS-126, "Removal and Installation".
- Perform initialization with CONSULT. For initialization, refer to CONSULT Immobilizer mode and follow the on-screen instructions.

#### Does the engine start?

- YES >> Inspection End.
- NO >> ECM is malfunctioning.
  - Replace ECM.
  - Perform ECM re-communicating function.

INFOID:000000009756831

INFOID:000000009756832

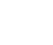

D

Н

SEC

L

Μ

Ν

Ρ

А

# **B2195 ANTI-SCANNING**

#### DTC Logic

INFOID:000000009756833

INFOID:000000009756834

[WITHOUT INTELLIGENT KEY SYSTEM]

#### DTC DETECTION LOGIC

| DTC No. | Trouble diagnosis name | DTC detecting condition                                                   | Possible cause                               |
|---------|------------------------|---------------------------------------------------------------------------|----------------------------------------------|
| B2195   | ANTI SCANNING          | ID verification between BCM and ECM is de-<br>tected out of specification | ID verification request out of specification |

#### DTC CONFIRMATION PROCEDURE

#### **1.**PERFORM DTC CONFIRMATION PROCEDURE

- 1. Turn ignition switch ON.
- 2. Check DTC in "Self Diagnostic Result" mode of "BCM" using CONSULT.

#### Is DTC detected?

- YES >> Refer to <u>SEC-186</u>, "Diagnosis Procedure".
- NO >> Inspection End.

### Diagnosis Procedure

### 1.CHECK SELF DIAGNOSTIC RESULT 1

- 1. Select "Self Diagnostic Result" of "BCM" using CONSULT.
- 2. Erase DTC.
- 3. Perform DTC Confirmation Procedure for DTC P2195. Refer to SEC-186, "DTC Logic".

#### Is DTC detected?

- YES >> GO TO 2.
- NO >> Inspection End.

#### 2.CHECK EQUIPMENT OF THE VEHICLE

Check that unspecified accessory part related to engine start is not installed.

Is unspecified accessory part related to engine start installed?

YES >> GO TO 3. NO >> GO TO 4.

3. CHECK SELF DIAGNOSTIC RESULT 2

- Obtain the customer's approval to remove unspecified accessory part related to engine start, and then remove it.
- 2. Select "Self Diagnostic Result" of "BCM" using CONSULT.
- 3. Erase DTC.
- Perform DTC CONFIRMATION PROCEDURE for DTC B2195. Refer to <u>SEC-186, "DTC Logic"</u>.

#### Is DTC detected?

- YES >> GO TO 4.
- NO >> Inspection End.

#### **4.**REPLACE BCM

- 1. Replace BCM. Refer to BCS-126, "Removal and Installation".
- Perform initialization of BCM and registration of all ignition keys using CONSULT. For initialization and registration procedures, refer to CONSULT Immobilizer mode and follow the onscreen instructions.

>> Inspection End.

#### [WITHOUT INTELLIGENT KEY SYSTEM]

| B2196 D0                                                                                                    | ONGLE UNIT                                                                                                    |                                                                |                                                                                                    | Δ           |  |
|----------------------------------------------------------------------------------------------------|----------------------------------------------------------------------------------------------------|----------------------------------------------------------------|----------------------------------------------------------------------------------------------------|-------------|--|
| Description INFOID:00000009756835                                                                                                    |                                                                                                    |                                                                |                                                                                                    |             |  |
| BCM perform<br>When verifica                                                                                                    | is ID verification betweer<br>ation result is OK, BCM p                                                                                                    | BCM and dongle unit.<br>ermits cranking.                       |                                                                                                    | В           |  |
| DTC Logic                                                                                                    | ;                                                                                                    |                                                                | INFOID:00000009756836                                                                                     |             |  |
| DTC DETEC                                                                                                    | CTION LOGIC                                                                                                    |                                                                |                                                                                                    | С           |  |
| DTC No.                                                                                                    | Trouble diagnosis name                                                                                                    | DTC detecting condition                                        | Possible cause                                                                                            | D           |  |
| B2196                                                                                                    | DONGLE NG                                                                                                    | The ID verification results between BCM and dongle unit is NG. | <ul><li>Harness or connectors<br/>(Dongle unit circuit is open or shorted.)</li><li>Dongle unit</li></ul> | E           |  |
| DTC CONFI                                                                                                    | RMATION PROCEDU                                                                                                    | RE                                                             |                                                                                                    |             |  |
| 1.PERFORM                                                                                                    | M DTC CONFIRMATION                                                                                                    | PROCEDURE                                                      |                                                                                                    | F           |  |
| <ol> <li>Turn ignit</li> <li>Turn ignit</li> <li>Turn ignit</li> <li>Check D</li> <li>Check D</li> <li>Is the DTC de</li> <li>YES &gt;&gt; F</li> <li>NO &gt;&gt; In</li> <li>Diagnosis</li> </ol> | tion switch ON.<br>tion switch OFF.<br>tion switch ON.<br>TC in "Self-diagnosis res<br><u>etected?</u><br>Refer to <u>SEC-187, "Diagr</u><br>nspection End.<br><b>Procedure</b> | ult" mode of "BCM" using CONSU<br>nosis Procedure".            | ILT.<br>INFOID:000000009756837                                                                            | G<br>H<br>I |  |
| Regarding W                                                                                                    | iring Diagram information                                                                                                    | n, refer to <u>SEC-152, "Wiring Diagra</u>                     | <u>am"</u> .                                                                                              | J           |  |
| 1. Perform i                                                                                                    | initialization of BCM and                                                                                                    | registration of all mechanical keys                            | s using CONSULT.                                                                                          | SEC         |  |
| For initia<br>screen in<br>2. Start the                                                                                                    | lization and registration structions.<br>engine.                                                                                                    | procedures, refer to CONSULT                                   | Immobilizer mode and follow the on-                                                                       | L           |  |
| Does the eng                                                                                                    | <u>line start?</u>                                                                                                    |                                                                |                                                                                                    |             |  |
| NO >> 0<br>2.CHECK D                                                                                                    | O TO 2.                                                                                                    |                                                                |                                                                                                    | Μ           |  |
| <ol> <li>Turn ignit</li> <li>Disconne</li> <li>Check co</li> </ol>                                                                                                    | tion switch OFF.<br>ect BCM connector and c<br>ontinuity between BCM h                                                                                                    | longle unit connector.<br>arness connector and dongle unit     | harness connector.                                                                                        | Ν           |  |

| BCM       |          | Dongle unit |          | Continuity | 0     |
|-----------|----------|-------------|----------|------------|-------|
| Connector | Terminal | Connector   | Terminal | Continuity |       |
| M21       | 24       | M39         | 1        | Yes        | _<br> |

4. Check continuity between BCM harness connector and ground.

| BC        | CM                 |  | Continuity |  |
|-----------|--------------------|--|------------|--|
| Connector | Connector Terminal |  | Continuity |  |
| M21       | M21 24             |  | No         |  |

Is the inspection result normal?

< DTC/CIRCUIT DIAGNOSIS >

### **B2196 DONGLE UNIT**

< DTC/CIRCUIT DIAGNOSIS >

#### YES >> GO TO 3.

NO >> Repair or replace harness.

# $\mathbf{3}$ .check dongle unit ground circuit

Check continuity between dongle unit harness connector and ground.

| Dong      | le unit            |  | Continuity |
|-----------|--------------------|--|------------|
| Connector | Connector Terminal |  | Continuity |
| M39       | 4                  |  | Yes        |

Is the inspection result normal?

YES >> Replace dongle unit.

NO >> Repair or replace harness.

# POWER SUPPLY AND GROUND CIRCUIT < DTC/CIRCUIT DIAGNOSIS > [WITHOUT INTELLIGENT KEY SYSTEM]

# POWER SUPPLY AND GROUND CIRCUIT

| Diagnosis Proc                                                                                               | INFOID:000000010289534                                                                           |                            |                     |                         |                 |
|----------------------------------------------------------------------------------------------------|--------------------------------------------------------------------------------------------------|----------------------------|---------------------|-------------------------|-----------------|
| Regarding Wiring D                                                                                           | Diagram information                                                                              | , refer to <u>BCS-111.</u> | "Wiring Diagram"    |                         |                 |
| 1.CHECK FUSES                                                                                                | AND FUSIBLE LIN                                                                                  | К                          |                     |                         |                 |
| Check that the follo                                                                                         | wing fuses and fusi                                                                              | ble link are not blov      | vn.                 |                         |                 |
| Termin                                                                                                    | al No.                                                                                           | Signal na                  | ame                 | Fuses and fu            | sible link No.  |
| 63                                                                                                    | 3                                                                                                | Battery powe               | r supply            | 12 (10A)                |                 |
| 70                                                                                                    | 70                                                                                               |                            | r supply            | G (40A)                 |                 |
| 11                                                                                                    |                                                                                                  | Ignition switch ACC or ON  |                     | 18 (10A)                |                 |
| YES >> Replac<br>NO >> GO TO<br>2.CHECK POWER<br>1. Turn ignition sv<br>2. Disconnect BC<br>3. Check voltage | e the blown fuse or<br>2.<br>R SUPPLY CIRCUIT<br>witch OFF.<br>M connectors.<br>between BCM conr | fusible link after re      | pairing the affecte | ed circuit.             |                 |
| B                                                                                                    | СМ                                                                                               |                            |                     | Ignition switch positio | n               |
| Connector                                                                                                    | Terminal                                                                                         | Ground                     | OFF                 | ACC                     | ON              |
| M20                                                                                                    | 63                                                                                               | Ground                     | Battery voltage     | Battery voltage         | Battery voltage |
| MZO                                                                                                    | 70                                                                                               |                            | Dattery voltage     | Dattery voltage         | Dattery voltage |
| M21                                                                                                    | 11                                                                                               |                            | 0 V                 | Battery voltage         | Battery voltage |

Is the inspection result normal?

YES >> GO TO 3.

NO >> Repair harness or connector.

# 3. CHECK GROUND CIRCUIT

Check continuity between BCM connector and ground.

| BCM       |          | Ground | Continuity | M |
|-----------|----------|--------|------------|---|
| Connector | Terminal | Ground | Continuity |   |
| M20       | 65       | —      | Yes        | N |

Is the inspection result normal?

YES >> Inspection End.

NO >> Repair harness or connector.

\_\_\_\_\_

А

В

С

D

Ε

F

Н

J

SEC

L

Ο

Ρ

#### **VEHICLE SECURITY INDICATOR**

#### < DTC/CIRCUIT DIAGNOSIS >

# VEHICLE SECURITY INDICATOR

#### Description

- Vehicle security indicator is built in combination meter.
- NATS (Nissan Anti-Theft System) condition is indicated by blink or illumination of vehicle security indicator.

#### **Component Function Check**

### 1.CHECK FUNCTION

- 1. Perform Active Test of THEFT IND in the IMMU mode with CONSULT.
- 2. Check vehicle security indicator operation.

| Test item |     | Description                |     |
|-----------|-----|----------------------------|-----|
|           | ON  | Vehicle security indicator | ON  |
|           | OFF |                            | OFF |

#### Is the inspection result normal?

YES >> Inspection End.

NO >> Refer to <u>SEC-190, "Diagnosis Procedure"</u>.

#### Diagnosis Procedure

INFOID:000000009756841

Regarding Wiring Diagram information, refer to SEC-152, "Wiring Diagram".

#### 1. CHECK SECURITY INDICATOR LAMP POWER SUPPLY CIRCUIT

- 1. Turn ignition switch OFF.
- 2. Disconnect combination meter connector.
- 3. Check voltage between combination meter harness connector and ground.

| (+)               |          |        |                 |
|-------------------|----------|--------|-----------------|
| Combination meter |          | (-)    | Voltage (V)     |
| Connector         | Terminal |        |                 |
| M24               | 27       | Ground | Battery voltage |

Is the inspection result normal?

YES >> GO TO 2.

NO-1 >> Check 10 A fuse [No. 8, located in the fuse block (J/B)].

NO-2 >> Check harness for open or short between combination meter and fuse.

2.CHECK SECURITY INDICATOR LAMP SIGNAL

1. Connect combination meter connector.

2. Disconnect BCM connector.

3. Check voltage between BCM harness connector and ground.

| (+)<br>BCM |          | (-)    | Voltage (V)     |
|------------|----------|--------|-----------------|
| Connector  | Terminal |        |                 |
| M21        | 23       | Ground | Battery voltage |

#### Is the inspection result normal?

YES >> Replace BCM. Refer to <u>BCS-126, "Removal and Installation"</u>.

NO >> GO TO 3.

#### 3.CHECK SECURITY INDICATOR LAMP CIRCUIT

1. Disconnect combination meter connector.

INFOID:000000009756839

INFOID:000000009756840

### VEHICLE SECURITY INDICATOR

#### < DTC/CIRCUIT DIAGNOSIS >

#### [WITHOUT INTELLIGENT KEY SYSTEM]

#### 2. Check continuity between combination meter harness connector and BCM harness connector. А BCM Combination meter Continuity Connector Terminal Connector Terminal В M24 18 M21 23 Yes Check continuity between combination meter harness connector and ground. 3. С Combination meter Continuity Connector Terminal Ground M24 18 No D Is the inspection result normal? >> Replace combination meter. Refer to MWI-77, "Removal and Installation". YES NO >> Repair or replace harness. Ε F Н J SEC L Μ Ν

Revision: October 2013

Ο

Ρ

# NISSAN VEHICLE IMMOBILIZER SYSTEM-NATS SYMPTOMS

#### < SYMPTOM DIAGNOSIS >

# [WITHOUT INTELLIGENT KEY SYSTEM]

# SYMPTOM DIAGNOSIS

# NISSAN VEHICLE IMMOBILIZER SYSTEM-NATS SYMPTOMS

#### Symptom Table

INFOID:000000009756842

#### NOTE:

- Before performing the diagnosis in the following table, check "<u>SEC-171, "Work Flow"</u>".
- Check that vehicle is under the condition shown in "Conditions of vehicle" before starting diagnosis, and check each symptom.
- If the following symptoms are detected, check systems shown in the "Diagnosis/service procedure" column in this order.

#### CONDITIONS OF VEHICLE (OPERATING CONDITIONS)

· Mechanical key is not inserted into key cylinder.

| Symptom                                      | Diagnosis/service procedure         | Reference page |
|----------------------------------------------|-------------------------------------|----------------|
| Security indicator does not turn ON or flash | 1. Check vehicle security indicator | <u>SEC-190</u> |
| Security indicator does not turn on or hash. | 2. Check Intermittent Incident      | <u>GI-39</u>   |

- 1. Remove instrument finisher B. Refer to IP-14, "Exploded View".
- 2. Using a suitable tool release the pawls on either side and remove the NATS antenna amp. from the pushbutton ignition switch.

#### **INSTALLATION**

Installation is in the reverse order of removal.

SEC

L

Μ

Ν

Ο

Ρ

Н

D

Ε

F